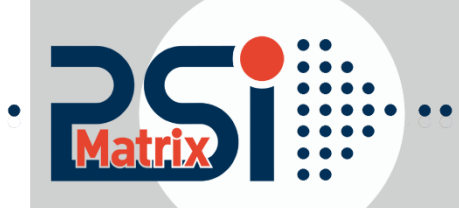

# **USER MAMUAL**

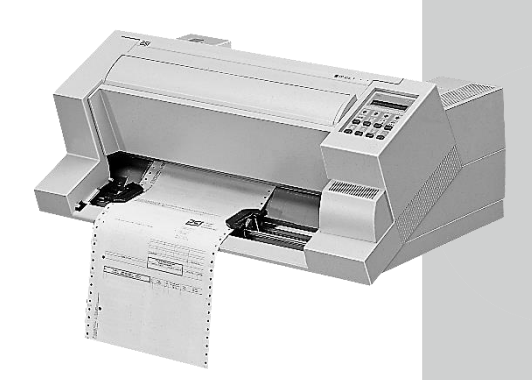

**Fanfold Printer** 

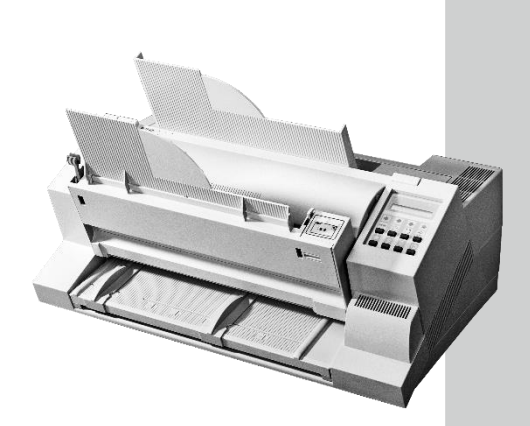

Multi-Purpose Printer

Acknowledgements

EPSON is a Trademark of Seiko Epson Corporation.

IBM is a Trademark of International Business Machines Corporation. Proprinter is a

Trademark of International Business Machines Corporation.

A Publication of PSi Matrix GmbH Hommeswiese 116c D – 57258 Freudenberg Federal Republic of Germany

November 2015

#### Number: 5112 991 20523

http://www.psi-matrix.eu http://www.psi-si.de

Great care has been taken to ensure that the information in this handbook is accurate and complete. However, should any errors or omissions be discovered or should any user wish to make suggestions for improving this handbook, please feel encouraged to send us the relevant details.

The contents of this manual are subject to change without notice.

Copyright © by Psi Matrix GmbH. All rights strictly reserved. Reproduction or issue to third parties in any form is not permitted without written authorization from the publisher.

### **Safty Regulations**

The printer **PP 404** (Fanfold Printer) and **PP 405** (Multi-purpose Printer) fulfils the safety regulations according to EN 60950-1, UL 60950-1 and CAN/CSA 22.2/No. 60950-1 for Information Technology Equipment.

The mains cable must be connected to a ground protected wall-socket. The indicated voltage of the printer needs to agree with the local voltage.

The power plug must be easily accessible at any time so that it can be disconnected immediately in case of danger or for maintenance purposes.. *Comme le câble de secteur sert de dipositif d'arrêt-urgence, sa connexion à l'imprimante doit être tout le temps accessible.* 

Before installing the printer, check the surrounding conditions in which the printer will be placed (see next page, Operating Environment and chapter 1).

During a thunderstorm you should never attempt to connect or disconnect any data transfer cables.

The power supply should only be opened and checked by authorized personnel. Repairs and maintenance beyond the descriptions of chapter **3 Maintenance** may only be attempted by authorized personnel as well. Repairs done inappropriately may cause damage and severe danger for the user.

There are warning symbols to draw the user's attention to possible injuries:

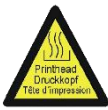

This symbol is visible when the top cover has been opened. It indicates that the print head is extremely hot after long periods of printing.

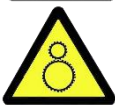

This symbol is located after the front cover. It indicates the possibility to go through the both holes into the mechanical part of the printer - **danger of hurt!** 

### Safty Regulations

#### **Electromagnetic Compatibility**

We certify that the equipment at issue,

- Printer **PP 404** (Fanfold Printer) and
- Printer **PP 405** (Multi-purpose Printer))

Corresponds to the law regulations ruling electromagnetic compatibility of appliances (2004/108/EC) and, therefore, fulfils the requirements for conformity marking with the CE-sign.

In order to ensure the adherence to the limit values in accordance with that test standards for breakdown sending (EN 55022, class B) and noise immunity (EN 55024), in principle shielded interface cables are to be used.

This equipment has been tested and found to comply with the limits for a Class B digital device, pursuant to Part 15 of the FCC rules. These limits are designed to provide reasonable protection against harmful interference in a residential installation. This equipment generates, uses, and can radiate radio frequency energy and, if not installed and used in accordance with the instruction manual, may cause interference to radio communications.

However, there is no guarantee that interference will not occur in a particular installation. If this equipment does cause harmful interference to radio or television reception, it can be determined by turning the equipment off and on. The user is encouraged to try to correct the interference by one or more of the following measures:

- Reorient or relocate the receiving antenna.
- Increase the separation between the equipment and receiver.
- Connect the equipment to an outlet on a circuit different from the circuit to which the receiver is connected.
- Consult the dealer or an experienced radio/TV technician for help.

Shielded interface cables should be used with this unit to ensure compliance with Class B limits.

Changes and modifications not explicitly allowed by the equipment's manufacturer could void the user's authority to operate the equipment.

Changes et modifications pas expressément approuvés par le producteur peuvent dévaluer l'autorité d'opérer l'équipement.

## Content

| 1. G  | etting Started                                                 | 1-1  |
|-------|----------------------------------------------------------------|------|
| 1.1.  | Unpacking the Fanfold Printer                                  | 1-1  |
| 1.2.  | Unpacking the Multi-purpose Printer                            | 1-3  |
| 1.2.1 | A First Look at the Multi-purpose Printer                      | 1-4  |
| 1.3.  | Site Considerations                                            | 1-5  |
| 1.4.  | Transport Lock                                                 | 1-6  |
| 1.5.  | Installing the Personality Module (only Multi-purpose Printer) | 1-7  |
| 1.6.  | The Power Supply                                               | 1-8  |
| 1.7.  | Power ON/OFF Switch                                            | 1-9  |
| 1.8.  | Installing the Ribbon Cassette                                 | 1-10 |
| 1.9.  | Tractor                                                        | 1-15 |
| 1.10. | Manual Front Insertion Guide                                   | 1-18 |
| 1.11. | Output Stacker (only Multi-purpose Printer)                    | 1-19 |
| 1.12. | Selection of Operator Panel Language                           | 1-20 |
| 1.13. | Paper Source Selection                                         | 1-21 |
| 1.14. | Print Test                                                     | 1-22 |
| 1.15. | To start a print test:                                         | 1-23 |
| 1.16. | Installation of Personality Module (PM).                       | 1-25 |
| Con   | nection to a Computer Parallel or Serial or USB                | 1-25 |
| НТТ   | P Web Server (PSi Printer WebPanel)                            | 1-29 |
| PNS   | Display Current Settings                                       | 1-31 |
| PNS   | Page Basic Settings                                            | 1-32 |
| PNS   | Page Network Administration                                    | 1-34 |
| PNS   | Configuration Logical Printer                                  | 1-35 |
| PNS   | Page Printer Actions                                           | 1-36 |
| 1.17. | Emulation Select                                               | 1-38 |
| 2. P  | rinter Operation                                               | 2-1  |
| 2.1   | The control panel                                              | 2-1  |
| 2.2   | Function Keys                                                  | 2-2  |
| 2.2.  | 1 Short Description of Keys                                    | 2-2  |
| 2.2.  | 2 Detail Description of Keys                                   | 2-4  |
| 2.3   | Menu-Mode                                                      | 2-9  |
| 2     | .3.1 To Activate the Menu:                                     | 2-9  |
| 2     | .3.2 To Confirm Selection:                                     | 2-10 |
| 2     | .3.3 How to Save Settings                                      | 2-11 |

|    | 2.3.4   | Quick Settings                                       | 2-11 |
|----|---------|------------------------------------------------------|------|
|    |         |                                                      | 2-11 |
| 3. | Main    | tenance                                              | 3-1  |
|    | 3.1     | Cleaning                                             | 3-1  |
|    | 3.2     | Cleaning Procedure                                   | 3-3  |
|    | 3.3     | User Replaceable Parts                               | 3-4  |
|    | 3.4     | Replacement of the Platen                            | 3-7  |
| 4. | Trou    | bleshooting and Diagnostics                          | 4-9  |
|    | 4.1     | Power-related Problems                               | 4-10 |
|    | Error   | Messages                                             | 4-10 |
|    | 4.1.1   | Errors during Self-test                              | 4-10 |
|    | 4.1.2   | Errors during Printing                               | 4-12 |
|    | 4.1.3   | Technical Errors                                     | 4-14 |
|    | 4.1.4   | No Printout                                          | 4-15 |
|    | 4.3.1   | Operation-related Problems                           | 4-16 |
|    | 4.1.5   | Print-related Problems                               | 4-17 |
|    | 4.1.6   | Ribbon or Carriage-related Problems                  | 4-12 |
|    | 4.1.7   | Print Tests                                          | 4-12 |
|    | 4.2     | Diagrams of Errors                                   | 4-13 |
|    | 4.2.1   | PAPER JAM TRF (fanfold paper jam)                    | 4-13 |
|    | 4.2.2   | PAPER JAM ASF (only Multi-purpose Printer) or MANUAL | 4-14 |
|    | 4.2.3   | NOPRINTOUT/NOPRINTING                                | 4-15 |
|    | 4.2.4   | PRINT FAINT OR OF POOR QUALITY                       | 4-16 |
| 5. | ASF-    | Cassettes (only for Multi Purpose Printer)           | 5-1  |
|    | 5.1     | Automatic Sheet Feeder Cassettes (ASF)               | 5-1  |
|    | 5.1.1   | Checking the Delivery Consignment                    | 5-1  |
|    | 5.1.2   | Prepare the ASF Cassettes                            | 5-2  |
|    | 5.1.3   | Installing the ASF Cassettes                         | 5-3  |
|    | 5.1.4   | Removing the ASF Cassette                            | 5-5  |
|    | 5.1.5   | Insert Paper                                         | 5-6  |
|    | 5.2     | Replacement of the ASF Pick-up Rollers               | 5-8  |
|    | 5.2.1   | To Remove the ASF Pick-up Rollers (3)                | 5-8  |
|    | 5.2.2   | To Install the Pick-up Rollers                       | 5-9  |
| 6. | Tech    | nical Data                                           | 6-1  |
| A  | opendix | A Configuration of the Printer                       | 1    |
|    | A.1     | What is Configuring                                  | 1    |
|    | A.2     | Standard Configuration                               | 3    |
|    | A.3     | Explanation of the printouts on the previous pages   | 5    |

| A.4                                     | Explanation of the Individual Menu Items           | 6  |  |
|-----------------------------------------|----------------------------------------------------|----|--|
| Appendix B System Interface Description |                                                    |    |  |
| B.1                                     | Serial Interface RS-232C                           | 2  |  |
| B.2                                     | Parallel Interface                                 | 3  |  |
| В.З                                     | Additional Information                             | 4  |  |
| B.4                                     | USB Interface                                      | 5  |  |
| Appendix                                | C Character Set Tables                             | 6  |  |
| C.1                                     | Code Page ISO 8859-1                               | 6  |  |
| С.2                                     | Code Page ISO 8859-15                              | 2  |  |
| С.3                                     | Code Page ISO 8859-5                               | 3  |  |
| C.4                                     | Code Page ISO 8859-9                               | 4  |  |
| C.5                                     | Code Page IBM All Character Set                    | 5  |  |
| С.6                                     | Code Page IBM Set 1                                | 6  |  |
| С.7                                     | National Version IBM Set 1                         | 7  |  |
| С.8                                     | Code Page IBM Set 2                                | 8  |  |
| С.9                                     | National Version IBM Set 2                         | 9  |  |
| IBM Code                                | Pages                                              | 10 |  |
| C.10                                    | IBM Code Page 437 USA, ASCII, and Graphics         | 11 |  |
| C.11                                    | IBM Code Page 850 Greek (437) and ISO 8859-1       | 12 |  |
| C.12                                    | IBM Code Page 858 Latin 1 with € Sign              | 13 |  |
| C.13                                    | IBM Code Page 860 Portugal                         | 14 |  |
| C.14                                    | IBM Code Page 863 Canada, French                   | 15 |  |
| C.15                                    | IBM Code Page 865 Norway                           | 16 |  |
| C.16                                    | IBM Code Page 857 Turkey                           | 17 |  |
| C.17                                    | EPSON Extended Graphics Code Page                  | 18 |  |
| C.18                                    | National Version EPSON Extended graphics Code Page | 19 |  |
| C.19                                    | EPSON Italic Code Page                             | 20 |  |
| C.20                                    | National Version EPSON Italic Code Page (part 1)   | 21 |  |
| C.21                                    | National Version EPSON Italic Code Page (part 2)   | 22 |  |
| Code Pag                                | es for the Eastern European Countries (EE)         | 23 |  |
| C.22                                    | Code Page 437 Greek                                | 23 |  |
| C.23                                    | Code Page 851 Greek                                | 24 |  |
| C.24                                    | Code Page 928 Greek                                | 25 |  |
| С.25                                    | Code Page 855 Cyril                                | 26 |  |
| С.26                                    | Code Page 866 Russia                               | 27 |  |
| C.27                                    | Code Page 869 Greek                                | 28 |  |
| C.28                                    | Code Page 852 Multilingual Latin 2                 | 29 |  |
| С.29                                    | Code Page KAMENICKY                                |    |  |

| Code Page ISO LATIN 2                       | 31                                                                                                    |  |  |
|---------------------------------------------|----------------------------------------------------------------------------------------------------|--|--|
| Code Page MAZOVIA                           |                                                                                                    |  |  |
| Code Page 437 HUN                           |                                                                                                    |  |  |
| Code Page 852 SEE                           | 34                                                                                                    |  |  |
| Code Page 866 LAT                           |                                                                                                    |  |  |
| Code Page WIN LAT2                          |                                                                                                    |  |  |
| es for the Eastern European Countries (EE2) |                                                                                                    |  |  |
| Code Page 771 Lithuanian and Russian        |                                                                                                    |  |  |
| Code Page 773 Latin 7 (Baltic old standard) |                                                                                                    |  |  |
| Code Page 774 Lithuanian = IBM 1118         |                                                                                                    |  |  |
| Code Page 775 (Baltic Rim)                  | 40                                                                                                    |  |  |
| Code Page BALTIC RIM                        | 41                                                                                                    |  |  |
| Code Page 1251 Win Cyrillic                 |                                                                                                    |  |  |
| Code Page 1125 / 866 Ukrainian              | 43                                                                                                    |  |  |
| Code Page OCR-A                             | 44                                                                                                    |  |  |
| D IBM ProPrinter Quick Reference            | 1                                                                                                    |  |  |
| E EPSON LQ 2550 and ESC/P2 Quick Reference  | 1                                                                                                    |  |  |
| F Bar Code Quick Reference                  | 1                                                                                                    |  |  |
| Appendix G Print Samples of Resident Fonts  |                                                                                                    |  |  |
|                                             | Code Page ISO LATIN 2<br>Code Page MAZOVIA<br>Code Page 437 HUN<br>Code Page 852 SEE<br>Code Page 866 LAT<br>Code Page WIN LAT2<br>so for the Eastern European Countries (EE2)<br>Code Page 771 Lithuanian and Russian<br>Code Page 773 Latin 7 (Baltic old standard)<br>Code Page 774 Lithuanian = IBM 1118<br>Code Page 775 (Baltic Rim)<br>Code Page 775 (Baltic Rim)<br>Code Page BALTIC RIM<br>Code Page 1251 Win Cyrillic<br>Code Page 1125 / 866 Ukrainian<br>Code Page 0CR-A<br>D IBM ProPrinter Quick Reference<br>E EPSON LQ 2550 and ESC/P2 Quick Reference<br>F Bar Code Quick Reference<br>G Print Samples of Resident Fonts |  |  |

## Preface

#### About this Manual

This manual is covering the two printers

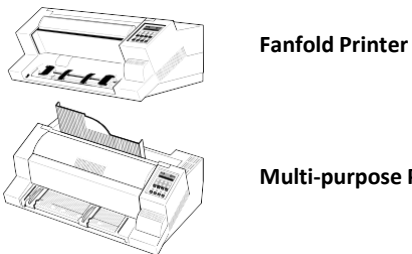

**Multi-purpose Printer** 

The operation and functionality are nearly the same. In most illustrations, the Multi-purpose Printer is used. In case there are differences in the handling you will find the note:

- Fanfold Printer • or
- **Multi-purpose Printer**

The Interface (Personality Module (PM)) is an integral part of the printer, and the type of PM used determines the functionality of the printer especially regarding the user and system interface.

This manual is divided into the following chapters:

#### 1. **Getting Started**

2. This chapter covers the unpacking and setting-up of the printer and the installation of the ribbon cassette. By the end of this chapter the printer should be fully functional and tested in its primary form. It is not yet connected to the host computer system and no options are mounted.

#### 3. **Operating the Printer**

4. This chapter discusses in great detail the operation of the operator panel, menu functions, and the general operation of the menu.

#### 5. Maintenance

6. shows how to clean the printer and how to replace the platen and the print head.

#### 7. Trouble Shooting and Diagnostics

- 8. Suggests how to identify and correct simple problems.
- 9. Automatic Sheet Feeder Cassettes (ASF) (only for *Multi-purpose Printer*) this chapter shows how to handle the ASF Cassettes.

#### 10. Technical Data

11. All technical details or data about the printer can be found here.

#### Appendix

#### A. Configuring the Printer

This chapter explains how to configure the printer so that it can communicate with the corresponding system environment. Then this chapter thoroughly describes the printer's operating controls. In the last part you will find explanations of individual menu items. At The end of this chapter you will find the Menu tree.

#### B. Interface Description

This chapter gives hints about possibilities to connect the printer to the various computer systems and explains particularities depending on the version of the operating system. Additionally, cable connection is illustrated.

#### C. Character Set Table

All printer supported character sets are listed in this chapter.

### D. Control Codes

Quick reference for IBM Proprinter and IBM Proprinter AGM (4207, 4208 XL 24) Emulation.

#### E. Control Codes

Quick reference for EPSON LQ 2550 / 1060 /ESC/P2 Emulation.

#### Α. **Barcode Quick Reference**

Quick reference for Bar Code programming.

В. **Print Samples of Resident Fonts** 

#### **Conventions Used in this Guide**

The following conventions are used:

Bold: Headlines and important information.

Note: Contains special advice to facilitate handling.

Caution: Contains important information to prevent damage of the equipment.

[ENTER] Key functions are always depicted in brackets or you will find the symbol of the key e.g.

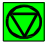

#### **Abbreviations and Acronyms**

| AGC   | Automatic Gap Control                                        |
|-------|--------------------------------------------------------------|
| ASF   | Automatic Sheet Feeder Cassette for cut sheets and form sets |
| EE    | Eastern European                                             |
| LCD   | Liquid Crystal Display                                       |
| LED   | Light Emitting Diode                                         |
| LQ    | Letter Quality                                               |
| MACRO | User defined group (1 bis 4) of stored parameter             |
| NLQ   | Near Letter Quality                                          |
| PM    | Interface (Personality Module)                               |

## 1. Getting Started

#### 1.1. Unpacking the Fanfold Printer

Check each item against the check list detailed below. Contact your reseller immediately if any item is missing or damaged.

The printer package should contain the following:

- (1) 24-Needle Printer
- (3) Power cord
- (5) CD-ROM

- (2) Ribbon cassette
- (4) Quick reference guide

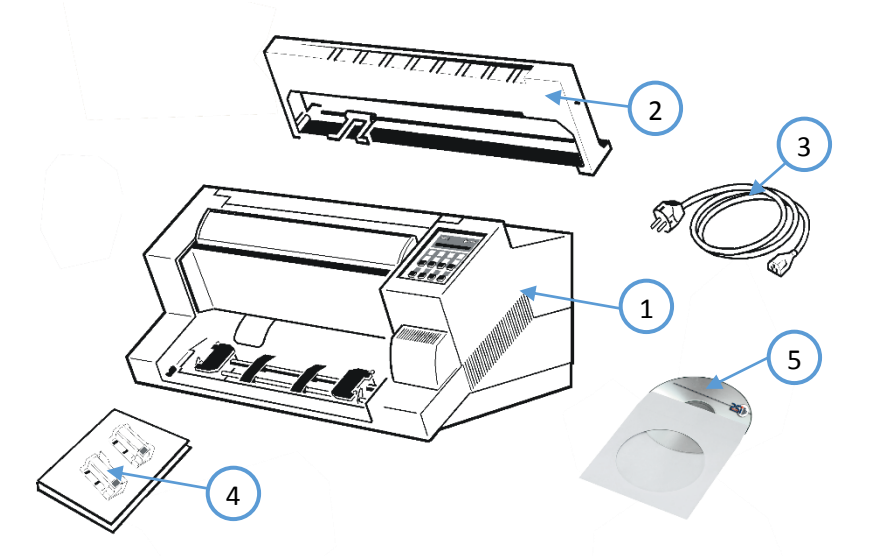

- *Caution:* Do not connect to the mains until the main's voltage has been checked (see paragraph **1.6 The Power Supply**).
- *Note:* Save all packing material and boxes for future transportation of the printer. The printer drivers for Windows<sup>®</sup> are available on the enclosed CD- ROM.

### 1.1.1 A First Look at the Fanfold Printer

Before installing the printer, spend some time familiarizing yourself with the printer.

- (1) Printer
- (3) Top Cover
- (5) Paper Supports
- (7) Control Panel
- (9) Serial / Parallel / USB Input
- (11) Power Switch

- (2) Ribbon Cassette
- (4) Tractor for Continuous Paper
- (6) Front Cover
- (8) Tear off edge
- (10) Power Cord Socket

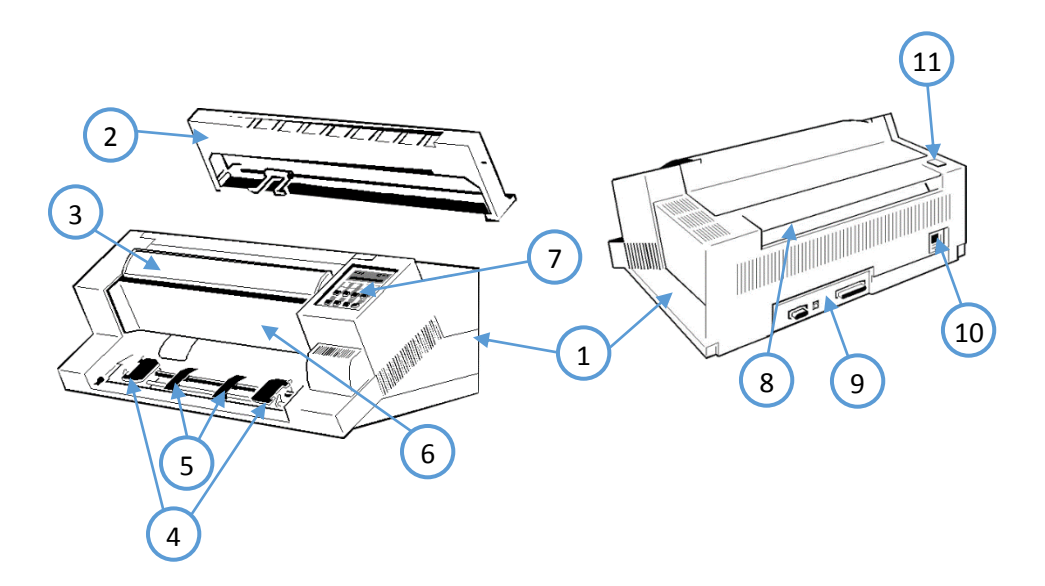

#### 1.2. Unpacking the Multi-purpose Printer

Check each item against the check list detailed below. Contact your reseller immediately if any item is missing or damaged.

The printer package should contain the following:

- (1) Output Stacker
- (3) Printer
- (5) Personality Module (PM) (sep.)
- (7) CD-ROM

- (2) Ribbon Cassette
- (4) Quick Reference Guide
- (6) Power Cord

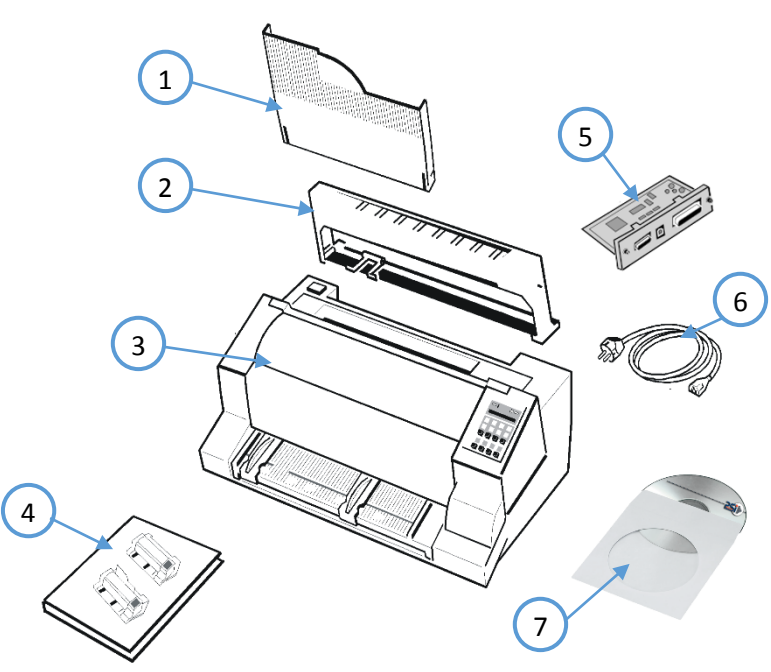

A separate box contains the Personality Module (5)

- *Caution:* Do not connect to the mains until the PM is installed and the main's voltage selection has been checked. (See paragraph **1.5** and **1.6**).
- *Note:* Save all packing material and boxes for future transportation of the printer. The printer drivers for Windows<sup>®</sup> are available on the enclosed CD- ROM.

#### 1.2.1 A First Look at the Multi-purpose Printer

Before installing the printer, spend some time familiarizing yourself with the printer.

- (1) Printer
- (2) Top Cover
- (3) Paper Supports
- (4) Control Panel
- (5) Serial / Parallel / USB Input
- (6) Power Switch

- (2) Ribbon Cassette
- (4) Tractor for Continuous Paper
- (6) Front Cover
- (8) Tear off edge
- (10) Power Cord Socket
- (11) Personality Module (PM)

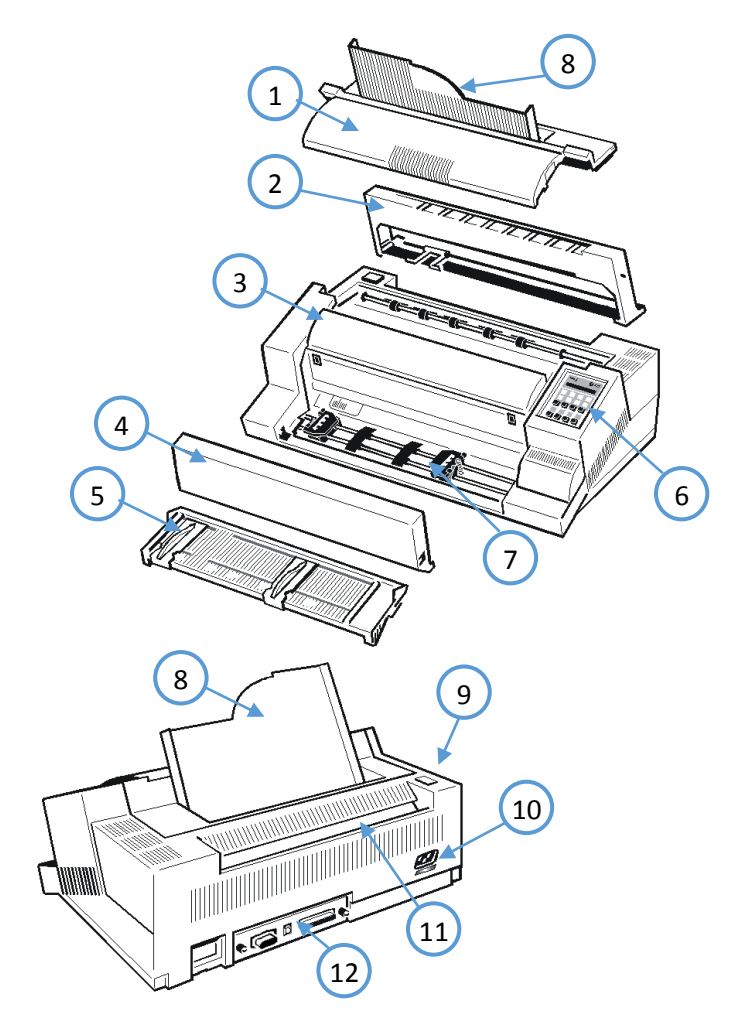

#### **1.3.** Site Considerations

#### **Environment Conditions**

- Install the printer in an area away from any heat source, air conditioner or strong draught.
- Avoid installing the printer in a dusty or humid environment.

#### Work Location

- Place the printer on the stand or a flat, solid level area such as a desk.
- Slots and openings in the printer's housing are provided for ventilation; always ensure that these openings are not obstructed.
- Always place the printer with its front edge slightly off the edge of the table when processing fanfold paper.
- Also ensure that the cables at the rear of the printer do not interfere with the output paper path.

#### **Power Requirements**

- No special wiring is required. A typical office wall outlet is sufficient.
- Do not plug in other equipment besides the printer such as coffee machines, copy machines or air conditioners into the same wall outlet.

#### 1.4. Transport Lock

You will find a red shipping tab under the top cover (1).

Grasp the top cover (1) on the left and right, lift it and remove the transport locking clip (2) from the print head drive belt.

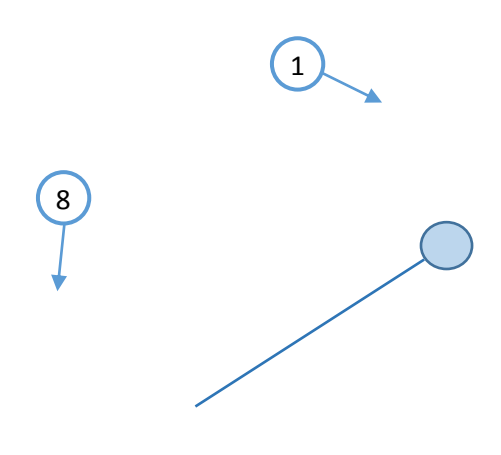

#### **Re-packing Information**

*Note:* Save all packing material and boxes for future transportation of the printer. To ensure maximum protection when transporting the printer, always

- Remove any installed paper handling option.
- Remove the output stacker and the mains cable.
- Remove the ribbon cassette.
- Reposition the transport locking clip.
- Pack the printer in its original packing material and ship in its original box.

#### 1.5. Installing the Personality Module (only Multi-purpose Printer)

The printer functions only in combination with an installed interface module, called a Personality Module (PM).

The illustration below shows the standard PM with a serial, parallel, and USB interface.

*Note* To avoid damage due to electrostatic discharge, do not touch the pins or components of the PM.

- Never attempt to install or remove a PM while the printer is switched ON
  - 1. Switch-off the printer
  - 2. Remove the PM (1) from its packaging.
  - 3. Insert the Personality Module (1) with the component side upwards until the connector fully engages. Hand tightens the two locks screws (2).

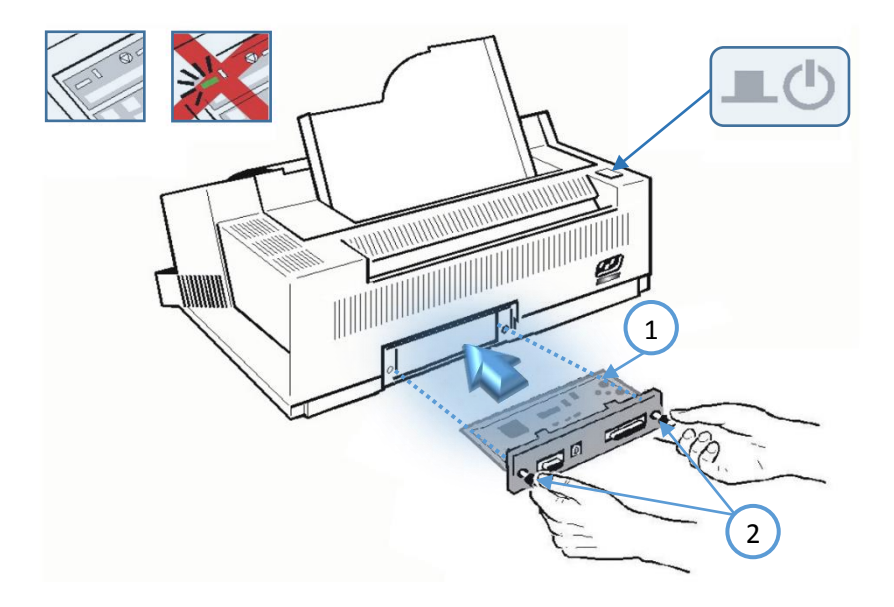

#### 1.6. The Power Supply

#### **Mains Voltage**

In general, the main's voltage selection is determined at factory sites.

Make sure that the specified voltage on the label (1) corresponds to your main's voltage:

• The 230 V setting applies to the range of 180 to 264 V alternating current.

*Note:* Since an incorrect voltage selection can seriously damage the printer, please pay special attention to the following.

Connect the printer to the mains using the power cord (2). First connect the cable to the power cord socket and then to the mains.

*Note:* As the power cord serves as a safety cut off, its connection to the printer must be accessible any time.

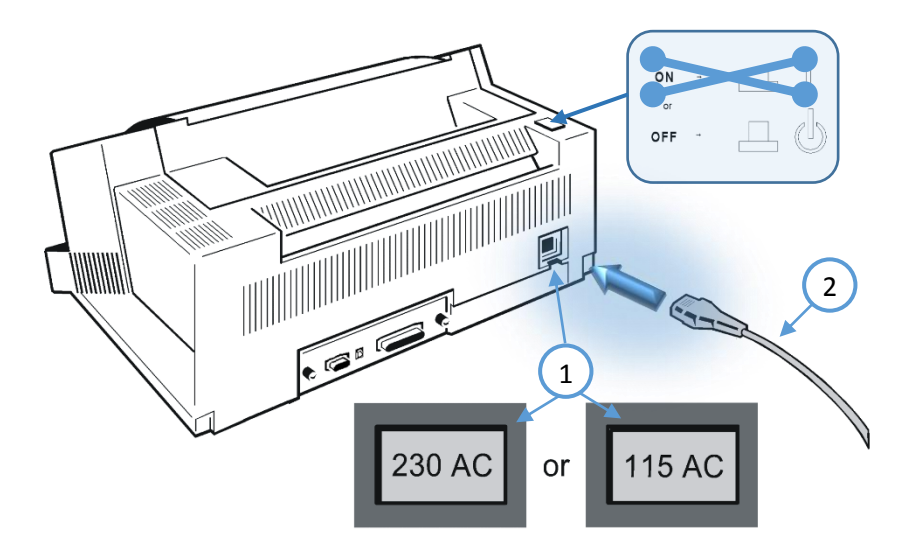

#### 1.7. Power ON/OFF Switch

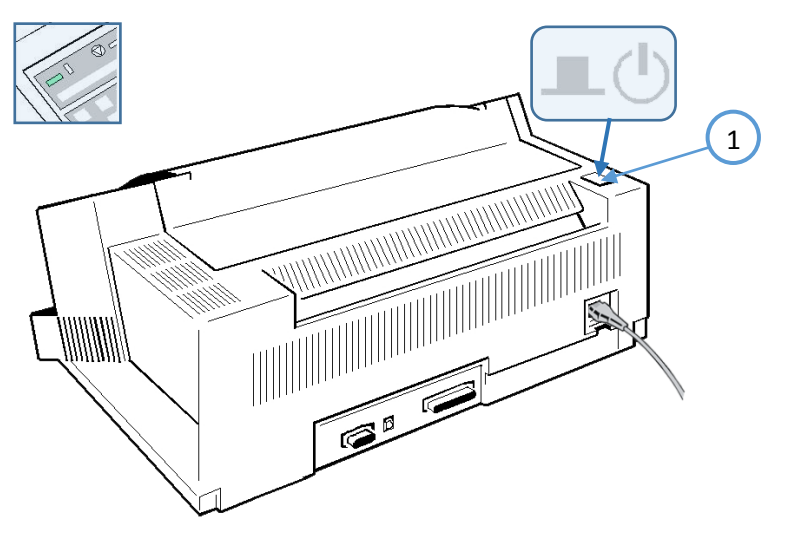

The power ON/OFF switch (1) turns the printer's power supply ON or OFF.

After switched **ON** the printer an internal self-test which checks the electronics, the print head carriage movement and the interface will be performed.

At first the yellow LED on the Operator Panel is lighting up and the display shows **TEST.....0.1** (bootstrap). In the next step the yellow LED will be dark, the green LED lights up and the display shows **TEST....FW..0101234** (version of the firmware).

If the message **INSTALL RIBBON** is shown, follow the steps in paragraph **1.8 installing the Ribbon Cassette**.

If the message **INSTALL RIBBON** is shown, follow the steps in paragraph **1.8 installing the Ribbon Cassette**.

After inserting the ribbon press is to continue. When the internal test has been completed successfully the display shows **READY 1 ELQ** or **BUSY 1 ELQ** in case data has already been transmitted.

*Note:* If the display shows anything different, please refer to chapter **4 Troubleshooting and Diagnostics**.

#### 1.8. Installing the Ribbon Cassette

It is recommended to use only original ribbon puts out by our company. Using other ribbons will void your warranty.

- *Caution:* Never manually move the print head fully to the right-hand stop (you could change the way of the paper output).
- *Note:* If the printer is busy (message **BUSY 1 ELQ**) always press before opening the top cover.
- 1. Switch the printer ON at the power switch; Power LED is lit and waits for the message **READY 1 ELQ** or **INSTALL RIBBON**.

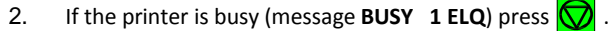

- 3. Lift the top cover to gain access to the ribbon cassette mountings. The print head will move to the correct position, aligned with the cut out in the paper guide plate to facilitate the installation of the ribbon cassette.
- 4. Remove any excess slack by turning the green knob on the ribbon cassette clockwise. Move the ribbon feed guide to the position indicated on the plastic cover of the cassette

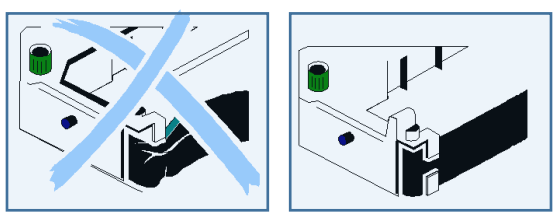

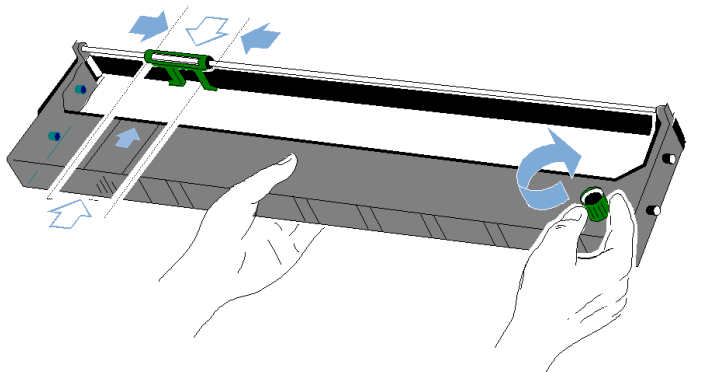

Note: See illustrations on the next pages.

Insert the Ribbon Cassette with the ribbon at the bottom. Position the upper mounting pin (1) on the green guide on both sides. Slide the cassette downward. In this position, the ribbon feed guide touches the green plastic clip.

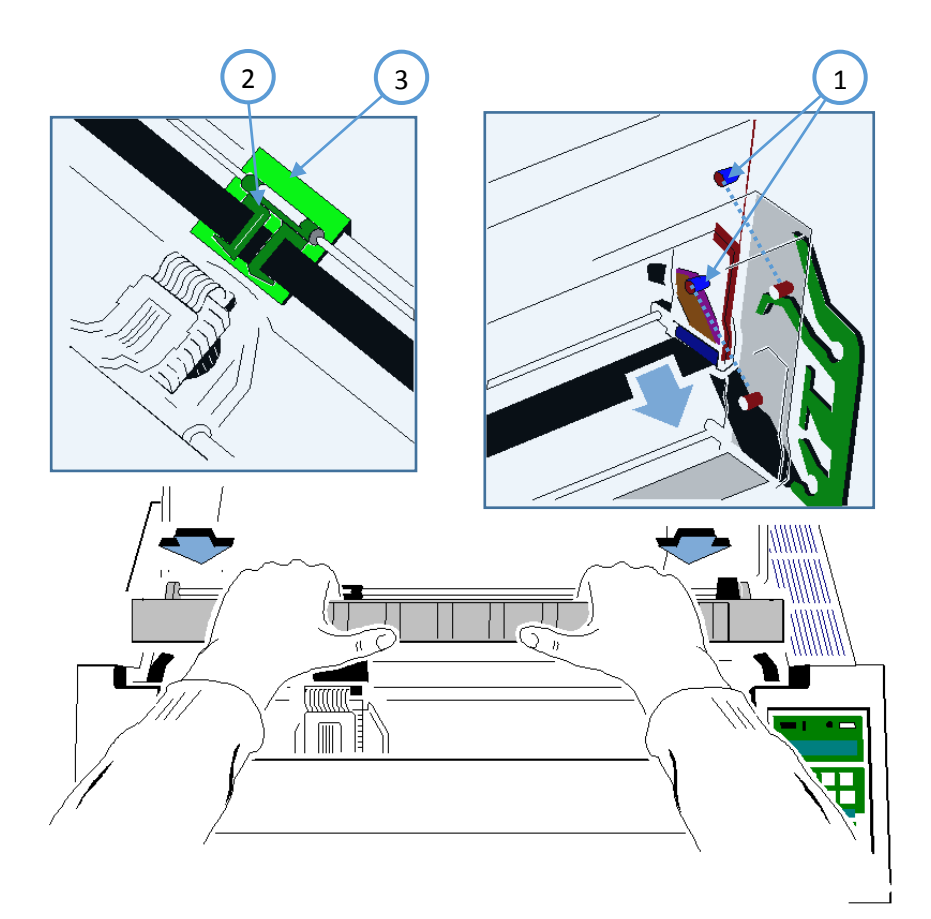

5. Move the cassette toward you until you hear a click on both sides. Swing the ribbon underneath the print head for the final **click**. The audible clicks indicate that the mounting pins have engaged properly.

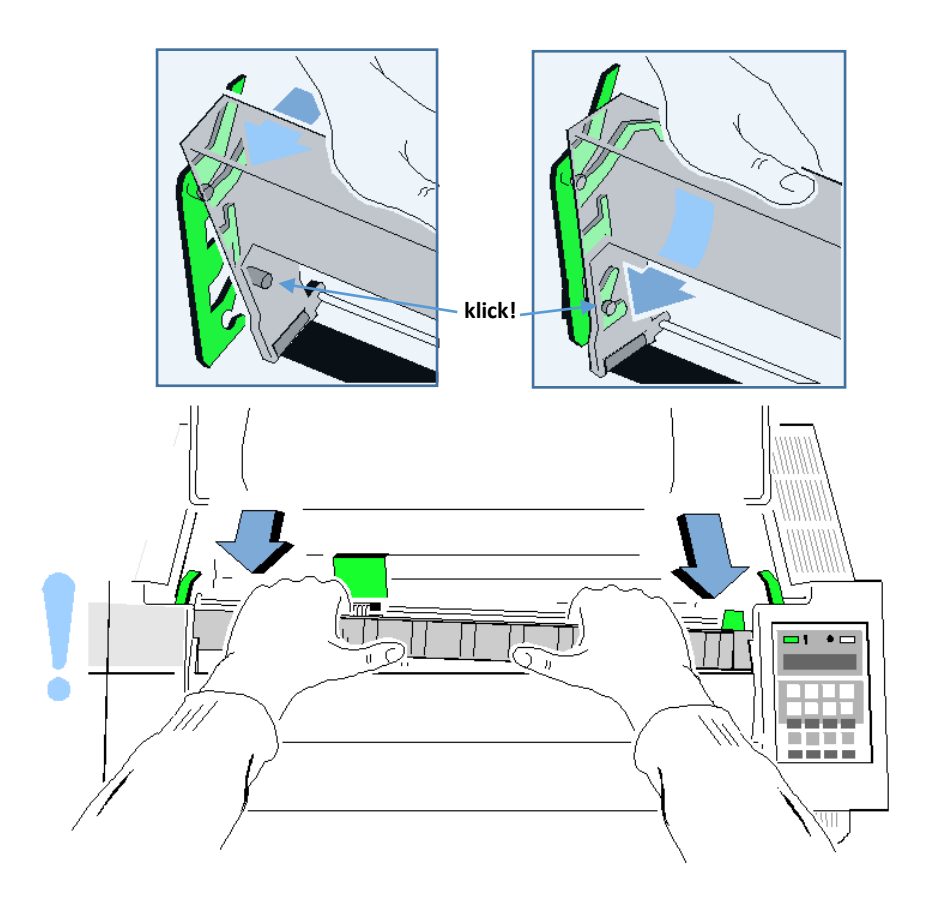

*Note:* When installed correctly the ribbon cassette has a sloping position.

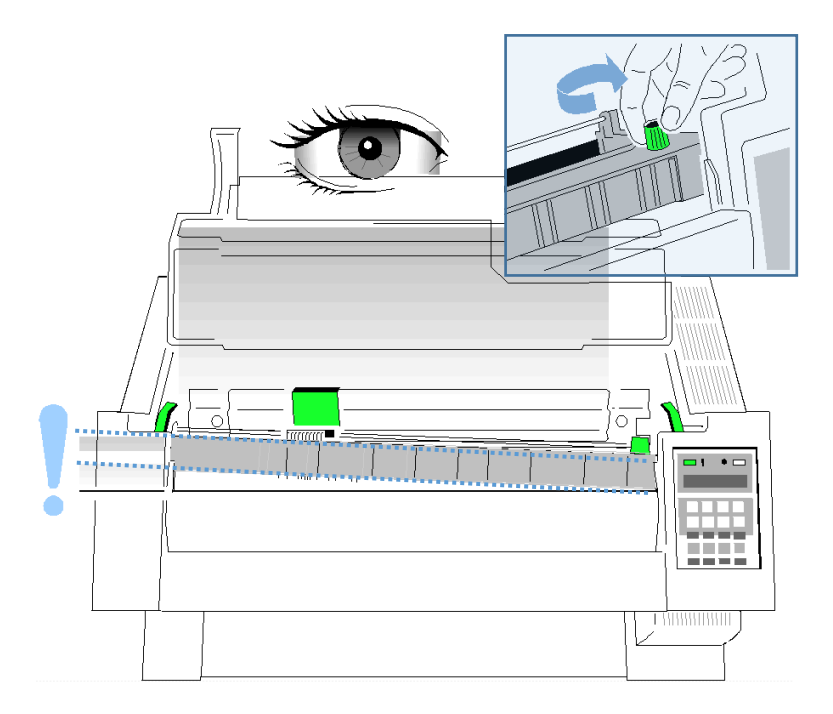

- 6. Move the print head back and forth to settle the ribbon in the correct position.
- 7. If necessary, remove excess ribbon slack by turning the green knob clockwise.
- 8. Close the top cover and press [START/STOP] 😡.

#### 1.8.1. Replacing the Ribbon Cassette

#### *Caution:* The print head may be very hot immediately after printing!

- Close the top cover and switch the printer ON. Lift the top cover after the display shows the message **READY 1 ELQ** to gain access to the ribbon cassette mountings. The print head will move to the correct position, aligned with the cut out in the paper guide plate to facilitate the installation of the ribbon cassette.
- Now swing the lower part of the ribbon to the back.
- In this way the mounting pins loosen from the lower position.
- Then press the upper part of the ribbon to the back. The upper mounting pins get free and the ribbon can be taken out.

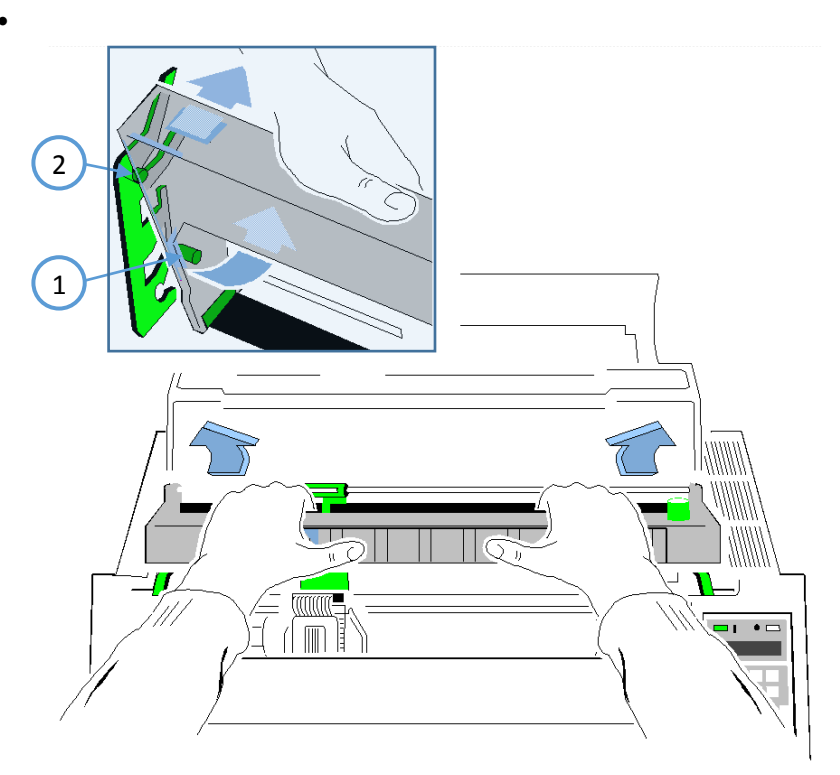

*Note:* To install a new ribbon cassette please see **1.8 installing the Ribbon Cassette** (See pages before).

Getting Started

#### 1.9. Tractor

#### Inserting Fanfold Paper for the First Time

Ensure that the printer is placed in the depression on the top of the stand (option). If the printer is used without a stand, align the printer with the front edge of the table. The cables at the back of the printer should be tucked into the cable clips in order not to block the paper path.

#### *Note:* (only for Fanfold Printer)

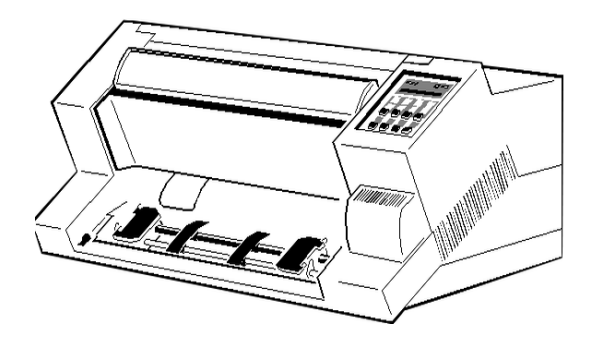

*Note:* (only for Multi-purpose Printer) hold the front of the manual insertion guide (4) on both sides, pull upwards against the resistance and remove by pulling forward.

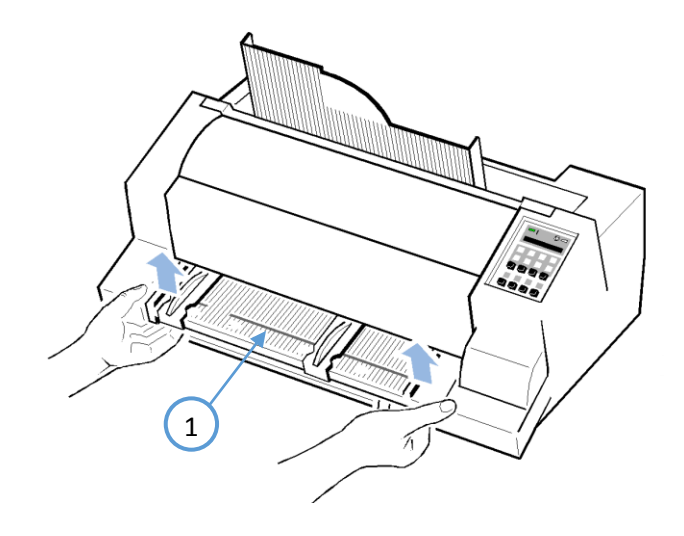

#### for both Printer:

- Pull the green tractor lock levers (2) toward you to release the tractors.
- Lock the left tractor (1) at the new position by pressing the green tractor levers (2) backward.
- Roughly adjust the right tractor to the paper width, and space out the paper supports (3) evenly.

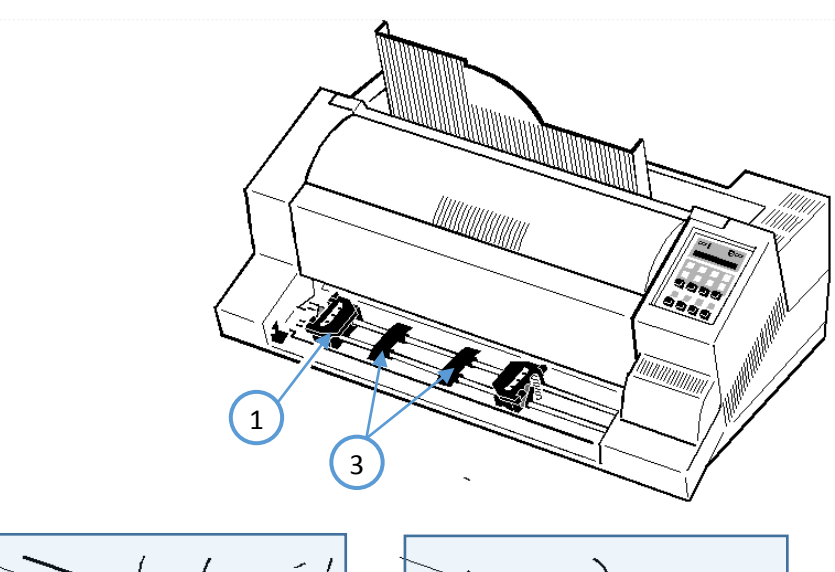

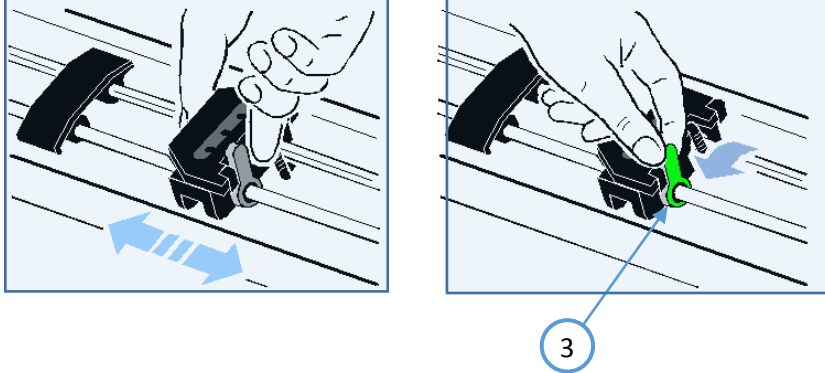

- 1. Open the tractor covers (1) and insert the paper.
- 2. Close the tractor covers.
- 3. Tighten the upper edge of the fanfold paper by slightly pushing the right tractor to the right. Make sure not to stress the paper too much.
- 4. Lock the tractors by pushing back the green lock lever again.

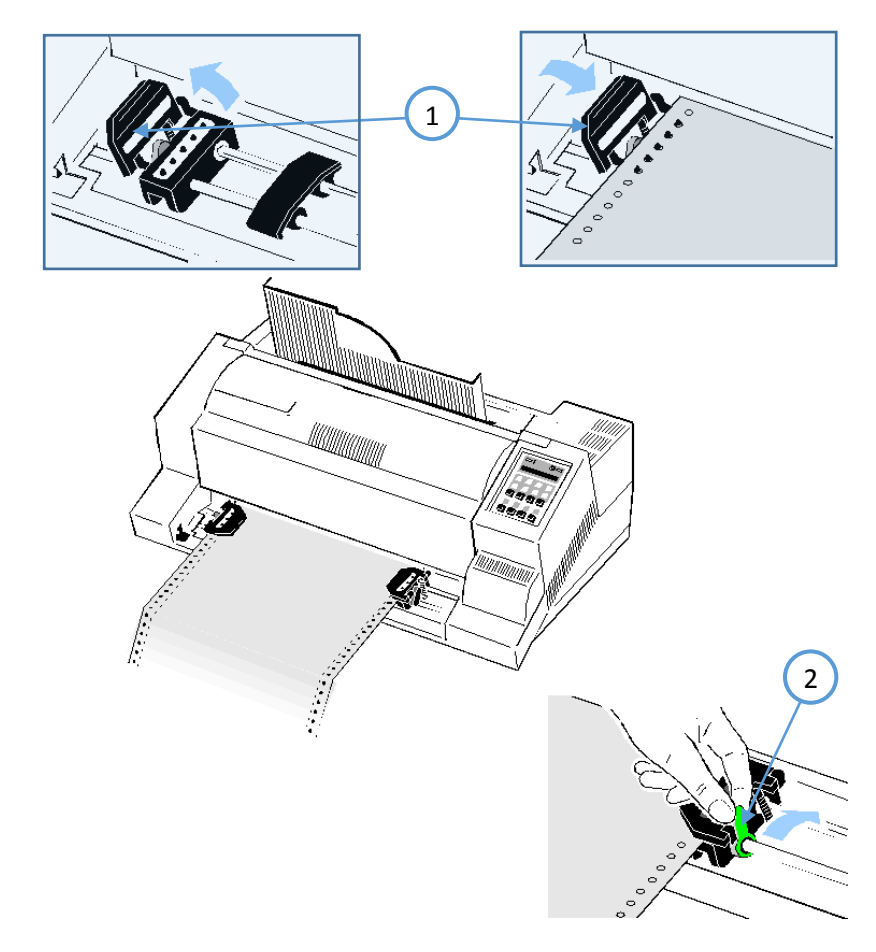

*Note:* The pins of the tractor must be centered in the transport punches of the paper Reapply the manual front insertion guide.

#### 1.10. Manual Front Insertion Guide

#### Multi-Purpose Printer

- Move the left-hand paper guide into the position indicated by ① on the insertion guide. In this setting the margin has the smallest value possible.
- Adjust the right-hand paper guide (2) to the width of the paper to be used.

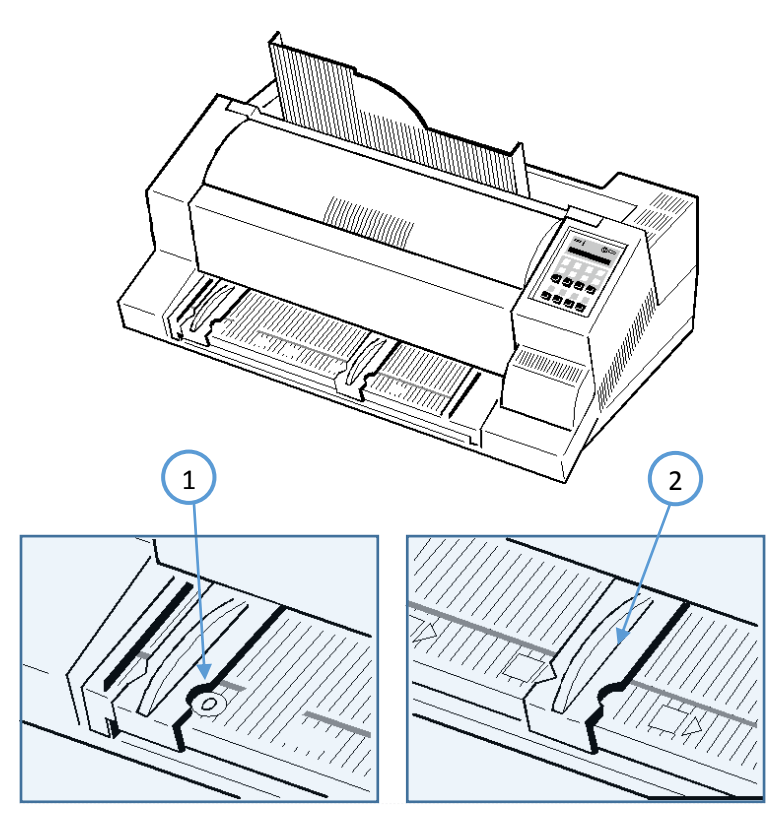

*Note:* If continuous form paper is in print position on the platen and has not been torn off, it will be moved forward and **TEAR OFF PAPER** will be displayed.

#### 1.11. Output Stacker (only Multi-purpose Printer)

Install the output stacker (1) into one of the two rails in the top cover (2). The meaning of the two Positions:

- for paper with 80 g/m<sup>2</sup> or thicker use the steeper position (left picture);
- for thinner papers use the less inclined position (right picture).

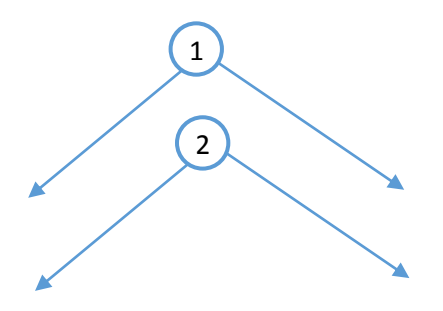

• Check, if the manual sheet insertion is installed.

#### 1.12. Selection of Operator Panel Language

The printer control panel and LCD display menu is used for the next steps. It is possible to change the language in the printer menu from English to French or German. The following example shows how to change from English to German:

|     | KEY              | DISPLAY           |                |              |   |
|-----|------------------|-------------------|----------------|--------------|---|
| 1.  | Power on printer |                   |                |              |   |
| 2.  |                  |                   |                |              |   |
| 3.  | MENU             | MACRO SELECT      |                |              | ⇔ |
| 4.  | [↓][↓]           | INS TAL           | INS TALLATIO N |              |   |
| 5.  | [⇔]              | ¢                 |                | INTERFACE    | ⇔ |
| 6.  | [↓][↓]           | ¢                 |                | LANG UAG E   | ⇔ |
| 7.  | [⇔]              | ¢                 |                | E N G L IS H | * |
| 8.  | [Ŷ]              | $\Leftrightarrow$ |                | DEUTSCH      | ⇔ |
| 9.  | [⇔]              | $\Leftrightarrow$ |                | DEUTSCH      | * |
| 10  | [⇔]              | $\Leftrightarrow$ |                | SPRACHE      | ⇔ |
| 11. | [⇔]              | ¢                 |                | INSTALLATION | ⇔ |
| 12  | [Û]              | ¢                 |                | MENÜ SICHERN | ⇔ |
| 13  | [⇔]              |                   |                | SICHERT      | * |
| 14  | MENÜ SICHERT     |                   |                |              |   |
| (   | $\bigcirc$       |                   |                | BEREIT 1 ELQ |   |

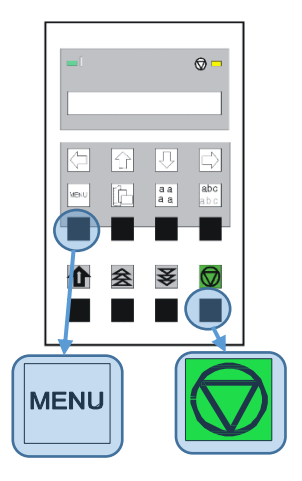

Note: In chapter 2 Printer operating you will find a description of the function keys.

#### 1.13. Paper Source Selection

The basic selections for PAPER SOURCE are:

- TRACTOR (Default, indicated by ')
- MANUAL

#### Select 'MANUAL' as paper source on the operator panel

The following diagram shows which keys to press and what is displayed on the operator panel.

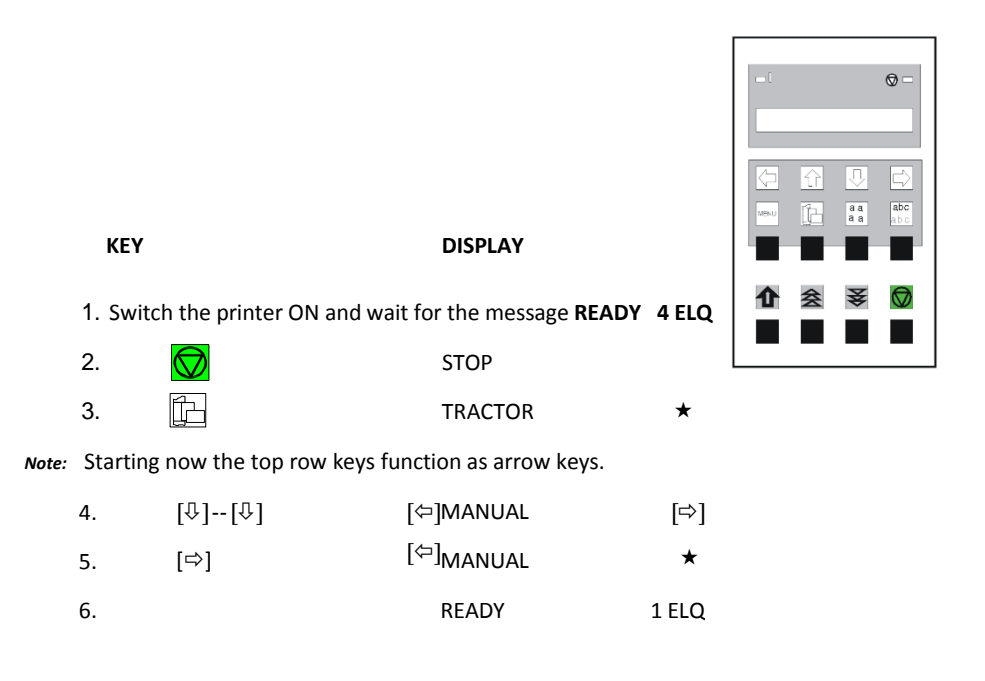

• After that LOAD MANUAL is displayed. Insert a single sheet evenly. After a short delay, the printer draws in the sheet..

#### 1.14. Print Test

There are three test printouts available.

- **PRINT TEST 1** shows a pattern of all printable characters. Use this to check if the printer operates correctly.
- **PRINT TEST 2** produces a standard letter (ECMA-132) which can be used for measuring the printer's throughput.
- PRINT TEST 3 lists all available fonts, contains the page count to identify the actual number of printed pages, and gives information on technical releases which are intended for service purposes.

The print tests are printed using the parameters set in the menu, e.g. fonts, pitch etc. Refer to section "Menu Mode" for details.

ABCDEFGHIJKLMNOPQRSTUVWXYZabcdefghijklmnopgrstuvwxvz0123456789!§ §ABCDEFGHIJKLMNOPQRSTUVWXYZabcdefghijklmnopgrstuvwxyz0123456789! !§ABCDEFGHIJKLMNOPQRSTUVWXYZabcdefghijklmnopqrstuvwxyz0123456789 9!§ABCDEFGHIJKLMNOPQRSTUVWXYZabcdefghijklmnopqrstuvwxyz012345678 89!§ABCDEFGHIJKLMNOPQRSTUVWXYZabcdefghijklmnopgrstuvwxyz01234567 789!§ABCDEFGHIJKLMNOPQRSTUVWXYZabcdefghijklmnopgrstuvwxyz0123456 6789!§ABCDEFGHIJKLMNOPQRSTUVWXYZabcdefghijklmnopgrstuvwxyz012345 56789!§ABCDEFGHIJKLMNOPQRSTUVWXYZabcdefghijklmnopgrstuvwxyz01234 456789!§ABCDEFGHIJKLMNOPQRSTUVWXYZabcdefghijklmnopqrstuvwxyz0123 3456789!§ABCDEFGHIJKLMNOPQRSTUVWXYZabcdefghijklmnopgrstuvwxyz012 23456789!§ABCDEFGHIJKLMNOPQRSTUVWXYZabcdefghijklmnopqrstuvwxyz01 123456789!§ABCDEFGHIJKLMNOPQRSTUVWXYZabcdefghijklmnopqrstuvwxyz0 0123456789!§ABCDEFGHIJKLMNOPQRSTUVWXYZabcdefghijklmnopgrstuvwxyz z0123456789!§ABCDEFGHIJKLMNOPQRSTUVWXYZabcdefghijklmnopgrstuvwxy yz0123456789!§ABCDEFGHIJKLMNOPQRSTUVWXYZabcdefghijklmnopqrstuvwx xyz0123456789!§ABCDEFGHIJKLMNOPQRSTUVWXYZabcdefghijklmnopgrstuvw wxyz0123456789!§ABCDEFGHIJKLMNOPQRSTUVWXYZabcdefghijklmnopgrstuv vwxvz0123456789!§ABCDEFGHIJKLMNOPQRSTUVWXYZabcdefghiiklmnopgrstu uvwxyz0123456789!§ABCDEFGHIJKLMNOPQRSTUVWXYZabcdefghijklmnopgrst tuvwxyz0123456789!§ABCDEFGHIJKLMNOPQRSTUVWXYZabcdefghijklmnopgrs stuvwxyz0123456789!§ABCDEFGHIJKLMNOPQRSTUVWXYZabcdefghijklmnopgr rstuvwxyz0123456789!§ABCDEFGHIJKLMNOPQRSTUVWXYZabcdefghijklmnopg grstuvwxyz0123456789!§ABCDEFGHIJKLMNOPQRSTUVWXYZabcdefghijklmnop pgrstuvwxyz0123456789!§ABCDEFGHIJKLMNOPQRSTUVWXYZabcdefghijklmno opgrstuvwxyz0123456789!§ABCDEFGHIJKLMNOPQRSTUVWXYZabcdefghijklmn nopgrstuvwxyz0123456789!§ABCDEFGHIJKLMNOPQRSTUVWXYZabcdefghijklm mnopqrstuvwxyz0123456789!§ABCDEFGHIJKLMNOPQRSTUVWXYZabcdefghijkl

#### Getting Started

Eilzustellung

Norddeutsche Farbwerke KG Herrn Dr. Grauert Große Elbstraße 64

2000 Hamburg 4 Org. III 5/37 H-A 4 34 22.04.75 17.04.75 Volkmann

Vordruckgestaltung für den allgemeinen Schriftverkehr, für das Bestell- und Rechnungswesen Eilt

Sehr geehrter Herr Dr. Grauert,

Sie können das Schreiben der Briefe, Bestellungen, Rechnungen usw. sowie das Bearbeiten des Schriftguts rationalisieren, wenn die Vordrucke Ihres Unternehmens den folgenden Normen entsprechen:

DIN 676 Geschäftsbrief; Vordrucke A4 DIN 677 -; Vordruck A5 DIN 679 Geschäftspostkarte; Vordrucke A6

DIN 4991 Vordrucke im Lieferantenverkehr; Rechnung DIN 4992 -; Bestellung (Auftrag) DIN 4993 -; Bestellungsannahme (Auftragsbestätigung) DIN 4994 -; Lieferschein/Lieferanzeige DIN 4998 Entwurfsblätter für Vordrucke

Diese Normen enthalten alle Einzelheiten für den sinnvollen und zweckmäßigen Aufdruck. Wenn dazu bei der Beschriftung genormter Vordrucke DIN 5008 'Regel für Maschinenschreiben' beachtet wird, entstehen übersichtliche und werbewirksame Schriftstücke.

Die beifgefügten 6 Mustervordrucke zeigen, dass das Beachten der Normen die künstlerische und werbewirksame Gestaltung der Vor- drucke nicht ausschließt.

Da wir uns auf die Herstellung genormter Vordrucke spezialisiert haben, können wir besonders billig liefern. Eine Probestellung wird Sie und Ihre Geschäftsfreunde von den Vorteilen überzeugen. Mit bester Empfehlung NORAG Druckerei und Verlagshaus KG

Herrmann <u>Anlagen</u> 6 Mustervordrucke

DR. GRAUERT

#### 1.15. To start a print test:

Getting Started

• Switch the printer ON (display shows **READY 1 ELQ**).

The following identifies the keys to press and the corresponding operator panel displays.

Drucker einschalten. 1. 2. LOCAL  $\bigcirc$ MENU 3. MACRO SELECT [♣] -- [♣] 4. INSTALLATION 5. [⇔] ⇐ INTERFACE [む]--[む] 6.  $\Diamond$ SELF TEST 7. [⇔] ⇐ PRINT TEST 1 Use [ $\square$ ] to select PRINT TEST 2 or 3.  $\Diamond$ 8. [⇔] PRINT TEST 1 The Selftest starts on detected paper source

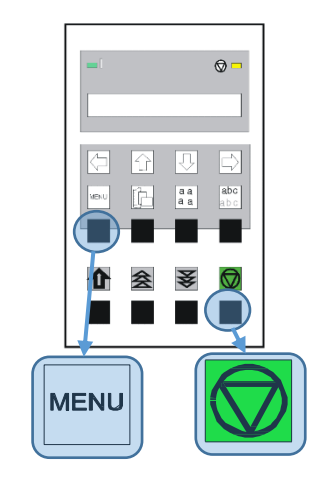

⇔

⇔

⇔

⇔

⇔

★

To Stop Selftest:

| 11.    | $\Diamond$ | PRINT TEST 1 |      | ⇒ |
|--------|------------|--------------|------|---|
| 12 [今] | $\Diamond$ | SELF TEST    |      | ⇒ |
| 13 🚫   |            | BEREIT       | 1ELQ | * |

#### 1.16. Installation of Personality Module (PM).

#### Connection to a Computer Parallel or Serial or USB

- Switch the printer and computer OFF.
- Connect the interface cable coming from the computer to the printer's parallel (1), serial (2), or USB port (3).
- The printer is set by default to SHARED (PARALLEL/RS232/USB/ETH) the serial interface with the following parameters as default:

#### Fanfold Printer / Multi-purpose Printer

- 8 Kbyte buffer
- o 8 bit
- o 9600
- parity ignore
- DTR protocol.

SHARED means that, after Power-ON, both the serial and the parallel interfaces are available for data transfer. The port to which data is sent becomes active automatically. If the parallel, serial, or USB parameters need to be changed, see **Appendix A Configure the Printer** and Appendix **B Interface Description**.

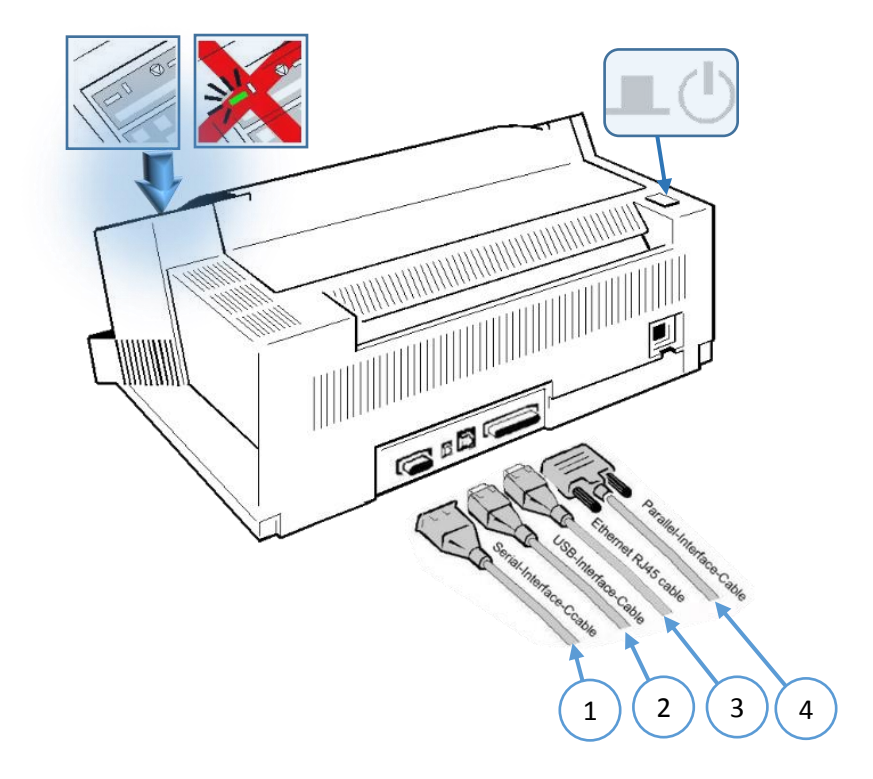
# Connection to a Computer by Ethernet Interface

## CONFIGURATION (via Operator Panel)

1. STEP Define the IP Lookup Mode. This "IP Lookup Mode" defines the method of IP Address handling (manual or automatic).

| No | Display                 | Action                                                     | Information                                                                                                    |
|----|-------------------------|------------------------------------------------------------|----------------------------------------------------------------------------------------------------|
| 1  | READY 1 ELQ             | Press Start/Stop key for<br>offline / local mode           |                                                                                                    |
| 2  | LOCAL 1 ELQ             | MENU Press Menu Button to<br>enter Setup Menu              |                                                                                                    |
| 3  | I © D                   | Use "key down" to enter<br>Installation Menu               |                                                                                                    |
| 4  | I ⊗ □                   | Use "right key" to enter<br>Interface Menu                 |                                                                                                    |
| 5  |                         | Use "key down" to enter<br>IP Lookup Menu                  |                                                                                                    |
| 6  | ► STATIC *              | Use "right key" to enter<br>IP Lookup mode                 | STATIC = Set the IP Address<br>manually. This item will be<br>selected by pressing the "right<br>key" again                                       |
| 7  |                         | Use "down key" to select<br>Automatic instead of<br>Static | AUTOMATIC = The IP Address<br>should be assigned by DHCP or<br>BootP protocol. This item will be<br>selected by pressing the "right<br>key" again |
| 8  | □ I  □ □ INSTALLATION → | Use "left key" two times to return to Installation Menu    |                                                                                                    |
| 9  | ► SAVE →                | Use "down key" to select<br>Save Item                      | Use the "right key" to<br>make your selection<br>permanent                                                                                        |
| 10 | READY 1 ELQ             | Press Start/Stop key to return to "ready" state            |                                                                                                    |

2. STEP Set up of IP Address, Subnet Mask and Gateway Address annually This selection is required if the IP LOOKUP mode has been set to STATIC.

| No | Display                                                        | Action                                                                                   | Information                                                                                                    |
|----|----------------------------------------------------------------|------------------------------------------------------------------------------------------|----------------------------------------------------------------------------------------------------|
| 1  | READY 1 ELQ                                                    | Press Start/Stop key for offline / local mode                                            |                                                                                                    |
| 2  | LOCAL 1 ELQ                                                    | MENU Press Menu Button to<br>enter Setup Menu                                            |                                                                                                    |
| 3  |                                                                | Use "key down" to enter<br>Installation Menu                                             |                                                                                                    |
| 4  | ←INTERFACE →                                                   | Use "right key" to enter<br>Interface Menu                                               |                                                                                                    |
| 5  | <ul> <li>■ I</li> <li>● ■</li> <li>● ■</li> </ul>              | Use "key down" to enter<br>"IP ADDRESS" Setup                                            |                                                                                                    |
| 6  | ■ 1                                                            | Use "right key" to enter<br>the IP Address                                               |                                                                                                    |
| 7  | ■ 1 0 ■ ● 172.020.011.052                                      | Select each address digit<br>marked with a bar. Use<br>"up/down key" to change<br>value  | If the last digit has been set use<br>the "right key" to make the<br>changes active. The display will<br>blink shortly. |
| 8  | ■ I ○ ■ ● INTERFACE →                                          | Use "left key" to return to<br>Interface Menu                                            |                                                                                                    |
| 9  |                                                                | Use the "key down" to<br>enter the "SUBNET<br>MASK" Setup                                |                                                                                                    |
| 10 | € 1 0 0 0 0 0 0 0 0 0 0 0 0 0 0 0 0 0 0                        | Use the "right key" to<br>enter the Subnet Mask                                          |                                                                                                    |
| 11 | <ul> <li>■ I</li> <li>● ■</li> <li>● ■</li> <li>● ■</li> </ul> | Select each address digit<br>marked with a bar. Use<br>"up/ down key" to change<br>value | If the last digit has been set use<br>the "right key" to make the<br>changes active. The display will<br>blink shortly. |
| 12 | <ul> <li>■ I</li> <li>● ■</li> <li>● ■</li> </ul>              | Use "left key" to return to the Interface Menu                                           |                                                                                                    |

| 13 | GATEWA         | © 🗖<br>Y 🔶     | -            | Use "down key" to enter<br>"GATEWAY" Setup.                                                     |                                                                                                    |
|----|----------------|----------------|--------------|-------------------------------------------------------------------------------------------------|----------------------------------------------------------------------------------------------------|
| 14 | □ 1 €172.020.0 | 001.001        | ٠            | Use "right key" to enter<br>the Gateway Address                                                 |                                                                                                    |
| 15 | ► 1            | © 🗖<br>001.001 | ٠            | Select each address digit<br>marked with a bar. Use by<br>"up/ down key" to change<br>the value | If the last digit has been set use<br>the "right key" to make the<br>changes active. The display will<br>blink shortly. |
| 16 |                |                | •            | Use "left key" two times<br>to go back to the<br>Installation Menu                              |                                                                                                    |
| 17 | SAVE           | ©<br>>         | -            | Use "down key" to select<br>Save item                                                           | Use the "right key" to<br>make your selection<br>permanent                                                              |
| 18 | READY          | 0 =<br>1 ELQ   | $\heartsuit$ | Press the Start/Stop key<br>to return to "ready" state.                                         |                                                                                                    |

## Note:

Changes of IPAddress, Subnet Mask or Gateway Address become effective after switching the printer off and on again.

#### HTTP Web Server (PSi Printer WebPanel)

The PNS Homepage is embedded in the Interface Module and can be accessed by means of an Internet Browser (Internet Explorer 4.x or later, Netscape 3.x, Opera x.y, Firefox x.y or later). When using other Browsers, the full functionality of the print server homepage cannot be guaranteed.

Make sure that:

- PNS is connected and the printer is switched on.
- The IP Address is saved in PNS. Proceed as follows:
- Open your Internet browser
- Enter the IP Address of the PNS as the URL.

| 🖉 Untitled Document - Windows Internet Explorer                                     |   |  |  |  |
|-------------------------------------------------------------------------------------|---|--|--|--|
| Solution: (172.20.11.53)                                                            | • |  |  |  |
| Datei Bearbeiten Ansicht Favoriten Extras ?                                         |   |  |  |  |
| 🙀 Favoriten 🛛 🍰 🏉 Vorgeschlagene Sites 🔹 🙋 Kostenlose Hotmail 🖉 Web Slice-Katalog 🔹 |   |  |  |  |
| O Untitled Document                                                                 |   |  |  |  |

#### The following page will appear:

| Welcome to PSi Printer WebPanel                                                  | <b>25</b> 1                                                   |                                        |
|----------------------------------------------------------------------------------|---------------------------------------------------------------|----------------------------------------|
| Configuration and Administration                                                 | Printer Status<br>Printer:<br>Online Status:<br>Active MACRO: | SIDM PRINTER PP405<br>READY 1 ELQ<br>1 |
| Display Current Settings                                                         | Firmware:<br>Serial No.:<br>Page Count:                       | 111109<br>PM 00-005756-0<br>1196       |
| <u>Data Studius</u> <u>Configuration MACRO 1 - 4</u>                             | MAC Address:<br>IP Address:                                   | 00: 50: c2: aa:40:54<br>172: 20:11:53  |
| Network Administration     Configuration Logical Printer                         |                                                               |                                        |
| Printer Actions                                                                  | ÌRE                                                           |                                        |
| Retrach                                                                          |                                                               |                                        |
| (c) 2009 by PSI Printer Systems international GmbH<br>  Home   Technical Support |                                                               |                                        |

#### Note:

If the PNS homepage does not appear, please check the proxy settings of your browser.

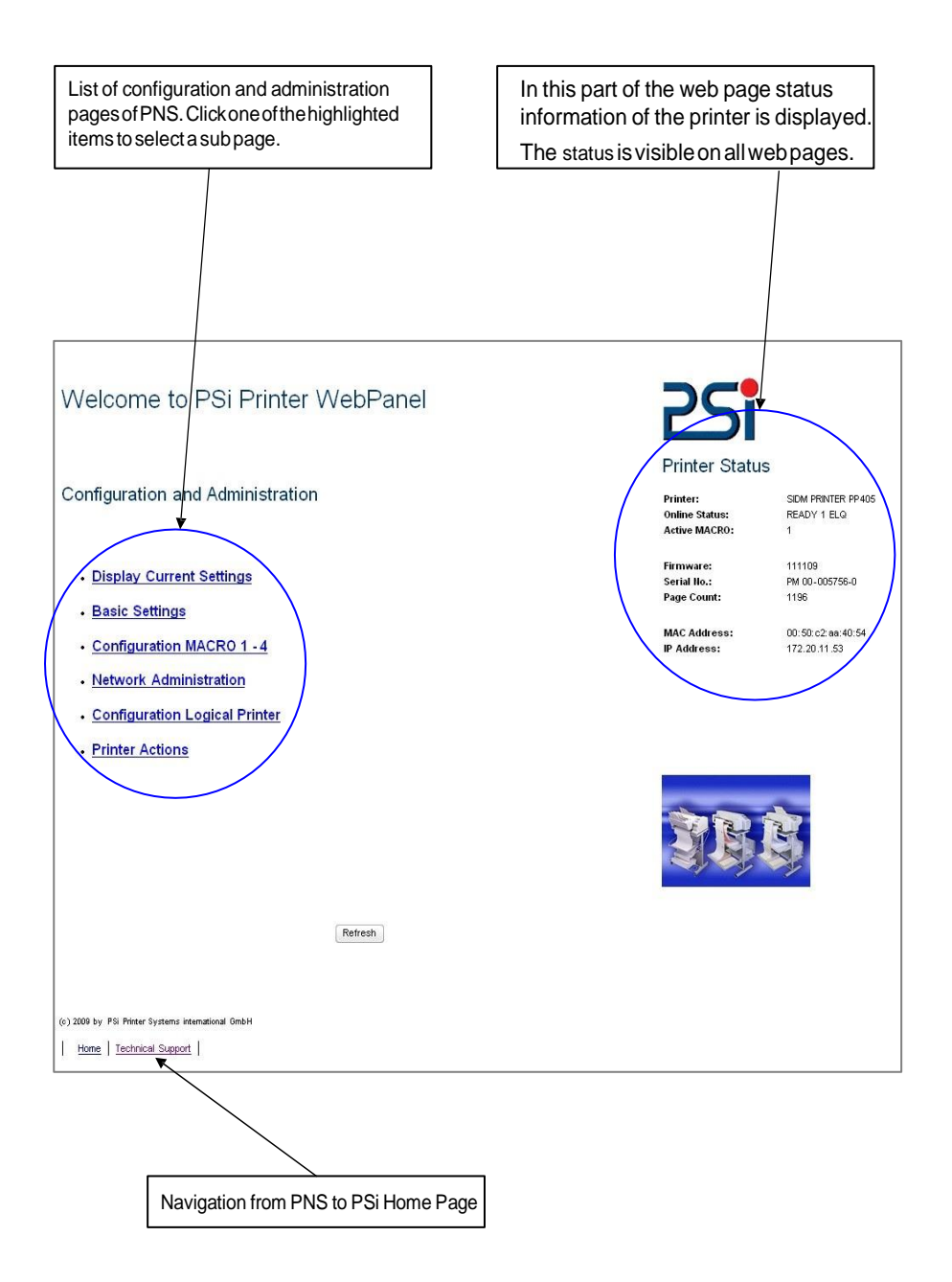

#### **PNS Display Current Settings**

The Page "Display Current Settings" shows the actual settings of the printer. These settings can be different from the stored macro items if they have been changed by the user by means of the operator panel or by application software.

The order of parameters corresponds to the current settings of the menu print out. Settings are only displayed and can't be changed.

To change items use the function on the page "Configuration Macro 1 - 4". To reload the stored default configuration press the button "Reload Default Values

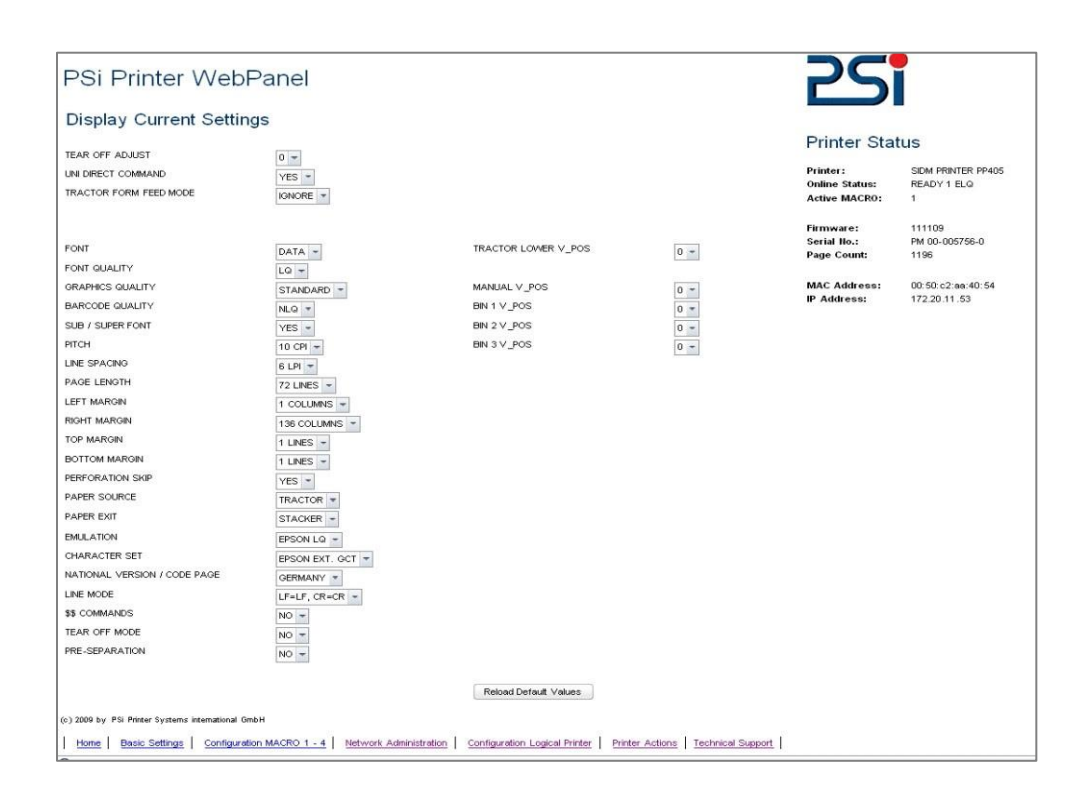

#### PNS Page Basic Settings

The Page "Basic Settings" shows the actual Basic Settings of the printer which can be changed by drop down menu bars. Changes of settings can be made valid and permanent by pressing the "Save" button.

"Basic Settings" are global settings outside of the Marcos. The definition is described in the User's Manual of the respective printer

| PSi Printer WebPanel                               |                                                                                                    |                                             |                                         |
|----------------------------------------------------|----------------------------------------------------------------------------------------------------|---------------------------------------------|-----------------------------------------|
|                                                    |                                                                                                    | Printer Stat                                | us                                      |
| Basic Settings                                     |                                                                                                    | Printer:<br>Online Status:<br>Active MACRO: | SIDM PRINTER PP 405<br>READY 1 ELQ<br>1 |
| MACRO SELECT                                       |                                                                                                    | Firmware:<br>Serial No.:<br>Page Count:     | 111109<br>PM 00-005756-0<br>1196        |
| LANCINGE                                           | MACRO I +                                                                                               | MAC Address                                 | 00:50:c2:aa:40:54                       |
| EANODAGE                                           | ENGLISH T                                                                                               | IP Address:                                 | 172.20.11.53                            |
| TEAR OFF ADJUST                                    | 0 -                                                                                                    |                                             |                                         |
| UNI DIRECT COMMAND                                 | YES +                                                                                                   |                                             |                                         |
| TRACTOR FORM FEED MODE                             | IGNORE -                                                                                                |                                             |                                         |
|                                                    |                                                                                                    |                                             |                                         |
|                                                    |                                                                                                    |                                             |                                         |
|                                                    |                                                                                                    |                                             |                                         |
|                                                    |                                                                                                    |                                             |                                         |
|                                                    |                                                                                                    |                                             |                                         |
|                                                    | Save                                                                                                    |                                             |                                         |
|                                                    |                                                                                                    |                                             |                                         |
|                                                    |                                                                                                    |                                             |                                         |
|                                                    |                                                                                                    |                                             |                                         |
|                                                    |                                                                                                    |                                             |                                         |
| (c) 2009 by PSi Printer Systems international GmbH |                                                                                                    |                                             |                                         |
| Home Display Current Settings Configura            | tion MACRO 1 - 4 Network Administration Configuration Logical Printer Printer Actions Technical Support |                                             |                                         |
|                                                    |                                                                                                    |                                             |                                         |

#### PNS Page Configuration Macro 1 - 4

The Page "Configuration Macro 1 - 4" shows the actual settings for each user defined macro stored in the printer. The order of parameters corresponds to the menu print out.

Settings can be changed by drop down menu bars. Available parameter values are shown and can be selected. Changes of settings can be made valid and permanent by pressing the "Save" button.

Select one macro to display and change the default settings.

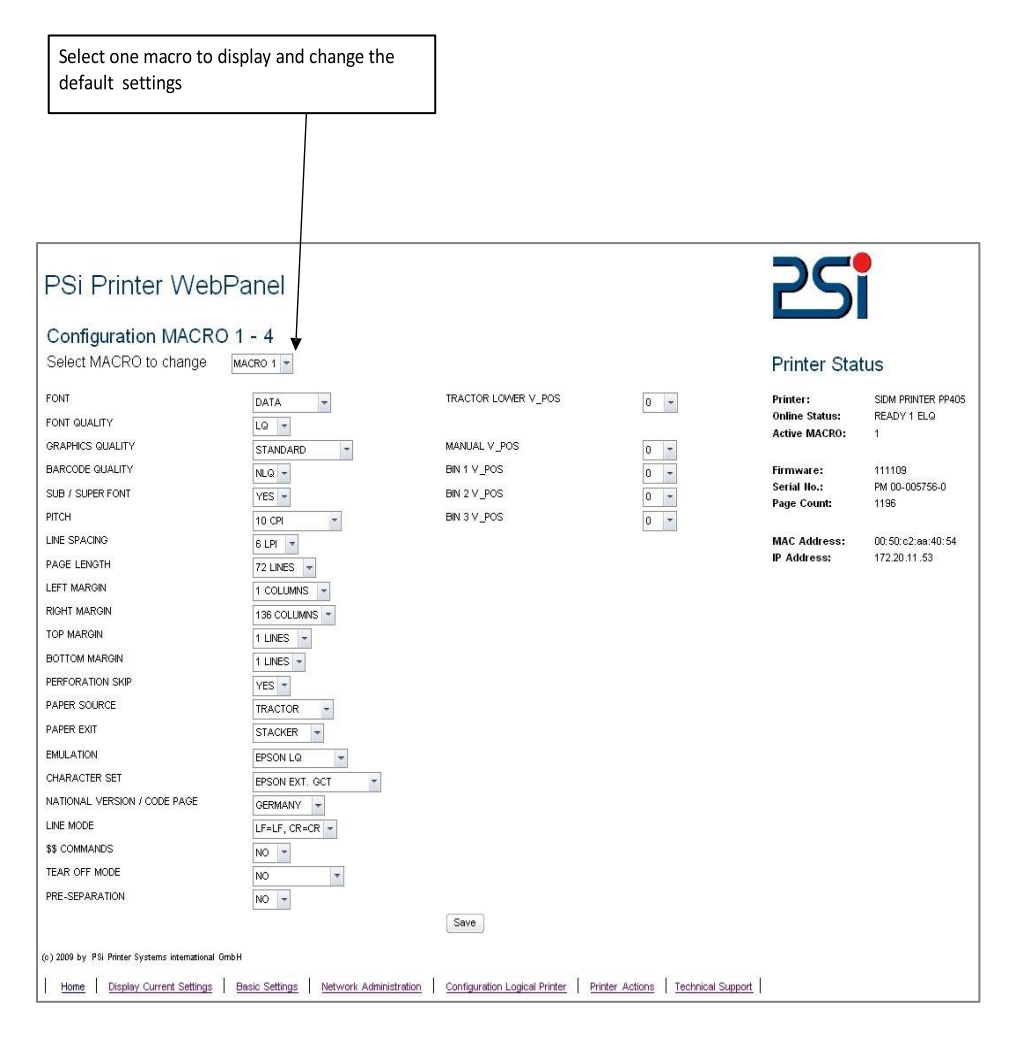

#### **PNS Page Network Administration**

The Page "Network Adminstration: General Settings / TCP/IP" shows actual settings of network modes and protocols. Changes of settings can be made valid and permanent by pressing the "Save" button.

The button "Cancel" ignores changes and restores the previous settings

| PSi Printer WebPanel         |                            |                                                                                                    |                                             |                                        |
|------------------------------|----------------------------|----------------------------------------------------------------------------------------------------|---------------------------------------------|----------------------------------------|
|                              |                            |                                                                                                    | Printer Sta                                 | tus                                    |
| Network A                    | Administration:            | General Settings / TCP/IP                                                                          | Printer:<br>Online Status:<br>Active MACRO: | SIDM PRINTER PP405<br>READY 1 ELQ<br>1 |
| Host Name                    | PPAGE CS03                 |                                                                                                    | Firmware:                                   | 111109                                 |
| Location                     | 6.floor CS office          |                                                                                                    | Serial No.:                                 | PM 00-005756-0                         |
|                              | TCP/IP                     |                                                                                                    | MAC Address:<br>IP Address:                 | 00:50:c2:aa:40:54<br>172:20:11:53      |
| Static                       | ۲                          |                                                                                                    |                                             |                                        |
|                              | IP Address                 | 172.20.11.53 (HTTP)                                                                                |                                             |                                        |
|                              | Subnet Mask                | 255.255.0.0                                                                                        |                                             |                                        |
|                              | Gateway                    | 172.20.1.1                                                                                         |                                             |                                        |
| Automatic                    | 0                          |                                                                                                    |                                             |                                        |
|                              | DHCP                       |                                                                                                    |                                             |                                        |
|                              | BOOTP                      |                                                                                                    |                                             |                                        |
|                              | RARP                       |                                                                                                    |                                             |                                        |
|                              |                            | Sam Caucal                                                                                         |                                             |                                        |
|                              |                            |                                                                                                    |                                             |                                        |
|                              |                            |                                                                                                    |                                             |                                        |
| (c) 2009 by PSi Printer      | Systems international GmbH |                                                                                                    |                                             |                                        |
| <u>Home</u>   <u>Display</u> | Current Settings Basic S   | Settings Configuration MACRO 1 - 4 Configuration Logical Printer Printer Actions Technical Support |                                             |                                        |

*Note:* Changes of IP Address, Subnet -Mask or Gateway Address become effective after switching the printer off and on again.

## **PNS Configuration Logical Printer**

The Page "Configuration Logical Printer" offers the features to define a logical printer and the related port addressorLPDQueuename. (Note: In PNS Release 1 only one logical printer is selectable.)

Please ensure the box "Logical Printer Enabled" is enabled. Otherwise no print services are available.

| PSi Printer WebPanel                                                                                                    |                            |                                          |                                      |
|----------------------------------------------------------------------------------------------------|----------------------------|------------------------------------------|--------------------------------------|
| Configuration Lo                                                                                                    | ogical Printer             | Printer Stat                             | SIDM PRINTER PP 405                  |
| Select Logical Printer                                                                                                    | r to change PRINTER 1 -    | Active MACRO:                            | 1                                    |
| Lorinal Drinter Enabled                                                                                                    | General Settings           | Firmware:<br>Serial IIo.:<br>Page Count: | 111109<br>PM 00-005756-0<br>1196     |
|                                                                                                    |                            | MAC Address:<br>IP Address:              | 00:50: c2: aa: 40:54<br>172.20.11.53 |
| Raw TCP Printing                                                                                                    | Printing Protocol Settings |                                          |                                      |
|                                                                                                    | TCP/IP Port 9100           |                                          |                                      |
| LPD Printing                                                                                                    | LPD Queue Name             |                                          |                                      |
|                                                                                                    |                            |                                          |                                      |
|                                                                                                    | Save Cancel                |                                          |                                      |
| (c) 2009 by PSi Printer Systems in                                                                                                    | remational GmbH            |                                          |                                      |
| Home   Display Current Settings   Basic Settings   Configuration MACRO 1 - 4   Network Administration   Printer Actions   Technical Support |                            |                                          |                                      |

## **PNS Page Printer Actions**

The Page "Printer Actions" offers features to start printer internal tests in the same way as from the operator panel and the download of a new printer firmware.

| PSi Printer WebPanel                                                                                                    |                                             |                                         |  |
|----------------------------------------------------------------------------------------------------|---------------------------------------------|-----------------------------------------|--|
|                                                                                                    | Printer Stat                                | us                                      |  |
| Printer Actions                                                                                                    | Printer:<br>Online Status:<br>Active MACRO: | SIDM PRINTER PP 405<br>READY 1 ELQ<br>1 |  |
| PRINT MENU PRINT                                                                                                    | Firmware:<br>Serial No.:<br>Page Count:     | 111109<br>PM 00-005756-0<br>1196        |  |
| PRINT CONFIGURATION PRINT<br>PRINT TEST PAGE PRINT                                                                                            | MAC Address:<br>IP Address:                 | 00:50:c2:aa:40:54<br>172:20:11:53       |  |
| PRINTER FRMMVARE DOWNLOAD                                                                                                    |                                             |                                         |  |
|                                                                                                    |                                             |                                         |  |
| RESET                                                                                                    |                                             |                                         |  |
|                                                                                                    |                                             |                                         |  |
| (c) 2009 by PSi Printer Systems international 6mbH                                                                                            |                                             |                                         |  |
| Home Display Current Settings Basic Settings Configuration MACRO 1 - 4 Network Administration Configuration Logical Printer Technical Support |                                             |                                         |  |

- Print Menu Basic and Macro Settings are printed on the printer
- Print Configuration The Complete Configuration Sheet (HW) is printed
- Print Test Page-The so called Dr. Grauert letter (DIN Letter) is printed

Printer Firmware Download

In order to load a new printer firmware first select a PNS printer firmware file (extension .mot) from a folder and press the "SEND" button to download the new firmware into the printer.

The following message will appear

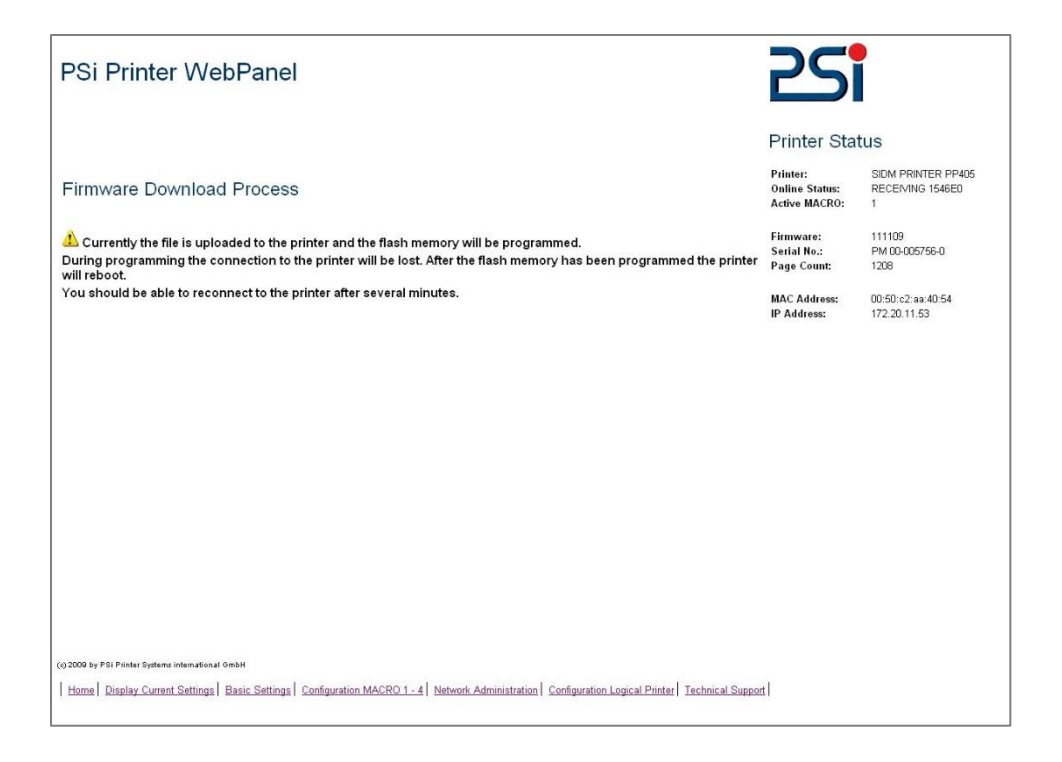

Download and reprogramming of the FLASH memory will take a few minutes. After the download is completed the printer restarts automatically with the new firmware.

Then, the Internet connection must be restarted.

## 1.17. Emulation Select

The following emulations are included in the printer:

| 1 | EPSON LQ / ESC/P2        | in Macro 1 ★ |
|---|--------------------------|--------------|
| 2 | IBM Proprinter XL 24     | in Macro 2   |
| 3 | IBM Proprinter XL 24 AGM | in Macro 3   |
| 4 | EPSON LQ / ESC/P2        | in Macro 4   |

To change from one emulation to another, follow the procedure below. The example shows the keys to press along with the display information for a change from EPSON LQ in macro 1 to IBM ProPrinter in macro 2..

#### KEY Display

- 1. Switch the printer ON. The display shows **READY 1 ELQ** 
  - 1. 1. MACRO 2
  - 2. [⇔] READY 2 IPP

The information **READY 2 IPP** indicates the selected macro and the emulation of this macro, for example:

| 1 | ELQ | Macro 1 with EPSON LQ / ESC/P2            |
|---|-----|-------------------------------------------|
| 2 | IPP | Macro 2 with IBM Proprinter Emulation     |
| 3 | AGM | Macro 3 with IBM Proprinter AGM Emulation |
| 4 | ELQ | Macro 4 with EPSON LQ / ESC/P2 Emulation  |

**Note:** A number of parameter settings (Print Quality, Page Length, Margin, or Paper Source) is summarized in a "Macro". It is possible to have a total of four macros, each with a different summary of parameter settings.

# 2. Printer Operation

## 2.1 The control panel

- controls the set-up for communication with the host computer
- controls various parameter settings
- allows manual control of the paper handling
- gives information about the printer's status.

**The 16-character Liquid Crystal Display (LCD) (1)** indicates the current status of the printer. If an error occurs (e.g. COVER OPEN), the resulting error message overrides any other displayed message. When the error condition no longer exists, the original status information appears on the display.

**The green Power ON indicator** (3) is lit when the printer is supplied with power by setting the power ON/OFF switch to ON.

**The yellow STOP indicator** (2) is lit when the printer is in the STOP mode. The printer enters to the STOP mode either when [START/STOP] is pressed or when an Error condition occurs such as NO PAPER, COVER OPEN, etc

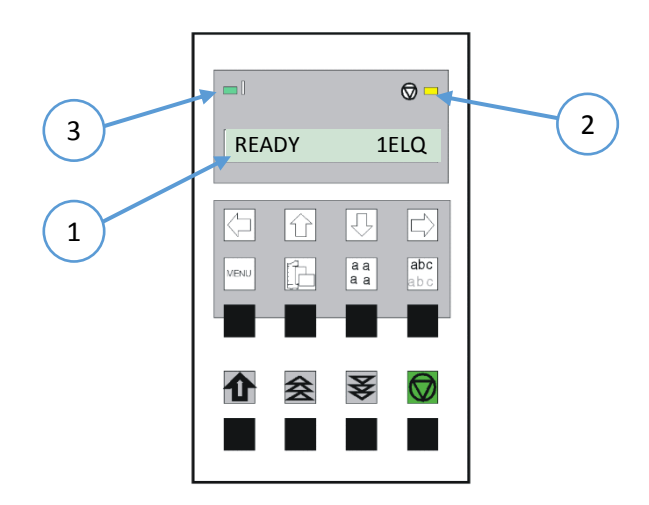

## 2.2 Function Keys

The function keys of the operator panel are grouped into two rows. The function of a key depends on the printer operation state. Following operation states are possible:

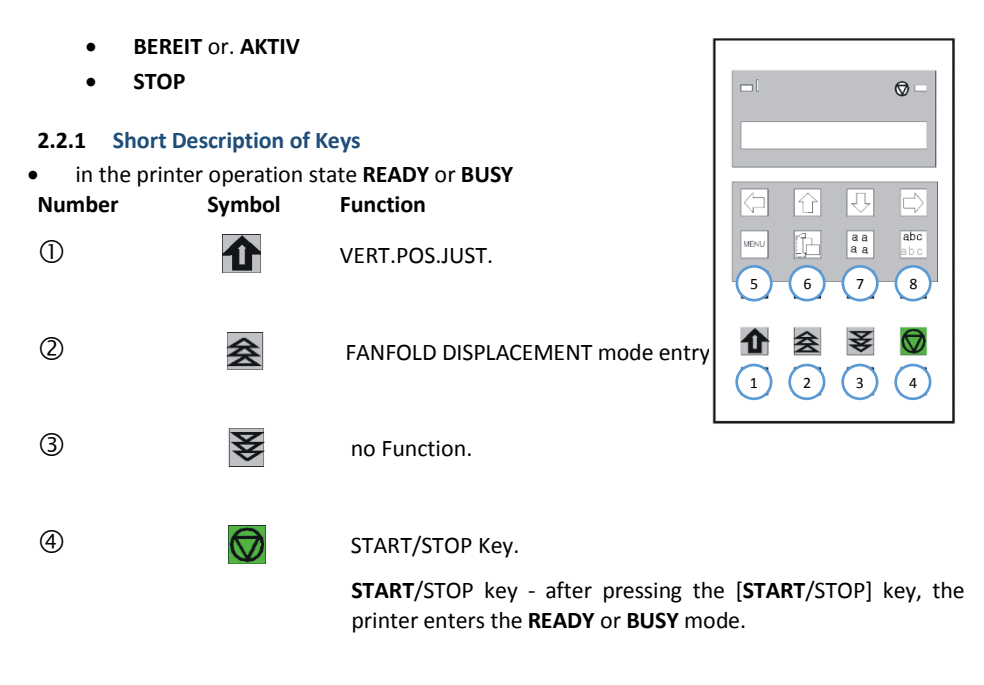

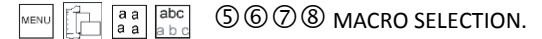

note: It is possible to lock the function of the above described keys in the printer operation state READY or BUSY. Use the menu function MENU ACCESS with the setting QUICK SET OFF (see Appendix A Configuring the Printer). If the keys are locked, the printer shortly displays LOCKED when pressing one of the keys.

It is not possible to lock the [START/STOP] key

 $\bigcirc$ 

## • in the printer operation state LOCAL MODE

(right [], left [], up [] and down [].

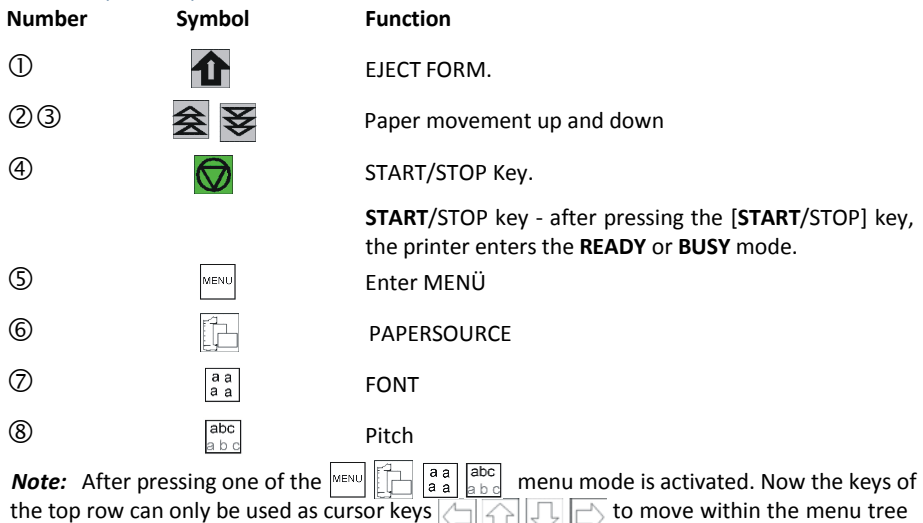

 $10 \qquad \bigcirc \qquad 9$ 

## 2.2.2 Detail Description of Keys

in the printer operation state **READY** or **BUSY Quick Settings** (only active if not locked in the menu function

• MENU ACCESS with QUICK SET OFF (see Appendix A).

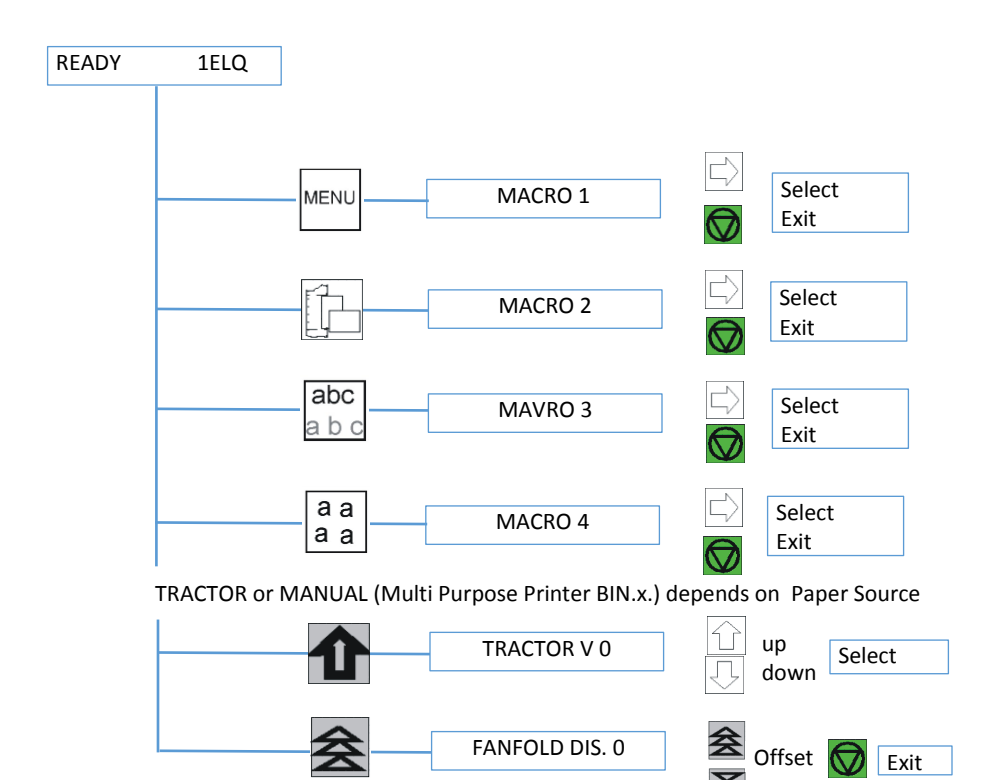

#### **Top Row Keys**

The Quick Macro Selection mode is entered when one of the top row keys 🕬 🗗 🗿 is pressed. From the left to the right macro 1 to macro 4 will be selected. Pressing of key have a causes the printer to change in the STOP-mode and in the display appears the message MACRO 2. Pressing key [] confirms the macro selection and changes the printer into the **READY** or **BUSY** mode. After this sample the printer the message on the display is **READY 2 IPP**. That means macro 2 with IBM Proprinter emulation is selected.

If you press one of the above described key erroneously, press for correction.

**Note:** Macro selection means a change of all configuration parameters of the macro concerned.

#### Lower Row Keys

In case a certain application requires a specific vertical positioning of the printout on a continuous form, two possibilities are provided for the **READY** or **BUSY** mode:

- vertical position adjustment VERT.POS.ADJ. with kev
- fanfold displacement FANFOLD DIS with key
- Vertical Position Adjustment (VERT.POS.ADJ.)

This can be set differently for each macro to exactly position the printout in relation to the top edge of the form in use. Using this function, the TOP MARGIN and BOTTOM MARGIN settings are taken into account as well.

The parameter is part of the printer's configuration set up memory and can be stored with the SAVE function.

The VERT. POS.ADJ. mode can directly be called up in the status READY or BUSY by pressing key In this case a set-up is possible for the actually paper source of the selected macro. With TRACTOR V, or MANUAL V (and only for printer PP 405 also BIN x V (x = 1-3)) the printer asks for the value of the actually paper source.

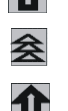

This parameter covers a range of  $^{15}/_{60}$  to  $+^{240}/_{60}$  lnch  $(^{1}/_{60}"$  0,42 mm), where "-" is up the page and "+" (plus) is further down the page (see also the table in Appendix A **Configuring the Printer** for **VERT.POS.ADJ.**).

**Note:** The set up of **VERT.POS.ADJ.** Will become effective at the next page of the form. Therefore, it is recommended to perform **VERT.POS.ADJ.** set-up as long as the paper is in the park position and before starting the print job.

Fanfold Displacement (FANFOLD DIS) A continuous form can manually be displaced by this function when it is either correctly loaded at the park position or already fed and partly printed. The Fanfold Displacement mode can only be called up in the status READY or BUSY

*Note:* The key 🔀 has no effect when in the **READY** or **BUSY** mode.

As soon as the Fanfold Displacement mode is entered by pressing the printer stops printing and changes into the **LOCAL** mode. The display shows the message **FANFOLD DIS** with the value **0**. a vertical displacement is possible..

|   | Кеу        | Display                    |
|---|------------|----------------------------|
| 1 |            | READY 4 ELQ                |
| 2 | 会          | FANFOLD DIS. 0             |
| 3 | 会          | FANFOLD DIS. 0, +1, +2, +3 |
| 4 |            | FANFOLD DIS+3, +2,+ 1, 0   |
| 5 | $\bigcirc$ | READY 4 ELQ                |

**Note:** This parameter influences the line counter of the current print job and cannot be saved. A form feed (FF) sent by the application to the printer cancel all these settings

#### How to Use this Function

Preprinted paper (e.g. bills of lading) has to be adjusted exactly. Following errors are possible:

- The printed value is too high the fanfold paper has to be moved a little bit higher.
- The printed value is too low the fanfold paper has to be moved a little bit lower. No backward movement is possible for a form in park position or with the print head on the first line. The displacement will become effective on the next page. A negative displacement is possible if this function is used during a current print job (not at the beginning of the page).

After pressing  $\ge$  again, paper is fed in case it was in the park position. In all other cases the paper remains at its actual position. Each further pressing of  $\ge$  increases, the lines counter by increments of  $\frac{1}{60}$  inch.

Each further pressing of 3 decreases, the lines counter by decrements of  $1/_{60}$  inch. Holding of 3 Or 3 causes the first 20 increments in single steps ( $1/_{60}$  inch) thereafter in multipliers of ten which results in a Continuous increment or decrement of the offset counter by steps ( $1/_{6}$  inch). If the reached value is too high! go backwards by pressing 3

The offset to the current position is shown on the display. Dependent on the status of the internal print buffer, the offset will be immediately executed after having resumed the printing or after having printed the remaining data in the internal print buffer. The offset value is not stored in the configuration set up and influences only the actual line counter. The maximum displacement range is the distance between the actual position and the page border plus one full page, but no more than 999 steps (nearly 1 inch). A backward movement is possible from the actual position to the top of that page.

If the setting is, procedure is completed change with 🚫 to the **READY** or **BUSY** mode.

There are two possibilities for the displacement to become active:

- If a positive displacement is set before starting the print job the printer will move the paper into the right position first and then start printing.
- If the displacement is set during a print job, the printer prints the contents of the print buffer. Afterwards, the displacement will become active. All following data are at the new position.
- Pressing [START/**STOP**]

The printer changes into the **LOCAL** mode (displayed) and turns on the STOP indicator. All printer and paper handling operations are stopped. After pressing ogain, the printer quits the **LOCAL** or **Menu** mode.

### Meaning of the Lower Row Keys in the LOCAL Mode

• Insert or Eject key 🚹

After pressing the Insert/Eject key, fanfold paper from the park position is fed into the print position, and fanfold paper from the print position is fed into the cut/tear off position (depending on the setting or the printer type). Paper that has been retracted into the cut/tear off by the Insert/Eject key will be moved automatically into the print position once the printer receives a print command

*Note:* This key is not active while the top cover is open.

• The Paper Feed Key 😤 and the Reverse Paper Feed Key 😽

The paper moves 1/90 lnch (0,28 mm) in the direction of the arrows. Holding down the key results in continuous feeding.

Forward movement of paper from the park position is stopped at the print position. Forward movement of paper from the print position is stopped at the tear off position or it will be cut off (depending of the setting or of the printer type). Backward movement of paper is stopped at either the park position, the print position or the tear off position.

*Note:* The printer automatically feeds the paper from the selected paper source. In the event of a paper jam, the keys 1, 2, and 2, can be use for paper transportation.

- START/STOP-Key 😡
  - turns off the STOP indicator
  - makes the printer ready for operation
  - either starts the printout or self-test functions when selected (see MENU mode) or causes the interface status to change to **READY** or **BUSY** (displayed)
  - Exits the MENU mode.

## 2.3 Menu-Mode

All operator's selectable features are access able via the control panel and combined in the Printer MENU:

- Easy handling of a configuration (interface, etc.).
- Quick parameter changes during an application.
- A **SAVE** function to make changes permanent (until purposely reset), facilitating changes in default settings.

The menu has several levels:

- The first level contains the Main Functions
- Level 2 contains Sub-Functions
- Level 3 allows to select/confirm values and contains further Sub-Functions
- Level 4 allows to select/confirm values

#### 2.3.1 To Activate the Menu:

To activate the menu, perform the following steps:

Press

The printer is in the STOP mode, the display shows LOCAL

Press [MENU] (in the top row of the control panel. As soon as the menu mode has been activated, the keys in the top row can only be used as cursor keys to move within the menu tree (up, down, right, and left).

#### Selection within a level:

• Press i or l key; the keys have a wraparound function, i.e. after the last value the first value is repeated.

On the display you will find the following four characteristic types of information:

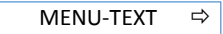

This display is only shown if you are in the Main Function. To switch to the next level press ⇒

⇐ MENU-TEXT ⇒

Now you are in a Sub-Function. Movement in both directions is possible by using the  $\Leftrightarrow$  or  $\Rightarrow$  key.

MENU-TEXT \star

In the last level, labelled **select/confirm values**, the asterisk ( $\star$ ) to the right indicates the actual selection.

By using the [1] or [1] key, you are able to select a new value. You get the display:

⇐ MENÜ-TEXT ➡

#### 2.3.2 To Confirm Selection:

• Press [⇔]; the confirmed value is displayed with an asterisk (★) in the last position as shown in the picture before.

Note: All cursor keys have an auto repeat function.

The MENU mode is left either by pressing  $\bigcirc$  or by moving to the MAIN FUNCTION level and then pressing the [ $\Leftrightarrow$ ] key.

A number of VALUE settings is summarized in a "Macro". It is possible to have a total of four macros, each with a different summary of VALUE settings.

The standard macros have the following emulations defined:

| MACRO | EMULATION                       |  |  |  |  |
|-------|---------------------------------|--|--|--|--|
| 1     | EPSON LQ 1060, LQ 2550 / ESC/P2 |  |  |  |  |
| 2     | IBM ProPrinter XL 24            |  |  |  |  |
| 3     | IBM ProPrinter XL 24 AGM        |  |  |  |  |
| 4     | EPSON LQ 1060, LQ 2550 / ESC/P2 |  |  |  |  |

MACRO Parameters can be tailored to specific application requirements. This feature is highly beneficial in case of frequent changes between applications in Multi-User-Environment. Instead of having to adjust the menu settings each time before a particular application is starting, the user simply selects the macro containing the predefined Setup Configurations.

## 2.3.3 How to Save Settings

The settings selected and confirmed are only active until the printer is switched off. In order to prevent losing your new settings you can save them using the MAIN FUNCTION **SAVE** 

|          | Кеу        | Display          |       |
|----------|------------|------------------|-------|
| 1.       | $\bigcirc$ | STOP             |       |
| 2.       | MENU       | MACRO SELECT     | ⇔     |
| 3.       | [ΨΨ]       | SAVE MENU        | ⇔     |
| 4.       | [⇔]        | SAVE             | *     |
|          |            | (Display blinks) |       |
| 4a.      |            | SAVE MENU        | ⇒     |
| 5.<br>6. | $\bigcirc$ | READY            | 4 ELQ |

*Note:* The values of the "current settings" and the macro settings can be printed out on a list using the function PRINT OUT

## 2.3.4 Quick Settings

The keys  $\mathbb{M}$   $\mathbb{H}$   $\mathbb{H}$  are shortcuts in the menu tree. These particular selections can be Changed quickly without having to move through the entire menu (see fold out of structure diagram). As soon as one of the keys in the top row has been activated, all four keys can only be used as cursor keys to move within the menu tree  $\mathbb{H}$  up,  $\mathbb{H}$  down,  $\mathbb{H}$  right, and  $\mathbb{H}$  left).

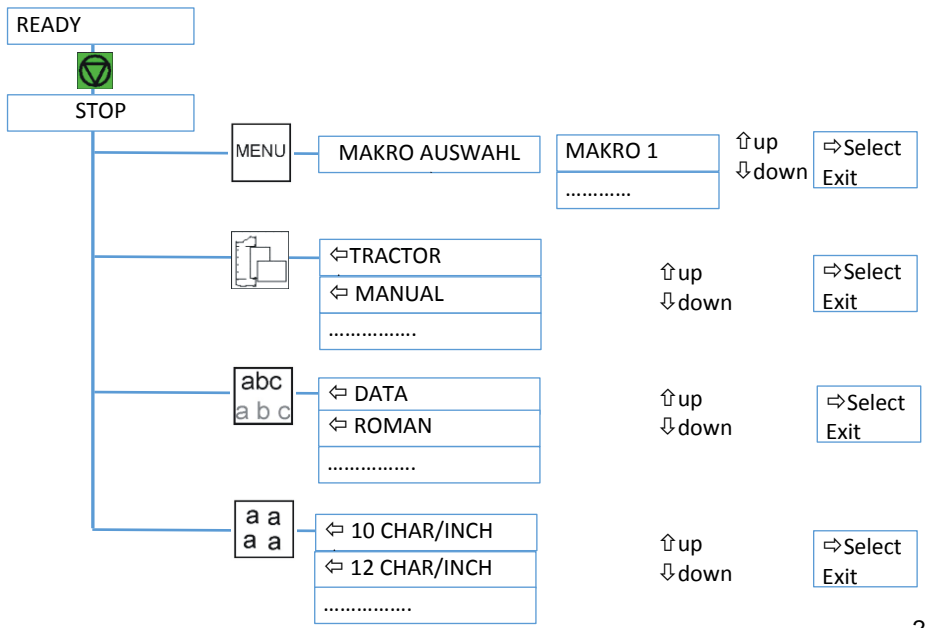

# 3. Maintenance

#### **Preferred Materials**

Für Wartungsarbeiten empfehlen wir folgende Materialien und Reinigungsmittel:

- Lint-free cloth.
- Vacuum cleaner.

## 3.1 Cleaning

The user should clean the printer every six months or after 50,000 prints, whichever occurs first. If you experience paper feed problems, or if the print head carriage movement becomes affected, cleaning should be carried out more often.

*Note:* the Page Counter (**PGCNT**) in the **PRINT-TEST 3** will give you information about actual number of printed pages. (See sample next page.)

## PRINT TEST 3

#### CONFIGURATION

| FW 2011<br>NFQ                                | 11234 1800                           | F-D<br>DSF  |                              | 0.7<br>84                  | F-X<br>GSF                         |                     | 0.<br>7  | 2 S<br>0 N                   | SN<br>NTF                |                        | 010                      | 012      | 34       |
|-----------------------------------------------|--------------------------------------|-------------|------------------------------|----------------------------|------------------------------------|---------------------|----------|------------------------------|--------------------------|------------------------|--------------------------|----------|----------|
| PTC1<br>PHCS2                                 | 2.75                                 | PTC2<br>PGC | 2                            | .85<br>38                  | PTDI<br>PGCN                       | )<br>IT             | 33       | 5 I<br>3 S                   | HCS1<br>BP               |                        |                          | 2.       | 20<br>25 |
| C031 ISO<br>C035 ISO<br>C063 IBM<br>C101 CODE | 8859/1<br>8859/9<br>CODE PA<br>PAGES | AGE<br>EE2  | CD32<br>CD61<br>CD71<br>CD69 | ISO<br>IBM<br>EPSOI<br>ALL | 8859/3<br>SET 1<br>N EXT<br>ICT TA | 15<br>. GCT<br>ABLE |          | C034<br>C062<br>C100<br>C091 | ISO<br>IBM<br>COD<br>BAR | 88<br>SE<br>E P<br>COD | 59/5<br>T 2<br>AGES<br>E | 5<br>5 E | Е        |
| DATA                                          |                                      |             | ROMAN                        | 1                          |                                    | NL                  | Q        | ROMA                         | AN .                     |                        |                          |          | LQ       |
| SAN SERIF                                     |                                      | NLQ         | SAN S                        | SERIF                      |                                    | L                   | Q        | COUF                         | RIER                     |                        |                          | N        | ILQ      |
| COURIER                                       |                                      | LQ          | PREST                        | IGE                        |                                    | NL                  | ,Q       | PRES                         | STIGE                    |                        |                          |          | LQ       |
| OCR A                                         |                                      | DTN<br>T'O  | ORATC                        | P_C                        |                                    | NT                  | .Q       | OPAT                         |                          |                        |                          |          | LQ       |
| ORATOR                                        |                                      | NLQ         | ORATO                        | DR<br>DR                   |                                    | L                   | ,Q<br>,Q | DATA                         | A LAR                    | GE                     |                          |          | ЪŽ       |
| CHARACTER                                     | SET                                  | EPS         | ON EXT                       | . GCI                      | r                                  |                     | 3        | : GER                        | MANY                     |                        |                          |          |          |
| AGC TEST                                      | A                                    | GC TEST     |                              | AGC                        | TEST                               |                     | AGC      | TEST                         |                          |                        | AGC                      | TE       | ST       |
|                                               |                                      |             |                              |                            |                                    |                     |          |                              |                          |                        |                          |          |          |
|                                               |                                      |             |                              |                            |                                    |                     |          |                              |                          |                        |                          |          |          |
| PRINTHEAD                                     | NEEDLI                               | Ξ           |                              |                            |                                    |                     |          |                              |                          |                        |                          |          |          |
| 1 2 3 4                                       | 4 5 6                                | 7 8         | 9 10 1                       | 11 12                      | 13 14                              | 15 1                | 16 17    | 18 1                         | 19 20                    | 21                     | 22                       | 23       | 24       |
|                                               |                                      |             |                              |                            |                                    |                     |          |                              |                          |                        |                          |          |          |
|                                               |                                      |             |                              |                            |                                    |                     |          |                              |                          |                        |                          |          |          |
| DATA<br>§ !"#\$%&'                            | ()*+,-                               | ./01234     | 567890                       | :;<=>                      | >?                                 |                     |          |                              |                          |                        | _                        |          |          |
| -                                             |                                      |             |                              |                            |                                    |                     |          |                              |                          |                        |                          |          |          |

*Note:* The number behind **FW** indicates the firmware and the number behind **SN** the serial number of the interface (PM).

## 3.2 Cleaning Procedure

- 1. Power the printer ON and remove the top cover.
- 2. Remove the ribbon cassette.
- 3. Power off the printer
- 4. Thoroughly brush and vacuum all accessible areas to remove any paper flock and dust
- 5. Clean the platen's surface, the paper pressure rollers and the transport rollers using the platen cleaner. In order to access the transport rollers loosen the green screws and remove the metal bar with the metal rollers.
- 6. Clean the covers and the operator panel with a damp, lint-free cloth. Do not use cleaning solvents or excessive amounts of water.
- 7. Insert the ribbon cassette (see Chapter 1.8 Installing the Ribbon Cassette).
- 8. Remount the top cover.

## 3.3 User Replaceable Parts

#### **Replacement of the Print Head**

The print head has an expected life time of approximately 350,000 pages (see Page Counter (**PGCNT** in **PRINT TEST 3**).

#### **Print Head Removal**

*Caution:* The print head may be very hot immediately after printing.

- 1. Remove the output stacker (1) (only for Multi-purpose Printer).
- 2. Switch the printer ON, lift and remove the top cover (2). The print head will move to the correct position, aligned with the cut-out in the paper guide plate.
- 3. Switch the printer OFF again.
- 4. Remove the ribbon cassette (3).
- 5. Disconnect the print head cable (4).
- 6. Using the supplied tool (7)., loosen the two captive screws (6) retaining the print head (5). Use the enclosed plastic case as an extension for the socket head cap key.
- 7. Remove the print head (5).

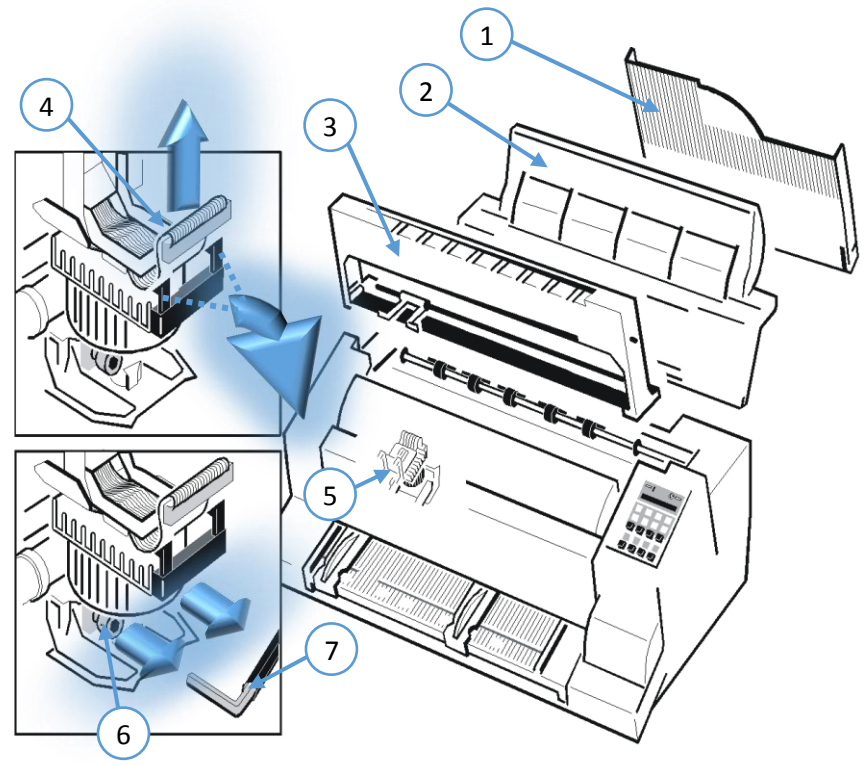

#### **Print Head Installation**

Ensure that the printer is switched **OFF**. For print head installation, the carriage should be aligned with the cut-out in the paper guide plate (same position as for removal procedure).

- 1. Hold the print head (5) in its mounting position and press it against its stop in direction of the platen. The two noses (9) of the adjustment guide (8) support this procedure.
- 2. Fasten the captive screws (6):
  - fasten the right screw to its stop
  - tighten the left screw
  - now tighten the right screw
- 3. put the enclosed plastic case onto the socket head cap key and first tighten the right and then the left screw.

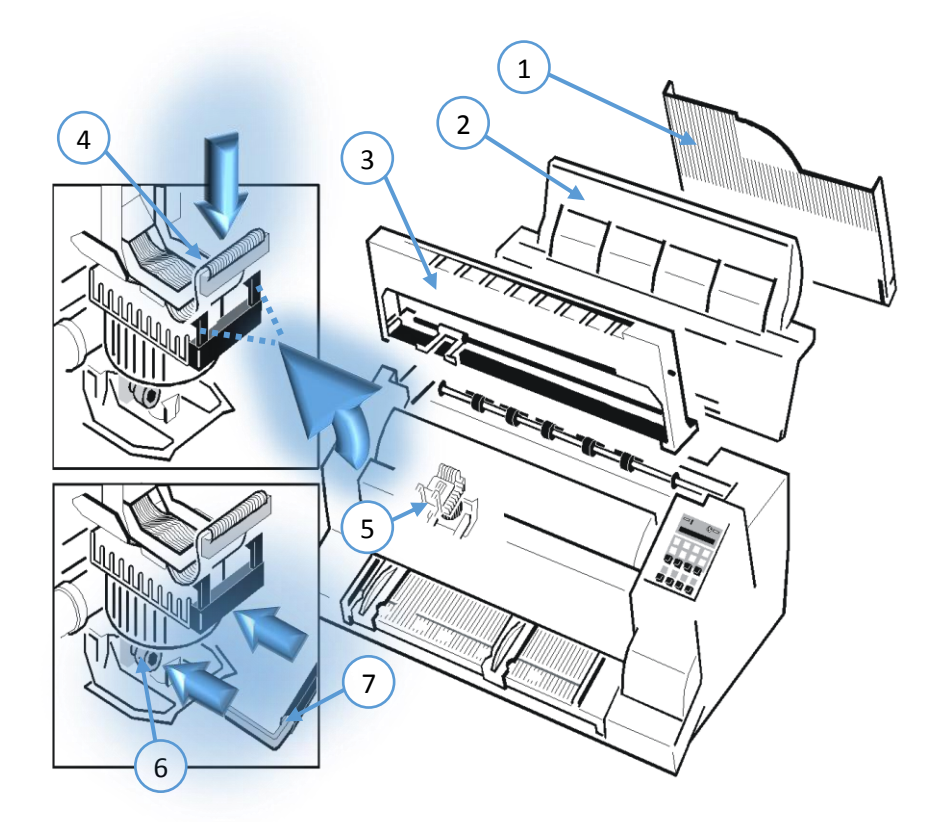

- 4. Reconnect the print head cable (4) and fasten it.
- 5. Mount and close the top cover
- 6. Mount only for the **Multi-purpose Printer** the output stacker (1).
- Switch the printer ON, open the top cover after the message READY 4 ELQ, and insert the ink ribbon cassette.
- 8. Run the MENU-function AGC ADJUST with ribbon cassette installed but
- 9. Without any paper inserted in the printer.

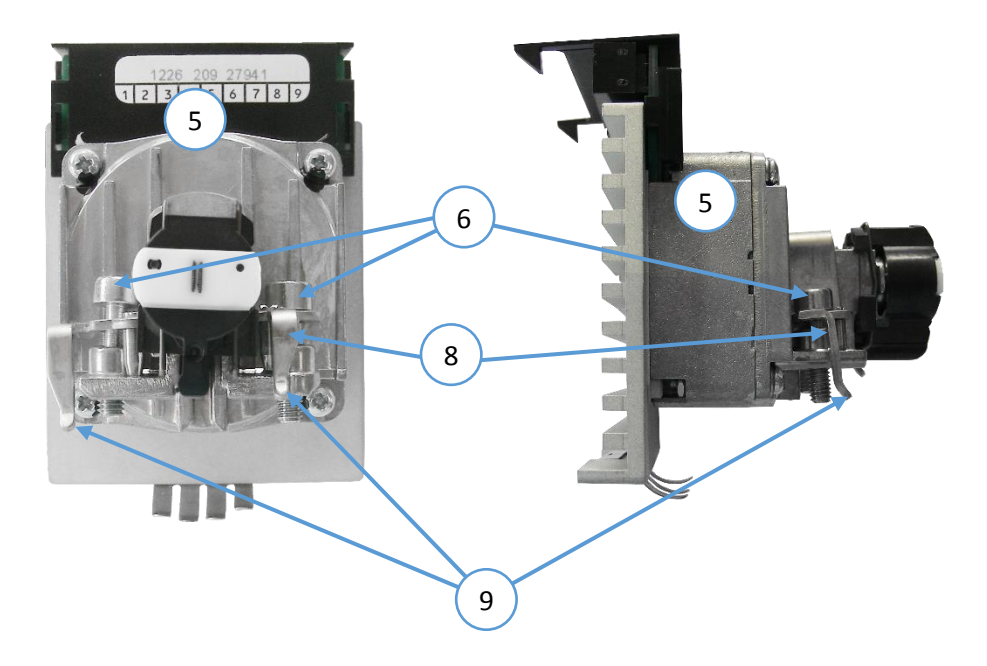

## 3.4 Replacement of the Platen

The platen needs to be replaced after approximately 800,000 pages (see Page Counter (**PGCNT**) in **PRINT TEST 3**).

## To Remove the Platen (2)

- 1. Remove the output stacker (only Multi-purpose Printer).
- 2. Lift and remove the top cover.
- 3. Remove the ribbon cassette.
- 4. Switch the printer OFF.
- 5. Position the print head to the very right.
- 6. Release the green plastic platen clamp (1) on the left platen mounting.
- 7. Move platen (2) approximately 10 mm to the left, lift the left end of the platen free off its mounting and withdraw the platen from the right mounting.
- 8. Lift the platen to the left underneath the print head and take it out.

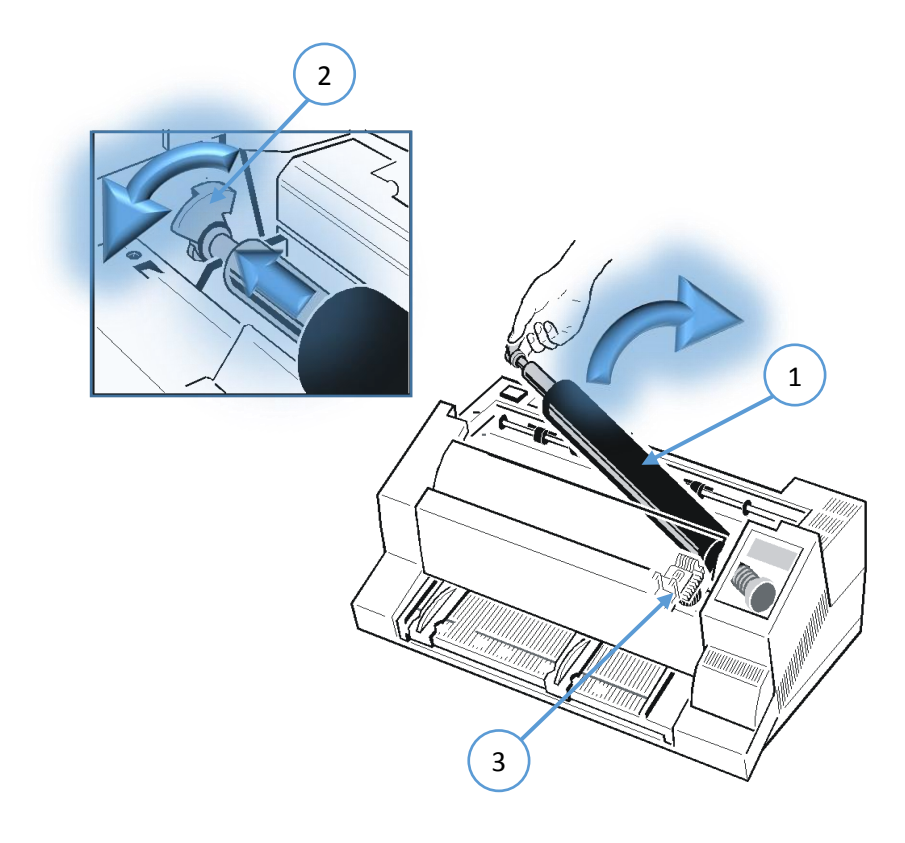

### **To Install the Platen**

Ensure that the printer is switched OFF.

- 1. Place platen (2) in the vacant space between print head and metal bar.
- 2. Move print head from its right hand position into the center.
- 3. Fit the gear wheel end of the platen into the right hand side mounting. Be careful not to damage the gear wheel.
- 4. Ensure that the plastic platen clamp (1) is in the upright position, push the platen in to its mounting and lock in position by pushing the tag on the clamp to the rear.
- 5. Install the ribbon cassette.
- 6. Fit and close the top cover.
- 7. Fit the output stacker (only Multi-purpose Printer).
- 8. Run the MENU-function **AGC ADJUST** with ink ribbon cassette installed but no paper inserted.

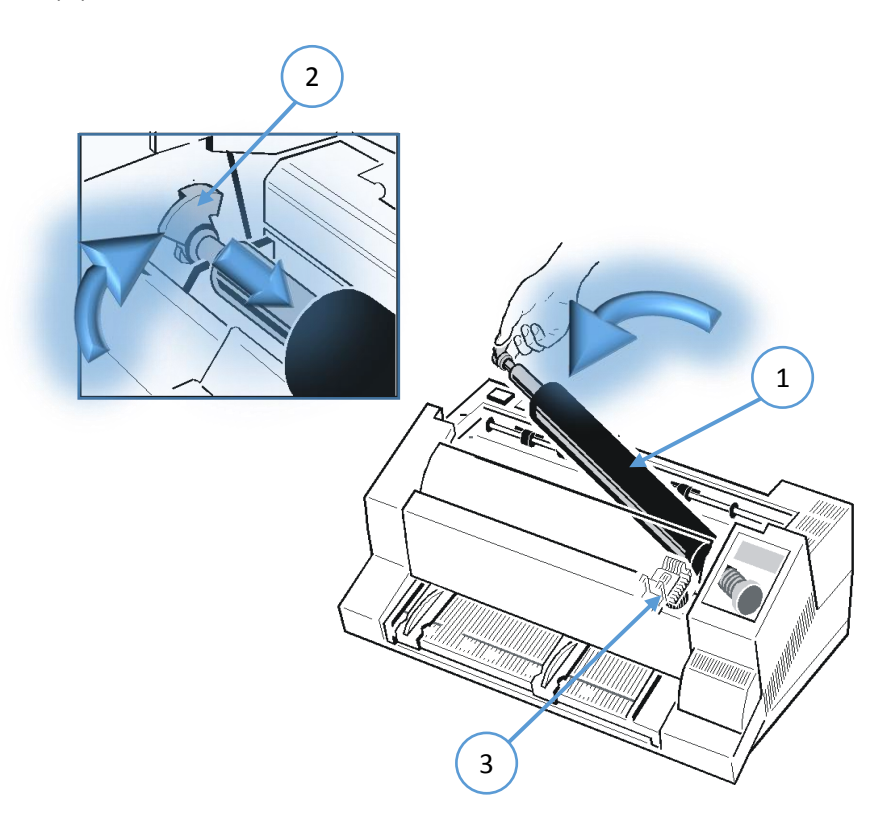

# 4. Troubleshooting and Diagnostics

#### How to Use This Section

- 1. Find the category in which your problem occurs. The problem categories are:
- Power-related Problems
- Error Messages
- No Printout
- Operation-related Problems
- Print-related Problems
- Ribbon or Carriage-related Problems
- Diagrams of Errors

For example, if the print appears very light on the paper, look at Section "Print- related Problems".

2. Find the symptom description that most closely matches the printer symptom. In this example you would look at the symptom "Print faint or of poor quality."

- 3. Try the first suggestion under that heading.
- 4. If the suggestion does not cure the problem, try the next suggestion.
- 5. If none of the suggestions enable you to continue printing, or if the fault is not listed,

contact your service office.

Each time the printer is switched ON the display indicates TEST while the internal self-tests are run. If the test is completed successfully **READY 1 ELQ** will be displayed. If an error message is displayed please refer to the following section.

# 4.1 **Power-related Problems**

- Power indicator does not come On when power is switched On
- Check that the power cord and plug are securely fitted to the printer and to an electrical outlet.
- Ask for the power connector connections (and fuse, if fitted) to be verified.
- Ask for the building electrical supply to be verified.

## **Error Messages**

## 4.1.1 Errors during Self-test

After switching the power ON the printer runs a self-test. During the test the following messages may be shown on the display:

| Display                                               | That means                         | Cause / Action                                                                                                    |
|-------------------------------------------------------|------------------------------------|----------------------------------------------------------------------------------------------------|
| No information,<br>POWER ON<br>Indicator not lit.     | No power                           | <ul> <li>Mains cable not connected</li> <li>PSU defective</li> <li>Correct line voltage?</li> </ul>                                                         |
| green and yellow<br>LED give light but no<br>reaction | hang up in reset<br>after power on | <ul> <li>Fanfold Printer:</li> <li>Print CU-DEV defective</li> <li>Multi-purpose Printer:</li> <li>PSU defective</li> <li>Control Unit defective</li> </ul> |
| #########                                             | Firmware does<br>not work          | <ul> <li>PM not inserted</li> <li>PM not correctly inserted</li> <li>no firmware on PM</li> <li>PROMs not correctly installed</li> </ul>                    |
| TEST<br>(flashing)                                    | Initializing of the EEPROM         | <ul> <li>After first POWER ON with PM</li> <li>Change of the PM</li> <li>Contents of the EEPROM faulty</li> </ul>                                           |

| Display | That means                                         | Cause / Action                                                                               |
|---------|----------------------------------------------------|----------------------------------------------------------------------------------------------|
| I/O OK  | EEPROM located on the Control Unit not addressable | EEPROM <ul> <li>not installed</li> <li>not correctly installed</li> <li>defective</li> </ul> |

If all tests have been passed successfully the following message will be displayed:

| Display                         | That means        | Cause / Action                |  |  |
|---------------------------------|-------------------|-------------------------------|--|--|
| READY 1 ELQ<br>or<br>BUSY 1 ELQ | The Printer is OK | • Printer ready for operation |  |  |

# 4.1.2 Errors during Printing

During normal operation the following error messages may occur:

| Display                                                 | That means                                                                                                    | Cause / Action                                                                                         |
|---------------------------------------------------------|----------------------------------------------------------------------------------------------------|----------------------------------------------------------------------------------------------------|
| LOCAL                                                   | Entered in the OFFLINE<br>mode when of pressed.<br>The STOP indicator is lit.                                                                                                    | • Press 🗑 to continue.                                                                                 |
| COVER OPEN                                              | Top cover is opened when<br>printer is in READY or BUSY<br>mode                                                                                                    | <ul> <li>To continue close the cover and press .</li> </ul>                                            |
| <b>LOAD BIN</b> (only<br>for Multi-purpose-<br>Printer) | Displayed whenever a form<br>feed command or print<br>command is given by the<br>host to an empty ASF<br>cassette. The printer enters<br>the STOP mode.                                                         | • Load paper and press 🗑 .                                                                             |
| LOAD TRACTOR                                            | Displayed when the host<br>sends a form feed or print<br>command to an empty<br>tractor cassette. The printer<br>enters the STOP mode.                                                                          | <ul> <li>Load fanfold into the tractor and press</li> </ul>                                            |
| LOAD MANUAL                                             | Same as LOAD TRACTOR<br>except that the machine<br>does <b>not</b> enter the <b>STOP</b><br>mode! Paper should be fed<br>manually; after a short delay<br>the printer will accept paper<br>and starts printing. | <ul> <li>Insert paper.</li> <li>Printer starts automatically<br/>after receiving the paper.</li> </ul> |
| Display                                                                                              | That means                                                                                                    | Cause / Action                                                                                                    |  |
|----------------------------------------------------------------------------------------------------|----------------------------------------------------------------------------------------------------|----------------------------------------------------------------------------------------------------|--|
| PAPER JAM<br>TRF PAPER<br>JAM ASF<br>(ASF only for Multi-<br>purpose Printer)<br>PAPER JAM<br>MANUAL | Displayed if a form jams in<br>the ASF or if successive line<br>feeds fail to move fanfold<br>paper correctly when tractor<br>feed is used.                                                                                                    | • To remove paper jam please<br>refer to paragraph <b>4.4</b> and <b>4.8</b><br><b>Diagrams of Error</b> for<br>suggestions how to remove a<br>paper jam. |  |
| TEAR OFF PAPER                                                                                       | Displayed when a switch has<br>been initiated from currently<br>tractor to a different paper<br>source and the fanfold paper<br>could not retreat into the<br>parking position. The<br>operator must "tear off" the<br>paper along the tear off edge<br>which is located directly<br>above the fanfold paper<br>output (paper should be torn<br>off from left to right).  | • Press to enable the fanfold<br>paper to be fed backwards to a<br>park position so that the newly<br>selected paper source can be<br>used.               |  |
| REMOVE PAPER                                                                                         | This message will be<br>displayed if the output for<br>cut sheets (Bins [Multi-<br>purpose Printer] or Manual)<br>is selected to <b>FRONT</b><br><b>SIDE/KEY</b> .<br>(for Fanfold Printer is front<br>side the standard option)<br>After printing and moving<br>out at the front side the<br>printer enters the STOP<br>mode and displays <b>REMOVE</b><br><b>PAPER.</b> | • Remove paper and press 🗑                                                                                                    |  |

# 4.1.3 Technical Errors

| Display          | That means                           | Cause / Action                                                                                                    |  |
|------------------|--------------------------------------|----------------------------------------------------------------------------------------------------|--|
| AGC Error        | AGC ADJUST<br>procedure fault        | <ul> <li>Distance print head and platen<br/>faulty</li> <li>Print head loose</li> <li>Platen incorrectly installed</li> <li>Ribbon not inserted</li> <li>Horizontal drive without function</li> <li>Platen got dirty</li> </ul>                                                                                                    |  |
| HOR. DRIVE ERROR | Horizontal drive without<br>function | <ul> <li>Horizontal drive blocked</li> <li>Paper jam</li> <li>Distance of platen gap too narrow</li> <li>AGC procedure on not workable position</li> <li>Platen incorrectly installed</li> <li>No AGC ADJUST after print head or platen replacement</li> <li>Device electronic fault</li> <li>Encoder strip missing</li> <li>Horizontal drive fault</li> </ul> |  |
| PARITY ERROR     | Protocol error                       | <ul> <li>Check protocol setting of printer<br/>and host</li> <li>Repeat data transfer</li> </ul>                                                                                                    |  |
| BUFFER OVERFLOW  | Handshake protocol error             | <ul> <li>Check CTR - CTS or XON - XOFF<br/>protocol</li> <li>Repeat data transfer</li> </ul>                                                                                                    |  |
| FRAMING ERROR    | Protocol error                       | <ul> <li>Check protocol setting of printer<br/>and host</li> <li>Repeat data transfer</li> </ul>                                                                                                    |  |

## 4.1.4 No Printout

### 1. Self-test printout does not start

- Make sure that you have closed the cover.
- Check if paper is loaded in the printer.
- Refer to section 1.12 Test Printouts.

### 2. Printing does not start

- Make sure that the **READY** or **BUSY** message is displayed. If there is a different message displayed please refer to the above error message table.
- Make sure that the printer is connected to the host computer. (Refer to Section 1.13 **Connection to a Computer**). Make sure that connectors are properly fixed at both ends.
- Make sure that the printer is receiving data from the host computer.
- Make sure that the correct protocol is enabled. (Refer to Appendix A.2 Standard Configuration and Appendix B Interface Description).
- Make sure that you have selected the correct port (if the automatic feature has not been selected).
- Make sure that paper is loaded.
- Make sure that the ribbon is installed.
- Examine the ribbon path. Does the ribbon pass in front of the whole print head? Adjust the ribbon if necessary.

### 3. Fanfold paper does not advance

• Make sure that the fanfold paper source tractor is selected.

### 4. Single sheet paper does not advance (only for Multi-purpose Printer)

• Make sure that the paper source **MANUAL** or **BIN x** (x = 1 up to 3) is selected.

### 4.3.1 Operation-related Problems

### Paper is not positioned at perforation for tear-off feature

- Select the correct form length using the Set-up feature.
- Reset top of form by performing a Parking function.
- Refer to section A.4 Vertical Positioning Adjustment

### Paper tears or jams

- Examine the paper path; remove any obstructions.
- Is the paper too loose or too taut between the tractors?
  - If the holes in the paper are deformed at their outer edges, the paper is too taut.
- If the paper rises between the tractors, it is too loose.
  - Readjust the tractor spacing so that the paper lies smoothly but without any tension.
- Ensure that the paper is horizontally aligned on the pins.
  - Open the printer's top cover. If necessary, loosen the two green screws and remove the paper guide plate to gain access to the paper.

### Parking paper and resetting top of form

- Tear off the paper at the perforation line.
- Press
- Press 😻 Until the paper is in the park position.
- Press R Printing will resume at the top of the next form.

### Print head carriage does not move smoothly/does not move at all

- Examine the paper pathway. Remove any obstructions
- Examine the carriage area for obstructions. Remove, where necessary. Press the key is cleared.
- Make sure that the transport lock has been removed.

### Single sheets are skewed (ASF Cassette only for Multi-purpose Printer)

• Adjust ASF cassette paper guides. More information you will find in the enclosed references of the ASF cassette.

## 4.1.5 Print-related Problems

### Print faint or of poor quality.

- Have you used the correct paper? See Chapter 6 Technical Data which contains a full specification of the paper you can use. Replace the paper if it does not match the specification.
- Make sure that the ribbon is stretched correctly.
- Does the ribbon need changing? Replace it with a new ribbon if necessary.
- Is the ribbon cartridge properly installed? Adjust as necessary.

### Characters do not print evenly or are not uniform in pitch

• Examine the paper pathway for dirt or other obstruction that may cause the gap between print head and platen to vary. Remove the obstruction.

### **Print lines overlap**

• Examine the paper pathway for dirt or other obstructions that may prevent the platen from rotating freely. Remove the obstruction.

### On preprinted forms, the printing on the copies is not aligned with the preprinted matter

• Refer to Appendix A.4. Vertical Positioning (VERT.POS.ADJ.)

### Part of printed text is missing (loss of data)

- If you are using Serial communications check the buffer control setting in Set-up.
- Check the data flow control setting on the host computer.

If the printout or the character set is not ok, the following procedure can help to clear the situation.

| Action                                        | Result                          | Check                                                                                                    |
|-----------------------------------------------|---------------------------------|----------------------------------------------------------------------------------------------------|
| Select and start PRINT<br>TEST 1              | Print not OK?                   | <ul> <li>PAPER SOURCE</li> <li>selection</li> <li>Ribbon tension and condition</li> <li>Print head condition</li> </ul>                                      |
|                                               | No printing starts              | <ul> <li>Printer ONLINE READY</li> <li>Interface cable for proper connection</li> <li>Interface selection</li> </ul>                                         |
| Stop SELF TEST and start<br>external printing | Some characters not<br>correct  | <ul> <li>Emulation</li> <li>Character set</li> <li>National version</li> <li>Word length</li> <li>Baud rate</li> <li>Parity bit</li> <li>Protocol</li> </ul> |
|                                               | Font and pitch quality<br>fault | <ul><li>Font</li><li>Pitch</li><li>Line space</li></ul>                                                                                                    |
|                                               | Problem still there?            | Call service                                                                                                    |

# 4.1.6 Ribbon or Carriage-related Problems

### **Ribbon Problems**

- Make sure that the ribbon is:
- Stretched correctly
- Not worn thin or dry
- Not torn or damaged in any other way
- Not jammed

### Carriage does not move smoothly

- Examine the paper pathway. Remove any obstructions. Check that all packing material is removed.
- Examine the carriage area for obstructions. Remove where necessary.

### 4.1.7 Print Tests

There are three different print tests as well as one interface test built into the printer.

- I/F TEST is used to test the serial interface. It initiates data to be sent from the printer and be returned by means of a closed loop connector plugged into the serial interface connector. The test data used consists of PRINT TEST 1
- *Note:* Detailed information about the print tests you will find in chapter **1.14 Print Tests**.

# 4.2 Diagrams of Errors

### 4.2.1 PAPER JAM TRF (fanfold paper jam)

Note: DO NOT turn the printer off for paper jam recovery in order not to lose any data

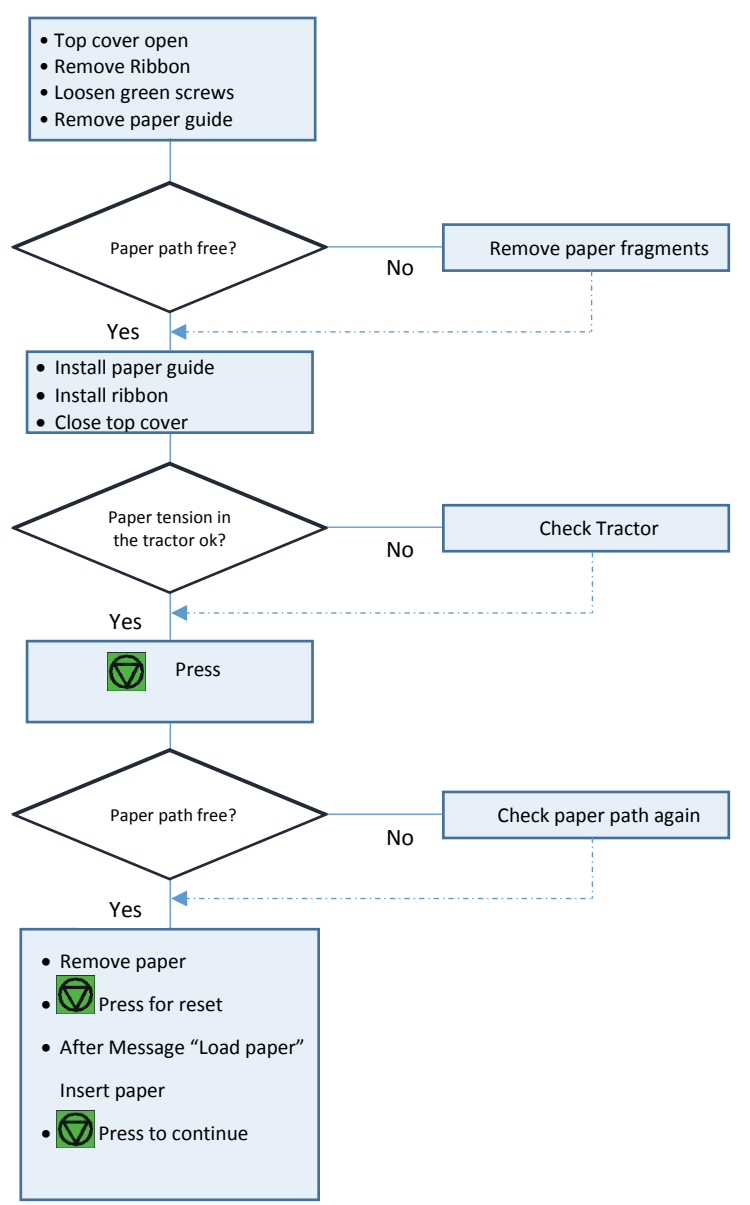

## 4.2.2 PAPER JAM ASF (only Multi-purpose Printer) or MANUAL

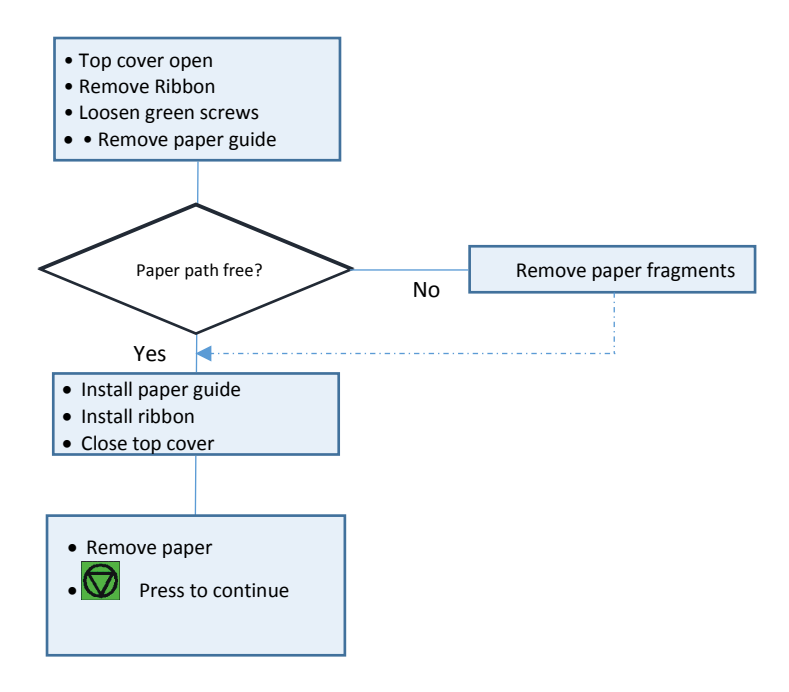

## 4.2.3 NOPRINTOUT/NOPRINTING

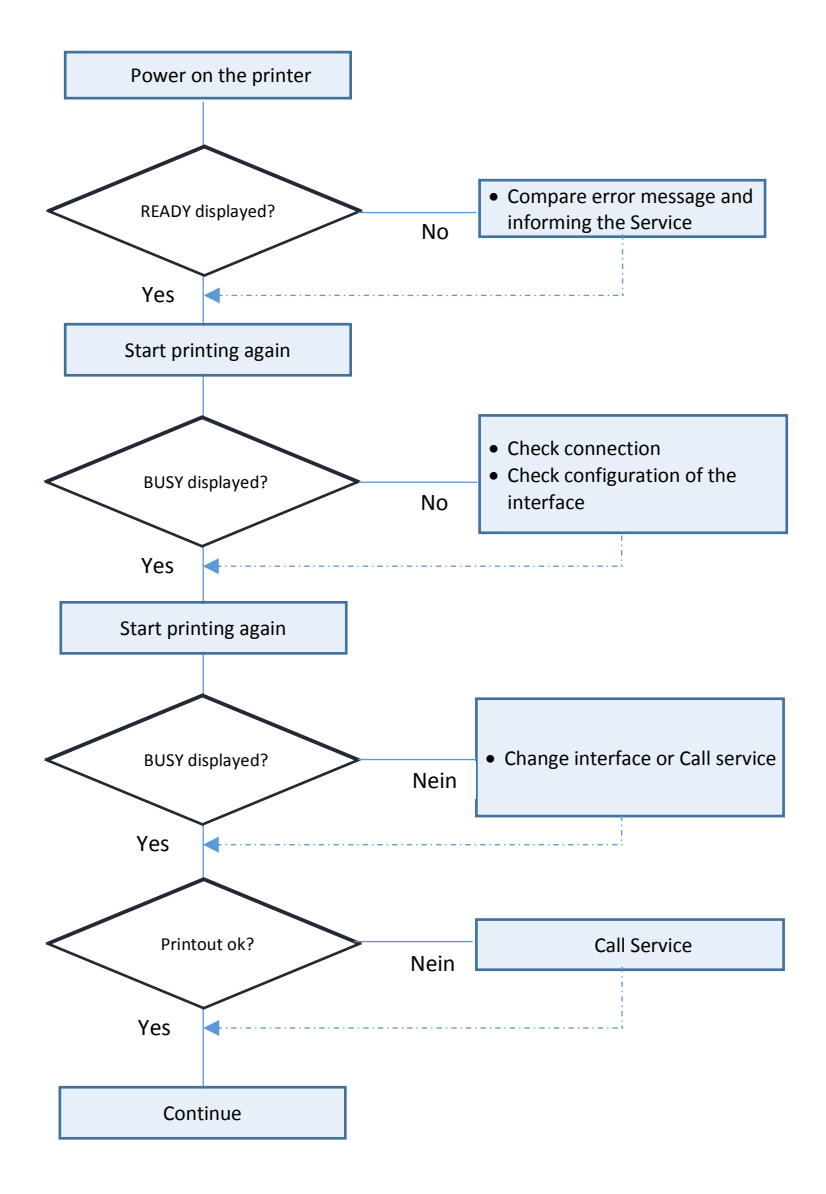

### 4.2.4 PRINT FAINT OR OF POOR QUALITY

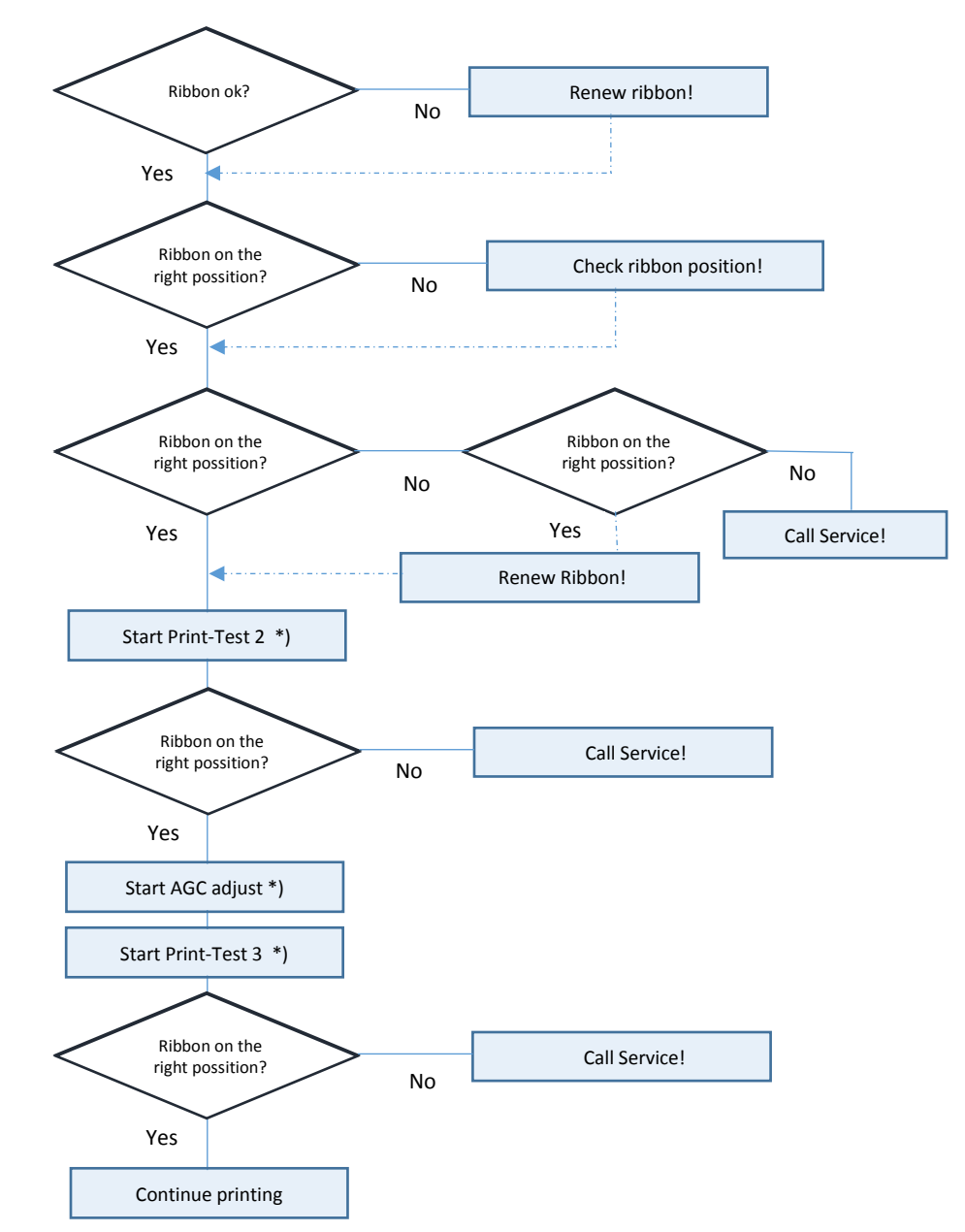

\*) see Menu Structure and Appendix A Configuration of the Printer.

# 5. ASF-Cassettes (only for Multi Purpose Printer)

# 5.1 Automatic Sheet Feeder Cassettes (ASF)

### 5.1.1 Checking the Delivery Consignment

The printer can be operated with up to three ASF cassettes. The delivery comprises following parts:

- Cassette (1)
- Paper support (2)

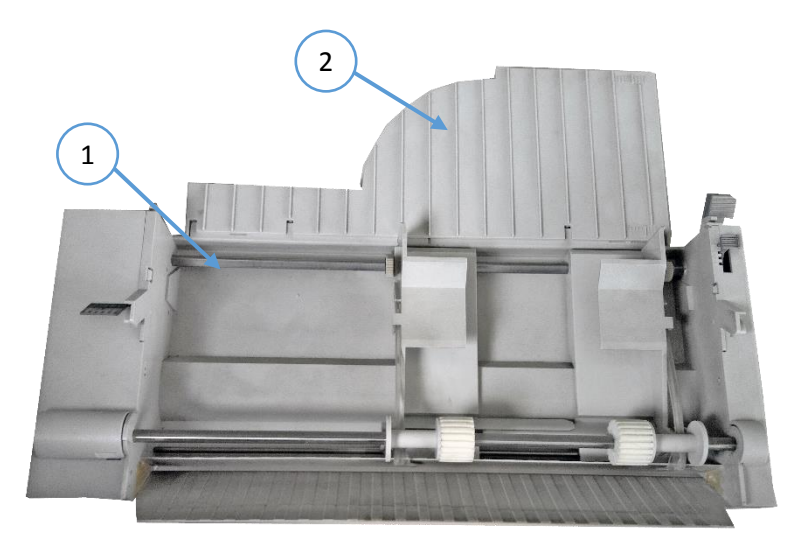

Three different types of ASF cassettes are available.

- Type A for regular paper and form sets
- Type B for thick paper types, heavy form sets, and envelopes (A sticker with an envelope indicates the ASF cassette B)
- Type C special Paper like folders)

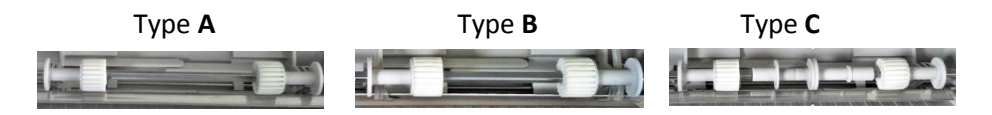

# 5.1.2 Prepare the ASF Cassettes

• Mount the paper support (2) onto the cassette

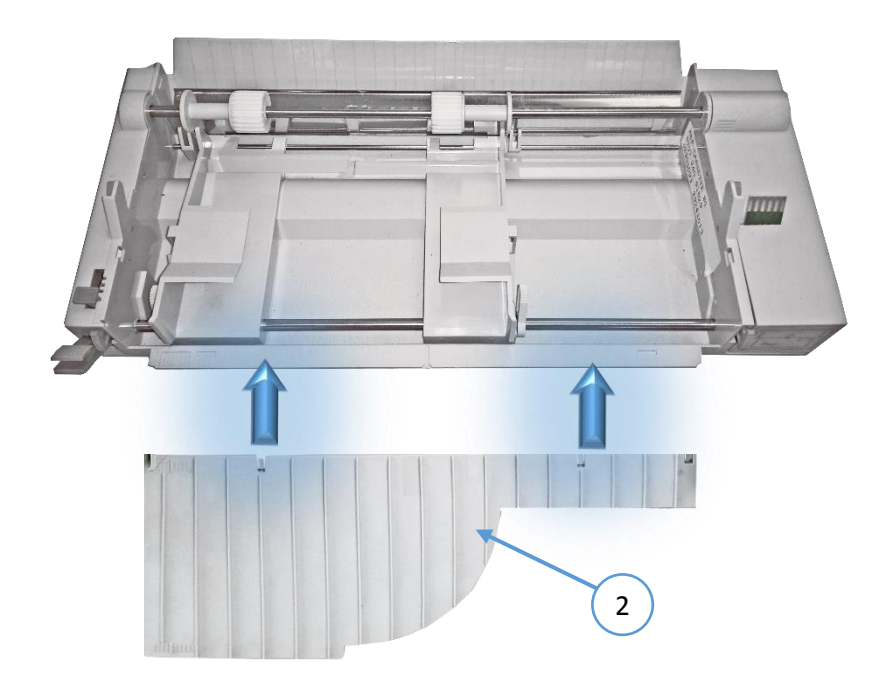

### 5.1.3 Installing the ASF Cassettes

• Push the tabs (1) of the cassette into the slots (3) of the printer or of another ASF cassette until they engage.

*Note:* Be careful not to damage the contacts (2) of the cassette while installing.

- Up to three ASF cassettes can be installed at any time to enable processing of different paper types and formats simultaneously.
- A mix between Cassette type **A**, **B**and **C** is possible

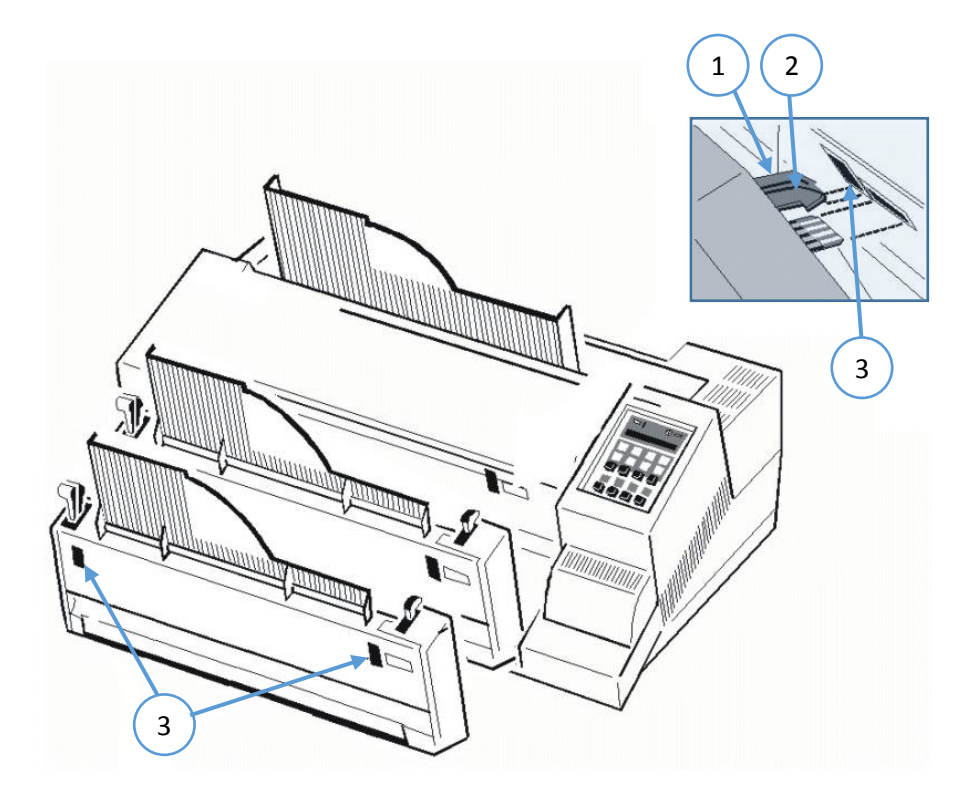

The position of each cassette is dependent on the paper length to be processed. The cassette with the shortest paper needs to be mounted first because the distance between the pick-up rollers of the cassette and the push rollers inside the printer is the shortest at position '1'. For example, if envelopes are to be processed, so mount cassette type B into cassette position '1'.

# Minimum Paper Length

| 1 (first mounted) | 104 |
|-------------------|-----|
| 2                 | 200 |
| 3 (last mounted)  | 290 |

104 mm (4,08 ") 200 mm (7.87 ") 290 mm (11.42 ")

Note: For detail descriptions see chapter 6 Technical Data

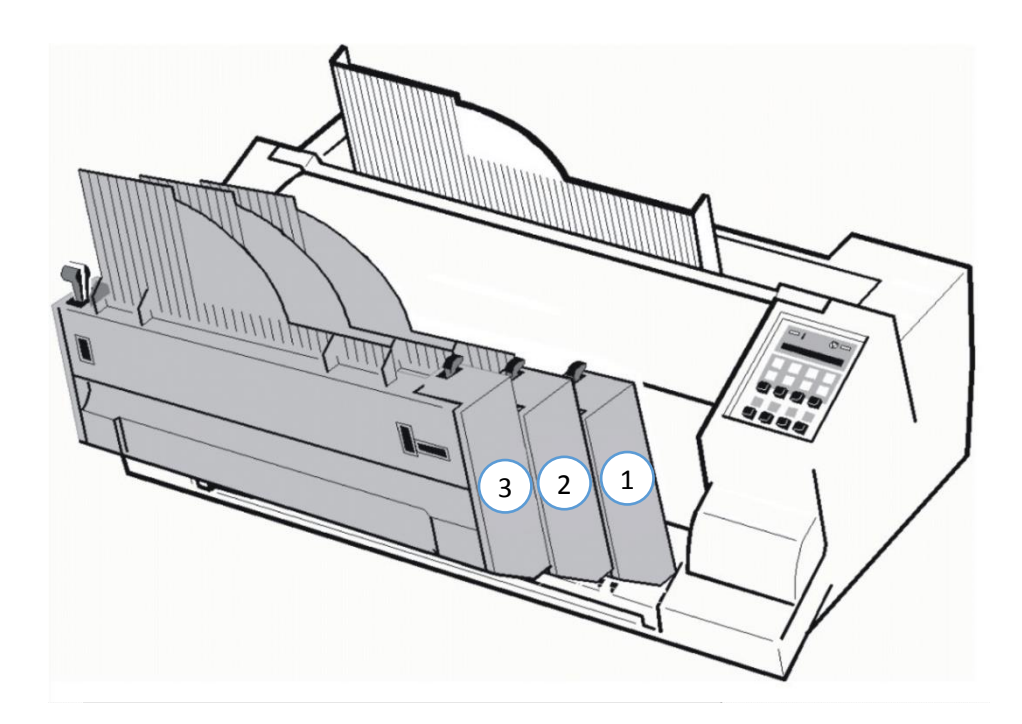

### 5.1.4 Removing the ASF Cassette

Remove the ASF cassette (1) from the printer by draw backwards both release levers (2).

Note: To remove all ASF cassettes together release only the ASF cassette in position 1. If the ASF cassettes shall be removed individually, so start the removal procedure with the last mounted ASF cassette.

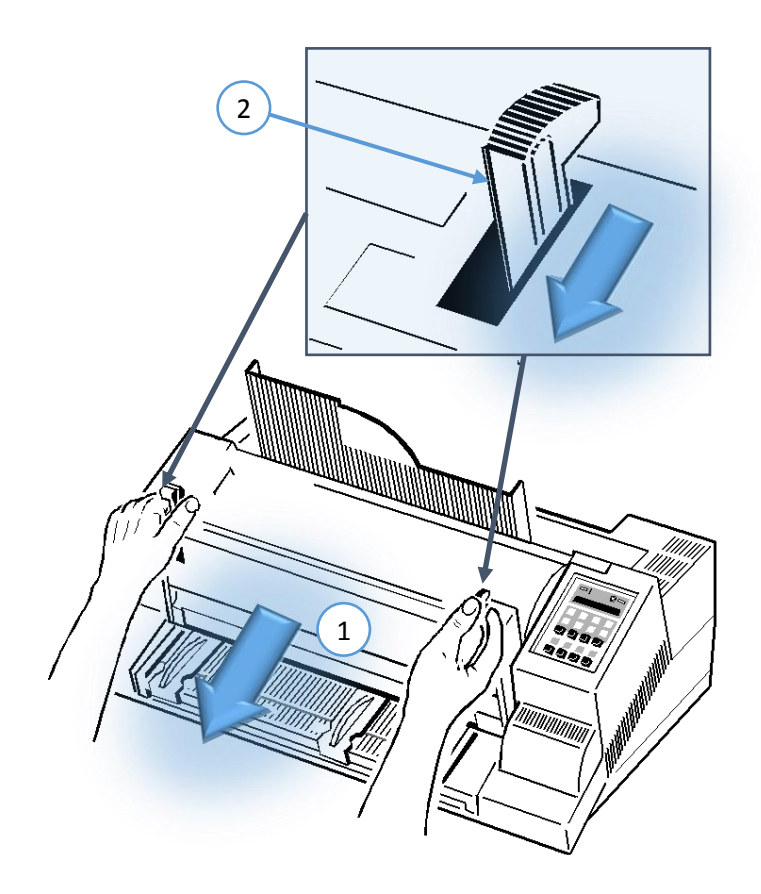

### 5.1.5 Insert Paper

The ASF cassette A can be loaded with up to 180 sheets of  $80g/m^2$  (21 lb/ream) paper. Cassette B can be loaded with up to 40 envelopes.

Paper that is intended for use with an ASF cassette must be unpacked and acclimatized within the printer environment for at least 24 hours prior to loading. When loading paper for the first time or changing to another format, the ASF cassette needs to be adapted to the paper size used. This can be done with the ASF attached to the printer.

- Squeeze the ASF cassette's levers (2) together, until the cassette automatically opens its load position.
- If required pull up and release the locking levers (1) and adjust the paper guides (3) to the width of the paper to be loaded.
- Align the left-hand edge of the paper with the center marker of the alignment scale (4)
- *Note:* Aligning the edge of the paper with any of the other markers, left or right, will move the margin right or left. Each marker represents 1/10 Inch.
  - Fix paper guides (3) in position by pushing the levers (1) down.
  - Manually fan the paper to separate the individual sheets to remove any static charge.
  - Insert the paper between the guides.

Note: For 80g/m<sup>2</sup> (21 lb/ream) paper the paper tension lever (5) should be positioned to 0.

- Pull the ASF-Cassette lever (2) to return it into the operating position.
- Mount the manual sheet feeder.
- Select paper source BIN 1, 2, or 3 (see paragraph 1.13 Paper Source Selection).

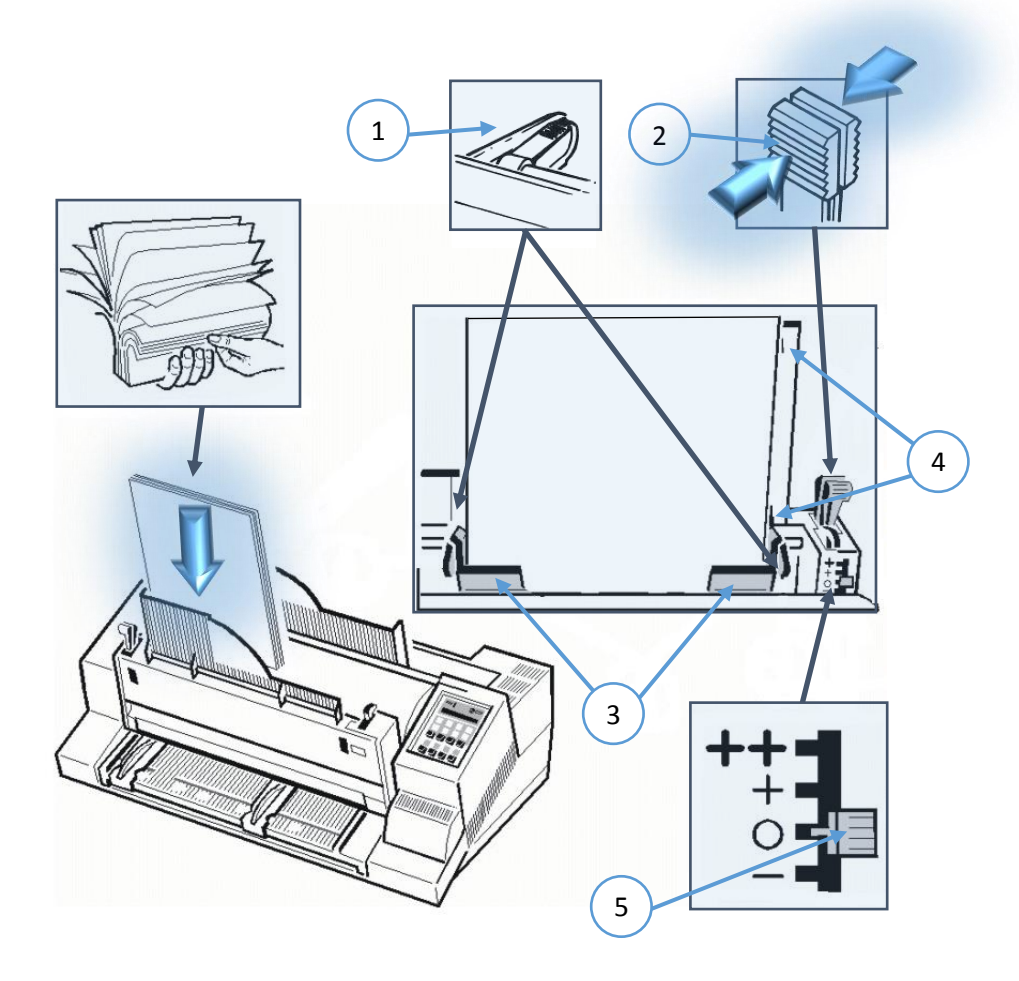

Note:

Change the pressure off the pick-up rolls by **loosening levers (2)** if paper in use is higher or less than 80 g/m<sup>2</sup>. Move tension levers (5) towards - for lighter and + or ++ for heavier paper.

# 5.2 Replacement of the ASF Pick-up Rollers

The ASF pick-up rollers (1) have an expected life time of approximately 200,000 pages.

5.2.1 To Remove the ASF Pick-up Rollers (3)

- Remove the ASF cassette
- Remove the small cover plate (5) by squeezing it as shown.
- Pull back the retainers (7) as shown and lift the shaft (4) (step 1).
- Pull the shaft (4) out of the cassette (step 2) and slide the pick-up rollers (3) off the shaft (4).

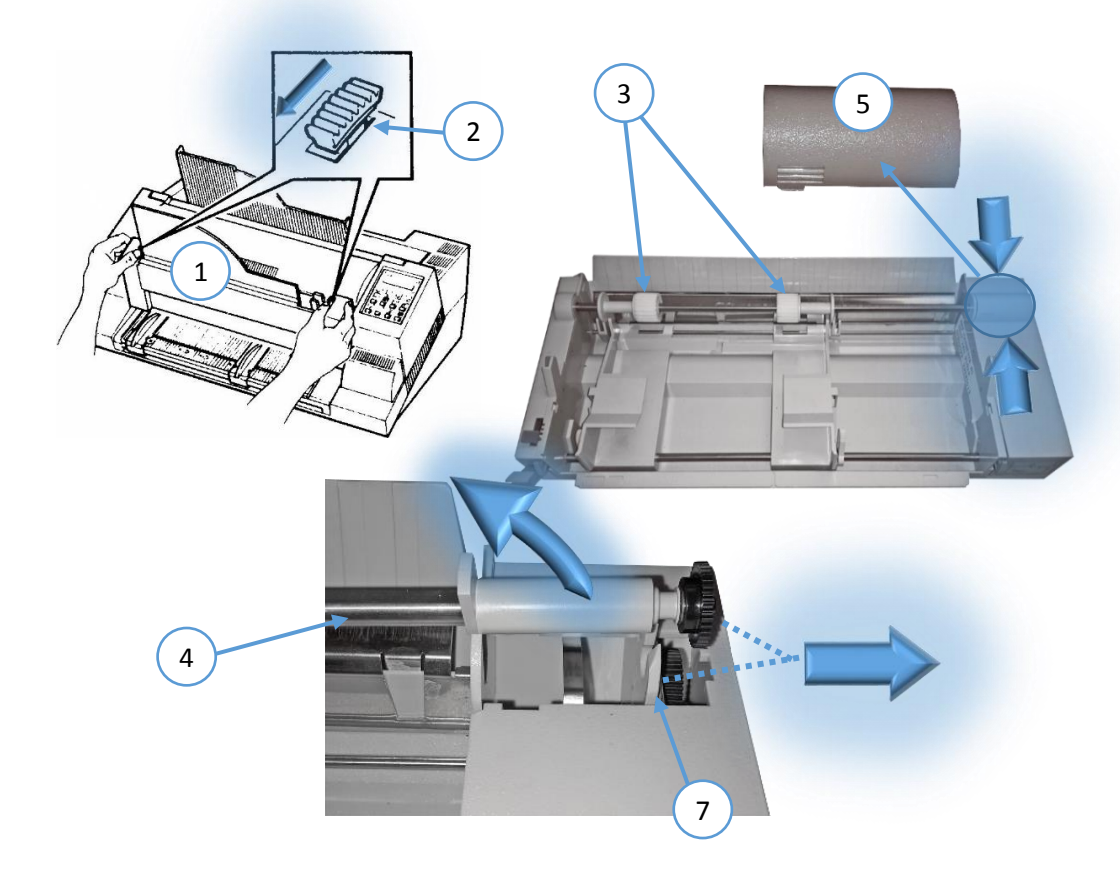

### 5.2.2 To Install the Pick-up Rollers

- Slide the new pick-up rollers (3) onto the shaft (4).
- Insert the free end of the shaft (4) into the mounting (6), ensuring that each roller flange (5) is positioned so that they join with the indicated slots.
- Carefully snap the shaft (4) into its mounting (7) and fit the small cover plate (2).

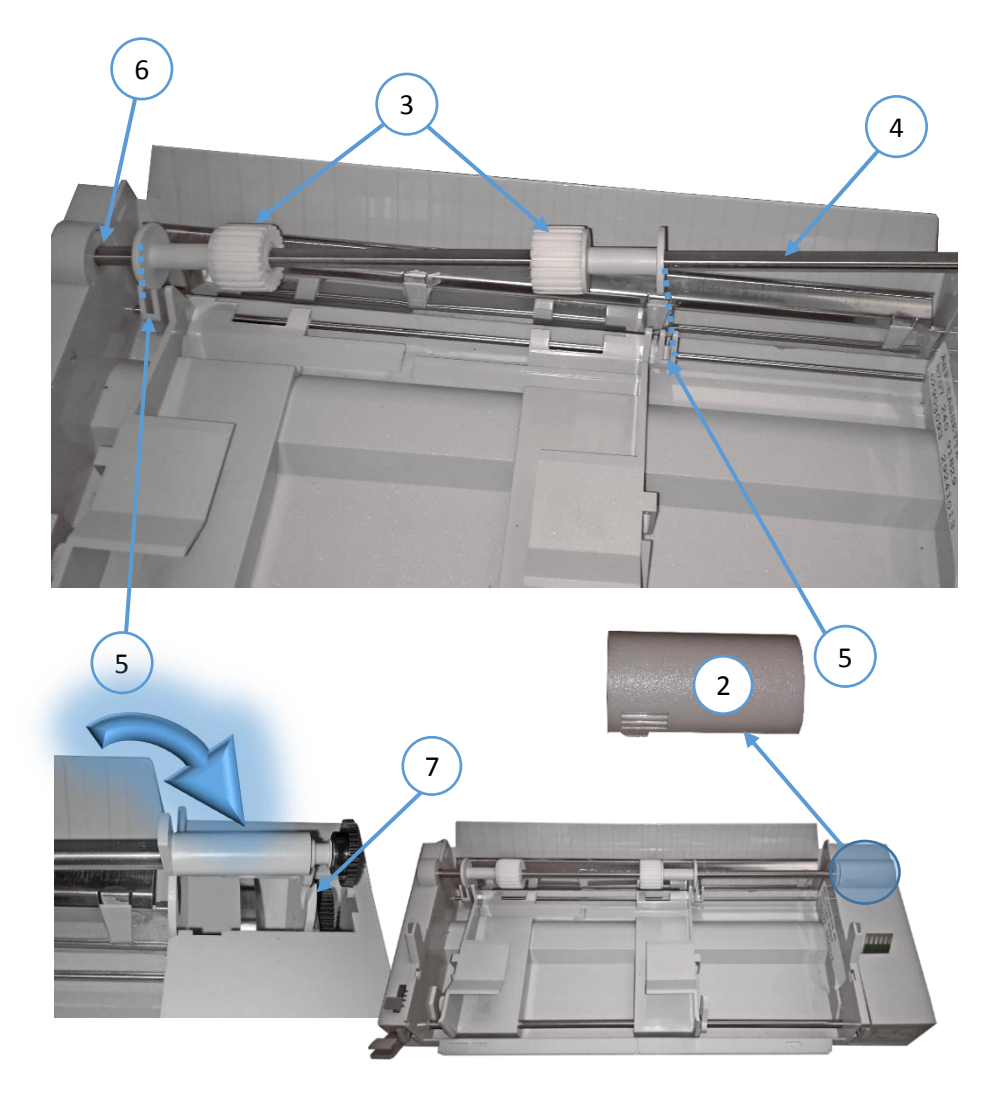

# 6. Technical Data

The following technical data refers to the Personality Module PM SER/PAR/USB.

|                         | Fanfold Printer                                                                                                    | Multi-purpose Printer                                                                    |  |
|-------------------------|----------------------------------------------------------------------------------------------------|------------------------------------------------------------------------------------------|--|
| Print Head              | Serial Impact Dot Matri                                                                                                    | x SIDM Technology                                                                        |  |
| Paper Path              | Flatbed te                                                                                                    | chnology                                                                                 |  |
| Print Head              | 24 needles, needle diameter<br>Approximatel                                                                                                    | 24 needles, needle diameter 0.25 mm (0.01 inch), lifetime<br>Approximately 350,000 pages |  |
| Fonts                   | Data, Roman, San Serif, Courier, Prestige, Script, OCR B, OCR<br>A, Orator-C, Orator, DATA LARGE; all fonts (except Data and<br>DATA LARGE) in Letter Quality (LQ) and Near Letter Quality<br>(NLQ).                                                                                 |                                                                                          |  |
| Character<br>Attributes | <b>Bold</b> , shadow, <i>italic</i> , underline, double underline, over line,<br>strike through, sub/superscript, condensed; double, triple,<br>quadruple up to eightfold height and width; DATA LARGE up                                                                            |                                                                                          |  |
| Character Pitch         | Standard character pitches are: 10, 12, 15, 17.1, 18, 20 cpi<br>and proportional. In addition, commands are defined to<br>select non-standard character pitches. It is also possible to<br>print overlapped characters. Fonts will be compressed if<br>smaller pitches are selected. |                                                                                          |  |
| Line Spacing            | 2 3 4 6 8 12 n/360 lni                                                                                                    |                                                                                          |  |
| Macros                  | Up to four printer configurations selectable via                                                                                                    |                                                                                          |  |

|                         | Fanfold Printer                                                                                                    | Multi-purpose Printer  |  |
|-------------------------|----------------------------------------------------------------------------------------------------|------------------------|--|
| Emulations              | IBM <sup>®</sup> ProPrinter XL24 (AGM) EPSON <sup>®</sup> LQ 2550/1060 / ESC/P2                                                                                                    |                        |  |
| Print Speed (at 10 cpi) |                                                                                                    |                        |  |
| Draft Quality           | 500 cps                                                                                                    | 600 cps                |  |
| Near Letter Quality     | 250 cps                                                                                                    | 300 cps                |  |
| Letter Quality          | 125 cps <sup>*</sup> )                                                                                                    | 150 cps <sup>*</sup> ) |  |
| Throughput acc. to ECN  | IA-132 Standard Letter (Di                                                                                                    | r. Grauert)            |  |
| Draft Quality           | 470 pages/h                                                                                                    | 507 pages/h            |  |
| Near Letter Quality     | 340 pages/h                                                                                                    | 398 pages/h            |  |
| Letter Quality          | 210 pages/h                                                                                                    | 251 pages/h            |  |
| Single Sheet            |                                                                                                    | I                      |  |
| Draft Quality           | 490 pages/h                                                                                                    |                        |  |
| Near Letter Quality     | 386 pages/h                                                                                                    |                        |  |
| Letter Quality          |                                                                                                    | 428 pages/h            |  |
| Work Load               | 20,000 pages per month                                                                                                    |                        |  |
| Character Sets          | Code Pages EE:       437 GK, 851 GK, 928 GK, 855 CYRI,<br>852, 866, 869, Kamenicky, ISO Latin 2,<br>Mazovia, 437 HUN, 852 SEE, 866 LAT,<br>WIN LAT 2.         Code Pages EE2:       771, 773, 774, 775, Baltic RIM 1125<br>Ukraine (866 U), 1251 Win Cyrillic.         IBM Character Set 1 / 2 incl. 14 national versions.         IBM Code Page       437, 850, 857, 858, 860, 863, 865.         EPSON Extended Graphic Character Set incl. 15 national versions.         ISO 8859       -1, -15, -5, and -9 |                        |  |

\*) depending on the selected font

|                   | Fanfold Printer                                                                                                    | Multi-purpose Printer |  |
|-------------------|----------------------------------------------------------------------------------------------------|-----------------------|--|
| Bar Codes         | Code 39, 2 of 5 industrial, 2 of 5 interleaved, Coda bar<br>(Monarch), EAN 8, EAN 13, Code 93, MSI Mod 10/10, UPC-E,<br>UPC-A, Code 128 (incl. EAN 128), Post net, and KIX Code, all in<br>horizontal and vertical print out (see also Appendix <b>F Bar Code</b><br><b>Quick Reference</b> ). |                       |  |
| Graphics          | Uni-/bidirectional printing (selectable)<br>Max. Resolution (V x H). 180 x 360 dpi: Single pass 360 x 360<br>dpi: Double pass.                                                                                                    |                       |  |
| Graphics Quality  | Standard<br>WIN.LQ 180 Dot/Inch<br>Win.NLQ 90 Dot/Inch<br>Win.Draft 60 Dot/Inch                                                                                                    |                       |  |
| Print Format      | 136 Characters at 10 Characters/Inch                                                                                                    |                       |  |
| Print-GAP-Control | The Automatic Gap Control (AGC) adjusts the distance between print head and platen according to paper thickness and programmable Platen Gap Control (PCC).                                                                                                    |                       |  |
| Ribbon            | Black fabric ribbon for 16 million characters.                                                                                                    |                       |  |
| Copies            | 1 original + 5 copies<br>(max. total form thickness 0.5 mm [0.02 inch] ).                                                                                                    |                       |  |
| Interface         | Parallel IEEE 1284 / Centronics <sup>®</sup> compatible Serial RS-232C / V.24, USB 2.0                                                                                                    |                       |  |
| Buffer            | Up to 48 Kbyte in selectable sizes.                                                                                                    |                       |  |
| Diagnostics       | Self test, 'Hex dump', device status and remote diagnostics via interface.                                                                                                    |                       |  |

|                                                                                | Fanfold Printer                                                                                                    | Multi-purpose Printer                                               |  |
|--------------------------------------------------------------------------------|----------------------------------------------------------------------------------------------------|---------------------------------------------------------------------|--|
| Control Panel                                                                  | 16 character LCD for menu controlled setup, status- and error messages; language: English, German, or French.                                                                                                    |                                                                     |  |
| <ul><li>Dimensions</li><li>Width</li><li>Depth</li><li>Height</li></ul>        | 635 mm; 25.4 inch635 mm; 25.4 inch390 mm; 15.6 inch390 mm; 15,6 inch (415 mm with<br>all three ASF-cassettes)273 mm; 10,9 inch273 mm; 10,9 inch without stacked<br>400 mm; 16 inch with all three ASF<br>cassettes |                                                                     |  |
| Weight                                                                         | 20,7 kg; 45,5 lb. 23 kg; 50 lb. (without ASF)                                                                                                    |                                                                     |  |
| Rated Voltage                                                                  | 100 - 120 / 200 - 240 V~ a                                                                                                    | 00 - 240 V~ at rated f = 50 - 60 Hz                                 |  |
| Power Consumption -<br>• Operating<br>• stand by                               | 200 W<br>< 15 W                                                                                                    |                                                                     |  |
| Environmental<br>Temperature<br>• Operating<br>• storage                       | +10°C bis +35°C<br>- 40°C bis +70°C                                                                                                    |                                                                     |  |
| Relative Humidity <ul> <li>operating</li> <li>storage</li> </ul>               | 20% up to 80%<br>5% up to 85%                                                                                                    | 20% up to 80%<br>30% up to 70% (with ASF cassettes)<br>5% up to 85% |  |
| Noise Level                                                                    | # 53 dB(A) (operating) # 52 dB(A) (operating) acc. to IS<br>acc. to ISO 7779 7779                                                                                                    |                                                                     |  |
| МТВБ                                                                           | 10,000 h at 25% duty cycle                                                                                                    |                                                                     |  |
| Agency Approvals                                                               | pprovals Acc. to EN 60950-1 and UL 60590-1 for CE Information Technology Equipment.                                                                                                    |                                                                     |  |
| EMC Approvals Acc. to regulation of EN 55022 Part 15 and EN 55024, FCC class B |                                                                                                    | 5022 Part 15 and EN 55024, FCC                                      |  |

|                                                                                | Fanfold Printer                                                                                                    | Multi-purpose Printer                                                                                                    |  |
|--------------------------------------------------------------------------------|----------------------------------------------------------------------------------------------------|----------------------------------------------------------------------------------------------------|--|
| Printer Stand (Option)                                                         |                                                                                                    |                                                                                                    |  |
| <ul> <li>width</li> <li>depth</li> <li>height</li> <li>Weight appr.</li> </ul> | 611 mm, 23.8 inch<br>540 mm; 21.4 inch<br>750 mm; 29,3 inch<br>10 kg; 22 lb.                                                                                                    | 630 mm; 25 inch<br>540 mm; 21.4 inch<br>730 mm; 730 inch<br>16 kg; 35 lb.                                                                                                    |  |
| Paper Handling                                                                 | <ul> <li>Flatbed technology.</li> <li>Integrated push tractor<br/>with park position for<br/>continuous paper, with<br/>zero tear off.</li> <li>Manual front insertion as<br/>option for single sheets<br/>(max A4).</li> <li>The paper paths are<br/>selectable via operator<br/>panel ore software.</li> </ul> | <ul> <li>Flatbed technology.</li> <li>Integrated push tractor with park position for continuous paper, with zero tear off.</li> <li>Three paper output positions.</li> <li>Manual front insertion with face down stacker (360 sheet capacity, 80g/m<sup>2</sup>) Paper width max 15".</li> <li>Automatic Paper(form set)</li> <li>and envelope feeder with up to three selectable cassettes for max. A4-Form-Format</li> <li>All paper paths are selectable via operator panel or software.</li> </ul> |  |
| Tractor Feed                                                                   | Continuous forms (1 original pl                                                                                                    | lus 5 copies) suitable for tractor feed:                                                                                                    |  |
| Paper width<br>Paper length<br>Form Feed                                       | minimum<br>101,6 mm (4")<br>76,2 mm (3")<br>11 inch / second                                                                                                    | <b>maximum</b><br>400 mm (16")<br>558,8 mm (22")                                                                                                    |  |
| Paper Run<br>Control                                                           | for unattended printing mode                                                                                                    |                                                                                                    |  |

|                   |                               | Fanfold Printer                                                                                                 |                                                 | Multi-purpose                              |  |
|-------------------|-------------------------------|----------------------------------------------------------------------------------------------------|-------------------------------------------------|--------------------------------------------|--|
| Paper Run Control |                               | for unattended printing                                                                                         | for unattended printing mode                    |                                            |  |
| Paper Weight      |                               | Minimum                                                                                                    | Maximum                                         |                                            |  |
| •                 | 1 ply                         | 60 g/m <sup>2</sup> ; 16 lb./ream                                                                               | 90 g/m²; 24 lb                                  | ./ream                                     |  |
| •                 | multi (each page)             | 40 g/m <sup>2</sup> ; 10 lb./ream 60 g/m <sup>2</sup> ; 16 lb./ream                                             |                                                 | ./ream                                     |  |
| •                 | total set                     | 350 g/m <sup>2</sup> ; 93 lb./ream                                                                              |                                                 |                                            |  |
| •                 | total paper/form<br>thickness | 0,5 mm; 0.02 inch                                                                                               |                                                 |                                            |  |
| Μ                 | anual Insertion               |                                                                                                    |                                                 | Standard manual                            |  |
| (fi               | brous direction =             | Option manual insertion (fro                                                                                    | ont side)                                       | insertion (front side or                   |  |
| cro               | oss to the paper              |                                                                                                    |                                                 | from the ASF cassettes)                    |  |
| pa<br>•           | th)<br>Output                 | to the front side                                                                                               |                                                 | front side or output<br>stacker to the top |  |
| •                 | Paper Width:                  | 105 mm; 4,13" up to 305 mm; 12"                                                                                 |                                                 |                                            |  |
| •                 | Paper Length:                 | 100 mm; 3,94" up to 420 mm; 16,54"                                                                              |                                                 |                                            |  |
| •                 | Paper Weight:                 | 60 g/m2; 16 lb./ream up to 160 g/m2; 42 lb./ream                                                                |                                                 |                                            |  |
| •                 | Blatt                         | 60 g/m2; 16 lb./ream up to 350 g/m2 93 lb./ream                                                                 |                                                 |                                            |  |
| •                 | Form set                      | 60 g/m2; 16 lb./ream up to 3                                                                                    | 60 g/m2; 16 lb./ream up to 350 g/m2 93 lb./ream |                                            |  |
| •                 | Total Paper /                 | 0,5 mm; 0.02"                                                                                                   |                                                 |                                            |  |
|                   | Form Thickness                | (top glued, original + 5 copies maximum) (minimum 60 g/m <sup>2</sup> per sheet)                                |                                                 |                                            |  |
| οι                | u <b>tput Stacker</b> (top)   | Capacity 360 sheets<br>80g/m²; 21 lb./ream;<br>slackening face down.                                            |                                                 |                                            |  |
| Pr                | inter Drivers                 | For Windows XP, WIN7, WIN8, WIN 10, SERVER 12/14 and SAP R/3 Device Typ. Means all Win 64 and 32 Bit platforms. |                                                 |                                            |  |

### • Automatic Insertion (option for Multi-purpose Printer)

Suitable for automatic insertion of cut sheets and thin form sets (Cassette A) or for thick and inflexible sheets, not interrupted top-glued forms, and envelopes (Cassette B).

Automatic Insertion with Cassette A

|               | Minimum        | maximum        |
|---------------|----------------|----------------|
| Paper width:  | 105 mm (4.13") | 305 mm (12")   |
| Paper length: | 105 mm (4.13") | 315 mm (12.4") |

The minimum paper length for all cassettes depends on the mounting position of the cassette as the feeding path of the paper is the longest in the last mounted cassette.

The minimum paper length for all cassettes depends on the mounting position of the cassette as the feeding path of the paper is the longest in the last mounted cassette.

| Paper Length                               | minimum              | maximum                          |
|--------------------------------------------|----------------------|----------------------------------|
| Cassette 1                                 | 104 mm (4.09")       | 315 mm (12.4")                   |
| (first mounted)                            |                      |                                  |
| Cassette 2                                 | 200 mm (7.87")       | 315 mm (12.4")                   |
| Cassette 3                                 | 290 mm (11.42")      | 315 mm (12.4")                   |
| (last mounted)                             |                      |                                  |
| Paper weight                               |                      |                                  |
| Cut sheets                                 | 70g/m² (18 lb./ream) | 100g/m² (26 lb./ream)            |
| Form sets of                               |                      | 260g/m² (69 lb./ream)            |
| action paper                               |                      |                                  |
| <ul> <li>first and last page</li> </ul>    | 70g/m² (18 lb./ream) | 80g/m <sup>2</sup> (21 lb./ream) |
| <ul> <li>Total thickness of set</li> </ul> |                      | 0.35 mm (0.014")                 |

*Note:* The first and last page of the form set must have a weight between 70 and 80 g/m<sup>2</sup>; **the top- glued area must end 20 mm from the left and right margins**.

Capacity 180 sheets of 80 g/m<sup>2</sup> (21 lb/ream) paper weight

### • Automatic Insertion with Cassette B (Option for Multi-purpose Printer)

|              | Minimum        | Maximum      |
|--------------|----------------|--------------|
| Paper width: | 105 mm (4.13") | 305 mm (12") |

The minimum paper length for cassette **B** depends on the mounting position of the cassette as the feeding path of the paper is the longest in the last mounted cassette.

|                            | Minimum         | Maximum        |
|----------------------------|-----------------|----------------|
| Paper Length               |                 |                |
| Cassette 1 (first mounted) | 105 mm (4.13")  | 315 mm (124")  |
| Cassette 2                 | 200 mm (7.87")  | 315 mm (12.4") |
| Cassette 3 (last mounted)  | 290 mm (11.42") | 315 mm (12.4") |

| Paper weight                                                                  | First Sheet                       | Last Sheet                                                            |
|-------------------------------------------------------------------------------|-----------------------------------|-----------------------------------------------------------------------|
| Cut sheets                                                                    | 100g/m <sup>2</sup> (26 lb./ream) | 150g/m <sup>2</sup> (40 lb./ream)                                     |
| Appropriate direction of the fil                                              | ber and flexibility for autom     | atic feeding required.                                                |
| <ul><li>Form sets of action paper</li><li>weight of first/last page</li></ul> | 70g/m² (18 lb./ream)              | 300g/m <sup>2</sup> (80 lb./ream)<br>80g/m <sup>2</sup> (21 lb./ream) |

Total thickness of set 0.5mm (0.02")

*Note:* The form sets for cassette **B** must not have a horizontal perforation or carbon paper; the top glued area must not have any margins as required for cassette **A**.

| Paper weight                             | Minimum                          | Maximum                          |
|------------------------------------------|----------------------------------|----------------------------------|
| Envelopes unlined, adhesive flap covered | 70g/m <sup>2</sup> (18 lb./ream) | 90g/m <sup>2</sup> (24 lb./ream) |

Capacity: 40 envelopes of 70g/m<sup>2</sup> (18 lb./ream) paper weight

# Appendix A Configuration of the Printer

# A.1 What is Configuring

This chapter describes how to use the menu settings via the operator panel to set up or configure the printer and computer system in a way that they can communicate correctly with each other.

Communication between the two requires that both the computer operating system and the printer have the same communication settings or features. The most important values of the serial Interface are:

- Interface Type:
- Baud rate,
- Parity,
- Protocol,
- Word length.

You may also need to change some of the printer's other features depending on your hardware and application requirements, for example:

- Paper handling
- Text processing.

The MENU mode allows you to access the configuration memory. All settings of the printer are stored in this memory and can be printed out on a list. The possible settings are discussed in detail in the following pages.

The menu **printout** illustrates the actual printer setup. The following steps show which keys to use to start this printout.

|    | Кеу              | Display      |            |   |
|----|------------------|--------------|------------|---|
| 1. | Power on printer |              |            |   |
| 2. | $\bigcirc$       | STOP         |            |   |
| 3. | MENU             | MACRO SELECT |            | ⇔ |
| 4. | [①][①]           | PRINT OUT    |            | ⇔ |
| 5. | [⇔]              | PRINT OUT    | $\Diamond$ |   |
| 6. |                  | PRINT OUT    | $\Diamond$ | * |
| 7. | $\bigcirc$       | PRINT OUT    | $\Diamond$ |   |

After feeding paper from the defined paper source, the printer starts to print. When printing is completed, the following message will be displayed:

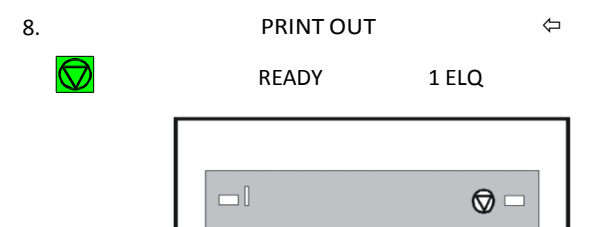

MENU

1

abc

abc

аa

аa

### A.2 Standard Configuration

## Standard Configuration for the Fanfold Printer

The standard configuration is reflected in the following printout provided that no parameters have been changed.

| PRINT OUT<br>INTERFACE<br>BUFFER<br>WORD LENGTH<br>BAUD RATE<br>PARTY BIT<br>PROTOCOL | PH 00-XXXXX-0<br>8 KBYTE<br>8 BIT<br>9600 BPS<br>EVEN<br>DTR |                | Version<br>Adjustnient<br>Agc position<br>Platen gap<br>Paper-In Adj.<br>Tearoff Adjust<br>Uni-direct.cmd<br>Ragt. FF-Mode<br>Bell<br>Menü Access | 208XXXXX<br>24<br>0<br>0<br>0<br>0<br>1<br>0<br>0<br>7<br>ES<br>IGNORE FF<br>OFF<br>OFF ALL FUNCTIONS |                |
|---------------------------------------------------------------------------------------|--------------------------------------------------------------|----------------|----------------------------------------------------------------------------------------------------|----------------------------------------------------------------------------------------------------|----------------|
|                                                                                       | CURRENT SETTINGS                                             | MACRO 1*       | MACRO 2                                                                                                    | MACRO 3                                                                                               | MACRO 4        |
| FONT                                                                                  | DATA                                                         | DATA           | DATA                                                                                                    | DATA                                                                                                  | DATA           |
| LETTER FONT QU                                                                        | LQ                                                           | LQ             | LQ                                                                                                    | LQ                                                                                                    | LQ             |
| DATA FONT QUA.<br>DRAFT                                                               | HIGH SPEED DR.                                               | HIGH SPEED DR. | STANDARD DRAFT                                                                                                    | STANDARD DRAFT                                                                                        | STANDARD       |
| GRAPHICS QUAL.                                                                        | STANDARD                                                     | STANDARD       | STANDARD                                                                                                    | STANDARD                                                                                              | STANDARD       |
| BARCODE QUAL.                                                                         | NLQ                                                          | NLQ            | NLQ                                                                                                    | NLQ                                                                                                   | NLQ            |
| SUB/SUPER FONT                                                                        | YES                                                          | YES            | YES                                                                                                    | YES                                                                                                   | YES            |
| PITCH                                                                                 | 10 CPI                                                       | 10 CPI         | 10 CPI                                                                                                    | 10 CPI                                                                                                | 10 CPI         |
| LINE                                                                                  | 6 LPI                                                        | 6 LPI          | 6 LPI                                                                                                    | 6 LPI                                                                                                 | 6 LPI          |
| PAGE LENGTH                                                                           | 72 LINES                                                     | 72 LINES       | 72 LINES                                                                                                    | 72 LINES                                                                                              | 72 LINES       |
| TRACTOR V-POS                                                                         | 0                                                            | 0              | 0                                                                                                    | 0                                                                                                    | 0              |
| MANUAL V-POS                                                                          | 0                                                            | 0              | 0                                                                                                    | 0                                                                                                    | 0              |
| BIN 1 V-POS                                                                           | 0                                                            | 0              | 0                                                                                                    | 0                                                                                                    | 0              |
| BIN 2 V-POS                                                                           | 0                                                            | 0              | 0                                                                                                    | 0                                                                                                    | 0              |
| BIN 3 V-POS                                                                           | 0                                                            | 0              | 0                                                                                                    | 0                                                                                                    | 0              |
| LEFT MARGIN                                                                           | 4 COLUMNS                                                    | 4 COLUMNS      | 1 COLUMNS                                                                                                    | 1 COLUMNS                                                                                             | 1 COLUMNS      |
| RIGHT MARGIN                                                                          | 136 COLUMNS                                                  | 136 COLUMNS    | 136 COLUMNS                                                                                                    | 136 COLUMNS                                                                                           | 136 COLUMNS    |
| TOP MARGIN                                                                            | 1 LINES                                                      | 1 LINES        | 1 LINES                                                                                                    | 1 LINES                                                                                               | 1 LINES        |
| BOTTOM MARGIN                                                                         | 1 LINES                                                      | 1 LINES        | 1 LINES                                                                                                    | 1 LINES                                                                                               | 1 LINES        |
| PERF. SKIP                                                                            | YES                                                          | YES            | YES                                                                                                    | YES                                                                                                   | YES            |
| PAPER SOURCE                                                                          | TRACTOR                                                      | TRACTOR        | TRACTOR                                                                                                    | TRACTOR                                                                                               | TRACTOR        |
| PAPER EXIT                                                                            | STACKER                                                      | STACKER        | STACKER                                                                                                    | STACKER                                                                                               | STACKER        |
| EMULATION                                                                             | EPSON LQ                                                     | EPSON LQ       | IBM PROPR.                                                                                                    | IBM PROPR. AGM                                                                                        | EPSON LQ       |
| CHARACTER SET                                                                         | EPSON EXT. GCT                                               | EPSON EXT. GCT | IBH SET 2                                                                                                    | IBM SET 2                                                                                             | EPSON EXT. GCT |
|                                                                                       | 1: U.S.A.                                                    | 1: U.S.A.      | 1: U.S.A.                                                                                                    | 1: U.S.A.                                                                                             | 1: U.S.A.      |
| LINE MODE                                                                             | LF=LF3,CR=CR                                                 | LF=LF, CR=CR   | LF=LF, CR=CR                                                                                                    | LF=LF, CR=CR                                                                                          | LF=LF, CR=CR   |
| \$\$ CONMANDS                                                                         | YES                                                          | YES            | HO                                                                                                    | NO                                                                                                    | NO             |
| TEAR-OFF-MODE                                                                         | NO                                                           | NO             | NO                                                                                                    | NO                                                                                                    | NO             |
| PRE-SEPARATION                                                                        | NO                                                           | NO             | NO                                                                                                    | NO                                                                                                    | NO             |

*Note:* An asterisk (★) after MACRO 1 indicates the actual macro.

\*) This value is dependent on factory setting!

All this standard settings of the firmware will be restored with the menu function RECALL FACTORY.

# Standard Configuration for the Multi Purpose Printer with PNS

| PR  | RINTOUT    | PH 00-XXXXXX-0      | VERSION        | 208XXXXX                 |
|-----|------------|---------------------|----------------|--------------------------|
| IN  | TERFACE    | ADJUSTMENT          |                |                          |
| BL  | JFFER      | 8 KBYTE             | AGC POSITION   | 24                       |
| W   | ORD LENGTH | 8 BIT               | PLATEN GAP     | 0                        |
| BA  | AUD RATE   | 9600 BPS            | PAPER-IN ADJ.  | 0                        |
| PA  | ARITY BIT  | EVEN                | TEAROFF ADJUST | 0 1/60                   |
| PR  | ROTOCOL    | DTR                 | UNI-DIRECT.CMD | YES                      |
| ET  | HERNET     | ON                  | TRAGT. FF-MOOE | IGNORE FF                |
| IP  | LOOKUP     | STATIC              | BELL           | OFF                      |
| IP. | ADDRESS    | 172.020.011.046     | MENÜ ACCESS    | OFF ALL FUNCTIONS SUBNET |
| Μ   | IASK       | 255.255-000.000     |                |                          |
| G/  | ATEWAY     | 172.020.001,001 MAC |                |                          |
| A   | DDRESS     | 0050C2AA421B        |                |                          |

| CURRENT SETTINGS |                             | MACRO 1*                    | MACRO 2                | MACRO 3                | MACRO 4                     |
|------------------|-----------------------------|-----------------------------|------------------------|------------------------|-----------------------------|
| FONT             | DATA                        | DATA                        | DATA                   | DATA                   | DATA                        |
| LETTER FONT QU   | LQ                          | LQ                          | LQ                     | LQ                     | LQ                          |
| DATA FONT QUA.   | HIGH SPEED DR.              | HIGH SPEED DR.              | STANDARD DRAFT         | STANDARD               | STANDARD DRAFT              |
| GRAPHICS QUAL.   | STANDARD                    | STANDARD                    | STANDARD               | STANDARD               | STANDARD                    |
| BARCODE QUAL.    | NLQ                         | NLQ                         | NLQ                    | NLQ                    | NLQ                         |
| SUB/SUPER FONT   | YES                         | YES                         | YES                    | YES                    | YES                         |
| PITCH            | 10 CPI                      | 10 CPI                      | 10 CPI                 | 10 CPI                 | 10 CPI                      |
| LINE             | 6 LPI                       | 6 LPI                       | 6 LPI                  | 6 LPI                  | 6 LPI                       |
| PAGE LENGTH      | 72 LINES                    | 72 LINES                    | 72 LINES               | 72 LINES               | 72 LINES                    |
| TRACTOR V-POS    | 0                           | 0                           | 0                      | 0                      | 0                           |
| MANUAL V-POS     | 0                           | 0                           | 0                      | 0                      | 0                           |
| BIN 1 V-POS      | 0                           | 0                           | 0                      | 0                      | 0                           |
| BIN 2 V-POS      | 0                           | 0                           | 0                      | 0                      | 0                           |
| BIN 3 V-POS      | 0                           | 0                           | 0                      | 0                      | 0                           |
| LEFT MARGIN      | 4 COLUMNS                   | 4 COLUMNS                   | 1 COLUMNS              | 1 COLUMNS              | 1 COLUMNS                   |
| RIGHT MARGIN     | 136 COLUMNS                 | 136 COLUMNS                 | 136 COLUMNS            | 136 COLUMNS            | 136 COLUMNS                 |
| TOP MARGIN       | 1 LINES                     | 1 LINES                     | 1 LINES                | 1 LINES                | 1 LINES                     |
| BOTTOM MARGIN    | 1 LINES                     | 1 LINES                     | 1 LINES                | 1 LINES                | 1 LINES                     |
| PERF. SKIP       | YES                         | YES                         | YES                    | YES                    | YES                         |
| PAPER SOURCE     | TRACTOR                     | TRACTOR                     | TRACTOR                | TRACTOR                | TRACTOR                     |
| PAPER EXIT       | STACKER                     | STACKER                     | STACKER                | STACKER                | STACKER                     |
| EMULATION        | EPSON LQ                    | EPSON LQ                    | IBM PROPR.             | IBM PROPR.             | EPSON LQ                    |
| CHARACTER SET    | EPSON EXT. GCT<br>1: U.S.A. | EPSON EXT. GCT<br>1: U.S.A. | IBH SET 2<br>1: U.S.A. | IBM SET 2<br>1: U.S.A. | EPSON EXT. GCT<br>1: U.S.A. |
| LINE MODE        | LF=LF3,CR=CR                | LF=LF, CR=CR                | LF=LF, CR=CR           | LF=LF, CR=CR           | LF=LF, CR=CR                |
| \$\$ CONMANDS    | YES                         | YES                         | НО                     | NO                     | NO                          |
| TEAR-OFF-MODE    | NO                          | NO                          | NO                     | NO                     | NO                          |
| PRE-SEPARATION   | NO                          | NO                          | NO                     | NO                     | NO                          |

*Note:* An asterisk (★) after MACRO 1 indicates the actual macro.

All this standard settings of the firmware will be restored with the menu function **RECALL FACTORY**.

Appendix A Configuration of the printer

### A.3 Explanation of the printouts on the previous pages

The heading **PRINT OUT** gives information about the **VERSION** of the printer's firmware.

The next two headings are followed by two columns of standard settings:

• **INTERFACE** - for communication between the computer operating system and the printer it is necessary to have the same communication settings or features. The standard settings for both printers are:

- 8 Kbyte
- 8 bit
- shared interface type
- 9600 baud
- parity ignore
- DTR protocol

• **ADJUSTMENT** - all parameters are for adjustment of the printer and the paper (see also the following pages).

The last part of the printout is a list with all **MACRO** settings. In this case **MACRO 1** is marked with an asterisk ( $\star$ ) which identifies it as the active macro.

If you make modifications in the active macro without saving them you will find the new settings under the heading **CURRENT SETTINGS**. Unless they are saved, the modifications will stay active only until the printer is switched off in which case the macro settings marked with the asterisk will be reactivated.

### A.4 Explanation of the Individual Menu Items

### **Main Functions**

The following main functions are available:

### MACRO SELECT

To select one of the four macros which can be used for quickly changing the printer settings for different applications. For example: Application A need's fanfold paper cut into single sheets with a top margin of one, application B processes fanfold paper in a batch with a top margin of six. Simply by pressing MACRO SELECT the macro containing the information for the specific application requirements can be activated.

### CHANGE MACRO

In this part it is possible to create a macro for specific application needs (For detail information sees chapter Function CHANGE MACRO beginning on the next page).

*Note:* Most parameters can be set via the control panel or via escape sequences from the host computer. The changes via escape sequences are visible in the column CURRENT SETTINGS

### INSTALLATION

In the first sub function named **INTERFACE** you can manipulate parameters to enable communication with the host.

In the second sub function labeled **ADJUSTMENT** you can optimize your printouts. (Detail information you will find in the **Sub function INTERFACE / ADJUSTMENT**)

### • SAVE

Any desired changes to the default settings can be saved here. After power on the new settings are activated.

During executing of this function the display is flashing **SAVING NOW**.

### PRINT OUT

This function initiates a printout of the parameter settings and macro definitions. This printout is helpful for future reference and when macros are to be changed.

To actually start the print operation it is necessary to leave the STOP mode (by pressing the wey). While this function is operating the display shows **PRINT OUT**. **Main** 

### **Function CHANGE MACRO**

• FONT

A font is a family of characters with the same style and size. The appearance of the font can be

varied by using attributes such as: siZe, bold, italic, etc.

The fonts included in the PM SER/PAR/USB are:

- Data
- Roman
- San Serif
- Courier
- Prestige
- Script
- OCR B
- OCR A
- Orator-C
- Orator
- DATA LARGE

See Appendix G for print samples.

*Note:* **PRINT TEST 3** lists all available fonts. The firmware of the printer includes bar codes as well. Detail information for printing bar codes are in Appendix **F Bar Codes Quick Reference**.

### PRINT QUALITY

The Print Quality is split up into:

• FONT QUALITY

Three different font quality levels can be selected:

- Draft quality (font "Data")
- Near letter quality (NLQ will be displayed with the font name)
- Letter quality (LQ displayed with the font name). and

### GRAPHICS QUALITY

Four different graphics quality levels can be selected depending on application solution 180x180 dpi:

- Standard
- Win. LQ 180 DPI
- Win. NLQ 90 DPI
- Win. Draft 60 DPI

*Note:* Different print / graphics qualities result in different print speed.

### BARCODE QUALITÄT

- NLQ quality to match the correspondence Capable typeface and Data
- LQ quality according to Letter Quality Font

*Note:* Unnecessary printhead switching to avoid within to be printed documents it commend the quality barcode font quality equalize.

### HALBZEILE

When the SUB/SUPER FONT is set to "**NO**", sub and superscript text will be raised or lowered a half line, but the text size itself will not change.

When set to "YES", the text size will be reduced, and printed above or below the line. Example:

| INDEX/EXPONENT | 5 <sup>2</sup> or 5 <sub>2</sub> |
|----------------|----------------------------------|
| POSITIONING    | 5 <sup>2</sup> or 5 <sub>2</sub> |

### • PITCH

Indicates the number of characters printed per inch (10, 12, 15, 17, 18, 20 or proportional).

Any pitch setting can be combined with any available font. In some cases this may conflict with font designs. The pitch setting is, therefore, a matter of personal taste.

#### LINE

Determines the number of lines per inch (line space).

- 6 lpi
- 8 lpi
- 12 lpi
- .....
Appendix A Configuration of the printer

• Page Length (only for fanfold paper)

Page length is expressed in terms of lines within the range of 5 to 132 lines. Any page length setting is based on six lines per inch, regardless of the number of lines per inch selected in the line setting or defined by the application.

The following indicates the number of lines for the most common paper sizes

| Paper length | appropriate setting in inches  | in no. of lines |
|--------------|--------------------------------|-----------------|
|              | 4                              | 24              |
|              | 4 <sup>1</sup> / <sub>6</sub>  | 25              |
|              | 6                              | 36              |
|              | 8                              | 48              |
|              | 8 <sup>1</sup> / <sub>2</sub>  | 51              |
|              | 11                             | 66              |
|              | 11 <sup>2</sup> / <sub>3</sub> | 70              |
|              | 12 (default)                   | 72              |

The page length setting is the basis from which perforation skip, TEAR-OFF mode and margins operate. An incorrect page length, therefore, gives an incorrect perforation skip.

• Vertical Positioning Adjustment (VERT.POS.ADJ.)

This function changes the vertical position in the current macro for the five different paper paths **TRACTOR V-POS**, **MANUAL V-POS** or only for the **Multi-purpose Printer** the **BIN x V-POS** (x = 1 up to 3) exactly position the printout in relation to the top edge of the form in use. It is meant to be a corrective parameter to meet variations in paper size and preprinted material. Using this function, the **TOP MARGIN** and **BOTTOM MARGIN** setting is taken into account as well.

This parameter covers for fanfold paper a range of  $-{}^{15}/_{60} + {}^{240}/_{60}$  of an inch and for cut sheets from  $-{}^{15}/_{60}$  to  $+{}^{16}/_{60}$  lnch, where "-" (minus) is up the page and "+" (plus) down page.

The following table shows some values in inches and millimeters.

| +/-1 = +/- <sup>1</sup> / <sub>50</sub> " = +/-0,42 mm | +/-9 = +/- <sup>9</sup> / <sub>50</sub> " = +/-3,81 mm   |
|--------------------------------------------------------|----------------------------------------------------------|
| +/-2 = +/- <sup>2</sup> / <sub>50</sub> " = +/-0,85 mm | +/-10 = +/- <sup>10</sup> / <sub>50</sub> " = +/-4.23 mm |
| +/-3 = +/- <sup>3</sup> / <sub>50</sub> " = +/-1,27 mm | +/-11 = +/- <sup>11</sup> / <sub>50</sub> " = +/-4,66 mm |
| +/-4 = +/- <sup>4</sup> / <sub>50</sub> " = +/-1,69 mm | +/-12 = +/- <sup>12</sup> / <sub>50</sub> " = +/-5,08 mm |
| +/-5 = +/- <sup>5</sup> / <sub>50</sub> " = +/-2,12 mm | +/-13 = +/- <sup>13</sup> / <sub>50</sub> " = +/-5,50 mm |
| +/-6 = +/- <sup>6</sup> / <sub>50</sub> " = +/-2,54 mm | +/-14 = +/- <sup>14</sup> / <sub>50</sub> " = +/-5,93 mm |
| $+/-7 = +/-7/_{50}$ = +/-2,96 mm                       | +/-15 = +/- <sup>15</sup> / <sub>50</sub> " = +/-6,35 mm |
| +/-8 = +/- <sup>8</sup> / <sub>50</sub> " = +/-0,42 mm | +/-16 = +/- <sup>16</sup> / <sub>50</sub> " = +/-6,77 mm |

Attention: The setup of VERT.POS.ADJ. will become effective at the next page of the form. Therefore, it is recommended to perform VERT.POS.ADJ. sets up as long as the paper is in the park position and before starting the print job.

#### • LEFT MARGIN

is set in  $1/_{10}$  Inch steps, depending on the actual selection. The first left margin position is  $1/_{20}$ Inch from the left edge of the paper which means that the letter H in regular "Data" font would be positioned from the left edge of the paper. The left margin can be set to a maximum of  $15/_{10}$ Inch.

#### RIGHT MARGIN

is set to print position 80, 132 or 136, always measured from the position of the first possible, not actual, left margin setting.

The left margin setting is influenced by the physical setting of the left tractor. The above specifications are only correct if the tractors are in the original positions, i.e., the left perforation is aligned with the center mark on the plastic plate (distance between the marks is 1/10 Inch.

#### • TOP MARGIN

indicates the first print line and is always set in steps of 1/6 Inch. The position of the first margin is 1/6 from the top of the paper and indicates the baseline of the letter **H** in upright "Data" font (see illustration). The top margin can be set to a maximum of 16/6 down on the paper.

#### BOTTOM MARGIN

indicates the last print line. Going beyond this margin automatically initiates a form feed. The bottom margin is always set in steps of  $^{1}/_{6}$  lnch. The bottom margin can be set to a maximum of  $^{8}/_{6}$  lnch Move Up.

The above specifications are influenced by the settings in "Vertical Position" (see section "V.POS" in this chapter).

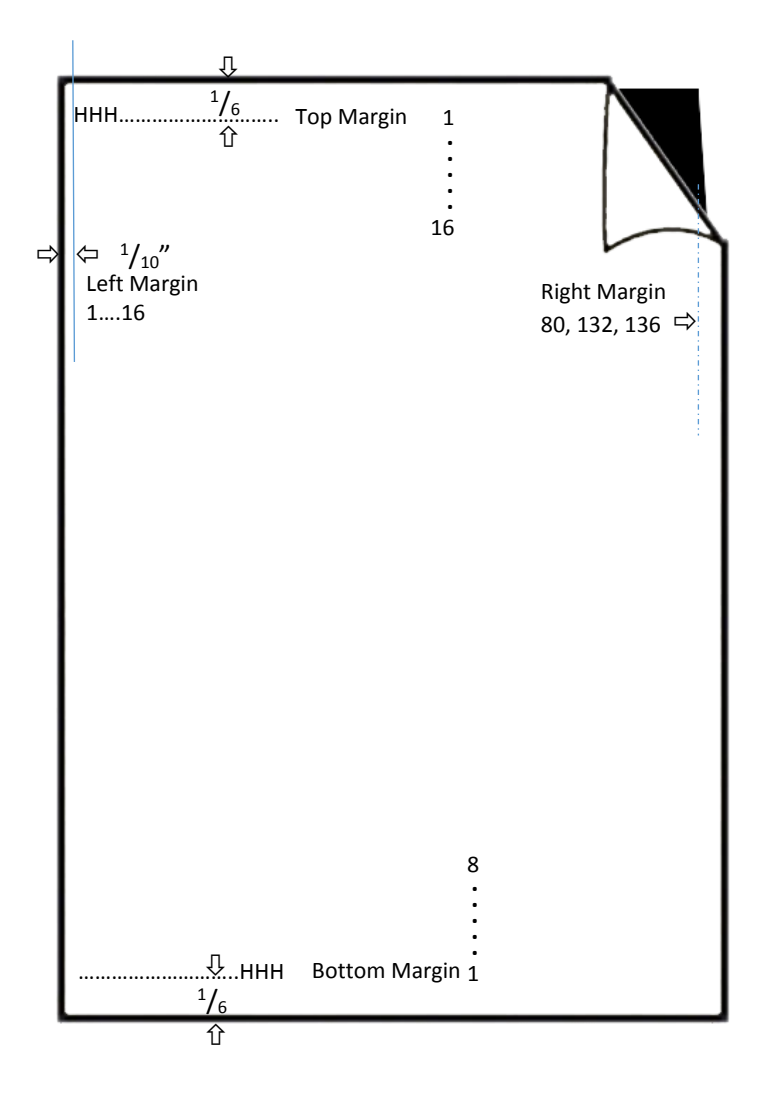

#### • PERFORATION SKIP

- If **PERF. SKIP** is set to **YES** the printer starts to print after specified top margin and stops printing before the bottom Margin.
- If **PERF. SKIP** is set to **NO** the printer ignored the top and bottom margin and prints from the very first line to the very last. That means that on a standard 11" paper 66 lines are available for printing.
- **Overlapping YES** means lift up the print head by passing perfpration.

#### • PAPER SOURCE

The printer offers three input possibilities:

- TRACTOR (fanfold paper)
- MANUAL (for the Fanfold Printer optional)
- ASF Cassettes (optional only for the Multi-purpose Printer), they either can be accessed individually or pooled in a specified sequence. Any combination or cassettes can be selected (for detail the chapter 5 ASF Cassettes).

•

A corrective factor for the vertical positioning of the paper can be applied to each paper source and the Run-In-Sensor (see section **VERT.POS.ADJ.**).

*Note:* Please refer to chapter 6, **Technical Data**, for detailed media specifications.

#### • PAPER EXIT (only for single sheet paper) Fanfold Printer:

the output will be done in the manual input path. It is possible to choose between **FRONT/KEY** and **FRONT** if the manual front insertion guide is mounted. **Multi-purpose Printer:** 

it is possible to choose between **STACKER**, **FRONT**, and **FRONT/KEY** (manual front insertion). The desired paper exit can be selected via operator panel or software.

*Note:* If you choose the paper exit **FRONT SIDE/KEY** you have to confirm each output with a keystroke on. That is a useful option when using automatic sheet feeding which could cause a paper jam. As opposed to feeding automatically the ASF will only feed after a keystroke has been received.

#### EMULATION

The emulation determines the set of commands available for the printer (see **Appendix D and E**). You can activate the following emulations:

- IBM PROPR.
- IBM PROPR.AGM
- EPSON LQ / ESC/P2

*note:* The selected Emulation will also be stored in the actual macro. With a change of the macro (e.g. Keys [menu], [abc], [abc] or [abc] a is pressed) it is possible that the emulation will also be changed. *Be careful:* Do not change the emulation within an application.

#### • Character Set

When selecting a character set it can be further specified by the corresponding national variants. The main groups are: EPSON EXT.GCT, CODE PAGES EE and EE2, ISO 8859/xx, IBM SET 1, IBM SET 2, and IBM CODE PAGES.

All Character Set Tables are listed in Appendix C.

If a different macro is selected the default character set may change, e.g.

- IBM PROPR. emulation has the character set IBM SET 2 as default.
- EPSON emulation has the character set EPSON EXT.GCT as default.

#### LINE MODE

Possible values are:

| LF = LF, CR = CR | Line Feed will be executed after receiving a Line Feed by the interface.<br>Carriage Return will be executed after receiving<br>a Carriage Return by the interface. |
|------------------|----------------------------------------------------------------------------------------------------|
| LF = LF + CR     | The printer performs a Line Feed and additional a Carriage Return for every Line Feed received by the interface.                                                    |
| CR = LF + CR     | The printer performs a Carriage Return and additional a Line Feed for every Carriage Return received by the interface.                                              |
| LF, CR = LF + CR | Line Feed and Carriage Return will be executed after receiving a Line Feed<br>or Carriage Return by the interface.                                                  |

Appendix A Configuration of the printer

• \$\$-BEFEHLE

This function causes \$\$ either to be printed as \$\$ or to activate ESC commands within an application.

If this function is set to **YES** the characters are interpreted by the printer in the following way:

Bei der Einstellung JA werden die Zeichen

- \$\$ like ESC[
- und die Zeichen
- \$\$/ like ESC.
- Tear-off-mode (only for fanfold paper)

There are six possible settings within this mode:

- NO
- TEAR 10 S.
- TEAR 10 S..FF
- TEAR 1 S.
- TEAR 1 S. FF
- NO, SPECIAL

The **NO SPECIAL** setting is to be used with critical forms which cannot handle the return movement of the paper.

With the **YES** setting the printer waits for one ore ten seconds and, unless further data is received, moves the paper to the first perforation after the text.

Regardless of this setting, whenever changing from fanfold to the manual paper source, the printer will request the fanfold paper to be torn off or at the setting **NO SPECIAL** to be removed before the paper is moved to the park position. PRE-SEPARATION (is used for the ASF cassettes at the Multi-purpose Printer only)

During normal printing, a sheet of paper is not inserted from an ASF cassette before the preceding sheet has been ejected.

By selecting **PRE-SEPARATION = YES** the sheets follow each other more closely, thereby increasing the printer's throughput

#### Main-Function INSTALLATION:

#### Sub-Function INTERFACE

#### • BUFFER

Buffer size in Kbyte. The maximum size is 176 Kbyte

#### WORD LENGHT

Length of the data to be transferred; values are 7 or 8 bit

#### • I/F TYP Interface TYP)

the following types are available:

- PARALLEL
- SERIAL
- USB
- Ethernet

In case the **SHARED** mode interface type is selected the printer switches automatically between the parallel and serial interfaces. The first data received at the port determine which interface port becomes active. The other interface port will be closed so that only one interface is active at a time (for detailed information see Appendix **B Interface Description**).

To activate the **USB** port use following steps on the Printer:

- Select USB by setting the asterisk (\*) and SAVE this setting.
- Power off and wait until the display and the yellow light on the Operator Panel will be dark.
- Power on your Printer again and wait until the host recognized the printer (a short sound). Now the Printer is ready to receive data from the host.

The factory setting for the interface type are: Shared, 8 Kbyte Buffer, 8 bit word length, even parity bit, 9600 baud rates, and DTR protocol.

*Note:* The printer drivers (see included CD-ROM) must be installed and configured before.

- **BAUD RATE** (Only indicated if the serial interface is selected) Controls the speed of data transfer. The possible transfer rates are: 600, 1200, 2400, 4800, 9600 or 19200 bps.
- **PARITY BIT** (Only indicated if the serial interface is selected)
- The data transfer will be checked by an even or odd parity bit. The values are: **EVEN**, **ODD**, or **NONE**.

• **PROTOCOL** (Only indicated if the serial interface is selected) Selectable are: **DTR**, **XON/XOFF**, or **XON/XOFF** + **DTR**.

#### Sub-Function ADJUSTMENT

#### AGC POSITION

AGC (Automatic Gap Control) is an integral part of the paper handling capabilities of the printer. It is an automatic adjustment function which ensures an optimal print quality when using various paper thicknesses.

The gap adjustment will automatically take place whenever paper is inserted

- after the paper source has been changed
- from park position (fanfold)
- after Power On
- after the printer has been in the STOP mode
- an AGC command has been issued.

The reference point for the measurement of the paper thickness is the **AGC Position** of the first print line. Default for the horizontal AGC Position is 24 (= ink ribbon exchange position), any position from 4 to 131 (at 10 cpi) can be selected.

An adjustment of the AGC Position is only necessary if a measurement at the default position does not reflect the paper thickness of the area to be printed on or if there is a paper edge (e.g. of a label) in that position (the measuring process requires a plain paper-surface).

In addition to the automatic AGC function, random measurements of the paper thickness can be invoked by the AGC command, or a specific platen gap can be set using the PCC command. This is to meet the requirements of forms with complex properties. For Details see the Programmers Manual for the printer.

#### PLATEN GAP

This adjustment is to be seen as a correctional offset to the platen gap set by the AGC (Automatic Gap Control) function or a PCC (Programmable Copy Control) command. It influences all paper paths.

The offset is within the range of -3 to +4. One step is equal to 18 :m. "-" reduces the gap, "+" increases it.

#### AGC ADJUST

This is a basic adjustment which is automatically performed at the initial Power On of the printer, and which there after only needs to be initiated after having exchanged the print head or the platen. It is essential that the ink ribbon is installed and **no paper** is in the printer when this procedure is started. After activating this procedure, the printer displays

**INSTALL RIBBON**. If the ribbon is installed press of to continue

#### PAPIER-IN ADJ. (Paper-In-Sensor adjustment)

This parameter logically adjusts the base position of the Run-In-Sensor. The factory set value is such that the default is set to compensate specific Mechanical tolerances. The adjustment range is from -3 to +4 in  $\binom{1}{60}$  (Inch steps).

(0.42 mm), where "-" means an upward movement and "+" a downward movement. When implemented, the adjustment applies to all paper paths

#### TEAROFF V-POS (vertikale Justage f ür die Abrei ßposition)

This parameter can be used to compensate mechanical tolerances which may cause a misalignment between the perforation edge of a continuous form and the tear-off position as well as the cutting position, in case the cutting option is installed.

If no cutting device is mounted the value of **CUTTING V-POS** will influence the **TEAR-OFF** Position. The range within which variations can be met is  $-\frac{15}{60}$ " bis  $+\frac{360}{60}$ " the page and "+" is further down the page.

The following table shows the possible values in inches and millimeters.

*Note:* If, for some reason, it is not desired to cut exactly on the perforation, it is very important to *cut below the perforation* of the printed page. If the paper is cut above the perforation the remaining paper can easily bend and cause a paper jam. Do not cut through a label as the blade would get dirty by the glue.

| +/-1 = +/- <sup>1</sup> / <sub>50</sub> " = +/-0,42 mm | +/-9 = +/- <sup>9</sup> / <sub>50</sub> " = +/-3,81 mm   |
|--------------------------------------------------------|----------------------------------------------------------|
| +/-2 = +/- <sup>2</sup> / <sub>50</sub> " = +/-0,85 mm | +/-10 = +/- <sup>10</sup> / <sub>50</sub> " = +/-4.23 mm |
| +/-3 = +/- <sup>3</sup> / <sub>50</sub> " = +/-1,27 mm | +/-11 = +/- <sup>11</sup> / <sub>50</sub> " = +/-4,66 mm |
| +/-4 = +/- <sup>4</sup> / <sub>50</sub> " = +/-1,69 mm | +/-12 = +/- <sup>12</sup> / <sub>50</sub> " = +/-5,08 mm |
| +/-5 = +/- <sup>5</sup> / <sub>50</sub> " = +/-2,12 mm | +/-13 = +/- <sup>13</sup> / <sub>50</sub> " = +/-5,50 mm |
| +/-6 = +/- <sup>6</sup> / <sub>50</sub> " = +/-2,54 mm | +/-14 = +/- <sup>14</sup> / <sub>50</sub> " = +/-5,93 mm |
| +/-7 = +/- <sup>7</sup> / <sub>50</sub> " = +/-2,96 mm | +/-15 = +/- <sup>15</sup> / <sub>50</sub> " = +/-6,35 mm |
| +/-8 = +/- <sup>8</sup> / <sub>50</sub> " = +/-0,42 mm | +/-16 = +/- <sup>16</sup> / <sub>50</sub> " = +/-6,77 mm |

#### • Uni-Direct.CMD (Unidirectional Command)

If **NO** is selected, commands for unidirectional printing will be ignored. The default setting of **YES** means that commands will be carried out to switch from bidirectional to unidirectional or reverse.

#### • TRACT.FF-MODE (Tractor Form Feed Mode)

EXECUTE FF means, every Form Feed sent to the printer will be executed. If you set IGNORE FF, only a Form Feed before printable characters will be executed, that means blank pages will be ignored.

#### Special Sub-Items under INSTALLATION

#### LAGUAGE

The operator panel may display its messages in three languages. Select one out of the following: **ENGLISH**, **DEUTSCH**, **FRANCAIS**, **TURKISH**, **ITALIAN**,

#### RESTORE SETUP

With this function all settings of the last **SAVE** procedure will be restored.

#### RECALL FACTORY

All standard settings of the firmware will be restored. The contents of Page Counter and the Paper-in Adjust will not be changed. Use the function **SAVE** if the standard settings shall be active after power off/on.

#### Menu Access

There are four possibilities to define the access to the menu by the user.

#### ALL FUNCTIONS

All functions can be used (default)

#### QUICK SET. OFF

With this function the Quick Settings for Macro Selection, Vertical Position Adjustment, and Fanfold Displacement can be deactivated in the **READY** or **BUSY** mode. After pressing one of these keys the display shows shortly **LOCKED** (see also Chapter **2**).

#### MACROS ONLY Macros can be selected using the Quick Macro Keys

- The Vertical Desitioning Adjustment Made can be ant
- The Vertical Positioning Adjustment Mode can be entered
- The Fanfold Displacement Mode can be entered.

#### NO ACCESS

The menu is not accessible at all..

The menu function **PRINT OUT** can be activated regardless of the defined menu access.

Note: Only the system manager is able to reset the functions MACROS ONLY and NO ACCESS.

#### SELF TEST

This function can be some internal test printouts produce (see. Section 1.14 Test printouts). The printer has three test printouts and an interface test available:

#### • TEST 1

shows a pattern of all printable characters. Thus, the print quality as well as the upper and left edges may be checked.

#### • TEST 2

a standard DIN letter according to ECMA-132, with the printer's throughput is measured.

#### • TEST 3

This test print provides information on the state of the art and is used only for service purposes.

#### • I/F Test (Serial Interface-Test)

In order to verify the serial port with this function, the test data output from the printer and looped over a test plug into the serial interface port. The test data are the data of the test 3.

#### HEX DUMP

This function makes it possible to analyze the data received from by the printer.

Control codes are not executed, instead, all the data in hexadecimal format, will printed in ASCII format. Non-displayable characters, such as CR, appear as a single dot (.) In the ASCII collection.

It may happen that the Hex Dump the transmission of data is interrupted to the printer. In this case, the pressure after the break of the received data, begun on the next free line. An irregular right margin is the result, but does not mean a loss of data.

# **Configuration Menu Fanfold Printer and Multi-Purpose Printer**

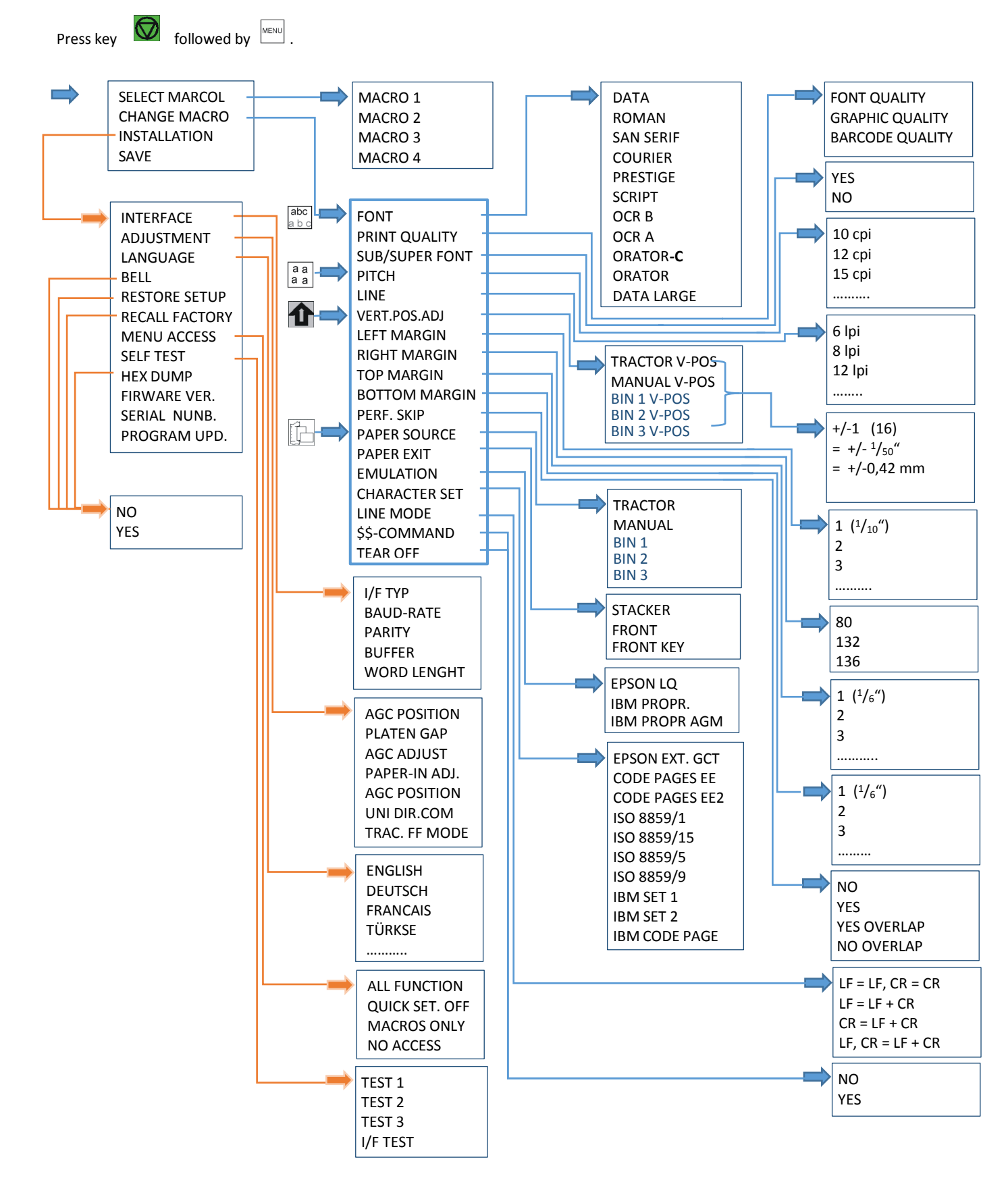

# Appendix B System Interface Description

The Standard Personality Module (PM) offers three system interfaces:

- serial interface with RS-232C support
- Parallel IEEE 1284 / Centronics<sup>®</sup> compatible
- USB 2.0 compatible.

The interfaces can be operated in different modes:

- parallel interface active
- serial interface active
- parallel and serial RS-232C interfaces in a shared mode
- USB 2.0 interface active.

The following chapter gives an overview about interface characteristics.

Any change to the operation mode by the size of the interface buffer is possible, when the interface buffer is completely empty of data.

#### B.1 Serial Interface RS-232C

The serial interface has one asynchronous V24 RS232C .

#### **Technical Character:**

The following parameters can be modified in SET-UP:

- BAUD RATE: 2400, 4800, 9600, 19200 (bit/s)
- BITS/CHARACTER: 7 or 8 bits
- STOP BITS: In receive mode the printer accepts 1, or 2 stop bits. The printer transmits always two bits.
- PARITY: none, even or odd.
- DTR Ready/Busy
- XON/XOFF
- XON/XOFF + DTR

#### Communication Cable:

- HOST: 9 PINS (DB-9S)
- PRINTER: 9 PINS (DB-9S)

#### This protocol uses the following signal lines:

- Receive Data (RXD)
- Transmit Data (TXD)
- Data Terminal Ready (DTR)
- Projective Ground (GND)
- Data Set Ready
- (DSR) S Clear To Send
- CTS) S Ready To Send
- (RTS) S Signal Ground (SG)

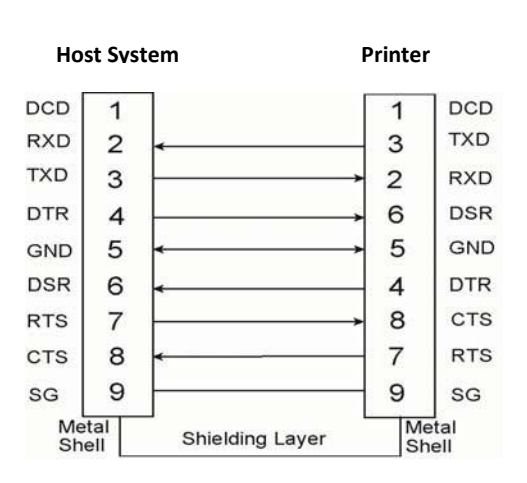

#### B.2 Parallel Interface

The parallel interface according to IEEE 1284 standard, support SPP, nibble, byte protocol.

#### **Technical Character:**

- Compatibility: Centronics<sup>®</sup>
- Logic circuits: TTL
- Data format: 7 or 8 bits
- Logics level: 0 5 V
- Connector: 36 pins

All the input and output signals were connected to a 5V voltage by a 2.2k ohm resistance Interface signals:

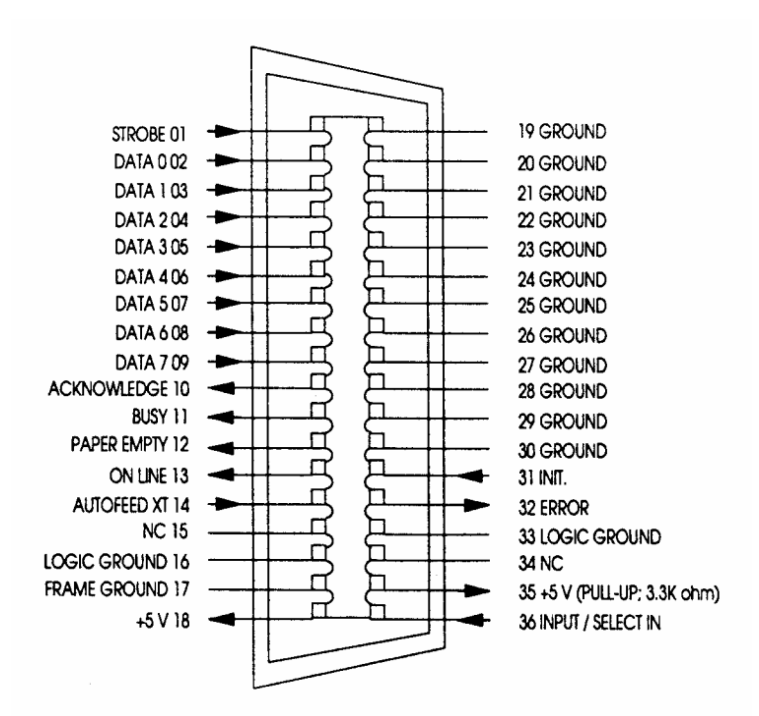

#### B.3 Additional Information

After Power-ON DTR and RTS are activated and the printer is ready to receive data.

**XOFF** is sent, when the interface buffer has only space left for 256 more characters. **XOFF** is sent again, at a level of 128 characters buffer space. Further incoming data will be stored until the interface buffer is full. All data sent in addition will get lost.

**XON** is sent when the interface buffer provides space for a minimum of 512 characters.

**XON/XOFF** can only be sent successfully when **CTS** is at active state. When the CTS Mode is set to "CTS ignore" CTS is always in the active state.

**XOFF** will be sent immediately if local mode is entered.

**XON** is sent again, if local mode is left and a minimum of 512 byte interface buffer is available.

#### **Shared Operation**

In shared operation the interface buffer capacity is reduced by 256 bytes.

After Power-ON both the serial and the parallel interfaces are available for data transfer.

If a byte is first recognized by the serial interface, the parallel interface is immediately disabled by the **BUSY** signal. The serial interface is now active and will operate, using the installed protocols.

If a byte is first recognized by the parallel interface either the **DTR** signal of the serial interface is set to **OFF** or **XOFF** is sent, depending on the protocol.

If the serial interface starts to receive data while the parallel interface is active, it is possible to receive 256 bytes of serial data. Any additional serial data will be lost.

When the interface buffer is completely empty of serial data, and no new data has been received by the serial interface for more than 10 seconds, both interfaces are available for data transfer again.

When the interface buffer is completely empty of parallel data and no data has been received by the parallel interface for more than 60 seconds, the 256 bytes of serial data will be processed. Afterwards, both interfaces are available for data transfer again.

B.4 USB Interface

- Reference standard: Universal Serial Bus
- Transmissions speed: 12 Mbps
- USB-Connector: Type **B**
- USB 2.0 compatible

# Appendix c Character Set Tables

| C.1 Code Page IS | SO | 8859-1 |
|------------------|----|--------|
|------------------|----|--------|

|   | 2  | 3 | 4 | 5            | 6 | 7 | А        | В        | С | D | E | F |
|---|----|---|---|--------------|---|---|----------|----------|---|---|---|---|
| 0 |    | 0 | @ | Р            | ` | р |          | 0        | À | Ð | à | ð |
| 1 | ļ  | 1 | А | q            | а | q | i        | ±        | Á | Ñ | á | ñ |
| 2 | -  | 2 | В | R            | b | r | ¢        | 2        | Â | ò | â | ò |
| 3 | #  | 3 | С | S            | с | s | £        | 3        | Ã | Ó | ã | ó |
| 4 | \$ | 4 | D | т            | d | t | ¤        | -        | Ä | Ô | ä | ô |
| 5 | %  | 5 | Е | U            | е | u | ¥        | μ        | Å | Õ | å | õ |
| 6 | &  | 6 | F | v            | f | v | Ι        | ¶        | Æ | Ö | æ | ö |
| 7 | *  | 7 | G | W            | g | w | §        | ļ        | Ç | × | ç | ÷ |
| 8 | (  | 8 | Н | х            | h | х | (        | 2        | È | Ø | è | ø |
| 9 | )  | 9 | Ι | Y            | i | у | ©        | 1        | É | Ù | é | ù |
| А | *  | : | J | Z            | j | z | <u>a</u> | <u>o</u> | Ê | Ú | ê | ú |
| В | +  | ; | к | [            | k | { | «        | »        | Ë | Û | ë | û |
| С | -  | ۷ | L | $\mathbf{X}$ | - | - | ſ        | 1⁄4      | ì | Ü | ì | ü |
| D | -  | = | М | ]            | m | } | -        | 1/2      | Í | Ý | í | ý |
| Е |    | > | Ν | ^            | n | 2 | ®        | 3⁄4      | î | Þ | î | þ |
| F | /  | ? | 0 | _            | 0 |   | G        | ż        | ï | ß | ï | ÿ |

# C.2 Code Page ISO 8859-15

|   | 2  | 3  | 4 | 5 | 6 | 7 | А        | В        | С | D | E | F |
|---|----|----|---|---|---|---|----------|----------|---|---|---|---|
| 0 |    | 0  | @ | Р | ` | р |          | o        | À | Ð | à | ð |
| 1 | ļ  | 1  | А | Q | а | q | i        | ±        | Á | Ñ | á | ñ |
| 2 | "  | 2  | В | R | b | r | ¢        | 2        | Â | Ò | â | ò |
| 3 | #  | 3  | С | S | с | s | £        | 3        | Ã | Ó | ã | ó |
| 4 | \$ | 4  | D | т | d | t | i        | Ž        | Ä | Ô | ä | ô |
| 5 | %  | 5  | Е | U | е | u | ¥        | μ        | Å |   | å | õ |
| 6 | &  | 6  | F | v | f | v | Š        | ¶        | Æ | Ö | æ | ö |
| 7 | *  | 7  | G | W | g | w | ş        | !        | Ç | × | ç | ÷ |
| 8 | (  | 8  | Н | х | h | х | š        | ž        | È | Ø | è | ø |
| 9 | )  | 9  | - | Υ | i | у | ©        | 1        | É | Ù | é | ù |
| А | *  | •• | J | Z | j | z | <u>a</u> | <u>o</u> | Ê | Ú | ê | ú |
| В | +  | ;  | к | [ | k | { | «        | »        | Ë | Û | ë | û |
| С | •  | v  | L | ١ | Ι | — | ſ        | Œ        | Ì | Ü | ì | ü |
| D | -  | =  | М | ] | m | } | I        | œ        | Í | Ý | í | ý |
| Е |    | >  | Ν | ^ | n | 2 | ®        | Ÿ        | Î | Þ | î | þ |
| F | /  | ?  | 0 | _ | 0 |   | <br>G    | ż        | Ï | ß | ï | ÿ |

## C.3 Code Page ISO 8859-5

|   | 2  | 3 | 4 | 5 | 6 | 7 | А | В | С | D | E | F  |
|---|----|---|---|---|---|---|---|---|---|---|---|----|
| 0 |    | 0 | @ | Р | ` | р | • | А | Ρ | а | р | Nº |
| 1 | ļ  | 1 | А | Q | а | q | Ë | Б | С | б | с | ë  |
| 2 |    | 2 | В | R | b | r | Ъ | В | Т | В | т | Ъ  |
| 3 | #  | 3 | С | S | с | s | ŕ | Г | У | Г | У | ŕ  |
| 4 | \$ | 4 | D | т | d | t | e | Д | Φ | д | ф | e  |
| 5 | %  | 5 | E | U | е | u | S | Е | Х | е | х | S  |
| 6 | &  | 6 | F | V | f | v | I | ж | Ц | ж | ц | i  |
| 7 | *  | 7 | G | W | g | w | Ï | 3 | Ч | 3 | ч | ï  |
| 8 | (  | 8 | н | х | h | x | J | И | Ш | И | ш | j  |
| 9 | )  | 9 | Ι | Y | i | у | љ | Й | Щ | Й | щ | љ  |
| А | *  | : | J | Z | j | z | њ | К | Ъ | к | Ъ | њ  |
| В | +  | ; | к | [ | k | { | Ћ | Л | Ы | Л | ы | ħ  |
| С | •  | < | L | ١ | Ι | Ι | Ŕ | М | Ь | М | ь | Ŕ  |
| D | -  | = | М | ] | m | } | - | Н | Э | Н | Э | §  |
| Е |    | > | Ν | ^ | n | 2 | Ў | 0 | Ю | 0 | ю | ў  |
| F | /  | ? | 0 | - | 0 |   | Ų | П | Я | П | я |    |

| C.4 Code Page | ISO 8859-9 |
|---------------|------------|
|---------------|------------|

|   | 2  | 3 | 4 | 5 | 6 | 7 | А | В   | С | D | E | F   |
|---|----|---|---|---|---|---|---|-----|---|---|---|-----|
| 0 |    | 0 | @ | Р | I | р |   | 0   | À | Ğ | à | λQC |
| 1 | !  | 1 | А | ά | а | q | i | ±   | Á | Ñ | á | ñ   |
| 2 | 1  | 2 | В | R | b | r | ¢ | 2   | Â | Ò | â | ò   |
| 3 | #  | 3 | С | S | с | S | £ | 3   | Ã | Ó | ã | ó   |
| 4 | \$ | 4 | D | Т | d | t | ¤ | -   | Ä | Ô | ä | ô   |
| 5 | %  | 5 | Е | U | е | u | ¥ | μ   | Å | Õ | å | õ   |
| 6 | &  | 6 | F | V | f | v |   | ¶   | Æ | Ö | я | ö   |
| 7 | *  | 7 | G | W | g | w | § | !   | Ç | × | Ç | ÷   |
| 8 | (  | 8 | Н | х | h | х | ( | 2   | È | Ø | è | Ø   |
| 9 | )  | 9 | Ι | Υ | i | у | © | 1   | É | Ù | é | ù   |
| А | *  | : | J | Z | j | z | а | 0   | Ê | Ú | ê | ú   |
| В | +  | ; | К | [ | k | { | « | »   | Ë | Û | ë | û   |
| С | '  | ۷ | L | \ | - | - | ſ | 1⁄4 | Ì | Ü | ì | ü   |
| D | -  | = | М | ] | m | } | I | 1/2 | Í | i | í | i   |
| Е |    | > | Ν | ^ | n | 2 | ® | 3⁄4 | î | Ş | î | ş   |
| F | /  | ? | 0 | - | 0 |   | - | ż   | ï | ß | ï |     |

### C.5 Code Page IBM All Character Set

|   | 0       | 1                 | 2  | 3        | 4 | 5 | 6 | 7 | 8 | 9   | А   | В | с  | D | E      | F  |
|---|---------|-------------------|----|----------|---|---|---|---|---|-----|-----|---|----|---|--------|----|
| 0 | Ø       | •                 | SP | 0        | @ | Ρ | ` | р | Ç | É   | á   |   | L  | Ш | α      | I  |
| 1 | $\odot$ | •                 | !  | 1        | А | Q | а | q | ü | æ   | í   |   | Т  | ⊤ | β      | ±  |
| 2 | ⊕       | $\Leftrightarrow$ | =  | 2        | В | R | b | r | é | Æ   | ó   |   | Т  | F | Г      | 2  |
| 3 | ۶       | !!                | #  | 3        | С | S | с | S | â | ô   | ú   | — | ┢  | ∃ | π      | VI |
| 4 | ٠       | ¶                 | \$ | 4        | D | Т | d | t | ä | ö   | ñ   |   | Ι  | ш | Σ      | ſ  |
| 5 | ŧ       | §                 | %  | 5        | E | U | е | u | à | ò   | Ñ   | ┯ | +  | F | σ      | J  |
| 6 | ¢       | I                 | &  | 6        | F | ٧ | f | v | å | û   | a   | = | щ  | F | μ      | ÷  |
| 7 | ٠       | Ţ                 | ,  | 7        | G | W | g | w | Ç | ù   | ₫   | F | ╧  | # | τ      | ĸ  |
| 8 | ۵       | $\leftarrow$      | (  | 8        | н | Х | h | х | ê | ÿ   | ż   | Ē | ∟  | + | Φ      | 0  |
| 9 | 0       | $\rightarrow$     | )  | 9        | - | Y | i | у | ë | Ö   | L   | ╤ | Ŀ  |   | Θ      | •  |
| А | O       | $\rightarrow$     | *  | :        | J | Ζ | j | z | è | Ü   | ſ   |   | 늭  | Г | Ω      | •  |
| В | δ       | ¢                 | +  | ;        | К | [ | k | { | ï | ¢   | 1/2 | F | ۲  |   | δ      | ٧  |
| с | Ŷ       | Γ                 | ,  | <b>v</b> | L | ١ | Ι | - | î | £   | 1⁄4 | ᅴ | ╧┶ |   | 8      | n  |
| D | 5       | $\leftrightarrow$ | -  | =        | М | ] | m | } | ì | ¥   | i   | Ш | Ι  |   | ø      | 2  |
| Ε | Л       |                   |    | >        | Ν | ۸ | n | ~ | Ä | Pts | «   | Ŀ | ╬  |   | ε      |    |
| F | ¢       | •                 | /  | ?        | 0 | - | 0 |   | Å | f   | »   | ٦ | ⊥  |   | $\cap$ | SP |

Applicable for Code Page IBM Set 1 and 2

# C.6 Code Page IBM Set 1

National Version = USA

|   | 0   | 1   | 2  | 3 | 4 | 5 | 6 | 7 | 8   | 9   | А   | В  | С      | D | E      | F      |
|---|-----|-----|----|---|---|---|---|---|-----|-----|-----|----|--------|---|--------|--------|
| 0 | NUL |     | SP | 0 | @ | Ρ | ` | р | NUL |     | á   |    | L      | Ш | α      | Ξ      |
| 1 |     | DC1 | !  | 1 | А | Q | а | q |     | DC1 | í   |    | $\bot$ | ⊤ | β      | ±      |
| 2 |     | DC2 | "  | 2 | В | R | b | r |     | DC2 | ó   |    | т      | F | Г      | $\sim$ |
| 3 |     | DC3 | #  | 3 | С | S | С | S |     | DC3 | ú   | _  | ┝      | Ħ | π      | VI     |
| 4 |     | DC4 | \$ | 4 | D | Т | d | t |     | DC4 | ñ   |    | -      | ш | Σ      | ſ      |
| 5 |     |     | %  | 5 | Ε | U | е | u |     |     | Ñ   | Ŧ  | +      | F | σ      | J      |
| 6 |     |     | &  | 6 | F | ٧ | f | v |     |     | ā   | =  | ⊨      | F | μ      | ÷      |
| 7 | BEL |     | ,  | 7 | G | W | g | v | BEL |     | ō   | П  | ₽      | = | τ      | ĸ      |
| 8 | BS  | CAN | (  | 8 | Н | Х | h | х | BS  | CA  | ż   | ٦  | F      | ŧ | Φ      | 0      |
| 9 | ΗT  |     | )  | 9 | Ι | Υ | i | у | ΗT  |     | L   | ╤  | Г      | ٦ | Θ      | •      |
| А | LF  |     | *  | : | J | Ζ | j | z | LF  |     | ٦   |    | F      | Г | Ω      | •      |
| В | VT  | ESC | +  | ; | К | [ | k | { | VT  | ESC | 1/2 | ٦  | Т      |   | δ      | ٧      |
| С | FF  |     | ,  | < | L | ١ | Ι | Ι | FF  |     | 1⁄4 | IJ |        |   | 8      | n      |
| D | CR  |     | -  | = | М | ] | m | } | CR  |     | i   | Ш  | =      |   | ø      | 2      |
| Е | SO  |     | •  | > | Ν | ۸ | n | ~ | SO  |     | «   | ⊣  | ₽      |   | ε      |        |
| F | SI  |     | /  | ? | 0 | _ | 0 |   | SI  |     | »   | ٦  | ⊥      |   | $\cap$ | SP     |

# C.7 National Version IBM Set 1

|               |    |    |    | C  | harac | ter C | ode ( | (Hex) |    |    |    |    |
|---------------|----|----|----|----|-------|-------|-------|-------|----|----|----|----|
|               | 23 | 24 | 40 | 5B | 5C    | 5D    | 5E    | 60    | 7B | 7C | 7D | 7E |
| 1: USA        | #  | \$ | @  | [  | ١     | ]     | ^     | `     | {  |    | }  | 2  |
| 2: FRANCE     | #  | \$ | à  | o  | ç     | §     | ٨     | `     | é  | ù  | è  | (  |
| 3: GERMANY    | #  | \$ | §  | Ä  | Ö     | Ü     | ٨     | `     | ä  | ö  | ü  | ß  |
| 4: UK         | £  | \$ | @  | [  | ١     | ]     | ٨     | `     | {  |    | }  | 2  |
| 5: DENMARK    | #  | \$ | @  | Æ  | Ø     | Å     | ^     | `     | æ  | ø  | å  | 2  |
| 6: SWEDEN     | #  | ¤  | É  | Ä  | Ö     | Å     | Ü     | é     | ä  | ö  | å  | ü  |
| 7: ITALY      | #  | \$ | @  | o  | ١     | é     | ٨     | ù     | à  | ò  | è  | ì  |
| 8: SPAIN      |    | \$ | @  | i  | Ñ     | ć     | ٨     | `     | (  | ñ  | }  | 2  |
| 9: JAPAN      | #  | \$ | @  | [  | ¥     | ]     | ^     | `     | {  |    | }  | 2  |
| 10: NORWAY    | #  | ¤  | É  | Æ  | Ø     | Å     | Ü     | é     | æ  | ø  | å  | ü  |
| 11: DENMARK 2 | #  | \$ | É  | Æ  | Ø     | Å     | Ü     | é     | æ  | ø  | å  | ü  |
| 12: SPAIN 2   | #  | \$ | á  | i  | Ñ     | Ś     | é     | `     | í  | ñ  | ó  | ú  |
| 13: LATIN AM. | #  | \$ | á  | i  | Ñ     | ż     | é     | Ü     | í  | ñ  | ó  | ú  |
| 14: TURKEY    | #  | ş  | -  | Ç  | Ö     | Ô     | Ü     | TM    | ç  | ö  | Õ  | ü  |

C.8 Code Page IBM Set 2

|   | 0   | 1   | 2  | 3  | 4 | 5 | 6 | 7 | 8 | 9   | А   | В            | С      | D | E      | F  |
|---|-----|-----|----|----|---|---|---|---|---|-----|-----|--------------|--------|---|--------|----|
| 0 | NUL |     | SP | 0  | @ | Ρ | ` | р | Ç | É   | á   | 3333<br>3333 | L      | Ш | α      | Ξ  |
| 1 |     | DC1 | !  | 1  | А | Q | а | q | ü | æ   | í   |              | $\bot$ | T | β      | ±  |
| 2 |     | DC2 | "  | 2  | В | R | b | r | é | Æ   | ó   |              | Н      | F | Г      | 2  |
| 3 | ٠   | DC3 | #  | 3  | С | S | с | s | â | ô   | ú   | —            | ┝      | Ц | π      | v  |
| 4 | ٠   | DC4 | \$ | 4  | D | Т | d | t | ä | ö   | ñ   |              | I      | ш | Σ      | ſ  |
| 5 | ŧ   | §   | %  | 5  | E | U | е | u | à | ò   | Ñ   | =            | +      | F | σ      | J  |
| 6 | ٠   |     | &  | 6  | F | ۷ | f | v | å | û   | a   | ===          | ــــــ | F | μ      | ÷  |
| 7 | BEL |     | ,  | 7  | G | W | g | × | Ç | ù   | ō   | П            | ╧      | = | τ      | ĸ  |
| 8 | BS  | CAN | (  | 8  | Н | Х | h | х | ê | ÿ   | ż   | Ē            | Ŀ      | + | Φ      | 0  |
| 9 | ΗT  |     | )  | 9  | Ι | Y | i | у | ë | Ö   | L   | ┭┮           | 느      |   | Θ      | •  |
| А | LF  |     | *  | •• | J | Ζ | j | z | è | Ü   | r   |              | 늭      | Г | Ω      | •  |
| В | VT  | ESC | +  | ;  | к | [ | k | { | ï | ¢   | 1/2 | Ē            | ۲      |   | δ      | ٧  |
| С | FF  |     | ,  | ۷  | L | \ | - | — | î | £   | 1⁄4 |              | ᆂᄂ     |   | 8      | n  |
| D | CR  |     | -  | =  | М | ] | m | } | ì | ¥   | i   | Ш            | =      |   | Ø      | 2  |
| Е | SO  |     |    | >  | Ν | ٨ | n | ~ | Ä | Pts | «   |              | ÷      |   | З      |    |
| F | SI  |     | /  | ?  | 0 | _ | 0 |   | Å | f   | »   | ٦            | ⊥      |   | $\cap$ | SP |

# C.9 National Version IBM Set 2

|               |    |    |    |    | Cł | arac | ter Co | ode ( | Hex) |    |    |    |    |    |
|---------------|----|----|----|----|----|------|--------|-------|------|----|----|----|----|----|
|               | 23 | 24 | 40 | 5B | 5C | 5D   | 5E     | 60    | 7B   | 7C | 7D | 7E | 9B | 9D |
| 1: USA        | #  | \$ | @  | [  | ١  | ]    | ۸      | `     | {    |    | }  | 2  | ¢  | ¥  |
| 2: FRANCE     | #  | \$ | à  | o  | ç  | §    | ^      | `     | é    | ù  | è  | (  | ¢  | ¥  |
| 3: GERMANY    | #  | \$ | §  | Ä  | Ö  | Ü    | ^      | `     | ä    | ö  | ü  | ß  | ¢  | ¥  |
| 4: UK         | £  | \$ | @  | [  | ١  | ]    | ^      | `     | {    | —  | }  | ۲  | ¢  | ¥  |
| 5: DENMARK    | #  | \$ | @  | [  | ١  | ]    | ^      | ,     | {    | —  | }  | ۲  | Ø  | Ø  |
| 6: SWEDEN     | #  | ¤  | É  | Ä  | Ö  | Å    | Ü      | é     | ä    | ö  | å  | ü  | ¢  | ¥  |
| 7: ITALY      | #  | \$ | @  | o  | ١  | é    | ^      | ù     | à    | ò  | è  | ì  | ¢  | ¥  |
| 8: SPAIN      | •  | \$ | @  | i  | Ñ  | ć    | ^      | `     | (    | ñ  | }  | ۲  | ¢  | ¥  |
| 9: JAPAN      | #  | \$ | @  | [  | ¥  | ]    | ^      | `     | {    | —  | }  | ۲  | ¢  | ¥  |
| 10: NORWAY    | #  | \$ | @  | [  | ١  | ]    | ^      | `     | {    | —  | }  | ۲  | ø  | Ø  |
| 11: DEMARK 2  | #  | \$ | @  | [  | ١  | ]    | ^      | `     | {    | —  | }  | ۲  | ø  | Ø  |
| 12: SPAIN 2   | #  | \$ | á  | i  | Ñ  | ż    | é      | `     | í    | ñ  | ó  | ú  | ¢  | ¥  |
| 13: LATIN AM. | #  | \$ | á  | i  | Ñ  | Ś    | é      | Ü     | í    | ñ  | ó  | ú  | ¢  | ¥  |
| 14: TURKEY    | #  | ş  | ł  | Ç  | Ö  | Ô    | Ü      | TM    | ç    | ö  | Õ  | ü  | ¢  | ¥  |

# **IBM Code Pages**

| Code Page        | Countries 1:                                                                          |
|------------------|---------------------------------------------------------------------------------------|
| Code Page 437    | USA                                                                                   |
| 2: Code Page 850 | Germany, UK, Denmark, Sweden, Italy, Spain, Japan,<br>Latin Am., Turkey               |
| 3: Code Page 858 | Germany, UK, Denmark, Sweden, Italy, Spain, Japan,<br>Latin Am, Turkey; inc. € Symbol |
| 4: Code Page 860 | Portugal                                                                              |
| 5: Code Page 863 | Canada, French                                                                        |
| 6: Code Page 865 | Norway                                                                                |
| 7: Code Page 857 | Turkey                                                                                |

| C.10 | IBM Code Page 437 | USA, ASCII, | and Graphics |
|------|-------------------|-------------|--------------|
|------|-------------------|-------------|--------------|

|   | 0       | 1                 | 2  | 3        | 4 | 5 | 6 | 7 | 8 | 9   | А        | В   | С        | D | E | F  |
|---|---------|-------------------|----|----------|---|---|---|---|---|-----|----------|-----|----------|---|---|----|
| 0 | Ø       | •                 | SP | 0        | @ | Р | ` | р | Ç | É   | á        |     | L        | ₽ | α | Ξ  |
| 1 | $\odot$ | •                 | !  | 1        | А | Q | а | q | ü | æ   | í        |     | Т        | Т | β | ±  |
| 2 | ⊕       | $\Leftrightarrow$ | -  | 2        | В | R | b | r | é | Æ   | ó        |     | Т        | F | Г | N  |
| 3 | ۶       | !!                | #  | 3        | С | S | с | S | â | ô   | ú        | —   | ┢        | Ш | π | VI |
| 4 | ٠       | ¶                 | \$ | 4        | D | Т | d | t | ä | ö   | ñ        | -   | Ι        | ш | Σ | ſ  |
| 5 | 4       | §                 | %  | 5        | Е | U | е | u | à | ò   | Ñ        | ᠇   | +        | ۴ | σ | J  |
| 6 | ¢       | 1                 | &  | 6        | F | V | f | v | å | û   | <u>a</u> | =   | ш.       | F | μ | ÷  |
| 7 | ٠       | Ţ                 | ,  | 7        | G | W | g | w | Ç | ù   | ₽        | П   | <u> </u> | + | τ | ж  |
| 8 | ۵       | $\leftarrow$      | (  | 8        | Н | х | h | х | ê | ÿ   | ż        | г   | ╝        | + | Φ | 0  |
| 9 | 0       | $\rightarrow$     | )  | 9        | Ι | Υ | i | у | ë | Ö   | l        | ╤   | Ŀ        | L | Θ | •  |
| А | 0       | $\rightarrow$     | *  | ••       | J | Ζ | j | z | è | Ü   | ſ        |     | 늭        | Г | Ω | •  |
| В | δ       | ¢                 | +  | ;        | К | [ | k | { | ï | ¢   | 1/2      | F   | H        |   | δ | ٧  |
| С | Ŷ       | Γ                 | ,  | <b>v</b> | L | ١ | Ι | - | î | £   | 1⁄4      | ᅴ   | ᆜ느       |   | 8 | n  |
| D | 1       | $\leftrightarrow$ | -  | =        | М | ] | m | } | ì | ¥   | i        | Ш   | Ι        |   | ø | 2  |
| Е | Л       | •                 | •  | >        | Ν | ۸ | n | ۲ | Ä | Pts | «        | L L | ₽        |   | З |    |
| F | ¢       | •                 | /  | ?        | 0 | _ | 0 |   | Å | f   | »        | ٦   | Ч        |   | Ω | SP |

|   | 0   | 1                 | 2  | 3 | 4 | 5 | 6 | 7 | 8 | 9 | А        | В    | С  | D | Е | F   |
|---|-----|-------------------|----|---|---|---|---|---|---|---|----------|------|----|---|---|-----|
| 0 | Ø   | •                 | SP | 0 | @ | Ρ | ` | р | Ç | É | á        | **** | L  | ð | Ó | -   |
| 1 | (:) | •                 | !  | 1 | А | Q | а | q | ü | æ | í        |      | Ч  | Ð | β | ±   |
| 2 | ⊕   | $\Leftrightarrow$ | =  | 2 | В | R | b | r | é | Æ | ó        |      | Т  | Ê | Ô | =   |
| 3 | ۲   | !!                | #  | 3 | С | S | с | S | â | ô | ú        | —    | ┢  | Ë | Ò | 3∕4 |
| 4 | •   | ¶                 | \$ | 4 | D | Т | d | t | ä | ö | ñ        | -    | Ι  | È | õ | ¶   |
| 5 | ŧ   | §                 | %  | 5 | Е | U | е | u | à | ò | Ñ        | Á    | +  | í | Õ | §   |
| 6 | ¢   | -                 | &  | 6 | F | V | f | v | å | û | <u>a</u> | Â    | ã  | Í | μ | ÷   |
| 7 | •   | Ţ                 | ,  | 7 | G | W | g | w | Ç | ù | ₽        | À    | Ã  | Î | þ | r.  |
| 8 | ۵   | $\leftarrow$      | (  | 8 | Н | х | h | х | ê | ÿ | ż        | ©    | ╝  | Ϊ | Þ | ō   |
| 9 | 0   | $\rightarrow$     | )  | 9 | - | Υ | i | у | ë | Ö | R        | ╤    | ∟  | Г | Ú | :   |
| А | 0   | $\rightarrow$     | *  | : | J | Ζ | j | z | è | Ü | ſ        |      | 네  | Г | Û | 0   |
| В | ď   | $\downarrow$      | +  | ; | К | [ | k | { | ï | Ø | 1/2      | ٦    | H  |   | Ù | 1   |
| с | Ŷ   | Γ                 | ,  | ۷ | L | ١ | - | - | î | £ | 1⁄4      | ᅴ    | ᆜ느 |   | ý | 3   |
| D | \$  | $\leftrightarrow$ | -  | = | М | ] | m | } | ì | Ø | i        | ¢    | =  |   | Ý | 2   |
| Е | Г   | •                 |    | > | Ν | ^ | n | ~ | Ä | × | «        | ¥    | ╬  | ì | - |     |
| F | ¢   | •                 | /  | ? | 0 | _ | 0 |   | Å | f | »        | ٦    | ¤  |   | ı | SP  |

# C.11 IBM Code Page 850Greek (437) and ISO 8859-1

# C.12 IBM Code Page 858 Latin 1 with € Sign

|   | 0        | 1                 | 2  | 3  | 4 | 5 | 6  | 7 | 8 | 9 | А   | В | С      | D | Ε | F   |
|---|----------|-------------------|----|----|---|---|----|---|---|---|-----|---|--------|---|---|-----|
| 0 | Ø        | •                 | SP | 0  | @ | Р | `` | р | Ç | É | á   |   | L      | ð | Ó | -   |
| 1 | $\odot$  | •                 | !  | 1  | А | Q | а  | q | ü | æ | í   |   | $\bot$ | Ð | β | ±   |
| 2 | ₿        | $\Leftrightarrow$ | -  | 2  | В | R | b  | r | é | Æ | ó   |   | Т      | Ê | Ô | =   |
| 3 | ۲        | !!                | #  | 3  | С | S | с  | S | â | ô | ú   | — | ⊢      | Ë | Ò | 3⁄4 |
| 4 | ٠        | ¶                 | \$ | 4  | D | Т | d  | t | ä | ö | ñ   | - | I      | È | õ | ٩   |
| 5 | <b>+</b> | §                 | %  | 5  | Е | U | е  | u | à | ò | Ñ   | Á | +      | € | Õ | §   |
| 6 | ٠        | I                 | &  | 6  | F | V | f  | v | å | û | ā   | Â | ã      | Ī | μ | ÷   |
| 7 | •        | Ţ                 | ,  | 7  | G | w | g  | w | ç | ù | ō   | À | Ã      | î | þ | د   |
| 8 | ٦        | $\uparrow$        | (  | 8  | н | х | h  | х | ê | ÿ | ż   | © | ∟      | ï | Þ | >   |
| 9 | 0        | $\rightarrow$     | )  | 9  | Ι | Υ | i  | у | ë | Ö | R   | ╤ | F      | L | Ú | :   |
| А | 0        | $\rightarrow$     | *  | •• | J | Z | j  | z | è | Ü | ſ   |   | 늭      | Г | Û | 0   |
| В | ď        | ¢                 | +  | ;  | К | [ | k  | { | ï | ø | 1/2 | ٦ | ۲      |   | Ù | 1   |
| С | ę        | Γ                 | ,  | ۷  | L | \ | -  | — | î | £ | 1⁄4 | ᅴ | ᆜᄂ     |   | ý | 3   |
| D | 1        | $\leftrightarrow$ | -  | =  | М | ] | m  | } | ì | Ø | i   | ¢ | I      |   | Ý | 2   |
| Е | Л        |                   |    | >  | Ν | ^ | n  | ۲ | Ä | × | «   | ¥ | ╬      | ì | - |     |
| F | ¢        | •                 | /  | ?  | 0 | - | 0  |   | Å | f | »   | ٦ | ¤      |   | 1 | SP  |

# C.13 IBM Code Page 860Portugal

|   | 0       | 1                 | 2  | 3 | 4 | 5 | 6 | 7 | 8 | 9   | А   | В    | С        | D | E      | F  |
|---|---------|-------------------|----|---|---|---|---|---|---|-----|-----|------|----------|---|--------|----|
| 0 | Ø       | *                 | SP | 0 | @ | Р | ` | р | Ç | É   | á   |      | L        | Ш | α      | Ξ  |
| 1 | $\odot$ | •                 | !  | 1 | А | Q | а | q | ü | À   | í   |      | ⊥        | ₹ | β      | ±  |
| 2 | ⊕       | $\Leftrightarrow$ | -  | 2 | В | R | b | r | é | È   | ó   |      | Т        | Ħ | Г      | Ν  |
| 3 | ٠       | !!                | #  | 3 | С | S | с | S | â | ô   | ú   | —    | ⊥        | Ш | π      | VI |
| 4 | ٠       | ¶                 | \$ | 4 | D | Т | d | t | ã | õ   | ñ   |      | Ι        | ш | Σ      | ſ  |
| 5 | ÷       | §                 | %  | 5 | Е | U | е | u | à | ò   | Ñ   | -11- | +        | F | σ      | J  |
| 6 | ٠       | 1                 | &  | 6 | F | V | f | v | Á | Ú   | ā   | =    | ш.       | Г | μ      | ÷  |
| 7 | •       | Ţ                 | ,  | 7 | G | W | g | w | Ç | ù   | ₽   | F    | <u> </u> | ₽ | τ      | w  |
| 8 |         | $\leftarrow$      | (  | 8 | Н | х | h | х | ê | Ì   | ż   | ٦    | ∟        | + | Φ      | 0  |
| 9 | 0       | $\rightarrow$     | )  | 9 | - | Υ | i | у | Ê | Õ   | Ò   | ╤    | Ŀ        | L | Θ      | •  |
| А | 0       | $\rightarrow$     | *  |   | J | Ζ | j | z | è | Ü   | ſ   |      | 늭        | Г | Ω      | •  |
| В | ď       | ¢                 | +  | ; | К | [ | k | { | í | ¢   | 1/2 | ٦    | H        |   | δ      | v  |
| С | Ŷ       | Γ                 | ,  | ۷ | L | ١ | - | - | ô | £   | 1⁄4 | ᅴ    | ╧┶       |   | 8      | n  |
| D | 5       | $\leftrightarrow$ | -  | = | М | ] | m | } | ì | Ù   | i   | Ш    | Ι        |   | ø      | 2  |
| Е | Л       | •                 |    | ^ | Ν | ^ | n | 2 | Ã | Pts | «   | Ţ    | ÷        |   | З      |    |
| F | ¢       | •                 | /  | ? | 0 | _ | 0 |   | Â | Ó   | »   | ٦    | ⊢        |   | $\cap$ | SP |

## C.14 IBM Code Page 863Canada, French

|   | 0       | 1                 | 2  | 3        | 4 | 5 | 6 | 7 | 8 | 9 | А   | В | С  | D  | Е      | F  |
|---|---------|-------------------|----|----------|---|---|---|---|---|---|-----|---|----|----|--------|----|
| 0 | Ø       | *                 | SP | 0        | @ | Р | ` | р | Ç | É |     |   | L  | ╨  | α      | Ξ  |
| 1 | $\odot$ | •                 | !  | 1        | А | Q | а | q | ü | È | -   |   | Ч  | IН | β      | ±  |
| 2 | ⊕       | $\Leftrightarrow$ | =  | 2        | В | R | b | r | é | Ê | ó   |   | Т  | F  | Г      | ≥  |
| 3 | ٠       | !!                | #  | 3        | С | S | с | S | â | ô | ú   |   | ⊢  | Ц  | π      | ≤  |
| 4 | ٠       | ¶                 | \$ | 4        | D | т | d | t | Â | Ë |     | - | Ι  | ш  | Σ      | ſ  |
| 5 | ÷       | §                 | %  | 5        | Е | U | е | u | à | ï | د   | ╡ | +  | F  | σ      | J  |
| 6 | ٠       | I                 | &  | 6        | F | V | f | v | ¶ | û | 3   | - | ш. | F  | μ      | ÷  |
| 7 | •       | Ţ                 | ,  | 7        | G | W | g | × | ç | ù | I   | П | ╧  | +  | τ      | *  |
| 8 |         | $\uparrow$        | (  | 8        | н | х | h | х | ê | ¤ | î   | Ŧ | ∟  | +  | Φ      | ٥  |
| 9 | 0       | $\rightarrow$     | )  | 9        | Ι | Υ | i | у | ë | Ô | L   | ╣ | Ŀ  | Γ  | Θ      | •  |
| А | O       | $\rightarrow$     | *  | ••       | J | Ζ | j | z | è | Ü | ſ   |   | 늭  | Г  | Ω      | •  |
| В | ð       | ¢                 | +  | ;        | К | [ | k | { | ï | ¢ | 1/2 | ה | ۲  |    | δ      | v  |
| с | Ŷ       | Γ                 | `  | <b>v</b> | L | ١ | - | - | î | £ | 1⁄4 | Ŀ | ᆂᄂ |    | 8      | n  |
| D | \$      | $\leftrightarrow$ | -  | =        | М | ] | m | } | = | Ù | 3⁄4 | Ш | Ι  |    | Ø      | 2  |
| Е | Л       |                   |    | >        | Ν | ^ | n | 2 | À | Û | «   | E | ╬  |    | З      |    |
| F | ¢       | •                 | /  | ?        | 0 | _ | 0 |   | § | f | »   | ٦ | ⊥  |    | $\cap$ | SP |

#### C.15 IBM Code Page 865Norway

|   | 0       | 1                 | 2  | 3 | 4 | 5 | 6 | 7 | 8 | 9  | А   | В              | С  | D  | Ε      | F  |
|---|---------|-------------------|----|---|---|---|---|---|---|----|-----|----------------|----|----|--------|----|
| 0 | Ø       | ٨                 | SP | 0 | @ | Ρ | ` | р | Ç | É  | á   | 33335<br>33335 | L  | ⊥  | α      | Ξ  |
| 1 | $\odot$ | •                 | !  | 1 | А | Q | а | q | ü | ж  | í   |                | Ч  | IН | β      | ±  |
| 2 | ⊕       | $\Leftrightarrow$ | -  | 2 | В | R | b | r | é | Æ  | ó   |                | Т  | F  | Г      | ≥  |
| 3 | ٠       | !!                | #  | 3 | С | S | с | S | â | ô  | ú   | —              | ┢  | Ц  | π      | ≤  |
| 4 | ٠       | ¶                 | \$ | 4 | D | т | d | t | ä | ö  | ñ   | -              | Ι  | ш  | Σ      | ſ  |
| 5 | •       | §                 | %  | 5 | Е | U | е | u | à | ò  | Ñ   | Ŧ              | +  | F  | σ      | J  |
| 6 | •       | -                 | &  | 6 | F | V | f | v | å | û  | ā   | ┦              | ⊨  | Г  | μ      | ÷  |
| 7 | •       | Ţ                 | ,  | 7 | G | W | g | w | ç | ù  | ₽   | F              | ╧  | +  | τ      | *  |
| 8 |         | $\uparrow$        | (  | 8 | н | х | h | х | ê | ÿ  | ż   | ٦              | ∟  | +  | Φ      | ٥  |
| 9 | 0       | $\rightarrow$     | )  | 9 | Ι | Υ | i | у | ë | Ö  | L   | ╤              | Ŀ  | Γ  | Θ      | •  |
| А | O       | $\rightarrow$     | *  | : | J | Ζ | j | z | è | Ü  | ſ   |                | 늭  | Г  | Ω      | •  |
| В | ð       | ¢                 | +  | ; | К | [ | k | { | ï | ø  | 1/2 | Ē              | ۲  |    | δ      | v  |
| С | Ŷ       | L                 | ,  | ۷ | L | \ | - | — | î | £  | 1⁄4 | ᅴ              | ᆚᄂ |    | 8      | n  |
| D | \$      | $\leftrightarrow$ | -  | = | М | ] | m | } | ì | Ø  | i   | Ц              | Ι  |    | ø      | 2  |
| Ε | Л       |                   |    | > | Ν | ۸ | n | 2 | Ä | Pt | «   | -              | ╬  |    | З      |    |
| F | ¢       | •                 | /  | ? | 0 | _ | 0 |   | Å | f  | ¤   | ٦              | ⊥  |    | $\cap$ | SP |

# C.16 IBM Code Page 857Turkey

|   | 2  | 3 | 4 | 5 | 6 | 7 | А   | В | С  | D | E | F   |
|---|----|---|---|---|---|---|-----|---|----|---|---|-----|
| 0 |    | 0 | @ | Р | ı | р | á   |   | L  | 0 | Ó | -   |
| 1 | !  | 1 | А | Q | а | q | í   |   | ⊥  | а | ß | ±   |
| 2 | =  | 2 | В | R | b | r | ò   |   | Т  | Ê | Ô |     |
| 3 | #  | 3 | С | S | с | S | ú   | — | ┝  | Ë | Ò | 3⁄4 |
| 4 | \$ | 4 | D | Т | d | t | ñ   |   | )  | È | õ | ٩   |
| 5 | %  | 5 | Е | U | е | u | Ñ   | Á | +  |   | Õ | §   |
| 6 | &  | 6 | F | V | f | v | Ğ   | Â | ã  | Í | μ | ÷   |
| 7 | 1  | 7 | G | W | g | w | ά   | À | Ã  | Î |   | د   |
| 8 | (  | 8 | н | х | h | х | ż   | © | Ŀ  | Ϊ | × | 0   |
| 9 | )  | 9 | Ι | Υ | i | у | ®   | ╦ | F  | Γ | Ú | :   |
| А | 0  |   | J | Z | j | z | ſ   |   | ╡  | Г | Û | ٠   |
| В | +  | ; | К | [ | k | { | 1/2 | П | ۲  |   | Ù | 1   |
| С | ,  | ۷ | L | \ | « | — | 1⁄4 | ᅴ | ᆂᄂ |   | Ì | 3   |
| D | -  | = | М | ] | m | } | ì   | ¢ | =  | - | ÿ | 2   |
| Е |    | > | Ν | ^ | n | 2 | «   | ¥ | ╬  | Ì | - |     |
| F | /  | ? | 0 | _ | 0 |   | »   | , | ¤  |   | , |     |

## C.17 EPSON Extended Graphics Code Page

|   | 0 | 1 | 2  | 3        | 4 | 5 | 6 | 7 | 8 | 9   | А   | В            | С  | D | E      | F      |
|---|---|---|----|----------|---|---|---|---|---|-----|-----|--------------|----|---|--------|--------|
| 0 |   |   | SP | 0        | @ | Р | ` | р | Ç | É   | á   | 3333<br>3333 | L  | Ш | α      | II     |
| 1 |   |   | !  | 1        | А | ά | а | q | ü | æ   | í   |              | Ч  | Г | β      | ±      |
| 2 |   |   | =  | 2        | В | R | b | r | é | Æ   | ó   |              | Т  | F | Г      | $\sim$ |
| 3 |   |   | #  | 3        | С | S | с | S | â | ô   | ú   | -            | ┢  | Ц | π      | VI     |
| 4 |   |   | \$ | 4        | D | Т | d | t | ä | ö   | ñ   | -            | Ι  | ш | Σ      | ſ      |
| 5 |   | ş | %  | 5        | Е | U | е | u | à | ò   | Ñ   | Ŧ            | +  | F | σ      | J      |
| 6 |   |   | &  | 6        | F | V | f | v | å | û   | a   |              | ш. | F | μ      | ÷      |
| 7 |   |   | ,  | 7        | G | W | g | w | Ç | ù   | ₽   | П            | ╧  | # | τ      | ĸ      |
| 8 |   |   | (  | 8        | н | Х | h | х | ê | ÿ   | ż   | ٦            | ╝  | ╉ | Φ      | 0      |
| 9 |   |   | )  | 9        | Ι | Y | i | у | ë | Ö   | L   | ┯            | ∟  | L | Θ      | •      |
| А |   |   | *  | ••       | J | Ζ | j | z | è | Ü   | ſ   |              | 늭  | Г | Ω      | •      |
| В |   |   | +  | ;        | К | [ | k | { | ï | ¢   | 1/2 | П            | ۲  |   | δ      | V      |
| С |   |   | •  | <b>v</b> | L | ١ | Ι | - | î | £   | 1⁄4 | ᅴ            | ᆜ느 |   | 8      | n      |
| D |   |   | -  | =        | М | ] | m | } | ì | ¥   | i   | Ш            | Ш  |   | ø      | 2      |
| Е |   |   | •  | >        | Ν | ^ | n | ~ | Ä | Pts | «   |              | ╬  |   | З      |        |
| F |   |   | /  | ?        | 0 | _ | 0 |   | Å | f   | »   | ٦            | ⊥  |   | $\cap$ | SP     |

# C.18 National Version EPSON Extended graphics Code Page

|               | Character Code (Hex) |    |    |    |    |    |    |    |    |    |    |    |
|---------------|----------------------|----|----|----|----|----|----|----|----|----|----|----|
|               | 23                   | 24 | 40 | 5B | 5C | 5D | 5E | 60 | 7B | 7C | 7D | 7E |
| 1: USA        | #                    | \$ | @  | [  | ١  | ]  | ^  | `  | {  |    | }  | 2  |
| 2: FRANCE     | #                    | \$ | à  | 0  | Ç  | §  | ^  | `  | é  | ù  | è  | (  |
| 3: GERMANY    | #                    | \$ | §  | Ä  | Ö  | Ü  | ^  | `  | ä  | ö  | ü  | ß  |
| 4: UK         | £                    | \$ | @  | [  | ١  | ]  | ^  | `  | {  | -  | }  | 2  |
| 5: DENMARK    | #                    | \$ | @  | Æ  | Ø  | Å  | ^  | `  | ж  | ø  | å  | ł  |
| 6: SWEDEN     | #                    | ¤  | É  | Ä  | Ö  | Å  | Ü  | é  | ä  | ö  | å  | ü  |
| 7: ITALY      | #                    | \$ | @  | 0  | ١  | é  | ^  | ù  | à  | ò  | è  | ì  |
| 8: SPAIN      | •                    | \$ | @  | i  | Ñ  | ż  | ^  | `  | (  | ñ  | }  | ۲  |
| 9: JAPAN      | #                    | \$ | @  | [  | ¥  | ]  | ^  | `  | {  | -  | }  | 2  |
| 10: NORWAY    | #                    | ¤  | É  | Æ  | Ø  | Å  | Ü  | é  | ж  | ø  | å  | ü  |
| 11: DENMARK 2 | #                    | \$ | É  | Æ  | Ø  | Å  | Ü  | é  | ж  | ø  | å  | ü  |
| 12: SPAIN 2   | #                    | \$ | á  | i  | Ñ  | ż  | é  | `  | í  | ñ  | ó  | ú  |
| 13: LATIN AM. | #                    | \$ | á  | i  | Ñ  | ż  | é  | Ü  | í  | ñ  | ó  | ú  |
| 14: TURKEY    | #                    | ş  | -  | Ç  | Ö  | Ô  | Ü  | тм | ç  | ö  | Õ  | ü  |
| 15: LEGAL     | #                    | \$ | §  | 0  | '  | "  | ¶  | `  | ©  | ®  | +  | тм |
# C.19 EPSON Italic Code Page

|   | 0 | 1 | 2  | 3 | 4 | 5 | 6 | 7 | 8 | 9 | А  | В | С | D | E | F |
|---|---|---|----|---|---|---|---|---|---|---|----|---|---|---|---|---|
| 0 |   |   | 9  | 0 | @ | Ρ | ` | р |   |   | ዎ  | 0 | @ | Р | ` | р |
| 1 |   |   | ļ  | 1 | А | Q | а | q |   |   | !  | 1 | Α | Q | а | q |
| 2 |   |   | -  | 2 | В | R | b | r |   |   | "  | 2 | В | R | b | r |
| 3 |   |   | #  | 3 | С | S | с | s |   |   | #  | 3 | С | S | с | s |
| 4 |   |   | \$ | 4 | D | Т | d | t |   |   | \$ | 4 | D | Т | d | t |
| 5 |   |   | %  | 5 | Е | U | е | u |   |   | %  | 5 | Ε | U | е | и |
| 6 |   |   | &  | 6 | F | v | f | v |   |   | &  | 6 | F | V | f | v |
| 7 |   |   | *  | 7 | G | w | g | w |   |   | *  | 7 | G | W | g | w |
| 8 |   |   | (  | 8 | Н | х | h | x |   |   | (  | 8 | Н | x | h | x |
| 9 |   |   | )  | 9 | Ι | Υ | i | У |   |   | )  | 9 | 1 | Y | i | y |
| А |   |   | *  |   | J | Z | j | z |   |   | *  |   | J | Ζ | j | Ζ |
| В |   |   | +  | ; | к | [ | k | { |   |   | +  | ; | К | I | k | { |
| С |   |   | •  | ۷ | L | ١ | Ι | — |   |   | •  | ۷ | L | ١ | 1 | 1 |
| D |   |   | -  | = | М | ] | m | } |   |   | -  | = | М | ] | т | } |
| E |   |   | •  | > | Ν | ^ | n | ~ |   |   |    | > | Ν | Λ | n | ~ |
| F |   |   | /  | ? | 0 | - | 0 |   |   |   | /  | ? | 0 | - | 0 |   |

This Code Page is selected by the command **ESC t**.

# C.20 National Version EPSON Italic Code Page (part 1)

|               |    |    |    |    | Chara | octer | Code | (Hex | )  |    |    |    |
|---------------|----|----|----|----|-------|-------|------|------|----|----|----|----|
|               | 23 | 24 | 40 | 5B | 5C    | 5D    | 5E   | 60   | 7B | 7C | 7D | 7E |
| 1: USA        | #  | \$ | @  | [  | ١     | ]     | ^    | `    | {  | -  | }  | ۶  |
| 2: FRANCE     | #  | \$ | à  | o  | ç     | §     | ^    | `    | é  | ù  | è  | (  |
| 3: GERMANY    | #  | \$ | §  | Ä  | Ö     | Ü     | ^    | `    | ä  | ö  | ü  | ß  |
| 4: UK         | £  | \$ | @  | [  | ١     | ]     | ^    | `    | {  | —  | }  | ۲  |
| 5: DENMARK    | #  | \$ | @  | Æ  | Ø     | Å     | ^    | `    | ж  | ø  | å  | ۲  |
| 6: SWEDEN     | #  | ¤  | É  | Ä  | Ö     | Å     | Ü    | é    | ä  | ö  | å  | ü  |
| 7: ITALY      | #  | \$ | @  | 0  | ١     | é     | ^    | ù    | à  | ò  | è  | ì  |
| 8: SPAIN      | •  | \$ | @  | i  | Ñ     | ż     | ^    | `    | (  | ñ  | }  | ۲  |
| 9: JAPAN      | #  | \$ | @  | [  | ¥     | ]     | ^    | `    | {  | —  | }  | ۲  |
| 10: NORWAY    | #  | ¤  | É  | Æ  | Ø     | Å     | Ü    | é    | ж  | ø  | å  | ü  |
| 11: DENMARK 2 | #  | \$ | É  | Æ  | Ø     | Å     | Ü    | é    | ж  | ø  | å  | ü  |
| 12: SPAIN 2   | #  | \$ | á  | i  | Ñ     | ż     | é    | `    | í  | ñ  | ó  | ú  |
| 13: LATIN AM. | #  | \$ | á  | i  | Ñ     | ż     | é    | Ü    | í  | ñ  | ó  | ú  |
| 14: TURKEY    | #  | ş  | 1  | Ç  | Ö     | Ô     | Ü    | тм   | ç  | ö  | Õ  | ü  |
| 15: LEGAL     | #  | \$ | §  | 0  | '     | "     | ¶    | `    | ©  | ®  | +  | тм |

# C.21 National Version EPSON Italic Code Page (part 2)

|               |    |    |    | С  | harad | cter C | Code | (Hex) |    |    |    |    |
|---------------|----|----|----|----|-------|--------|------|-------|----|----|----|----|
|               | A3 | A4 | C0 | DB | DC    | DD     | DE   | EO    | FB | FC | FD | FE |
| 1: USA        | #  | \$ | @  | [  | ١     | ]      | ^    | ``    | {  | I  | }  | 2  |
| 2: FRANCE     | #  | \$ | à  | 0  | ç     | §      | ^    | `     | é  | ù  | è  | (  |
| 3: GERMANY    | #  | \$ | §  | Ä  | Ö     | Ü      | ^    | ``    | ä  | ö  | ü  | ß  |
| 4: UK         | £  | \$ | @  | [  | ١     | ]      | ^    | ``    | {  |    | }  | 2  |
| 5: DENMARK    | #  | \$ | @  | Æ  | Ø     | Å      | ^    | ``    | æ  | Ø  | å  | ۲  |
| 6: SWEDEN     | #  | ¤  | É  | Ä  | Ö     | Å      | Ü    | é     | ä  | ö  | å  | ü  |
| 7: ITALY      | #  | \$ | @  | 0  | ١     | é      | ^    | ù     | à  | ò  | è  | ì  |
| 8: SPAIN      |    | \$ | @  | i  | Ñ     | ć      | ^    | ``    | (  | ñ  | }  | 2  |
| 9: JAPAN      | #  | \$ | @  | [  | ¥     | ]      | ^    | ``    | {  |    | }  | ۲  |
| 10: NORWAY    | #  | ¤  | É  | Æ  | Ø     | Å      | Ü    | é     | æ  | Ø  | å  | ü  |
| 11: DENMARK 2 | #  | \$ | É  | Æ  | Ø     | Å      | Ü    | é     | æ  | Ø  | å  | ü  |
| 12: SPAIN 2   | #  | \$ | á  | i  | Ñ     | ć      | é    | ``    | í  | ñ  | ó  | ú  |
| 13: LATIN AM. | #  | \$ | á  | i  | Ñ     | ć      | é    | Ü     | í  | ñ  | ó  | ú  |
| 14: TURKEY    | #  | §  | 1  | Ç  | Ö     | Ô      | Ü    | тм    | Ç  | Ö  | Õ  | ü  |
| 15: LEGAL     | #  | \$ | §  | 0  | '     | "      | ٩    | ``    | ©  | ®  | +  | тм |

# Code Pages for the Eastern European Countries (EE)

## C.22 Code Page 437 Greek

|   | 2  | 3 | 4 | 5 | 6 | 7 | 8 | 9 | А | В     | С | D | E | F |
|---|----|---|---|---|---|---|---|---|---|-------|---|---|---|---|
| 0 | SP | 0 | @ | Ρ | ` | р | А | Ρ | ι | 33333 | L | ш | ω | Ω |
| 1 | !  | 1 | А | Q | а | q | В | Σ | к |       | Н | ⊤ | ά | ± |
| 2 | -  | 2 | В | R | b | r | Г | Т | λ |       | F | F | ė | ≥ |
| 3 | #  | 3 | С | S | С | s | Δ | Y | μ | _     | ┢ | H | ή | ≤ |
| 4 | \$ | 4 | D | Т | d | t | E | θ | ν | -     | I | ш | ï | ſ |
| 5 | %  | 5 | Е | U | е | u | Z | х | ξ | ŧ     | + | F | i | J |
| 6 | &  | 6 | F | V | f | v | Н | Ψ | 0 | ╢     | F | Г | ò | ÷ |
| 7 | ,  | 7 | G | W | g | w | Θ | Ω | π | П     | ₽ | # | Ů | * |
| 8 | (  | 8 | Н | Х | h | х | I | α | ρ | Ŧ     | Ŀ | ŧ | Ü | ٥ |
| 9 | )  | 9 | I | Y | i | у | К | β | σ | ╣     | F | L | ŵ | £ |
| А | *  | : | J | Z | j | z | ٨ | γ | ς |       | Ļ | Г | A | ¥ |
| В | +  | ; | К | [ | k | { | М | δ | τ | ٦     | Т |   | É | v |
| С | ,  | < | L | ١ | Ι | - | Ν | ε | υ | ᅴ     | ╧ |   | Ĥ | n |
| D | -  | = | М | ] | m | } | Ξ | ζ | φ | Ш     | I |   | ٢ | 2 |
| E | •  | > | Ν | ^ | n | ~ | 0 | η | χ | 4     | ╬ |   | 0 |   |
| F | /  | ? | 0 | _ | 0 |   | П | θ | ψ | ٦     | 1 |   | Ý |   |

# C.23 Code Page 851 Greek

|   | 2  | 3  | 4 | 5 | 6 | 7 | 8 | 9 | А   | В | С  | D | Ε | F |
|---|----|----|---|---|---|---|---|---|-----|---|----|---|---|---|
| 0 | SP | 0  | @ | Р | ` | р | Ç | Ί | ï   |   | L  | Т | ζ | - |
| 1 | !  | 1  | А | Q | а | q | ü |   | ?   |   | Т  | Y | η | ± |
| 2 | "  | 2  | В | R | b | r | é | D | ỏ   |   | Т  | Φ | θ | υ |
| 3 | #  | 3  | С | S | С | s | â | ô | Ů   |   | Η  | х | ι | φ |
| 4 | \$ | 4  | D | т | d | t | ä | ö | Ά   | - | Ι  | Ψ | к | χ |
| 5 | %  | 5  | Е | U | e | u | à | Ÿ | В   | К | +  | Ω | λ | § |
| 6 | &  | 6  | F | V | f | v | Á | û | Г   | ٨ | П  | α | μ | ψ |
| 7 | ,  | 7  | G | W | g | w | Ç | ù | Δ   | М | Ρ  | β | ν | د |
| 8 | (  | 8  | н | х | h | х | ê | Ω | Е   | Ν | F  | γ | ξ | 0 |
| 9 | )  | 9  | I | Y | i | у | ë | Ö | Z   | ╤ | Г  | L | 0 |   |
| А | *  | •• | J | Z | j | z | è | Ü | H   |   | ╡  | Г | π | ω |
| В | +  | ;  | к | [ | k | { | ï | ά | 1/2 | ٦ | ٦Г |   | ρ | ű |
| с | ,  | <  | L | / | Η | Ι | î | £ | Θ   | Ţ | 규  |   | σ | ů |
| D | -  | =  | М | ] | m | } | É | ė | Ι   | Е | =  | ζ | ς | ώ |
| Е |    | >  | Ν | ۸ | n | ۲ | Ä | ή | «   | 0 | ╬  | ε | τ |   |
| F | /  | ?  | 0 | _ | 0 |   | Ĥ | ί | »   | ٦ | Σ  |   | 1 |   |

# C.24 Code Page 928 Greek

|   | 2  | 3 | 4 | 5 | 6 | 7 | 8 | 9   | А  | В   | С | D | E | F |
|---|----|---|---|---|---|---|---|-----|----|-----|---|---|---|---|
| 0 | ም  | 0 | @ | Р | ` | р | Ç | É   |    | ۰   | ΰ | П | ΰ | π |
| 1 | !  | 1 | А | Q | а | q | ü | æ   | `` | ±   | А | Ρ | α | ρ |
| 2 | "  | 2 | В | R | b | r | é | Æ   | ,  | 2   | В |   | β | ς |
| 3 | #  | 3 | С | S | С | s | â | ô   | £  | 3   | Г | Σ | γ | σ |
| 4 | \$ | 4 | D | Т | d | t | ä | ö   |    | ,   | Δ | Т | δ | τ |
| 5 | %  | 5 | E | U | е | u | à | ò   |    | ÷   | E | Y | З | υ |
| 6 | &  | 6 | F | V | f | v | å | û   | -  | Ά   | Z | Φ | ζ | φ |
| 7 | ,  | 7 | G | W | g | w | Ç | ù   | §  | ٠   | Н | х | η | χ |
| 8 | (  | 8 | н | х | h | x | ê | ÿ   |    | Έ   | Θ | Ψ | θ | ψ |
| 9 | )  | 9 | I | Y | i | у | ë | Ö   | ©  | Ή   | I | Ω | ι | ω |
| А | *  | : | J | Z | j | z | è | Ü   | Ί  | Ί   | К | Ϊ | к | ï |
| В | +  | ; | к | [ | k | { | ï | ¢   | «  | »   | ٨ | Ÿ | λ | Ü |
| С | ,  | < | L | ١ | Ι | - | î | £   | ٦  | 'n  | М | ά | μ | ò |
| D | -  | = | М | ] | m | } | ì | ¥   |    | 1/2 | Ν | έ | v | Ů |
| Е |    | > | Ν | ۸ | n | 2 | Ä | Pts |    | γ   | Ξ | ή | ξ | ŵ |
| F | /  | ? | 0 | - | 0 |   | Å | f   | -  | Ώ   | 0 | i | 0 |   |

# C.25 Code Page 855 Cyril

| - |    | - | - | - | - |   | - | - | - | -            |   |   | -  | - |
|---|----|---|---|---|---|---|---|---|---|--------------|---|---|----|---|
|   | 2  | 3 | 4 | 5 | 6 | 7 | 8 | 9 | А | В            | С | D | Е  | F |
| 0 | 99 | 0 | @ | Ρ | ` | р | ħ | љ | а | 3335<br>3335 | L | л | я  | - |
| 1 | !  | 1 | А | Q | а | q | Ъ | љ | А |              | Т | Л | р  | ы |
| 2 | =  | 2 | В | R | b | r | ŕ | њ | б |              | Т | м | Р  | Ы |
| 3 | #  | 3 | С | S | С | s | ŕ | њ | Б | -            | ⊦ | М | С  | 3 |
| 4 | \$ | 4 | D | т | d | t | ë | ħ | ц | +            | - | н | С  | 3 |
| 5 | %  | 5 | Е | U | е | u | Ë | Ћ | Ц | х            | + | Н | т  | ш |
| 6 | &  | 6 | F | v | f | v | e | Ŕ | д | х            | к | 0 | т  | Ш |
| 7 | *  | 7 | G | W | g | w | e | Ŕ | Д | и            | К | 0 | У  | э |
| 8 | (  | 8 | н | х | h | х | s | ÿ | е | И            | ⊒ | п | У  | Э |
| 9 | )  | 9 | I | Y | i | у | S | ў | E | ╦            | 느 |   | ж  | щ |
| А | *  |   | J | Z | j | z | i | Ų | φ |              | 눼 | Г | ж  | Щ |
| В | +  | ; | к | [ | k | { | Ι | Ų | Φ | ٦            | ⊫ |   | в  | ч |
| с | -  | ~ | L | \ | Ι |   | ï | ю | ۲ | ᅴ            | ╩ |   | В  | Ч |
| D | -  | = | М | ] | m | } | Ϊ | Ю | Ľ | ?            | = | П | ь  |   |
| Е |    | > | Ν | ^ | n | ~ | j | Ъ | « | ?            | ╬ | я | Ь  |   |
| F | /  | ? | ο | _ | о |   | J | Ъ | » | ٦            | ¤ |   | Nº |   |

# C.26 Code Page 866 Russia

|   | 2  | 3 | 4 | 5 | 6  | 7 | 8 | 9 | А | В | С  | D | E | F  |
|---|----|---|---|---|----|---|---|---|---|---|----|---|---|----|
| 0 | SP | 0 | @ | Р | `` | р | А | Р | а |   | L  | Ш | р | Ë  |
| 1 | !  | 1 | А | Q | а  | q | Б | С | б |   | Т  | ₸ | С | ë  |
| 2 | "  | 2 | В | R | b  | r | В | Т | В |   | т  | π | т | E  |
| 3 | #  | 3 | С | S | с  | s | Г | У | г |   | ŀ  | L | у | e  |
| 4 | \$ | 4 | D | Т | d  | t | Д | Φ | д | - | I  | F | ф | ï  |
| 5 | %  | 5 | Е | U | е  | u | Е | Х | е | = | +  | F | х | ï  |
| 6 | &  | 6 | F | V | f  | v | ж | Ц | ж | ╢ | F  | Г | ц | ў  |
| 7 | ,  | 7 | G | W | g  | w | 3 | Ч | 3 | П | ⊩  | # | ч | ў  |
| 8 | (  | 8 | Н | Х | h  | х | И | Ш | и | F | Ŀ  | ŧ | ш | 0  |
| 9 | )  | 9 | Ι | Y | i  | у | Й | Щ | й | ╣ | F  | L | щ | •  |
| А | *  | : | J | Z | j  | Z | К | Ъ | к |   | ╡  | Г | Ь | ٠  |
| В | +  | ; | К | [ | k  | { | Л | Ы | л | ٦ | ٦Г |   | ы | ٧  |
| С | ,  | < | L | ١ | Ι  |   | М | Ь | м | Ŀ | ŀ  |   | Ъ | NՉ |
| D | -  | = | М | ] | m  | } | н | Э | н | Ц | -  |   | 3 | ¤  |
| Е |    | > | Ν | ٨ | n  | ~ | 0 | Ю | 0 | F | ╬  |   | ю | -  |
| F | /  | ? | 0 | _ | 0  |   | П | Я | п | ٦ | ⊥  |   | я |    |

C.27 Code Page 869 Greek

|   | 2  | 3 | 4 | 5 | 6 | 7 | 8 | 9 | А   | В | С   | D | Е | F |
|---|----|---|---|---|---|---|---|---|-----|---|-----|---|---|---|
| 0 | SP | 0 | @ | Р | ` | р |   | Ί | ï   |   | L   | Т | ζ | - |
| 1 | !  | 1 | А | Q | а | q |   | ï | ΰ   |   | Т   | Y | η | ± |
| 2 | "  | 2 | В | R | b | r |   | ٥ | ò   |   | т   | Φ | θ | υ |
| 3 | #  | 3 | С | S | с | S |   |   | Ů   |   | ┝   | Х | ι | φ |
| 4 | \$ | 4 | D | Т | d | t |   |   | А   | - | I   | Ψ | к | χ |
| 5 | %  | 5 | Е | U | е | u |   | Ý | В   | К | +   | Ω | λ | § |
| 6 | &  | 6 | F | V | f | v | Ά | Ÿ | Г   | ٨ | П   | α | μ | ψ |
| 7 | ,  | 7 | G | W | g | w |   | © | Δ   | М | Ρ   | β | v |   |
| 8 | (  | 8 | Н | Х | h | х | ٠ | Ω | Е   | Ν | L   | γ | ξ | ۰ |
| 9 | )  | 9 | I | Y | i | у | ٦ | 2 | Z   | ╣ | F   | ٦ | 0 |   |
| А | *  | : | J | Z | j | Z | 1 | 3 | Н   |   | ╡   | Г | π | ω |
| В | +  | ; | К | [ | k | { | 1 | ά | 1/2 | ٦ | ۲   |   | ρ | Ü |
| С | ,  | < | L | ١ | Ι | - | ı | £ | Θ   | Ŀ | ╧╘╴ |   | σ | ΰ |
| D | -  | = | М | ] | m | } | É | έ | Ι   | Ξ | -   | ō | ς | ŵ |
| Е |    | > | Ν | ۸ | n | ۲ | - | ή | «   | 0 | ╬   | З | τ |   |
| F | /  | ? | 0 | - | 0 |   | н | i | »   | ٦ | Σ   |   | , |   |

# C.28 Code Page 852 Multilingual Latin 2

|   | 2  | 3 | 4 | 5 | 6  | 7 | 8 | 9 | А | В  | С   | D | E | F |
|---|----|---|---|---|----|---|---|---|---|----|-----|---|---|---|
| 0 | SP | 0 | @ | Ρ | `  | р | Ç | É | á |    | L   | ð | Ó | - |
| 1 | ļ  | 1 | А | Q | а  | q | ü | Ĺ | í |    | ⊥   | Ð | ß | " |
| 2 | "  | 2 | В | R | b  | r | é | Ľ | ó |    | т   | Ď | ô | c |
| 3 | #  | 3 | С | S | с  | s | â | ô | ú |    | ┝   | Ë | Ń | ~ |
| 4 | \$ | 4 | D | Т | d  | t | ä | ö | Ą | -  | I   | ď | ń | ¢ |
| 5 | %  | 5 | Е | U | е  | u | ů | Ľ | ą | Á  | +   | Ň | ň | § |
| 6 | &  | 6 | F | V | f  | v | ć | ľ | Ž | Â  | Ă   | í | Š | ÷ |
| 7 | ,  | 7 | G | W | gg | w | ç | Ś | ž | Ě  | ă   | î | Š | 0 |
| 8 | (  | 8 | Н | Х | h  | х | ł | Ś | Ę | Ş  | ╝   | ě | Ŕ | 0 |
| 9 | )  | 9 | I | Y | i  | у | ë | Ö | ę | ╡  | ∟   |   | Ú |   |
| А | *  |   | J | Z | j  | z | Ő | Ü | ٦ | _  | 늭   | Г | ŕ | • |
| В | +  | ; | К | [ | k  | { | ő | Ť | ź | ٦  | ٦Г  |   | Ű | ű |
| С | ,  | < | L | ١ | Ι  |   | î | ť | Č | IJ | ╧╘╴ |   | ý | Ř |
| D | -  | = | М | ] | m  | } | Ź | Ł | ş | Ż  | -   | Ţ | Ý | ř |
| Е |    | > | Ν | ۸ | n  | ~ | Ä | × | « | ż  | ╬   | Ů | ţ |   |
| F | /  | ? | 0 | - | 0  |   | Ć | č | » | ٦  | ¤   |   | , |   |

# C.29 Code Page KAMENICKY

|   | 2  | 3 | 4 | 5 | 6  | 7 | 8 | 9 | А   | В  | С   | D | E      | F |
|---|----|---|---|---|----|---|---|---|-----|----|-----|---|--------|---|
| 0 | SP | 0 | @ | Р | `` | р | Č | É | á   |    | L   | Ш | α      | Ξ |
| 1 | !  | 1 | А | Q | а  | q | ü | ž | í   |    | Т   | ₸ | β      | ± |
| 2 | "  | 2 | В | R | b  | r | é | Ž | ó   |    | т   | π | Г      | ≥ |
| 3 | #  | 3 | С | S | с  | S | ď | ô | ú   |    | ┝   | Ш | Π      | ≤ |
| 4 | \$ | 4 | D | Т | d  | t | ä | ö | ň   | -  | I   | F | Σ      | ſ |
| 5 | %  | 5 | Е | U | е  | u | Ď | ó | Ň   | =  | +   | ۴ | σ      | J |
| 6 | &  | 6 | F | V | f  | v | Ť | ů | Ů   | ╢  | ш.  | F | μ      | ÷ |
| 7 | ,  | 7 | G | W | g  | w | č | Ú | ô   | П  | ╧   | ₽ | τ      | к |
| 8 | (  | 8 | н | Х | h  | х | ě | ý | Š   | F  | L   | ŧ | Φ      | ٥ |
| 9 | )  | 9 | I | Y | i  | у | Ě | Ö | ř   | ╡  | F   | L | Θ      | • |
| А | *  |   | J | Z | j  | z | Ĺ | Ü | ŕ   | _  | 늭   | Г | Ω      | • |
| В | +  | ; | К | [ | k  | { | Í | Š | Ŕ   | ٦  | ۲   |   | δ      | ٧ |
| С | ,  | ۷ | L | \ | -  |   | ľ | Ľ | 1⁄4 | IJ | ╧╘╴ |   | ω      | n |
| D | -  | = | М | ] | m  | } | Í | Ý | §   | Ш  | -   |   | ø      | 2 |
| Е |    | > | N | ^ | n  | ~ | Ä | Ř | «   | E  | ╬   |   | З      |   |
| F | /  | ? | 0 | - | 0  |   | Á | ť | »   | ٦  | ⊥   |   | $\cap$ |   |

## C.30 Code Page ISO LATIN 2

|   | 2  | 3  | 4 | 5 | 6 | 7 | А | В | С | D | Е | F |
|---|----|----|---|---|---|---|---|---|---|---|---|---|
| 0 | SP | 0  | @ | Ρ | ` | р |   | ٥ | Ŕ | Ð | ŕ | ð |
| 1 | !  | 1  | А | Q | а | q | Ą | ą | Á | Ń | á | ń |
| 2 | "  | 2  | В | R | b | r | v | د | Â | Ň | â | ň |
| 3 | #  | 3  | С | S | с | S | Ł | ł | Ă | Ó | ă | ó |
| 4 | \$ | 4  | D | Т | d | t | ¤ | ' | Ä | Ô | ä | ô |
| 5 | %  | 5  | Е | U | е | u | Ľ | ľ | Ĺ | Ő | ľ | ő |
| 6 | &  | 6  | F | V | f | v | Ś | Ś | Ć | Ö | ć | ö |
| 7 | ,  | 7  | G | W | g | w | § | ~ | Ç | х | ç | ÷ |
| 8 | (  | 8  | Н | Х | h | х |   | د | Č | Ř | č | ř |
| 9 | )  | 9  | I | Y | i | у | Š | š | É | Ů | é | ů |
| А | *  | •• | J | Z | j | Z | Ş | ş | Ę | Ú | ę | ú |
| В | +  | ;  | К | [ | k | { | Ť | ť | Ë | Ű | ë | ű |
| С | ,  | ۷  | L | \ |   | — | Ź | ź | Ě | Ü | ě | ü |
| D | -  | Ш  | М | ] | m | } | - | " | Í | Ý | í | ý |
| Е |    | >  | Ν | ۸ | n | 2 | Ž | ž | î | Ţ | î | ţ |
| F | /  | ?  | 0 | - | 0 |   | Ż | ż | Ď | ß | ď | • |

# C.31 Code Page MAZOVIA

|   | 2  | 3 | 4 | 5 | 6 | 7 | 8 | 9 | А   | В | С   | D | E      | F |
|---|----|---|---|---|---|---|---|---|-----|---|-----|---|--------|---|
| 0 | SP | 0 | @ | Ρ | ` | р | Ç | Ę | Ź   |   | L   | Ш | α      | Ξ |
| 1 | !  | 1 | А | Q | а | q | ü | ę | Ż   |   | Т   | ₸ | β      | ± |
| 2 | "  | 2 | В | R | b | r | é | ł | ó   |   | т   | π | Г      | ≥ |
| 3 | #  | 3 | С | S | с | S | â | ô | Ó   | - | ┝   | Ш | π      | ≤ |
| 4 | \$ | 4 | D | Т | d | t | ä | ö | ń   |   | I   | ш | Σ      | ſ |
| 5 | %  | 5 | Е | U | е | u | à | Ć | Ń   | Ŧ | +   | ۴ | σ      | J |
| 6 | &  | 6 | F | V | f | v | ą | û | ź   |   | ш.  | F | μ      | ÷ |
| 7 | ,  | 7 | G | W | g | w | ç | ù | ż   | П | ⊨   | ₽ | τ      | * |
| 8 | (  | 8 | Н | Х | h | х | ê | Ś | ż   | Ē | ╝   | + | Φ      | 0 |
| 9 | )  | 9 | I | Y | i | у | ë | Ö | Ŀ   | ╤ | ∟   |   | Θ      | • |
| А | *  |   | J | Z | j | Z | è | Ü | Г   |   | 네   | Г | Ω      | • |
| В | +  | ; | К | [ | k | { | ï | z | 1/2 | П | ۲   |   | δ      | ٧ |
| С | ,  | ۷ | L | \ | - | — | î | Ł | 1⁄4 | ᅴ | ╧╘╴ |   | 8      | n |
| D | -  | = | М | ] | m | } | ć | ¥ | i   | Ш | -   |   | ø      | 2 |
| Е |    | > | Ν | ^ | n | ~ | Ä | Ś | «   | 4 | ╬   |   | 3      |   |
| F | /  | ? | 0 | _ | 0 |   | Ą | f | »   | ٦ | ⊥   |   | $\cap$ |   |

| C.32 Code | Page | 437 HUN |
|-----------|------|---------|
|-----------|------|---------|

|   | 2  | 3 | 4 | 5 | 6  | 7 | 8 | 9  | А   | В     | С  | D | E      | F |
|---|----|---|---|---|----|---|---|----|-----|-------|----|---|--------|---|
| 0 | SP | 0 | @ | Р | `` | р | Ç | É  | á   | 33333 | L  | Ш | α      | Ξ |
| 1 | !  | 1 | А | Q | а  | q | ü | æ  | í   |       | Т  | ₸ | β      | ± |
| 2 | "  | 2 | В | R | b  | r | é | Æ  | ó   |       | т  | π | Г      | ≥ |
| 3 | #  | 3 | С | S | с  | s | â | ő  | ú   |       | ┝  | L | π      | ≤ |
| 4 | \$ | 4 | D | Т | d  | t | ä | ö  | ñ   | -     | -  | F | Σ      | ſ |
| 5 | %  | 5 | Е | U | е  | u | à | ó  | Ñ   | =     | +  | F | σ      | J |
| 6 | &  | 6 | F | V | f  | v | å | ű  | ā   | ╢     | F  | Г | μ      | ÷ |
| 7 | ,  | 7 | G | W | g  | w | Ç | Ú  | Ő   | П     | ⊩  | # | τ      | × |
| 8 | (  | 8 | Н | Х | h  | х | ê | Ü  | ż   | ٦     | L  | ŧ | Φ      | ٥ |
| 9 | )  | 9 | I | Y | i  | у | ë | Ö  | Ŀ   | ╣     | F  | ٦ | Θ      | ٠ |
| А | *  |   | J | Z | j  | Z | è | Ü  | ٦   |       | 늭  | Г | Ω      | • |
| В | +  | ; | К | [ | k  | { | ï | ¢  | 1/2 | ٦     | ٦Г |   | δ      | ٧ |
| С | ,  | < | L | ١ | Ι  |   | î | £  | 1⁄4 | Ŀ     | ŀ  |   | 8      | n |
| D | -  | = | М | ] | m  | } | Í | ¥  | i   | Ц     | -  |   | ø      | 2 |
| Е |    | > | Ν | ^ | n  | ~ | Ä | Pt | «   | ٦     | ╬  |   | З      | - |
| F | /  | ? | 0 | - | 0  |   | Á | f  | »   | ٦     | ⊥  |   | $\cap$ |   |

| C.33 Code | Page | 852 SEE |
|-----------|------|---------|
|-----------|------|---------|

|   | 2  | 3 | 4 | 5 | 6 | 7 | 8 | 9 | Α | В | С      | D | E | F |
|---|----|---|---|---|---|---|---|---|---|---|--------|---|---|---|
| 0 | SP | 0 | Ž | Р | ž | р | Ç | É | á |   | L      | ð | Ó | - |
| 1 | !  | 1 | А | Q | а | q | ü | Ľ | í |   | Т      | Ð | ß | " |
| 2 | "  | 2 | В | R | b | r | é | ľ | ó |   | т      | Ď | Ô | د |
| 3 | #  | 3 | С | S | с | s | â | ô | ú |   | ┝      | Ë | Ń | ~ |
| 4 | \$ | 4 | D | Т | d | t | ä | ö | Ą | - | 1      | ď | ń | ~ |
| 5 | %  | 5 | Е | U | е | u | ů | Ľ | ą | Á | +      | Ň | ň | § |
| 6 | &  | 6 | F | V | f | v | ć | ľ | Ž | Â | Ă      | Í | Š | ÷ |
| 7 | ,  | 7 | G | W | g | w | Ç | Ś | ž | Ě | ă      | Î | š | 0 |
| 8 | (  | 8 | Н | х | h | х | ł | Ś | Ę | Ş | L      | ě | Ŕ | 0 |
| 9 | )  | 9 | Ι | Y | i | у | ë | Ö | ę | ╡ | F      | L | Ú |   |
| А | *  | : | J | Z | j | z | Ő | Ü | 7 | = | ╡      | Г | ŕ | • |
| В | +  | ; | К | Š | k | Š | ő | Ť | ź | ٦ | Т      |   | Ű | ű |
| С | ,  | < | L | Ð | Ι | ð | î | ť | Č | Ŀ | ╧╘     |   | ý | Ř |
| D | -  | = | М | Ć | m | ć | Ź | Ł | ş | Ż | -      | Ţ | Ý | ř |
| Е |    | > | N | Č | n | č | Ä | × | « | ż | ₽<br>₽ | Ů | ţ |   |
| F | /  | ? | 0 | - | 0 |   | Ć | č | » | ٦ | ¤      |   | , |   |

| C.34 | Code Page | 866 LAT |
|------|-----------|---------|
|------|-----------|---------|

|   | 0       | 1                 | 2  | 3 | 4 | 5 | 6 | 7 | 8 | 9 | А | В  | С | D | E | F |
|---|---------|-------------------|----|---|---|---|---|---|---|---|---|----|---|---|---|---|
| 0 | Ø       | •                 | SP | 0 | @ | Р | ` | р | А | Ρ | а |    | L | Š | р | Ē |
| 1 | $\odot$ | •                 | !  | 1 | А | Q | а | q | Б | С | б |    | ⊥ | ₸ | с | ē |
| 2 | Θ       | \$                | "  | 2 | В | R | b | r | В | Т | в |    | т | č | т | Ģ |
| 3 | ۲       | !!                | #  | 3 | С | S | С | s | [ | у | г |    | ┝ | Č | у | ķ |
| 4 | ٠       | ¶                 | \$ | 4 | D | Т | d | t | Д | ф | д | -  | - | F | ф | Ķ |
| 5 | ÷       | §                 | %  | 5 | E | U | е | u | E | х | е | Ā  | + | F | x | ļ |
| 6 | ٠       | -                 | &  | 6 | F | ۷ | f | v | ж | Ц | ж | ╢  | ā | g | ц | Ļ |
| 7 | •       | Ţ                 | ,  | 7 | G | W | g | w | 3 | Ч | 3 | ņ  | ┠ | Ī | ч | ž |
| 8 | ۰       | $\uparrow$        | (  | 8 | н | Х | h | х | И | ш | и | F  | L | ī | ш | Ž |
| 9 | 0       | $\downarrow$      | )  | 9 | Ι | Y | i | у | Й | щ | й | ╣  | ſ | L | щ | Ō |
| А | ٥       | $\rightarrow$     | *  | : | J | Z | j | z | К | Ъ | к |    | ⊥ | Г | Ъ | • |
| В | ď       | ÷                 | +  | ; | К | [ | k | { | Л | ы | л | ٦  | T |   | ы | ٧ |
| С | ę       | _                 | 0  | < | L | ١ | Ι |   | М | b | м | IJ |   |   | Ь | Ν |
| D | \$      | $\leftrightarrow$ | -  | = | М | ] | m | } | Н | Э | н | ō  | I | ū | Э | Š |
| Е | Л       | •                 |    | > | Ν | ^ | n | 2 | 0 | ю | 0 | ∃  | ╬ | Ū | ю |   |
| F | ¢       | •                 | /  | ? | 0 | _ | 0 |   | П | Я | п | ٦  | ⊥ |   | я |   |

| C.35 | Code Page | WIN LAT2 |
|------|-----------|----------|
|------|-----------|----------|

|   | 0       | 1                 | 2  | 3 | 4 | 5 | 6 | 7 | 8 | 9  | А | В  | С | D | Ε | F |
|---|---------|-------------------|----|---|---|---|---|---|---|----|---|----|---|---|---|---|
| 0 | Ø       | •                 | SP | 0 | @ | Р | ` | р |   |    |   | o  | Ŕ | Ð | ŕ | ð |
| 1 | $\odot$ | •                 | !  | 1 | А | Q | а | q |   | `  | ç | ±  | Á | Ń | á | ń |
| 2 | ⊕       | \$                | "  | 2 | В | R | b | r | , |    | ¢ | c  | Â | Ň | â | ň |
| 3 | ۲       | !!                | #  | 3 | С | S | с | S |   | "  | Ł | ł  | Ă | Ó | ă | ó |
| 4 | ٠       | ¶                 | \$ | 4 | D | т | d | t | " | "  | ¤ | '  | Ä | Ô | ä | ô |
| 5 | ÷       | §                 | %  | 5 | Е | U | е | u | ? | •  | Ą | μ  | Ľ | Ő | ľ | ő |
| 6 | ٠       | _                 | &  | 6 | F | V | f | v | + | -  | ł | ¶  | Ć | Ö | ć | ö |
| 7 | •       | <u>1</u>          | ,  | 7 | G | W | g | w | ŧ | —  | § | •  | Ç | х | ç | ÷ |
| 8 | ۵       | $\uparrow$        | (  | 8 | Н | х | h | х |   |    |   | r  | Č | Ř | č | ř |
| 9 | 0       | $\downarrow$      | )  | 9 | Т | Y | i | у | ‰ | тм | © | ą  | É | Ů | é | ů |
| А | O       | $\rightarrow$     | *  | : | J | Z | j | z | Š | Š  | Ş | ş  | Ę | Ú | ę | ú |
| В | ď       | $\leftarrow$      | +  | ; | К | [ | k | { | < | >  | ~ | >> | Ë | Ű | ë | ű |
| С | ę       | L                 | ,  | < | L | ١ | Ι | - | Ś | ś  | ٦ | Ł  | Ě | Ü | ě | ü |
| D | \$      | $\Leftrightarrow$ | -  | = | Μ | ] | m | } | Ť | ť  | - | "  | Í | Ý | í | ý |
| Е | Л       | •                 | •  | > | Ν | ۸ | n | 2 | Ž | ž  | ® | ľ  | Î | l | î | ţ |
| F | ¢       | •                 | /  | ? | 0 | _ | 0 |   | Ź | ź  | Ż | ż  | Ď | ß | ď | • |

# Code Pages for the Eastern European Countries (EE2)

#### C.36 Code Page 771 Lithuanian and Russian

|   | 0       | 1                 | 2  | 3 | 4 | 5 | 6 | 7 | 8 | 9 | А | В  | С  | D | E | F |
|---|---------|-------------------|----|---|---|---|---|---|---|---|---|----|----|---|---|---|
| 0 | Ø       | •                 |    | 0 | @ | Ρ | ` | р | А | Р | а |    | L  | Ш | р | Ę |
| 1 | $\odot$ | •                 | !  | 1 | А | Q | а | q | Б | С | б |    | ⊥  | ₸ | с | ę |
| 2 | e       | $\updownarrow$    | "  | 2 | В | R | b | r | В | т | в |    | т  | π | т | Ė |
| 3 | •       | !!                | #  | 3 | С | S | С | s | [ | у | г |    | ŀ  | L | у | ė |
| 4 | •       | ¶                 | \$ | 4 | D | Т | d | t | Д | ф | д | -  | -  | F | ф | Į |
| 5 | ÷       | §                 | %  | 5 | E | U | е | u | E | х | е | =  | +  | F | x | į |
| 6 | ٠       | -                 | &  | 6 | F | V | f | v | ж | Ц | ж | ╢  | F  | Г | ц | Š |
| 7 | •       | Ţ                 | ,  | 7 | G | W | g | w | 3 | Ч | 3 | П  | ┠  | ⋕ | ч | Š |
| 8 | ٥       | $\uparrow$        | (  | 8 | Н | Х | h | х | И | Ш | и | Ŧ  | L  | ŧ | ш | Ų |
| 9 | 0       | $\downarrow$      | )  | 9 | I | Y | i | у | Й | Щ | й | ╣  | ſ  | L | щ | ų |
| А |         | $\rightarrow$     | *  | : | J | Z | j | z | К | Ъ | к |    | ⊥  | Г | Ъ | Ū |
| В | ď       | ÷                 | +  | ; | К | [ | k | { | Л | ы | Л | ٦  | Т  |   | ы | ū |
| с | Ŷ       | _                 | 0  | < | L | ١ | I |   | М | b | м | IJ | ŀ  | Ą | Ь | Ž |
| D | 1       | $\leftrightarrow$ | -  | = | М | ] | m | } | Н | Э | н | Ш  | I  | ą | Э | ž |
| Е | Ъ       | •                 |    | > | Ν | ^ | n | ۲ | 0 | ю | 0 | ∃  | ≓⊨ | Č | Ю |   |
| F | ¢       | •                 | /  | ? | 0 | - | 0 |   | П | Я | п | ٦  | ⊣  | Č | я |   |

# C.37 Code Page 773 Latin 7 (Baltic old standard)

|   | 0       | 1                 | 2  | 3 | 4 | 5 | 6 | 7 | 8 | 9 | А   | В   | С | D | E | F |
|---|---------|-------------------|----|---|---|---|---|---|---|---|-----|-----|---|---|---|---|
| 0 | Ø       | •                 |    | 0 | @ | Р | ` | р | Ċ | É | Ā   |     | L | ۰ | Ó | Ę |
| 1 | $\odot$ | •                 | !  | 1 | А | Q | а | q | ü | æ | Ī   |     | Ч | ⊤ | ß | ę |
| 2 | 0       | $\Rightarrow$     | =  | 2 | В | R | b | r | é | Æ | Ó   |     | Т |   | Ö | Ė |
| 3 | ۲       | !!                | #  | 3 | С | S | С | S | ā | ō | Ż   | —   | ⊢ |   | Ń | ė |
| 4 | ٠       | ¶                 | \$ | 4 | D | Т | d | t | ä | ö | ż   | ┥   | Ι | 1 | õ | Į |
| 5 | ÷       | §                 | %  | 5 | Ε | U | е | u | g | Ģ | ź   | ±   | + | " | Õ | į |
| 6 | ٠       | -                 | &  | 6 | F | ٧ | f | v | á | ¢ | "   | ╡   | ÷ | 3 | μ | Š |
| 7 | •       | Ţ                 | ,  | 7 | G | W | g | w | ć | Ŝ |     | "   | ┠ |   | ń | š |
| 8 |         | $\uparrow$        | (  | 8 | Н | Х | h | х | ł | ŝ | ©   | 1⁄4 | L | 2 | Ķ | Ų |
| 9 | 0       | $\downarrow$      | )  | 9 | Ι | Y | i | у | ē | Ö | 8   | ╣   | F | ٦ | ķ | ų |
| А | ۲       | $\rightarrow$     | *  | : | J | Z | j | z | Ŗ | Ü | ٦   |     | ╨ | Г | Ļ | Ū |
| В | ď       | ÷                 | +  | ; | К | [ | k | { | ŗ | ø | 1/2 | ٦   | T |   | ļ | ū |
| С | ę       | L                 | 0  | < | L | ١ | I |   | ī | £ | 1⁄4 | IJ  | ╧ | Ą | ņ | Ž |
| D | \$      | $\leftrightarrow$ | -  | = | М | ] | m | } | Ż | Ø | Ł   | ¶   | = | ą | Ē | ž |
| Е | Л       |                   | •  | > | Ν | ۸ | n | 2 | Ä | x | «   | §   | ╬ | Č | Ņ |   |
| F | ¢       | •                 | /  | ? | 0 | _ | 0 |   | Á | ¤ | »   | ٦   | ⊥ | č | , |   |

|          | 0       | 1                 | 2  | 3 | 4 | 5 | 6 | 7 | 8 | 9 | А        | В   | С  | D | E      | F  |
|----------|---------|-------------------|----|---|---|---|---|---|---|---|----------|-----|----|---|--------|----|
| 0        | Ø       | •                 |    | 0 | @ | Ρ | ` | р | Ç | É | á        | *** | L  | ą | α      | Ξ  |
| 1        | $\odot$ | •                 | !  | 1 | А | Q | а | q | ü | æ | í        |     | Т  | č | β      | ±  |
| 2        | ⊜       | \$                | "  | 2 | В | R | b | r | é | Æ | ó        |     | т  | ę | Г      | ≥  |
| 3        | ٠       | !!                | #  | 3 | С | S | С | s | â | ô | ú        |     | ŀ  | ė | П      | YI |
| 4        | ٠       | ¶                 | \$ | 4 | D | т | d | t | ä | ö | ?        | -   | _  | į | Σ      | "  |
| 5        | ÷       | §                 | %  | 5 | Е | U | е | u | à | ò | ?        | À   | +  | Š | σ      | "  |
| 6        | ٠       | -                 | &  | 6 | F | v | f | v | å | û | <u>a</u> | Ċ   | Ų  | ų | μ      | 0  |
| <u>7</u> | •       | Ţ                 | ,  | 7 | G | w | g | w | ç | ù | ō        | Ę   | Ū  | ű | τ      | ĸ  |
| <u>8</u> |         | $\uparrow$        | (  | 8 | Н | х | h | х | ê | ÿ | ć        | Ė   | L  | ž | Φ      | 0  |
| <u>9</u> | 0       | $\downarrow$      | )  | 9 | I | Y | i | у | ë | Ö | F        | ╣   | ſŗ | ٦ | Θ      | •  |
| <u>A</u> | O       | $\rightarrow$     | *  | : | J | Z | j | z | è | Ü | ٦        |     | ⊥∟ | Г | Ω      | •  |
| <u>B</u> | ď       | ÷                 | +  | ; | К | [ | k | { | ï | ¢ | 1/2      | ٦   | ТГ |   | ŏ      | ٧  |
| <u>C</u> | Ŷ       | _                 | 0  | < | L | ١ | Ι | Ι | î | £ | 1⁄4      | ſ   | ╠  |   | 8      | n  |
| <u>D</u> | \$      | $\leftrightarrow$ | -  | = | М | ] | m | } | ì | ¥ | i        | Į   | =  |   | ø      | 2  |
| <u>E</u> | Л       | •                 | •  | > | Ν | ^ | n | 2 | Ä | Ŗ | «        | Š   | ╬  |   | З      |    |
| <u>F</u> | ¢       | •                 | /  | ? | 0 | _ | 0 |   | Å | f | »        | ٦   | Ż  |   | $\cap$ |    |

# C.38 Code Page 774 Lithuanian = IBM 1118

C.39 Code Page 775 (Baltic Rim)

|   | 0       | 1                 | 2  | 3 | 4 | 5 | 6 | 7 | 8 | 9 | А   | В  | С  | D | E | F   |
|---|---------|-------------------|----|---|---|---|---|---|---|---|-----|----|----|---|---|-----|
| 0 | Ø       | •                 |    | 0 | @ | Ρ | ` | р | Ċ | É | Ā   |    | L  | ą | Ó |     |
| 1 | $\odot$ | •                 | ļ  | 1 | А | Q | а | q | ü | æ | Ī   |    | ⊥  | č | β | ±   |
| 2 | Θ       | $\updownarrow$    | "  | 2 | В | R | b | r | é | Æ | ó   |    | т  | ę | Ō | u   |
| 3 | •       | ï                 | #  | 3 | С | S | С | s | ā | ō | Ż   |    | ŀ  | ė | Ń | 3⁄4 |
| 4 | ٠       | P                 | \$ | 4 | D | т | d | t | ä | ö | ż   | +  | -  | į | õ | ¶   |
| 5 | ÷       | §                 | %  | 5 | E | U | е | u | ġ | Ģ | ź   | À  | +  | Š | Õ | §   |
| 6 | ٠       | -                 | &  | 6 | F | v | f | v | å | ¢ | "   | Č  | Ų  | ų | μ | ÷   |
| 7 | •       | Ţ                 | ,  | 7 | G | W | g | w | ć | Ś |     | Ę  | Ū  | ű | ń | "   |
| 8 |         | $\uparrow$        | (  | 8 | Н | х | h | х | ł | ś | ©   | Ė  | L  | ž | Ķ | 0   |
| 9 | 0       | $\downarrow$      | )  | 9 | Ι | Y | i | у | ē | Ö | 8   | ╤  | F  | ٦ | ķ |     |
| А | 0       | $\rightarrow$     | *  | : | J | z | j | z | Ŗ | Ü | ٦   |    | ⊥  | Г | Ļ |     |
| В | ď       | ÷                 | +  | ; | к | [ | k | { | ŗ | ø | 1/2 | ٦  | ТГ |   | ļ | ,   |
| С | ę       | L                 | 0  | < | L | ١ | Ι | - | ī | £ | 1⁄4 | IJ |    |   | ņ | 3   |
| D | \$      | $\leftrightarrow$ | -  | = | М | ] | m | } | ź | Ø | Ł   | Į  | =  |   | Ē | 2   |
| Е | Л       |                   |    | > | Ν | ^ | n | ۲ | Ä | x | «   | Š  | ╬  |   | Ņ |     |
| F | ¢       | •                 | /  | ? | 0 | _ | 0 |   | Å | ¤ | »   | ٦  | Ż  |   | , |     |

C.40 Code Page BALTIC RIM

|   | 0       | 1                 | 2  | 3 | 4 | 5 | 6 | 7 | 8 | 9  | А | В   | С | D | E | F |
|---|---------|-------------------|----|---|---|---|---|---|---|----|---|-----|---|---|---|---|
| 0 | Ø       | •                 |    | 0 | @ | Р | ` | р |   |    |   | o   | Ą | Š | ą | Š |
| 1 | $\odot$ | •                 | ļ  | 1 | А | Q | а | q |   | `  | " | ±   | Į | Ń | į | ń |
| 2 | e       | \$                | "  | 2 | В | R | b | r | , | ,  | ¢ | 2   | Ā | Ņ | ā | ņ |
| 3 | ٠       | !!                | #  | 3 | С | S | С | s |   | 'n | £ | 3   | Ć | Ó | ć | ó |
| 4 | ٠       | ¶                 | \$ | 4 | D | Т | d | t | " | "  | ¤ | "   | Ä | Ō | ä | ō |
| 5 | ÷       | ş                 | %  | 5 | E | U | е | u |   | •  | " | ρ   | Å | Õ | å | õ |
| 6 | ٠       | -                 | &  | 6 | F | V | f | v | + | -  |   | ¶   | Ę | Ö | ę | ö |
| 7 | •       | Ţ                 | ,  | 7 | G | W | g | w | ŧ | I  | § | ٠   | Ē | x | ē | ÷ |
| 8 |         | $\uparrow$        | (  | 8 | Н | Х | h | x |   |    | Ø | ø   | Č | Ų | č | ų |
| 9 | 0       | $\downarrow$      | )  | 9 | Ι | Y | i | у | ‰ | тм | © | 1   | É | Ł | é | ł |
| А | O       | $\rightarrow$     | *  | : | J | Z | j | Z |   |    | Ŗ | ŗ   | Ź | Ś | ź | Ś |
| В | ď       | ÷                 | +  | ; | К | [ | k | { | < | >  | « | »   | Ė | Ū | ė | ū |
| с | ę       | _                 | 0  | < | L | ١ | Ι | - |   |    | Г | 1⁄4 | Ģ | Ű | ģ | ű |
| D | \$      | $\leftrightarrow$ | -  | = | М | ] | m | } |   |    |   | 1/2 | Ķ | Ż | ķ | ż |
| Е | Л       | •                 |    | > | Ν | ٨ | n | ۲ |   |    | ® | 3⁄4 | Ī | Ž | ī | ž |
| F | ¢       | •                 | /  | ? | 0 | - | 0 |   |   |    | Æ | æ   | Ļ | β | ļ |   |

#### C.41 Code Page 1251 Win Cyrillic

|   | 2  | 3 | 4 | 5 | 6  | 7 | А | В  | С | D | E | F |
|---|----|---|---|---|----|---|---|----|---|---|---|---|
| 0 |    | 0 | @ | Ρ | `` | р |   | o  | А | Ρ | а | р |
| 1 | !  | 1 | А | Q | а  | q | ÿ | ±  | Б | С | б | с |
| 2 | "  | 2 | В | R | b  | r | ÿ | I  | В | Т | в | т |
| 3 | #  | 3 | С | S | с  | S | J | i  | Г | У | Г | У |
| 4 | \$ | 4 | D | Т | d  | t | ¤ | Г  | Д | Φ | д | ф |
| 5 | %  | 5 | Е | U | е  | u | Г | μ  | Е | х | е | х |
| 6 | &  | 6 | F | V | f  | v | 1 | ¶  | ж | Ц | ж | ц |
| 7 | ,  | 7 | G | W | g  | w | § | ٠  | 3 | Ч | 3 | ч |
| 8 | (  | 8 | Н | Х | h  | х | Ë | ë  | И | Ш | И | Ш |
| 9 | )  | 9 | I | Y | i  | у | © | NՉ | Й | Щ | й | щ |
| А | *  |   | J | Z | j  | z | e | e  | К | Ъ | к | Ъ |
| В | +  | ; | К | [ | k  | { | « | »  | Л | Ы | Л | ы |
| С | ,  | ۷ | L | \ | I  |   | ٦ | j  | М | Ь | м | Ь |
| D | -  | = | М | ] | m  | } | - | S  | Н | Э | Н | Э |
| Е |    | > | N | ^ | n  | ~ | ® | S  | 0 | ю | 0 | ю |
| F | /  | ? | 0 | _ | 0  |   | ï | ï  | П | я | п |   |

| C.42 | Code | Page | 1125 | / 866 | Ukrainian |
|------|------|------|------|-------|-----------|
|------|------|------|------|-------|-----------|

|   | 2  | 3  | 4 | 5 | 6 | 7 | А | В  | С  | D | E | F  |
|---|----|----|---|---|---|---|---|----|----|---|---|----|
| 0 |    | 0  | @ | Р | , | р | а |    | L  | Ш | р | Ë  |
| 1 | !  | 1  | А | Q | а | q | б |    | Т  | ₸ | С | ë  |
| 2 | "  | 2  | В | R | b | r | в |    | Т  | Ħ | т | Г  |
| 3 | #  | 3  | С | S | с | s | г |    | ŀ  | L | у | г  |
| 4 | \$ | 4  | D | Т | d | t | д | -  | -  | F | ф | e  |
| 5 | %  | 5  | Е | U | е | u | е | =  | +  | F | х | e  |
| 6 | &  | 6  | F | V | f | v | ж | ╡  | ╨  | F | ц | Ι  |
| 7 | ,  | 7  | G | W | g | w | 3 | П  | ⊨  | # | ч | i  |
| 8 | (  | 8  | Н | Х | h | х | и | ٦  | L  | ŧ | ш | Ï  |
| 9 | )  | 9  | I | Y | i | у | й | ╤  | ∟  | L | щ | ï  |
| А | 0  |    | J | Z | j | z | к |    | 네  | Г | Ъ | ÷  |
| В | +  | ;, | К | [ | k | { | Л | F  | ⊫  |   | ы | ±  |
| С | ,  | ۷  | L | ١ | ĩ |   | м | IJ | ╧┶ |   | Ь | Nº |
| D | -  | =  | М | ] | m | } | н | Ш  | =  |   | Э | ¤  |
| Е |    | >  | Ν | ^ | n | ~ | 0 | ⊣  | ╬  |   | ю |    |
| F | /  | ?  | 0 | - | 0 |   | п | ٦  | Ч  |   | я |    |

## C.43 Code Page OCR-A

|   | 0   | 1   | 2  | 3 | 4 | 5 | 6 | 7  |
|---|-----|-----|----|---|---|---|---|----|
| 0 | NUL | DLE | SP | 0 | @ | Р | Ч | р  |
| 1 | SOH | DC1 | !  | 1 | А | Q | а | q  |
| 2 | STX | DC2 | "  | 2 | В | R | b | r  |
| 3 | ETX | DC3 | #  | 3 | С | S | С | S  |
| 4 | EOT | DC4 | \$ | 4 | D | Т | d | t  |
| 5 | ENQ | NAK | %  | 5 | E | U | е | u  |
| 6 | АСК | SYN | &  | 6 | F | V | f | v  |
| 7 | BEL | ETB | ,  | 7 | G | W | g | w  |
| 8 | BS  | CAN | (  | 8 | н | х | h | х  |
| 9 | ΗT  | EM  | )  | 9 | I | Y | i | у  |
| А | LF  | SUB | *  | : | J | Z | j | z  |
| В | VT  | ESC | +  | ; | К | [ | k | {  |
| С | FF  | FS  | ſ  | ۷ | L | \ | - | —  |
| D | CR  | GR  | -  | = | М | ] | m | }  |
| E | SO  | RS  | •  | > | N | ٨ | n | ரி |
| F | SI  | US  | /  | ? | 0 | T | 0 |    |

# Appendix D IBM ProPrinter Quick Reference

This appendix contains basic information on the IBM ProPrinter 4207, 4208 XL 24 Emulation commands supported in four Printer types:

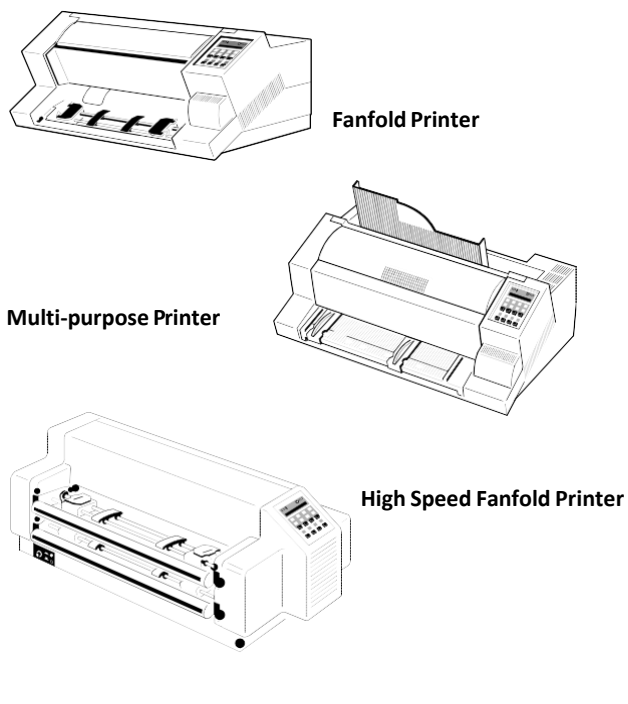

**High Speed Fanfold Printer with Cutter** 

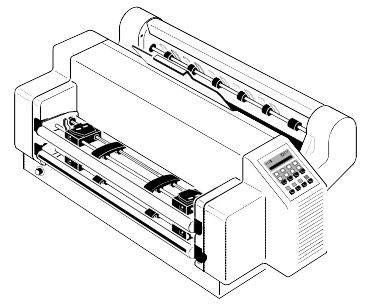

Some commands or parameters may be different for a specific **Printer**.

In those cases it will be indicated by the PINTER NAME as shown above, to which printer a command

Appendix D IBM ProPrinter 4207, 4208 XL 24 Quick Reference or parameter applies.

Characters used in control functions appear in monospaced type. Table 1 explains some of the conventions used.

A pair of numbers separated by a slash ( / ) character indicates Column/Row notation. This notation refers to the location of a character in a standard code table, such as ASCII. (Example: 1/B = 1B is the hex-code for Escape)

Spaces appear between characters in sequence for clarity; they are not part of the format.

At the end of this chapter you will find a listing of the IBM ProPrinter Emulation commands classified by Hex Code and a Hex - Decimal conversion table.

The following conventions are used in the command listings:

#### Table 1 Conventions

ESC Escape (1/B), introduces an escape sequence

Pn Numeric parameter, or number of units that specify a distance or quantity pertaining to the escape sequence, control function or control string. Accepted values are 0...9999, may be preceded by + or -. If the parameter is in normal notation like "200" the programming in hexcode is according to a ASCII table. ("200" = 32,30,30 in hex). If the parameter must be programmed in hex-code the notation is with a slash. (1/A = 1A in hex-code)

v1...vn A series of parameters pertaining to the escape sequence, control function or control string.

SP Is standing for Space (hex 20)

| Column/Row  | Mnemonic | Function                             |
|-------------|----------|--------------------------------------|
|             |          |                                      |
| - /-        |          |                                      |
| 0/0         | NUL      | Null                                 |
| 0/8         | BS       | Backspace                            |
| 0/9         | HT       | Horizontal Tab                       |
| 0/A         | LF       | Line Feed                            |
| 0/B         | VT       | Vertical Tab                         |
| 0/C         | FF       | Form Feed                            |
| 0/D         | CR       | Carriage Return                      |
| 0/E         | SO       | Double Width Printing By Line        |
| 0/F         | SI       | Condensed Printing (17.1 cpi)        |
| 1/1         | DC1      | Select Printer                       |
| 1/2         | DC2      | Select Pica (10 cpi)                 |
| 1/3         | DC3      | Buffer Data Flow Control             |
| 1/4         | DC4      | Cancel Double Width Printing By Line |
| 1/8         | CAN      | Cancel Buffer                        |
| 1/B         | ESC      | Initiate Escape Sequence             |
| 2/0         | SP       | Space                                |
| 7/F         | DEL      | Delete                               |
| 1/B 6/A     | ESC j    | Set Printer Off Line                 |
| 1/B 5/1 2/3 | ESC Q    | Deselect Printer                     |
| 1/B 5/1 2/4 | ESC Q    | Deselect Printer                     |
|             | -        |                                      |

#### Table 3: Vertical Form Handling

| Escape Sequence           | Mnemonic     | Function                                                                                                    |
|---------------------------|--------------|----------------------------------------------------------------------------------------------------|
| ESC 0                     |              | Set Line Space to <sup>1</sup> /8"                                                                                                    |
| ESC 1                     |              | Set Line Space to $7/_{72}$ "                                                                                                    |
| ESC 2                     |              | Start Variable Line Space                                                                                                    |
| ESC 4                     |              | Set Top of Form                                                                                                    |
| ESC 5 P1                  |              | Carriage Return Function<br>P1 = 1 or 0/1: select CR + LF<br>P1 = 0 or 0/0: cancel CR                                                                                                    |
| ESC A P1                  |              | Set Line Space to ${}^{P1}/{}_{72}$ " ( ${}^{P1}/{}_{60}$ ")<br>P1 = ${}^{P1}/{}_{72}$ " lpi (non AGM)<br>P1 = ${}^{P1}/{}_{60}$ " lpi (AGM) (P1 = 0/15/5)<br><b>Note:</b> Default = ${}^{12}/{}_{72}$ " or 6 lpi |
| ESC B NUL                 |              | Clear all Vertical Tabs                                                                                                    |
| ESC B P1 P2 P64           | NUL          | Set Vertical Tabs (Pn = 0/1F/F)                                                                                                    |
| ESC C P1                  |              | Set Form Length in Lines (P1 = 0/17/F)                                                                                                    |
| ESC C NUL P1              |              | Set Form Length in Inch $(P1 = 0/11/6)$                                                                                                    |
| ESC N P1                  |              | Set Automatic Perforation Skip<br>P1:is the number of lines from bottom of paper to skip.<br>(P1 = 0/0F/F)                                                                                                    |
| ESC O                     |              | Cancel Automatic Perforation Skip                                                                                                    |
| ESC [ \ <i>EOT NUL NU</i> | L NUL P1 NUL | Set Line Space Unit<br>EOT = 0/4<br>P1 = B/4 : select 1/180"<br>P1 = D/8 : select 1/216"<br>P1 = 0/0 : setting remains unchanged                                                                                  |

| Escape Sequence                               | Mnemonic     | Function                                                                                                    |
|-----------------------------------------------|--------------|----------------------------------------------------------------------------------------------------|
| ESC ]                                         | Reverse Line | Feed                                                                                                    |
| ESC ] > s<br>Native Command                   | IF           | Insert Form                                                                                                    |
| ESC [ > P1 ; P2 ; P3 ; P4 s<br>Native Command | SPSIF        | Select Paper Source and Insert<br>Form, Print Gap, Paper Exit, Cut-Mode (any parameter > or P may be<br>skipped, see following alternative command sequences); > = Insert<br>Form |
| ESC [ P1 s                                    | SPS          | Paper Source:<br>P1 = 0: Manual Feed <b>**)</b>                                                                                                    |
|                                               |              | P1 = 1: ASF, Bin 1 *)                                                                                                    |
|                                               |              | P1 = 2: ASF, Bin 2 *)                                                                                                    |
|                                               |              | P1 = 3: ASF, Bin 3 *)                                                                                                    |
|                                               |              | P1 = 6: upper Tractor <b>***)</b>                                                                                                    |
|                                               |              | P1 = 7: Tractor Feed (lower Tractor)                                                                                                    |
|                                               |              | P1 = 8: ASF, Bins 1 or 2 *)                                                                                                    |
|                                               |              | P1 = 9: ASF, Bins 2 or 3 *)                                                                                                    |
|                                               |              | P1 = 1 0: ASF, Bins 1 or 2 or 3 *)                                                                                                    |
|                                               |              | P1 = 1 5: upper and lower tractor <b>***</b> )                                                                                                    |
| ESC [ : P2 s                                  |              | AGC/PCC Procedure:                                                                                                    |
|                                               |              | P2 = 0 : Automatic Gap Control                                                                                                    |
|                                               |              | P2 = 1 : Print Gap for 1-ply copy                                                                                                    |
|                                               |              | P2 = 2 : Print Gap for 2-ply copies                                                                                                    |
|                                               |              | P2 = 3 : Print Gap for 3-ply copies                                                                                                    |
|                                               |              | P2 = 4 : Print Gap for 4-ply copies                                                                                                    |
|                                               |              | P2 = 5 : Print Gap for 5-ply copies                                                                                                    |
|                                               |              | P2 = 6 : Print Gap for 6-ply copies                                                                                                    |
|                                               |              |                                                                                                    |

## Table 3 (Cont.): Vertical Form Handling

\*\*) only Fanfold Printer, and Multi-purpose Printer

\*) only Multi-purpose Printer

<sup>\*\*\*)</sup> only High Speed Fanfold Printer and High Speed Fanfold Printer with Cutter

| Escape Sequence         | Mnemonic           | Function                                   |
|-------------------------|--------------------|--------------------------------------------|
| ESC [ ; ; P3 s          |                    | Paper Exit:                                |
| Native Command          |                    | P3 = 0 : Paper Exit Stacker ***)           |
|                         |                    | P3 = 1 : Paper Exit Front Side <b>**)</b>  |
|                         |                    | (confirmed by Start/Stop key)              |
|                         |                    | P3 = 2 : Paper Exit Front Side <b>**</b> ) |
| (not confirmed by Start | /Stop key, control | lled by application)                       |
|                         |                    | P3 = 3 : Batch output; rear side           |
| ESC [ ; ; ; P4 s        |                    | Cut Mode On/Off: ****)                     |
|                         |                    | P4 = 0 : Cut Mode Off                      |
|                         |                    | P4 = 1 : Cut Mode On                       |
|                         |                    | P4 = 2 : Cut on actual position            |
| (cutting edge is approx | imate 4 mm above   | e the base of the actual line)             |

\*\*\*) only Multi-purpose Printer and High Speed Fanfold Printer with Cutter

- \*\*) only Fanfold Printer, and Multi-purpose Printer
- \*\*\*\*) only High Speed Fanfold Printer with Cutter

| Escape Sequence                       | Function                                                                                                    |
|---------------------------------------|----------------------------------------------------------------------------------------------------|
| ESC :                                 | Select Elite (12 cpi)                                                                                                    |
| ESC - P1                              | Cancel / Select Underline<br>P1 = 0/0 cancel Underline Printing<br>P1 = 0/1 set Underline Printing                                                                                                    |
| ESC_P1                                | Cancel / Select Overline Printing<br>P1 = 0/0 cancel Overline Printing<br>P1 = 0/1 set Overline Printing                                                                                                    |
| ESC [ @ <i>eot nul nul nul</i> P1 P2  | Double, Multiple -Width/ - Height Mode<br>P1 controls line spacing (e.g. 0/x) and character height (e.g. x/0)<br>P2 controls character width<br>P1 = 0/x line spacing unchanged P1 = 1/x single line space<br>P1 = 2/x double line space P1 = 3/x triple line space<br>P1 = 4/x quadruple line space<br>P1 = x/0 character height unchanged<br>P1 = x/1 single character height<br>P1 = x/2 double character height<br>P1 = x/2 triple character height<br>P1 = x/4 quadruple character height<br>P1 = x/4 quadruple character height<br>P2 = 0/0 character width unchanged<br>P2 = 0/1 single character width<br>P2 = 0/2 double character width P2 = 0/3 triple character width<br>P2 = 0/4 quadruple character width |
| Function Coding to coloct "double liv | an enace" "double character beight" and "double character width" in                                                                                                    |

# Table 4: Horizontal Form Handling and Printing Modes

*Examble:* Coding to select "double line space", "double character height", and "double character width" in Hex: 1B 5B 40 04 00 00 00 22 02

| ESC D NUL           | Clear all Horizontal Tabs            |
|---------------------|--------------------------------------|
| ESC D P1 P2 P32 NUL | Set Horizontal Tabs (P1P32 = 0/1F/F) |

| Escape Sequence                       | Function                                |
|---------------------------------------|-----------------------------------------|
|                                       |                                         |
| ESC E                                 | Select Emphasized Printing (bold)       |
| ESC F                                 | Cancel Emphasized Printing (bold)       |
| ESC G                                 | Select Double Strike Printing (bold)    |
| ESC H                                 | Cancel Double Strike Printing           |
| ESC I P1                              | Select Character Mode                   |
|                                       | P1 = 0/0 : Draft, 10 cpi                |
|                                       | P1 = 0/1 : Draft, Proportional          |
|                                       | P1 = 0/2 : Courier, 10 cpi              |
|                                       | P1 = 0/3 : Courier, Proportional        |
|                                       | P1 = 0/8 : Draft, 12 cpi                |
|                                       | P1 = 0/A : Courier, 12 cpi              |
|                                       | P1 = 1/0 :Draft, 17 cpi                 |
|                                       | P1 = 1/2 : Courier, 17 cpi              |
| Cancel / Select Proportional Printing | P1 = 0/0 or 0 : cancel Proportional     |
|                                       | P1 = 0/1 or 1 : select Proportional     |
| ESC R                                 | Restore Horizontal Tabs to Default      |
| ESC S P1                              | Select Superscript/Subscript            |
|                                       | P1 = 0/0 or 0 : select Superscript      |
|                                       | P1 = 0/1 or 1 : select Subscript        |
| ESC T                                 | CancelSuperscript/Subscript             |
| ESC U P1                              | Cancel / Select Unidirectional Printing |
|                                       | P1 = 0/0 or 0 : cancel Unidirectional   |
|                                       | P1 = 0/1 or 1 : select Unidirectional   |

| Escape Sequence      | Mnemonic | Function                             |                   |
|----------------------|----------|--------------------------------------|-------------------|
|                      |          |                                      |                   |
| ESC W P1             |          | Cancel / Select Double Width         |                   |
|                      |          | P1 = 0/0 or 0: cancel Double Width   |                   |
|                      |          | P1 = 0/1 or 1: select Double Width   |                   |
| ESC X P1 P2          |          | Set Left and Right Margins           |                   |
|                      |          | P1: Left Margin                      |                   |
|                      |          | P2: Right Margin                     | (Pn = 0/0F/F)     |
| ESC d P1 P2          |          | Set Relative Horizontal Dot Position |                   |
|                      |          | (P1 + P2 x 256)/120"                 | (Pn = 0/0F/F)     |
| ESC <                |          | Home Position of Print h             | ead (left margin) |
| ESC;                 |          | Set Left Margin at Currer            | nt Position       |
| ESC [ P1 <i>SP</i> r | SPQ      | Select Print Quality LQ /            | NLQ               |
|                      |          | P1 = 0 : LQ                          |                   |
|                      |          | P1 = 1 : NLQ                         |                   |

## Table 4 (Cont.): Horizontal Form Handling and Printing Modes

| Escape Sequence                                          | Mnemonic | Function                                                                                                    |
|----------------------------------------------------------|----------|----------------------------------------------------------------------------------------------------|
| ESC [ P1 ; P2 x                                          | CPL      | Select Font and Character Pitch<br>(parameter P1 or P2 may be skipped, see following alternative<br>command sequences)                                                                                                    |
| ESC [ P1 x<br>possible format of                         |          | P1 selects the font<br>P1 = 0 or missing : Font is unchanged<br>P1 = 1: Data<br>P1 = 2: Roman<br>P1 = 3: San Serif<br>P1 = 4: Courier<br>P1 = 5: Prestige<br>P1 = 6: Script<br>P1 = 7: OCR B<br>P1 = 8: OCR A<br>P1 = 9: Orator-C<br>P1 = 10: Orator<br>P1 = 11: Data Large |
| ESC [ ; P2 x<br>possible format of<br>Native Command CPL |          | P2 selects the character pitch<br>P2 = 0 or missing: Pitch is unchanged<br>P2 = 1: 10 cpi<br>P2 = 2: 12 cpi<br>P2 = 3: 15 cpi<br>P2 = 4: (proportional)<br>P2 = 5: proportional<br>P2 = 6: 14.4 cpi<br>P2 = 7: 18 cpi<br>P2 = 8: 17 cpi<br>P2 = 9: 20 cpi                   |

| Escape Sequence             | Mnemonic | Function                                                                                                    |  |
|-----------------------------|----------|----------------------------------------------------------------------------------------------------|--|
|                             |          |                                                                                                    |  |
| ESC 6                       |          | Select Character Set 2                                                                                                    |  |
| ESC 7                       |          | Select Character Set 1                                                                                                    |  |
| ESC \ P1 P2                 |          | Print from All Character Set Number of codes =<br>(P1 + P2 * 256) (Pn = 0/0F/F)                                                                                       |  |
| ESC ^ P1                    |          | Print Single Character from All Character Set<br>P1 = Number of Char. Set or Code Page (Pn = 0/0F/F)                                                                  |  |
| ESC [ T n1 n2 NUL NUL P1 P2 |          | Code Page Switching<br>n1 = 4, n2 = 0<br>P1 P2 for Code-Page number, most significant byte first.                                                                     |  |
|                             |          | P1 P2   1 181 : CP 437 U.S.A.   3 82 : CP 850 Multilingual   3 90 : CP 858 Multilingual + Euro   3 92 : CP 860 Portugal   3 95 : CP 863 French   3 97 : CP 865 Norway |  |

#### **Table 5: Character Set Selection**
# Table 6: Graphics Modes

| Escape Sequence   | Mnemonic | Function                                                |                                        |
|-------------------|----------|---------------------------------------------------------|----------------------------------------|
|                   |          |                                                         |                                        |
| ESC 3 P1          |          | Set Line Space to P1/216"<br>P1/216 lpi (non AGM).      | (P1/180")                              |
|                   |          | P1/180 lpi (AGM)                                        | (P1 = 0/1F/F)                          |
| ESC J P1          |          | Perform P1/216" (P1/180")<br>P1/216 lpi (non AGM),      | Line Feed                              |
|                   |          | P1/180 lpi (AGM)                                        | (P1 = 0/0F/F)                          |
| ESC K P1 P2 v1 vn |          | Standard Density Graphics                               | Mode                                   |
|                   |          | (P1 + P2 * 256) = number o                              | f data<br>(Pn = 0/0F/F)                |
| ESC L P1 P2 v1 vn |          | Double Density Graphics M<br>(P1 + P2 * 256) = number o | ode<br>f data<br>(Pn = 0/0F/F)         |
| ESC Y P1 P2 v1 vn |          | Double Speed & Density Gr<br>(P1 + P2 * 256) = number o | aphics Mode<br>f data<br>(Pn = 0/0F/F) |
| ESC Z P1 P2 v1 vn |          | Quadruple Density Graphic<br>(P1 + P2 * 256) = number o | s Mode<br>f data<br>(Pn = 0/0F/F)      |

#### Table 6 (Cont.): Graphics Modes

| Escape Sequence        | Mnemonic | Function                                 |
|------------------------|----------|------------------------------------------|
|                        |          |                                          |
| ESC [ a D1 D2 D2 v1 vp |          | Salast Various Craphics Mades (IDM)      |
| ESC [ g P1 P2 P3 V1 Vn |          | Select various Graphics Modes (IBM)      |
|                        |          | P1 + P2 * 256 = number of data bytes + 1 |
|                        |          | (P1,P2 = 0/0F/F)                         |
|                        |          | v1 vn = binary data in hex code          |

#### Parameter Table Graphic Density:

P3 Graphic type

|                             | dots<br>per | max.<br>of | hor.<br>density | vert.<br>density | vert.<br>density |    |
|-----------------------------|-------------|------------|-----------------|------------------|------------------|----|
|                             | column      | columns    | (dpi)           | no AGM           | AGM              |    |
| 0/0 Standard Density (K)    | 8           | 816        | 60              | 72               | 60               |    |
| 0/1 Double Density (L)      | 8           | 1632       | 120             | 72               | 60               |    |
| 0/2 2xDensity / 2xSpeed (Y) | 8           | 1632       | 120             | 72               | 60               | *) |
| 0/3 Quadruple Density (Z)   | 8           | 3264       | 240             | 72               | 60               | *) |
| 0/8 Standard Density        | 24          | 816        | 60              | 180              | 180              |    |
| 0/9 Double Density          | 24          | 1632       | 120             | 180              | 180              |    |
| 0/B Triple Density          | 24          | 2448       | 180 1           | 80               | 180              |    |
| 0/C Hex Density             | 24          | 4896       | 360             | 180              | 180              | *) |

\*) consecutive horizontal dots cannot be printed.

*Example:* box 8x8 dots with center point 2x2 dots, standard density, 8 dots / column hex: 1B 5B 67 09 00 00 FF 81 81 99 99 81 81 FF

# Table 7: Further Control Sequences, supported by IBM Emulation Mode (Native Commands)

| Escape Sequence      | Mnemonic | Function                                                                                |
|----------------------|----------|-----------------------------------------------------------------------------------------|
|                      |          |                                                                                         |
| ESC [                | \$\$     | Control String Introducer (CSI) for 'ESC ['                                             |
| ESC                  | \$\$/    | Control String Introducer (CSI) for 'ESC'                                               |
| ESC * P1 P2 P3 v1 vn |          | Select Various Graphics Modes<br>P2 + P3 * 256 = number of columns<br>(P2, P3 = 0/0F/F) |
|                      |          | v1vn = binary data in hex code                                                          |

#### P1 Graphic type

|                             | dots<br>per | max.<br>of | hor.<br>density | vert.<br>density | vert.<br>density |    |
|-----------------------------|-------------|------------|-----------------|------------------|------------------|----|
|                             | column      | columns    | ( dpi )         | no AGM           | AGM              |    |
| 0/0 Standard Density (K)    | 8           | 816        | 60              | 72               | 60               |    |
| 0/1 Double Density (L)      | 8           | 1632       | 120             | 72               | 60               |    |
| 0/2 2xDensity / 2xSpeed (Y) | 8           | 1632       | 120             | 72               | 60               | *) |
| 0/3 Quadruple Density (Z)   | 8           | 3264       | 240             | 72               | 60               | *) |
| 0/4 CRT I                   | 8           | 1088       | 80              | 72               | 60               |    |
| 0/5 Plotter                 | 8           | 979        | 72              | 72               |                  |    |
| 0/6 CRT II                  | 8           | 1224       | 90              | 72               | 60               |    |
| 0/B Double Density Plotter  | 8           | 1958       | 144             | 72               |                  | *) |
| 2/0 Standard Density        | 24          | 816        | 60              | 180              | 180              |    |
| 2/1 Double Density          | 24          | 1632       | 120             | 180              | 180              |    |
| 2/6 CRT III                 | 24          | 1224       | 90              | 180              | 180              |    |
| 2/7 Triple Density          | 24          | 2448       | 180             | 180              | 180              |    |
| 2/8 Hex Density             | 24          | 4896       | 360             | 180              | 180              | *) |

\*) consecutive horizontal dots cannot be printed.

*Example:* box 8x8 dots with center point 2x2 dots, standard density, 8 dots / column hex: 1B 2A 00 08 00 FF 81 81 99 99 81 81 FF

# Table 7 (Cont.): Further Control Sequences, supported by

IBM Emulation Mode (Native Commands)

| Escape Sequen   | ce Mnemonic                                                                                                    | Function                                                                                                    |                                                                                                    |
|-----------------|----------------------------------------------------------------------------------------------------|----------------------------------------------------------------------------------------------------|----------------------------------------------------------------------------------------------------|
| ESC [ P1 ; P2 w | SNVCT<br>P1 for IBM CODE PAGE<br>P1 = 1 : CP 437<br>P1 = 2 : CP 850<br>P1 = 3 : CP 860<br>P1 = 4 : CP 863<br>P1 = 5 : CP 865<br>P1 = 6 : CP 858<br>P1 = 7 : CP 857 | Set National Version and Co<br>P1 = 1 - 15 national version<br>depending on selected chara<br>Char. Set Tables)<br>P2 = 3 digit code of the code<br>P1 for national version EPSO<br>P1 = 1 : USA<br>P1 = 2 : France<br>P1 = 3 : Germany<br>P1 = 4 : UK<br>P1 = 5 : Denmark<br>P1 = 6 : Sweden<br>P1 = 7 : Italy<br>P1 = 8 : Spain<br>P1 = 9 : Japan<br>P1 = 10 : Norway<br>P1 = 11 : Denmark 2<br>P1 = 12 : Spain 2<br>P1 = 13 : Latin AM<br>P1 = 14 : Turkey<br>P1 = 6 4 : Legal<br>P1 for CODE PAGE EE2:<br>P1 = 1 : CP 771<br>P1 = 2 : CP 773<br>P1 = 3 : CP 774<br>P1 = 4 : CP 775<br>P1 = 5 : CP BALTIC RIM<br>P1 = 6 : CP 1251<br>P1 = 7 : CP 1125 (866 U)<br>P1 = 8 : KAMENICKY | de Table         acter set (see Appendix C         table (see command SCT)         N EXT. GCT:         P1 for CODE PAGE EE:         P1 = 1 : CP 437 GK         P1 = 2 : CP 851 GK         P1 = 3 : CP 928 GK         P1 = 5 : CP 856         P1 = 6 : CP 859         P1 = 7 : CP 852         P1 = 9 : ISO LATIN 2         P1 = 1 : CP 437 H         P1 = 1 : CP 852 SE         P1 = 1 3 : CP 866 LA         P1 = 1 4 : WIN LAT2 |
| ESC [ ; P2 w    | SCT                                                                                                    | <b>Set Code Table</b><br>P2 = 3 bit code of the code t<br>P2 = 0 3 1 : ISO 8859-1<br>P2 = 0 3 4 : ISO 8859-5<br>P2 = 0 6 1 : IBM Set 1<br>P2 = 0 6 3 : IBM Code Page<br>P2 = 1 0 0 : CODE PAGES EE                                                                                                    | able<br>P2 = 0 3 2 : ISO 8859-15<br>P2 = 0 3 5 : ISO 8859-9<br>P2 = 0 6 2 : IBM Set 2<br>P2 = 0 7 1 : EPSON Ext. G. C. T<br>P2 = 1 0 1 : CODE PAGES EE2                                                                                                    |

#### Appendix D IBM ProPrinter 4207, 4208 XL 24 Quick Reference

| Escape Sequence           | Mnemonic     | Function                                      |
|---------------------------|--------------|-----------------------------------------------|
| ESC [ P1 ; P2 <i>SP</i> r | SM #         | Select Macro and Change Emulation             |
| •                         |              | P1 = 1: Macro 1                               |
|                           |              | P1 = 2: Macro 2                               |
|                           |              | P1 = 3: Macro 3                               |
|                           |              | P1 = 4: Macro 4                               |
|                           |              | P2 = 0: no change of emulation                |
|                           |              | P2 = 1: EPSON Emulation                       |
|                           |              | P2 = 2: IBM ProPrinter Emulation              |
|                           |              | P2 = 3: IBM ProPrinter AGM Emulation          |
|                           |              | P2 = 4: EPSON Emulation                       |
| ESC M                     | RLF          | Reverse Line Feed                             |
| ESC [ < s                 | EJF          | Eject Form                                    |
| ESC [ P1 ; P2 <i>SP</i> B | GSM          | Graphic Size Modification                     |
|                           |              | P1 = 1 0 0 : normal height                    |
|                           |              | P1 = 2 0 0 : normal height                    |
|                           |              | P1 = 3 0 0 : normal height                    |
|                           |              | P1 = 4 0 0 : quadruple height                 |
|                           |              | P1 = max. <b>800</b> in steps of 100          |
|                           |              | P2 = 1 0 0 : normal width                     |
|                           |              | P2 = 200: double width                        |
|                           |              | P2 = 300 : triple width                       |
|                           |              | P2 = 4 0 0 : quadruple width                  |
|                           |              | P2 = max. <b>800</b> in steps of 100          |
|                           | Graphic Size | Modification for DATA LARGE                   |
|                           |              | P1 = 1 0 0 : normal height                    |
|                           |              | P2 = 100: normal width                        |
|                           |              | P1 and P2 max. <b>9 9 0 0</b> in steps of 100 |
| ESC [ P1 `                | HPA          | Set Horizontal Position Absolute              |
|                           |              | P1 = print column (P1 = 09999)                |

| Escape Sequence | Mnemonic | Function                                                                                                    |
|-----------------|----------|----------------------------------------------------------------------------------------------------|
| ESC [ P1 a      | HPR      | Set Horizontal Position Relative<br>P1 = print column (P1 = 09999)                                                                                      |
| ESC [ P1 b      | RPT      | Repeat Character<br>P1 = number of repetitions (P1 = 1999)                                                                                              |
| ESC [ P1 d      | VPA      | Set Vertical Position Absolute<br>P1 = 0 or 1: Top of Form / Top Margin<br>P1 = 2 9999: Vertical Line                                                   |
| ESC [ P1 e      | VPR      | Set Vertical Position Relative<br>P1 = 0 or 1: moves the position one line<br>P1 = 2 9999: Vertical Line                                                |
| ESC [ P1 g      | твс      | Tabulation Clear<br>P1 = 0: at active print pos. all tabs and margin marker,<br>P1 = 3: all horizontal-,<br>P1 = 4: all vertical tabs and margin marker |
| ESC [ P1 w      | SNV      | Set National Version<br>P1 = 1 - 15 national version<br>depending on selected character set (see Appendix C Characte<br>Set Tables)                     |
| ESC [ P1 {      | LSL      | Line Space Load<br>P1 = 1, 2, 3, 4, 6, 8, 12, 16, 24, 48, 60, 72, 90, 144, 180, 360                                                                     |

| Escape Sequence | Mnemonic | Function                                          |
|-----------------|----------|---------------------------------------------------|
| ESC [ P1 m      | SGR      | Set Graphic Rendition                             |
|                 |          | P1 = 0. default - no rendition of rendition reset |
|                 |          | P1 = 3: italics                                   |
|                 |          | P1 = 4: underline                                 |
|                 |          | P1 = 9: crossed out or strike through printing    |
|                 |          | P1 = 20: enlarged double width printing           |
|                 |          | P1 = 21: double underline                         |
|                 |          | P1 = 22: bold reset                               |
|                 |          | P1 = 23: italics reset                            |
|                 |          | P1 = 24: underline reset                          |
|                 |          | P1 = 29: crossed out reset                        |
|                 |          | P1 = 53: over lined                               |
|                 |          | P1 = 55: over lined reset                         |

# Table 8 (Cont.): BARCODE (Native Commands)

| Escape Sequence                  | Mnemonic  | Function                                                                                                    |
|----------------------------------|-----------|----------------------------------------------------------------------------------------------------|
| ESC [ ; P2 ; P3 ; P4 ; P5 ; P6 ; | ; P7 SP z |                                                                                                    |
| BARCODE Programming              | ВН        | Barcode Header<br>P2: Barcode typ<br>P3: Height of barcode<br>P4: Width of the thin bars<br>P5: Width of the thin gaps<br>P6: Ratio width to thin (bars/gaps)<br>P7: Uni-directional or bi-directional printing<br>0: or not programmed: means no changes<br>1: uni-directional printing in LQ<br>2: bi-directional printing in LQ<br>3: uni-directional printing in NLQ<br>4: bi-directional printing in NLQ |

Note: A switch from uni-directional to bidirectional printing is only possible if the parameter UNI-DIRECT.CMD is set to YES via operator panel or ESC-sequence.

| ESC [ ? 0 h | SMBC | Set Mode Barcode   |
|-------------|------|--------------------|
| ESC [ ? 0   | RSBC | Reset Mode Barcode |

| Hex Code | Format                             | Page |
|----------|------------------------------------|------|
| 00       | Null                               | D-3  |
| 08       | Backspace                          | D-3  |
| 09       | Horizontal Tab                     | D-3  |
| 0A       | Line Feed                          | D-3  |
| OB       | Vertical Tab                       | D-3  |
| 0C       | Form Feed                          | D-3  |
| 0D       | Carriage Return                    | D-3  |
| OE       | Select Double Width (one line)     | D-3  |
| OF       | Select Condensed Printing (17.1    | D-3  |
| 11       | Select Printer                     | D-3  |
| 12       | Select Pica (10 cpi)               | D-3  |
| 13       | Buffer Data Flow Control           | D-3  |
| 14       | Cancel Double Width                | D-3  |
| 18       | Cancel Buffer                      | D-3  |
| 1B       | Escape                             | D-3  |
| 20       | Space                              | D-3  |
| 7F       | Delete                             | D-3  |
| 1B 30    | Set Line Space to $^{1}/_{8}$      | D-4  |
| 1B 31    | Set Line Space to 7/72             | D-4  |
| 1B 32    | Start Variable Line Space          | D-4  |
| 1B34     | Set Top Of Form                    | D-4  |
| 1B 36    | Select Character Set 2             | D-11 |
| 1B 37    | Select Character Set 1             | D-11 |
| 1B 3A    | Select Elite (12 cpi)              | D-7  |
| 1B 3B    | Set Left Margin at Current         | D-9  |
| 1B 3C    | Home Position of Print head        | D-9  |
| 1B 45    | Select Emphasized (bold)           | D-8  |
| 1B 46    | Cancel Emphasized                  | D-8  |
| 1B 47    | Select Double Strike (bold)        | D-8  |
| 1B 48    | Cancel Double Strike               | D-8  |
| 1B 4D    | Reverse Line Feed                  | D-16 |
| 1B 4F    | Cancel Automatic Perforation Skip  | D-4  |
| 1852     | Restore Horizontal Tabs to Default | D-8  |

| Hex Code                                                | Format                                                                            | Page |
|---------------------------------------------------------|-----------------------------------------------------------------------------------|------|
| 1B 48                                                   | Cancel Double Strike                                                              | D-8  |
| 1B 4D                                                   | Reverse Line Feed                                                                 | D-5  |
| 1B 4F                                                   | Cancel Automatic Perforation Skip                                                 | D-3  |
| 1B 52                                                   | Restore Horizontal Tabs to Default                                                | D-14 |
| 1B 54                                                   | Cancel Superscript/Subscript                                                      | D-14 |
| 1B 5D                                                   | Reverse Line Feed                                                                 | D-7  |
| 1B 6A                                                   | Set Printer Off Line                                                              | D-12 |
| 24 24                                                   | Control String Introducer for ESC [                                               | D-4  |
| 24 24 2F                                                | Control String Introducer for ESC                                                 | D-4  |
| 1B 2D 00 / 1B 2D 01                                     | Cancel / Select / Underline                                                       | D-4  |
| 1B 33 P1                                                | Set Line Space to P1/216"                                                         | D-4  |
| 1B 35 01 / 1B 35 00                                     | Carriage Return Function                                                          | D-7  |
| 1B 41 P1                                                | Set Line Space to P1/72" (P1/60")                                                 | D-8  |
| 1B 42 00                                                | Clear all Vertical Tabs                                                           | D-12 |
| 1B 43 P <sub>1</sub>                                    | Set Form Length in Lines                                                          | D-4  |
| 1B 44 00                                                | Clear all Horizontal Tabs                                                         | D-8  |
| 1B 49 P <sub>1</sub>                                    | Select Character Mode                                                             | D-3  |
| 1B 4A P <sub>1</sub>                                    | Perform <sup>P1</sup> / <sub>216</sub> " ( <sup>P1</sup> / <sub>180</sub> ") Line | D-8  |
| 1B 4E P <sub>1</sub>                                    | Set Skip Over Perforation                                                         | D-8  |
| 1B 50 00 / 1B 50 01                                     | Cancel / Select Proportional                                                      | D-9  |
| 1B 51 23 or 1B 51 24                                    | Deselect Printer                                                                  | D-11 |
| 1B 53 00 / 1B 53 01                                     | Select Superscript / Subscript                                                    | D-7  |
| 1B 55 00 / 1B 55 01                                     | Cancel / Select Unidirectional                                                    | D-14 |
| 1B 57 00 / 1B 57 01                                     | Cancel / Select Double Width                                                      | D-4  |
| 1B 5E P <sub>1</sub>                                    | Single Character from All Char.                                                   | D-4  |
| 1B 5F 00 / 1B 5F 01                                     | Cancel / Select Overline                                                          | D-7  |
| 1B 2A P <sub>1</sub> P <sub>2</sub> P <sub>3</sub> data | Select Various Graphics Modes                                                     | D-12 |
| 1B 42 P <sub>1</sub> P <sub>64</sub> 00                 | Set Vertical Tabs                                                                 | D-12 |
| 1B 43 00 P <sub>1</sub>                                 | Set Form Length in Inches                                                         | D-19 |
| 1B 44 P <sub>1</sub> P <sub>n</sub> 00                  | Set Horizontal Tabs                                                               | D-19 |
| 1B 4B P <sub>1</sub> P <sub>2</sub> data                | Standard Density Graphics                                                         | D-19 |
| 1B 4C P <sub>1</sub> P <sub>2</sub> data                | Double Density Graphics Mode                                                      | D-9  |

| Hex Code                                                                                                    | Format                           | Page |
|----------------------------------------------------------------------------------------------------|----------------------------------|------|
| 1B 5B 3B P <sub>2</sub> 73                                                                                                 | AGC / PCC Procedure              | D-12 |
| 1B 5B 3B P <sub>2</sub> 77                                                                                                 | Set Code Table                   | D-12 |
| 1B 5B 3B P <sub>2</sub> 3B P <sub>3</sub> 3B P <sub>4</sub> 3B P <sub>5</sub> 3B<br>P <sub>6</sub> 3B P <sub>7</sub> 20 7A | Bar Code Header                  | D-5  |
| 1B 5B 3C 73                                                                                                    | Eject Form                       | D-15 |
| 1B 5B 3E 73                                                                                                    | Insert Form                      | D-20 |
| 1B 5B 3E P <sub>1</sub> 3B P <sub>2</sub> 3B P <sub>3</sub> 3B P <sub>4</sub> 73                                           | Select Paper Source and Insert   | D-16 |
| 1B 5B 3F 30 68                                                                                                    | Set Mode Bar Code                | D-5  |
| 1B 5B 3F 30 6C                                                                                                    | Reset Mode Bar Code              | D-5  |
| 1B 5B 40 04 00 00 00 P <sub>1</sub> P <sub>2</sub>                                                                         | Double, Multiple -Width/-Height  | D-20 |
| 1B 5B 54 n1 n2 00 00 P <sub>1</sub> P <sub>2</sub>                                                                         | Code Page Switching              | D-20 |
| 1B 5B 5C 04 00 00 00 P <sub>1</sub> 00                                                                                     | Select Line Space Unit           | D-7  |
| 1B 5B 67 $P_1 P_2 P_3$ data                                                                                                | Select Various Graphics Modes    | D-4  |
| 1B 5B P <sub>1</sub> 20 58                                                                                                 | Select Print Quality LQ / NLQ    | D-13 |
| 1B 5B P <sub>1</sub> 3B P <sub>2</sub> 20 72                                                                               | Select Macro and Change          | D-9  |
| 1B 5B P <sub>1</sub> 3B P <sub>2</sub> 20 42                                                                               | Graphic Size Modification        | D-16 |
| 1B 5B P <sub>1</sub> 3B P <sub>2</sub> 77                                                                                  | Set National Version and Code    | D-16 |
| 1B 5B P <sub>1</sub> 3B P <sub>2</sub> 78                                                                                  | Select Font and Character Pitch  | D-15 |
| 1B 5B P <sub>1</sub> 60                                                                                                    | Set Horizontal Position Absolute | D-10 |
| 1B 5B P <sub>1</sub> 61                                                                                                    | Set Horizontal Position Relative | D-16 |
| 1B 5B P <sub>1</sub> 62                                                                                                    | Repeat Character                 | D-16 |
| 1B 5B P <sub>1</sub> 64                                                                                                    | Set Vertical Position Absolute   | D-16 |
| 1B 5B P <sub>1</sub> 65                                                                                                    | Set Vertical Position Relative   | D-17 |
| 1B 5B P <sub>1</sub> 67                                                                                                    | Tabulation Clear                 | D-17 |
| 1B 5B P <sub>1</sub> 6D                                                                                                    | Set Graphic Rendition            | D-17 |
| 1B 5B P <sub>1</sub> 73                                                                                                    | Paper Source                     | D-18 |
| 1B 5B P <sub>1</sub> 77                                                                                                    | Set National Version             | D-5  |
| 1B 5B P <sub>1</sub> 7B                                                                                                    | Line Space Load                  | D-17 |
| 1B 5C P <sub>1</sub> P <sub>2</sub>                                                                                        | Print from All Character Set     | D-17 |
| 1B 64 P <sub>1</sub> P <sub>2</sub>                                                                                        | Set Relative Horizontal Dot      | D-11 |

# Hex - Decimal Conversion Table

|   | 0  | 1  | 2  | 3  | 4  | 5  | 6   | 7   | 8   | 9   | А   | В   | с   | D   | E   | F   |
|---|----|----|----|----|----|----|-----|-----|-----|-----|-----|-----|-----|-----|-----|-----|
| 0 | 0  | 16 | 32 | 48 | 64 | 80 | 96  | 112 | 128 | 144 | 160 | 176 | 192 | 208 | 224 | 240 |
| 1 | 1  | 17 | 33 | 49 | 65 | 81 | 97  | 113 | 129 | 145 | 161 | 177 | 193 | 209 | 225 | 241 |
| 2 | 2  | 18 | 34 | 50 | 66 | 82 | 98  | 114 | 130 | 146 | 162 | 178 | 194 | 210 | 226 | 242 |
| 3 | 3  | 19 | 35 | 51 | 67 | 83 | 99  | 115 | 131 | 147 | 163 | 179 | 195 | 211 | 227 | 243 |
| 4 | 4  | 20 | 36 | 52 | 68 | 84 | 100 | 116 | 132 | 148 | 164 | 180 | 196 | 212 | 228 | 244 |
| 5 | 5  | 21 | 37 | 53 | 69 | 85 | 101 | 117 | 133 | 149 | 165 | 181 | 197 | 213 | 229 | 245 |
| 6 | 6  | 22 | 38 | 54 | 70 | 86 | 102 | 118 | 134 | 150 | 166 | 182 | 198 | 214 | 230 | 246 |
| 7 | 7  | 23 | 39 | 55 | 71 | 87 | 103 | 119 | 135 | 151 | 167 | 183 | 199 | 215 | 231 | 247 |
| 8 | 8  | 24 | 40 | 56 | 72 | 88 | 104 | 120 | 136 | 152 | 168 | 184 | 200 | 216 | 232 | 248 |
| 9 | 9  | 25 | 41 | 57 | 73 | 89 | 105 | 121 | 137 | 153 | 269 | 185 | 201 | 217 | 233 | 249 |
| А | 10 | 26 | 42 | 58 | 74 | 90 | 106 | 122 | 138 | 154 | 170 | 186 | 202 | 218 | 234 | 250 |
| в | 11 | 27 | 43 | 59 | 75 | 91 | 107 | 123 | 139 | 155 | 171 | 187 | 203 | 219 | 235 | 251 |
| с | 12 | 28 | 44 | 60 | 76 | 92 | 108 | 124 | 140 | 156 | 172 | 188 | 204 | 220 | 236 | 252 |
| D | 13 | 29 | 45 | 61 | 77 | 93 | 109 | 125 | 141 | 157 | 173 | 189 | 205 | 221 | 237 | 253 |
| Е | 14 | 30 | 46 | 62 | 78 | 94 | 110 | 126 | 142 | 158 | 174 | 190 | 206 | 222 | 238 | 254 |
| F | 15 | 31 | 47 | 63 | 79 | 95 | 111 | 127 | 143 | 159 | 175 | 191 | 207 | 223 | 239 | 255 |

# Appendix E EPSON LQ 2550 and ESC/P2 Quick Reference

This appendix contains basic information on the EPSON LQ 2550 and ESC/P2 Printer Emulation commands supported in four Printer types:

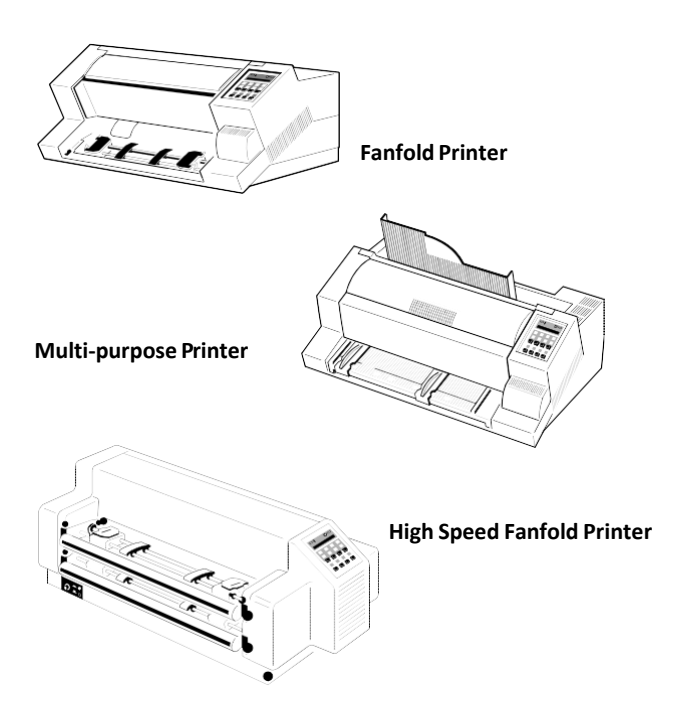

**High Speed Fanfold Printer with Cutter** 

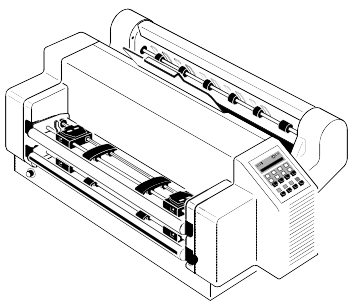

In those cases it will be indicated by the **PINTER NAME** as shown above, to which printer a command or parameter applies.

Characters used in control functions appear in monospaced type. Table 1 explains some of the conventions used.

A pair of numbers separated by a slash ( / ) character indicates Column/Row notation. This notation refers to the location of a character in a standard code table, such as ASCII. (Example: 1/B = 1B is the hex-code for Escape)

Spaces appear between characters in sequence for clarity; they are not part of the format.

At the end of this chapter you will find a listing of the IBM ProPrinter Emulation commands classified by Hex Code and a Hex - Decimal conversion table.

The following conventions are used in the command listings:

#### Table 1 Conventions

#### ESC Escape (1/B), introduces an escape sequence

- Pn Numeric parameter, or number of units that specify a distance or quantity pertaining to the escape sequence, control function or control string. Accepted values are 0...9999, may be preceded by + or -. If the parameter is in normal notation like "200" the programming in hex- code is according to a ASCII table. ("200" = 32,30,30 in hex).
   If the parameter must be programmed in hex-code the notation is with a slash. (1/A = 1A in hex-code)
- v1...vn A series of parameters pertaining to the escape sequence, control function or control string.
- SP Is standing for Space (hex 20)

| Escape Sequence | Mnemonic | Function                             |
|-----------------|----------|--------------------------------------|
|                 |          |                                      |
|                 |          |                                      |
| 0/0             | NUL      | Null                                 |
| 0/8             | BS       | Backspace                            |
| 0/9             | HT       | Horizontal Tab                       |
| 0/A             | LF       | Line Feed                            |
| 0/B             | VT       | Vertical Tab                         |
| 0/C             | FF       | Form Feed                            |
| 0/D             | CR       | Carriage Return                      |
| 0/E             | SO       | Double Width Printing By Line        |
| 0/F             | SI       | Condensed Printing                   |
| 1/1             | DC1      | Select Printer                       |
| 1/2             | DC2      | Select Pica (10 cpi)                 |
| 1/3             | DC3      | Deselect Printer                     |
| 1/4             | DC4      | Cancel Double Width Printing By Line |
| 1/8             | CAN      | Cancel Buffer                        |
| 1/B             | ESC      | Initiate Escape Sequence             |
| 2/0             | SP       | Space                                |
| 7/F             | DEL      | Delete                               |

# Table 2: Control Codes

#### **Table 3: Terminal Management**

| Escape Sequence | Mnemonic | Function                            |
|-----------------|----------|-------------------------------------|
|                 |          |                                     |
| ESC @           |          | Initialize Printer                  |
| ESC =           |          | Set Most Significant Bit to 0       |
| ESC >           |          | Set Most Significant Bit to 1       |
| ESC #           |          | Cancel Most Significant Bit Control |

| Escape Sequence            | Mnemonic | Function                                                                      |                                                          |
|----------------------------|----------|-------------------------------------------------------------------------------|----------------------------------------------------------|
| ESC 0                      |          | Set Line Space to $1/8"$                                                      |                                                          |
| ESC 2                      |          | Set Line Space to $^{1}\!/_{6}$ "                                             |                                                          |
| ESC 3 P1                   |          | Set Line Space to $^{P1}/_{180}$ "                                            | (P1 = 0255)                                              |
| ESC + P1                   |          | Set Line Space to $^{\rm P1}\!/_{360}$ "                                      | (P1 = 0/0F/F)                                            |
| ESC A P1                   |          | Set Line Space to $^{\rm P1}\!/_{60}$ "                                       | (P1 = 0/00/F)                                            |
| ESC B NUL                  |          | Clear Vertical Tabs                                                           |                                                          |
| ESC B P1 P2 P16 <i>NUL</i> |          | Set Vertical Tabs                                                             | (P1P16 = 0/1F/F)                                         |
| ESC C P1                   |          | Set Form Length in Lines                                                      | (P1 = 0/1F/F)                                            |
| ESC C NUL P1               |          | Set Form Length in Inches                                                     | (P1 = 0/10/C)                                            |
| ESC J P1                   |          | Perform $P_{180}$ " Line Feed                                                 | (P1 = 0/0F/F)                                            |
| ESC N P1                   |          | Set Automatic Perforation<br>P1 is the number of lines                        | n Skip<br>from bottom of paper to skip.<br>(P1 = 0/17/F) |
| ESC O                      |          | Cancel Automatic Perfora                                                      | tion Skip                                                |
| ESC b P1 P2 P16 <i>NUL</i> |          | Set Vertical Tabs in Chann<br>P1 = 0/0 0/7 : channel 0<br>P2P16 = line number | el P1<br>- 7<br>(P2P16 = 0/1F/F)                         |
| ESC b P1 <i>NUL</i>        |          | Clear all Tabs in Channel F<br>P1 = 0/0 0/7 : channel 0                       | 21<br>- 7                                                |
| ESC j P1                   |          | Perform <sup>P1</sup> / <sub>180</sub> " Reverse Li                           | ne Feed<br>(P1 = 0/0F/F)                                 |
| ESC / P1                   |          | Select Vertical Tab Channe<br>P1 = 0/0 0/7 : channel 0                        | el<br>7                                                  |

#### **Table 4: Vertical Form Handling**

| Escape Sequence                                        | Mnemonic     | Function                                                                                                    |                                  |  |  |  |
|--------------------------------------------------------|--------------|----------------------------------------------------------------------------------------------------|----------------------------------|--|--|--|
| ESC EM P1                                              |              | Form Feed and ASF Control <sup>1)</sup>                                                                             |                                  |  |  |  |
|                                                        |              | <i>EM</i> = 1/9                                                                                                    |                                  |  |  |  |
|                                                        |              | P1 = 0/1 or 1: ASF Bin 1                                                                                            |                                  |  |  |  |
|                                                        |              | P1 = 0/2 or                                                                                                    | 2: ASF Bin 2                     |  |  |  |
|                                                        |              | P1 = 0/3 or                                                                                                    | 3: ASF Bin 3                     |  |  |  |
|                                                        |              | P1 = 8/2 o                                                                                                    | r R: (5/2) eject sheet           |  |  |  |
| ESC [ > P1 ; P2 ; P3 ; P4 s<br><i>Native Command</i> : | SPSIF        | Select Paper Source and Insert Form,<br>Print Gap, Paper Exit, Cut-Mode (any parameter > or P<br>P4 may be skipped, |                                  |  |  |  |
| see following alternative                              | command sequ | iences); > = Ir                                                                                                    | nsert Form                       |  |  |  |
| ESC [ P1 s                                             | SPS          | Paper Sour                                                                                                    | ce:                              |  |  |  |
| Native Command                                         |              | P1 = 0                                                                                                    | : Manual Feed <sup>2)</sup>      |  |  |  |
|                                                        |              | P1 = 1                                                                                                    | : ASF, Bin 1 <sup>*)</sup>       |  |  |  |
|                                                        |              | P1 = 2                                                                                                    | : ASF, Bin 2 * <sup>)</sup>      |  |  |  |
|                                                        |              | P1 = 3                                                                                                    | : ASF, Bin 3 <sup>*)</sup>       |  |  |  |
|                                                        |              | P1 = 6                                                                                                    | : upper Tractor <sup>3)</sup>    |  |  |  |
|                                                        |              | P1 = 7                                                                                                    | : Tractor Feed (lower Tractor)   |  |  |  |
|                                                        |              | P1 = 8                                                                                                    | : ASF, Bins 1 or 2 *)            |  |  |  |
|                                                        |              | P1 = 9                                                                                                    | : ASF, Bins 2 or 3 <sup>*)</sup> |  |  |  |
|                                                        |              | P1 = 10                                                                                                    | : ASF, Bins 1 or 2 or 3 $^{*)}$  |  |  |  |
|                                                        |              | P1 = 15                                                                                                    | : upper and lower tractor ***)   |  |  |  |
| ESC [ ; P2 s                                           | AGC/PCC      | Print Gap                                                                                                    | o Control:                       |  |  |  |
| Native Command,                                        |              | P2 = 0                                                                                                    | : Automatic Gap Control          |  |  |  |
|                                                        |              | P2 = 1                                                                                                    | : Print Gap for 1-ply copy       |  |  |  |
|                                                        |              | P2 = 2                                                                                                    | : Print Gap for 2-ply copies     |  |  |  |
|                                                        |              | P2 = 3                                                                                                    | : Print Gap for 3-ply copies     |  |  |  |
|                                                        |              | P2 = 4                                                                                                    | : Print Gap for 4-ply copies     |  |  |  |
|                                                        |              | P2 = 5                                                                                                    | : Print Gap for 5-ply copies     |  |  |  |
|                                                        |              | P2 = 6                                                                                                    | : Print Gap for 6-ply copies     |  |  |  |

<sup>1)</sup> only **Multi-purpose Printer** 

<sup>2)</sup> only Fanfold Printer, and Multi-purpose Printer

<sup>3)</sup> only High Speed Fanfold Printer and High Speed Fanfold Printer with Cutter

| Escape Sequence  | Mnemonic | Function                                                      |
|------------------|----------|---------------------------------------------------------------|
| ESC [ ; ; P3 s   |          | Paper Exit:                                                   |
| Native Command   |          | P3 = 0 : Paper Exit Stacker ***)                              |
|                  |          | P3 = 1 : Paper Exit Front Side *)                             |
|                  |          | (confirmed by Start/Stop key)                                 |
|                  |          | P3 = 2 : Paper Exit Front Side *)                             |
|                  |          | (not confirmed by Start/Stop key, controlled by               |
|                  |          | application)                                                  |
|                  |          | P3 = 3 : Batch output; rear side                              |
| ESC [ ; ; ; P4 s |          | Cut Mode On/Off: ***)                                         |
|                  |          | P4 = 0 : Cut Mode Off                                         |
|                  |          | P4 = 1 : Cut Mode On                                          |
|                  |          | P4 = 2 : Cut on actual position                               |
|                  |          | (cutting edge is approximate 4 mm above the base actual line) |

<sup>1)</sup> only **Multi-purpose Printer** 

<sup>2)</sup> only Fanfold Printer, and Multi-purpose Printer

<sup>3)</sup> only High Speed Fanfold Printer and High Speed Fanfold Printer with Cutter

| Escape Sequence | Mnemonic | Function                                         |                                 |
|-----------------|----------|--------------------------------------------------|---------------------------------|
| ESC <i>SO</i>   |          | Select Double Width for O                        | ne Line                         |
| ESC <i>SI</i>   |          | Select Condensed                                 |                                 |
|                 |          | 10 cpi -> 17 cpi                                 |                                 |
|                 |          | 12 cpi -> 20 cpi                                 |                                 |
|                 |          | 15 cpi -> 15 cpi (unchange                       | d)                              |
|                 |          | proportional -> proportion                       | al cond.                        |
| ESC SP P1       |          | Select Inter Character Space                     | ce                              |
|                 |          | Unit 1/120" for DRAFT                            | (P1 = 0/07/F)                   |
|                 |          | Unit 1/180" for NLQ/LQ                           | (P1 = 0/07/F)                   |
| ESC ! P1        |          | Select Multiple Print Mode                       | e P1 selects:                   |
|                 |          | Bit0 = 0 : 10 cpi (Pica)                         |                                 |
|                 |          | Bit0 = 1 : 12 cpi (Elite)                        |                                 |
|                 |          | Bit1 = 1 : proportional                          |                                 |
|                 |          | Bit2 = 1 : Condensed                             |                                 |
|                 |          | Bit3 = 1 : Emphasized                            |                                 |
|                 |          | Bit4 = 1 : Double Strike                         |                                 |
|                 |          | Bit5 = 1 : Double Width                          |                                 |
|                 |          | Bit6 = 1 : Italics                               |                                 |
|                 |          | Bit7 = 1 : Underline                             |                                 |
| ESC \$ P1 P2    |          | Set Absolute Horizontal Po                       | osition                         |
|                 |          | $(P1 + P2 + 256) + 1/_{60}$ (P1<br>(P2 = 0/00/3) | . = 0/0F/F)                     |
| ESC \ P1 P2     |          | Set Relative Horizontal Po                       | sition                          |
|                 |          | Draft: (P1 + P2 * 256) *                         | <sup>1</sup> / <sub>120</sub> " |
|                 |          | (P1 = 0/0F/F) (P2 =<br>NLO(LO) (D1 + D2 * 2F6)?  | 0/00/6)<br>* 1/     ''          |
|                 |          | (P1 = 0/0F/F) (P2 =                              | 0/00/9)                         |
| ESC % P1        |          | Select Standard / User De                        | fined Character Set             |
|                 |          | P1 = 0/0 : Standard Chara                        | cter Set                        |
|                 |          | P1 = 0/1 : User Defined Ch                       | naracter Set                    |

# Table 5: Horizontal Form Handling and Printing Modes

| Escape Sequence              | Mnemonic   | Function                                    |                                       |              |
|------------------------------|------------|---------------------------------------------|---------------------------------------|--------------|
| ESC & <i>NUL</i> P1 P2 P3 P4 | 4 P5 v1 vn | Define User Define                          | ed Characters                         |              |
|                              |            | P1 = first code tabl<br>P2 = last code tabl | e position<br>e position (P1 = 0/0P2) | (P2 = P17/F) |
|                              |            | P3 = front space                            | (P3 = 0/05/0)                         |              |
|                              |            | P4 = body length                            | Draft: (P4 = 0/00/F) LQ: (            | P4 = 0/02/5) |
|                              |            | P5 = rear space                             | (P5 = 0/05/0)                         |              |
|                              |            | v1 vn = binary d                            | ata in hex (vn = 0/0F/F)              |              |

*Notes:* - This Command defines one or more characters in a RAM character table.

- All User Defined Characters are erased when the printer is switched off.
- Set the Interface Buffer to 1k or 8K (max 50 defined char in LQ, 128 in draft), or use a RAM card for up to 128 User Defined Characters in LQ.
- Set maximum every second dot to "1" in a horizontal line!
- User Defined Characters can be defined in four different print modes:
- resolution (vertical x horizontal)

|                                        | Resolution (vertical x horizontal) |
|----------------------------------------|------------------------------------|
| Normal Size with Draft:                | 24 x 15                            |
| Normal Size with LQ / proportional:    | 24 x 37                            |
| Sub-/ Superscript with Draft:          | 16 x 15                            |
| Sub-/ Superscript with LQ / proportion | al: 16 x 37                        |
|                                        |                                    |

- The characters can only be activated in the same mode as defined.
- The character layout is coded in three bytes (24 bit vertical) or two bytes (16 bit vertical) per column, top to bottom.
- To print the character change to the User Defined Character Set with ESC % .

*Example:* vertical box, normal size with draft at code table position "41" (P3=8, P4=5, P5=8) hex: 1B 26 00 41 41 08 05 08 FF FF FF 00 00 00 80 00 01 00 00 0F FF FF

| Escape Sequence                | Mnemonic | Function                                                                                                    |
|--------------------------------|----------|----------------------------------------------------------------------------------------------------|
| ESC ( - P1 P2 P3 P4 P5         |          | Select Line Marking<br>P1 = $0/3$ (fixed value)<br>P2 = $0/0$ (fixed value)<br>P3 = $0/1$ (fixed value)<br>P4 = $0/1$ : underline<br>P4 = $0/2$ : strike through<br>P4 = $0/3$ : overscore<br>P5 = $0/0$ : cancel score line selected by P4<br>P5 = $0/1$ : single continuous line<br>P5 = $0/2$ : double continuous line<br>P5 = $0/5$ : single broken line<br>P5 = $0/6$ : double broken line |
| ESC 4                          |          | Set Italics                                                                                                    |
| ESC 5                          |          | Cancel Italics                                                                                                    |
| ESC <                          |          | Select Unidirectional Mode (one line)                                                                                                    |
| ESC : <i>NUL</i> P1 <i>NUL</i> |          | Copy ROM Character Set to RAM P1 = 0/0 : S. ROMAN<br>P1 = 0/1 : L. GOTHIC<br>P1 = 0/2 : COURIER<br>P1 = 0/3 : PRESTIGE<br>P1 = 0/4 : SCRIPT P1 = 0/5 : OCR-B<br>P1 = 0/6 : OCR-A<br>P1 = 0/7 : ORATOR-C<br>P1 = 0/8 : ORATOR                                                                                                    |
| ESC - P1                       |          | Underline Printing<br>P1 = 0/1 : set Underline Printing<br>P1 = 0/0 : cancel Underline Printing                                                                                                    |
| ESC D NUL                      |          | Clear Horizontal Tabs                                                                                                    |

# Table 5: (Cont.) Horizontal Form Handling and Printing Modes

| Escape Sequence            | Mnemonic | Function                                                                                                    |  |  |
|----------------------------|----------|----------------------------------------------------------------------------------------------------|--|--|
|                            |          |                                                                                                    |  |  |
| ESC D P1 P2 P32 <i>NUL</i> |          | Set Horizontal Tabs<br>P1 P32 = tab position (Pn = 0/1F/F)                                                                                                    |  |  |
| ESC E                      |          | Select Emphasized Printing (bold)                                                                                                    |  |  |
| ESC F                      |          | Cancel Emphasized Printing                                                                                                    |  |  |
| ESC G                      |          | Select Double Strike Printing (bold)                                                                                                    |  |  |
| ESC H                      |          | Cancel Double Strike Printing                                                                                                    |  |  |
| ESC M                      |          | Select Elite (12 cpi)                                                                                                    |  |  |
| ESC P                      |          | Select Pica (10 cpi)                                                                                                    |  |  |
| ESC Q P1                   |          | Set Right Margin (P1 = 0/3 F/F)                                                                                                    |  |  |
| ESC S P1                   |          | SelectSuperscript/Subscript<br>P1 = 0/0 or 3/0 : selectSuperscript P1 = 0/1 or 3/1 : select<br>Subscript                                                                           |  |  |
| ESC T                      |          | Cancel Superscript/Subscript                                                                                                    |  |  |
| ESC U P1                   |          | Cancel/Select Unidirectional Printing<br>P1 = 0/0 or 3/0 : cancel Unidirectional<br>P1 = 0/1 or 3/1 : select Unidirectional                                                        |  |  |
| ESC W P1                   |          | Cancel/Select Double Width<br>P1 = 0/0 or 3/0 : cancel Double Width<br>P1 = 0/1 or 3/1 : select Double Width                                                                       |  |  |
| ESC a P1                   |          | Select Justification<br>P1 = 0/0 : select left justification<br>P1 = 0/1 : centre between margins<br>P1 = 0/2 : select right justification<br>P1 = 0/3 : select full justification |  |  |

| Escape Sequence | Mnemonic | Function                                                                                                    |  |  |
|-----------------|----------|----------------------------------------------------------------------------------------------------|--|--|
| ESC g           |          | Select Pitch 15 cpi                                                                                                    |  |  |
| ESC k P1        |          | Select Font<br>P1 = $0/0$ : ROMAN<br>P1 = $0/1$ : SAN SERIF<br>P1 = $0/2$ : COURIER<br>P1 = $0/3$ : PRESTIGE<br>P1 = $0/4$ : SCRIPT<br>P1 = $0/5$ : OCR-B<br>P1 = $0/6$ : OCR-A<br>P1 = $0/7$ : ORATOR-C<br>P1 = $0/8$ : ORATOR<br>P1 = $1/1$ : DATA LARGE |  |  |
| ESC p P1        |          | Cancel/Select Proportional<br>P1 = 0/0 or 3/0 : cancel proportional<br>P1 = 0/1 or 3/1 : select proportional                                                                                                    |  |  |
| ESC q P1        |          | Select Character Style<br>P1 = 0/0 : normal style<br>P1 = 0/1 : outline<br>P1 = 0/2 : shadow<br>P1 = 0/3 : outline + shadow                                                                                                    |  |  |

| Escape Sequence           | Mnemonic | Function                                             |
|---------------------------|----------|------------------------------------------------------|
|                           |          |                                                      |
| ESC w P1                  |          | Cancel/Select Double Height P1 = 0/0 or 3/0 : cancel |
|                           |          | P1 = 0/1 or 3/1 : select                             |
| ESC x P1                  |          | Select Character Quality                             |
|                           |          | P1 = 0/0 or 3/0 : select Draft                       |
|                           |          | P1 = 0/1 or 3/1 : select LQ or NLQ dep. on set-up    |
| ESC [ P1 ; P2 <i>SP</i> B | GSM      | Graphic Size Modification                            |
| Native Command,           |          | P1 = 100 : normal height                             |
|                           |          | P1 = 200 : double height                             |
|                           |          | P1 = 300 : triple height                             |
|                           |          | P1 = 400 : quadruple height                          |
|                           |          | P1 = max. 800 in steps of 100                        |
|                           |          | P2 = 100 : normal width                              |
|                           |          | P2 = 200 : double width                              |
|                           |          | P2 = 300 : triple width                              |
|                           |          | P2 = 400 : quadruple width                           |
|                           |          | P2 = max. <b>800</b> in steps of 100                 |
|                           |          | Graphic Size Modification for DATA LARGE             |
|                           |          | P1 = 100 : normal height P2 = 100 : normal<br>width  |
|                           |          | P1 and P2 max. <b>9 9 0 0</b> in steps of 100        |

| Escape Sequence                    | Mnemonic | Function                                                                                                    |  |
|------------------------------------|----------|----------------------------------------------------------------------------------------------------|--|
|                                    |          |                                                                                                    |  |
| ESC [ P1 ; P2 x<br>Native Command, | CPL      | Select Font and Character Pitch (any<br>parameter P1 or P2 may be skipped,<br>see following alternative command sequences)                                                                                                    |  |
| ESC [ P1 x<br>possible format of   |          | P1 selects the font:<br>P1 = 0 or missing : Font is unchanged<br>P1 = 1 : DATA<br>P1 = 2 : ROMAN<br>P1 = 3 : SAN SERIF<br>P1 = 4 : COURIER<br>P1 = 5 : PRESTIGE<br>P1 = 6 : SCRIPT<br>P1 = 7 : OCR B<br>P1 = 8 : OCR A<br>P1 = 9 : ORATOR-C<br>P1 = 10 : ORATOR<br>P1 = 11 : DATA LARGE |  |
| ESC [ ; P2 x<br>possible format of |          | P2 selects the character pitch:<br>P2 = 0 or missing : Pitch is unchanged<br>P2 = 1 : 10 cpi<br>P2 = 2 : 12 cpi<br>P2 = 3 : 15 cpi<br>P2 = 5 : proportional<br>P2 = 6 : 14.4 cpi<br>P2 = 7 : 18 cpi<br>P2 = 8 : 17.1 cpi<br>P2 = 9 : 20 cpi                                             |  |

| Escape Sequence   | Mnemonic | Function                                                                          |
|-------------------|----------|-----------------------------------------------------------------------------------|
| ESC ? K P1        |          | Reassign Graphics Mode K <sup>1)</sup><br>Standard Density, 8 dpc                 |
| ESC ? L P1        |          | Reassign Graphics Mode L <sup>1)</sup><br>Double Density, 8 dot per column        |
| ESC ? Y P1        |          | Reassign Graphics Mode Y <sup>1)</sup><br>Double Density & -Speed, 8 dot per col. |
| ESC ? Z P1        |          | Reassign Graphics Mode Z <sup>1)</sup><br>Quadruple Density, 8 dot per column     |
| ESC K P2 P3 v1 vn |          | Standard Density Graphics Mode <sup>1)</sup>                                      |
| ESC L P2 P3 v1 vn |          | Double Density Graphics Mode <sup>1)</sup>                                        |
|                   |          | Double Density / Double Speed Graphics Mode <sup>1)</sup>                         |
| ESC Z P2 P3 v1 vn |          | Quadruple Density Graphics Mode <sup>1)</sup>                                     |

<sup>1)</sup> : for coding of P1, P2, P3 see **ESC \*** on the next page

#### Table 6: (Cont.) Graphics Modes

| Escape Sequence        | Mnemonic | Function                            |                  |
|------------------------|----------|-------------------------------------|------------------|
|                        |          |                                     |                  |
| ESC [ g P1 P2 P3 v1 vn |          | Select Various Graphics Modes (IBM) |                  |
|                        |          | P1 + P2 * 256 = number of dat       | ta bytes + 1     |
|                        |          |                                     | (P1,P2 = 0/0F/F) |
|                        |          | v1 vn = binary data in hex co       | ode              |

Parameter Table Graphic Density:

#### P3 Graphic type

|                             | dots<br>per<br>column | max.<br>of<br>columns | hor.<br>density<br>( dni ) | vert.<br>density<br>no AGM | vert.<br>density<br>AGM |    |
|-----------------------------|-----------------------|-----------------------|----------------------------|----------------------------|-------------------------|----|
| 0/0 Standard Density (K)    | 8                     | 816                   | 60                         | 72                         | 60                      |    |
| 0/1 Double Density (L)      | 8                     | 1632                  | 120                        | 72                         | 60                      |    |
| 0/2 2xDensity / 2xSpeed (Y) | 8                     | 1632                  | 120                        | 72                         | 60                      | *) |
| 0/3 Quadruple Density (Z)   | 8                     | 3264                  | 240                        | 72                         | 60                      | *) |
| 0/8 Standard Density        | 24                    | 816                   | 60                         | 180                        | 180                     |    |
| 0/9 Double Density          | 24                    | 1632                  | 120                        | 180                        | 180                     |    |
| 0/B Triple Density          | 24                    | 2448                  | 180 1                      | 80                         | 180                     |    |
| 0/C Hex Density             | 24                    | 4896                  | 360                        | 180                        | 180                     | *) |

\*) consecutive horizontal dots cannot be printed.

*Example:* box 8x8 dots with center point 2x2 dots, standard density, 8 dots / column hex: 1B 5B 67 09 00 00 FF 81 81 99 99 81 81 FF

### **Table 7: Character Set Selection**

| Escape Sequence | Mnemonic | Function                                                                                                    |  |
|-----------------|----------|----------------------------------------------------------------------------------------------------|--|
|                 |          |                                                                                                    |  |
| ESC 6           |          | Enlarge Print Code Area (128-159 dec.)                                                                                                    |  |
| ESC 7           |          | Enable Upper Control Code (128-159 dec.)                                                                                                    |  |
| ESC R P1        |          | Select National Version P1 = 0/0 : USA<br>P1 = 0/1 : FRANCE<br>P1 = 0/2 : GERMANY<br>P1 = 0/3 : UK<br>P1 = 0/4 : DENMARK<br>P1 = 0/5 : SWEDEN<br>P1 = 0/6 : ITALY<br>P1 = 0/7 : SPAIN<br>P1 = 0/8 : JAPAN<br>P1 = 0/8 : JAPAN<br>P1 = 0/8 : DENMARK 2<br>P1 = 0/B : SPAIN 2<br>P1 = 0/C : LATIN AM.<br>P1 = 0/D : TURKEY |  |
| ESC t P1        |          | Select Character Table<br>P1 = 0/0 : Italics Character Table<br>P1 = 0/1 : Extended Graphics Character Table<br>P1 = 0/2 : User Defined Character Table                                                                                                    |  |

# Table 8: Further - Control Sequences, supported by EPSON LQ Emulation Mode (Native Commands)

| Escape Sequence           | Mnemonic | Function                                                                                                    |
|---------------------------|----------|----------------------------------------------------------------------------------------------------|
|                           |          |                                                                                                    |
| ESC [                     | \$\$     | Control String Introducer (CSI) for ESC [                                                                                                    |
| ESC                       | \$\$/    | control String Introducer for ESC                                                                                                    |
| ESC [ < s                 | EJF      | Eject Form                                                                                                    |
| ESC [ > s                 | IF       | Insert Form                                                                                                    |
| ESC [ P1 <i>SP</i> X      | SPQ      | Select Print Quality<br>P1 = 0: LQ<br>P1 = 1: NLQ                                                                                                    |
| ESC [ P1 ; P2 <i>SP</i> r | SM #     | Select Macro and Change Emulation<br>P1 = 1: Macro 1<br>P1 = 2: Macro 2<br>P1 = 3: Macro 3<br>P1 = 4: Macro 4<br>P2 = 0: no change of emulation<br>P2 = 1: EPSON Emulation<br>P2 = 2: IBM ProPrinter Emulation<br>P2 = 3: IBM ProPrinter AGM Emulation<br>P2 = 4: EPSON Emulation |

# Table 8 (Cont.): Further Control Sequences, supported by

EPSON LQ Emulation Mode (Native Commands)

| Escape Sequence |                                                                                                    | Mnemonic      | Function                                                                                                    |                                                                                                    |  |
|-----------------|----------------------------------------------------------------------------------------------------|---------------|----------------------------------------------------------------------------------------------------|----------------------------------------------------------------------------------------------------|--|
| ESC [ P1 ; P2 w | SNV<br>P1 for IBM COD<br>P1 = 1 : CP 437<br>P1 = 2 : CP 850<br>P1 = 3 : CP 863<br>P1 = 5 : CP 863<br>P1 = 5 : CP 865<br>P1 = 6 : CP 858<br>P1 = 7 : CP 857 | ′CΤ<br>E PAGE | Set National Version and C<br>P1 = 1 - 15 national versio<br>Depending on selected cha<br>Char. Set Tables)<br>P2 = 3 digit code of the cod<br>P1 for national version EPS<br>P1 = 1 : USA<br>P1 = 2 : France<br>P1 = 3 : Germany<br>P1 = 4 : UK<br>P1 = 5 : Denmark<br>P1 = 6 : Sweden<br>P1 = 7 : Italy<br>P1 = 8 : Spain<br>P1 = 9 : Japan<br>P1 = 10 : Norway<br>P1 = 11 : Denmark 2<br>P1 = 12 : Spain 2<br>P1 = 13 : Latin AM<br>P1 = 14 : Turkey<br>P1 = 64 : Legal<br>P1 for CODE PAGE EE2:<br>P1 = 1 : CP 771<br>P1 = 2 : CP 773<br>P1 = 3 : CP 774<br>P1 = 4 : CP 775<br>P1 = 5 : CP BALTIC RIM<br>P1 = 8 : KAMENICKY | Code Table         aracter set (see Appendix C         de table (see command SCT)         GON EXT. GCT:         SON EXT. GCT:         P1 for CODE PAGE EE:         P1 = 1 : CP 437 GK         P1 = 2 : CP 851 GK         P1 = 3 : CP 928 GK         P1 = 5 : CP 866         P1 = 6 : CP 869         P1 = 7 : CP 852         P1 = 9 : ISO LATIN 2         P1 = 1 1 : CP 437 H         P1 = 1 2 : CP 852 SE         P1 = 1 3 : CP 866 LA         P1 = 1 4 : WIN LAT2 |  |
| ESC [ ; P2 w    | SCT                                                                                                    |               | Set Code Table<br>P2 = 3 bit code of the code<br>P2 = 0 3 1 : ISO 8859-1<br>P2 = 0 3 4 : ISO 8859-5<br>P2 = 0 6 1 : IBM Set 1<br>P2 = 0 6 3 : IBM Code Page<br>P2 = 1 0 0 : CODE PAGES E                                                                                                    | e table<br>P2 = 0 3 2 : ISO 8859-15<br>P2 = 0 3 5 : ISO 8859-9<br>P2 = 0 6 2 : IBM Set 2<br>P2 = 0 7 1 : EPSON Ext. G. C. T<br>E P2 = 1 0 1 : CODE PAGES EE2                                                                                                    |  |

#### Table 8 (Cont.): Barcode mode (Native Commands)

| ESC [ ; P2 ; P3 ; P4 ; P5 ; P6 ; P7 SP z<br>BARCODE Programming BH Barcode Header<br>P2: Barcode typ<br>P3: Height of ba<br>P4: Width of the<br>P5: Width of the<br>P6: Ratio width 1<br>P7: Uni-direction<br>0 : or not p<br>1 : uni-direction<br>2 : bi-direction<br>3 : uni-direction<br>4 : bi-direction | rcode<br>e thin bars<br>e thin gaps<br>to thin (bars/gaps)<br>nal or bi-directional printing<br>programmed: means no changes<br>ectional printing in LQ<br>ectional printing in LQ<br>ectional printing in NLQ |
|----------------------------------------------------------------------------------------------------|----------------------------------------------------------------------------------------------------|

Note: A switch from uni-directional to bidirectional printing is only possible if the parameter UNI-DIRECT.CMD is set to YES via operator panel or ESC-sequence.

| ESC [ ? 0 h | SMBC | Set Mode Barcode   |
|-------------|------|--------------------|
| ESC [ ? 0   | RSBC | Reset Mode Barcode |

| Escape Sequence                | Mnemonic | Function                                                                                                    |
|--------------------------------|----------|----------------------------------------------------------------------------------------------------|
| ESC ( c P1 P2 P3 P4 P <b>5</b> |          | Set page format                                                                                                    |
|                                |          | Sets top and bottom margins in the defined units.<br>P1 = 04 00<br>tm = P2 + P3 x 256<br>tm: top margin in units tm bm = P4 + P5 x 256<br>bm: bottom margin in units bm |
| ESC ( C P1 P2 P3               |          | Set page length in defined unit                                                                                                    |
|                                |          | Define page length in units P1 = 02 00<br>pl = P2 + P3 x 256                                                                                                    |
| ESC ( V P1 P2 P3               |          | Set absolute vertical print position                                                                                                    |
|                                |          | Define absolute vertical print position (avpp) in units<br>P1 = 02 00<br>avpp = P2 + P3 x 256<br>avpp: define print position from top margin in defined<br>units        |
| ESC ( v P1 P2 P3               |          | Set relative vertical print position                                                                                                    |
|                                |          | Define relative vertical print position (rvpp) in units<br>P1 = 02 00<br>rvpp = P2 + P3 x 256<br>rvpp: moves the print position in defined units.                       |

# Table 9: ESC / P2 Commands

| Escape Sequence | Mnemonic | Function                                                                                                    |
|-----------------|----------|----------------------------------------------------------------------------------------------------|
| ESC X P1 P2 P3  |          | Select font by pitch and point                                                                                                    |
|                 |          | P1 = 0 : No change in pitch<br>P1 = 1 : Selects proportional spacing<br>P1 = 18, 24, 30, 36, 42, 48, 60 or 72<br>Selects fixed pitch equal to 360/m cpi<br>pz = P2 + P3 x 256<br>Point size in 0,5 points; 1 point equals $1/72$ inch<br>pz = 0: No change in point size<br>pz = 16, 20, 21, 24, 28, 32, 36, 40, 42, 44, 48, 52,<br>56, 60, 64 |
| ESC ( U P1 P2   |          | Set unit                                                                                                    |
|                 |          | P1 = 01 00<br>P2 = 10, 20, 30, 40, 50, 60 /3600"<br>P2 = 10; Standard                                                                                                    |
| ESC c P1 P2     |          | Set horizontal motion index (HMI)                                                                                                    |
|                 |          | Define HMI-Index<br>Change pitch value in n/360"-steps HMI = P1 + P2 x 256<br>HMI max. 3 inch                                                                                                    |

# Table 9: (Cont.) ESC / P2 Commands

:

| Escape Sequence        | Mnemonic | Function                                                   |
|------------------------|----------|------------------------------------------------------------|
|                        |          |                                                            |
| ESC ( t n1 n2 Pn P1 P2 |          | Assign character table                                     |
|                        |          | n1 = 3, n2 = 0                                             |
|                        |          | Pn = Parameter of ESC t : 0, 1, 2, 3, "0", "1", "2" or "3" |
|                        |          | P1 P2 =character table                                     |
|                        |          | 0 0 : italic                                               |
|                        |          | 1 0 : PC 437 (USA)                                         |
|                        |          | 3 0 : PC 850 (Multilingual)                                |
|                        |          | 7 0 : PC 860 (Portugal)                                    |
|                        |          | 8 0 : PC 863 (French-Canada)                               |
|                        |          | 9 0 : PC 865 (Norway)                                      |
|                        |          | 29 5 : ISO 8859-5                                          |
|                        |          | 29 9 : ISO 8859-9                                          |
|                        |          | 29 15 : ISO 8859-15                                        |
|                        |          | 29 16 : ISO 8859-1                                         |
|                        |          | 44 0 : PC 858 (Multilingual + Euro)                        |

# Table 9: (Cont.) ESC / P2 Commands

The character table assigned by Pn is one of the four tables which will be selected by the ESC t command.

ESC t Pn

#### Select character table

| Selects the chara | cter table to be used for printing from |
|-------------------|-----------------------------------------|
| among the four ch | naracter tables which are assigned by   |
| ESC (t command.   |                                         |
| Pn = 0/0 or 3/0 : | Character Table 0                       |
| Pn = 0/1 or 3/1 : | Character Table 1                       |
| Pn = 0/2 or 3/2 : | Character Table 2                       |
|                   | Re-maps downloaded Characters from      |
|                   | the positions 0 to 127 to the positions |
|                   | 128 to 255.                             |
| Pn = 0/3 or 3/3 : | Character Table 3                       |
|                   |                                         |
| Default Setting   |                                         |

#### **Default Setting**

| Pn = 0/0 or 3/0 : | Italics Character Table      |
|-------------------|------------------------------|
| Pn = 0/1 or 3/1 : | CP 437                       |
| Pn = 0/2 or 3/2 : | User Defined Character Table |
| Pn = 0/3 or 3/3 : | CP 437                       |

| Escape Sequence          | Mnemonic | Function                                                                                                    |
|--------------------------|----------|----------------------------------------------------------------------------------------------------|
|                          |          |                                                                                                    |
| ESC ( ^ P1 P2            |          | Print data as characters                                                                                                    |
|                          |          | Prints n data bytes as characters, not control codes<br>pd = P1 + P2 x 256                                                                                                    |
| ESC ( G P1 P2            |          | Select graphics mode                                                                                                    |
|                          |          | P1 = 01 00<br>P2 =1 or 49                                                                                                    |
|                          |          | Graphics mode may be reset by ESC @.                                                                                                    |
| ESC . P1 P2 P 3 P4 P5 P6 |          | Print raster graphics                                                                                                    |
|                          |          | <ul> <li>P1 = 0: graphics mode non compressed</li> <li>P1 = 1: graphics mode compressed</li> <li>P2 = 10, 20: vertical resolution in 3600/v DPI</li> <li>P3 = 10, 20: horizontal resolution in 3600/h DPI</li> <li>P4: vertical dot count (rows of dot graphics) 1 &lt; P4 &lt; 24</li> <li>hzd: horizontal dot count (columns of dot graphics)</li> <li>hzd = P5 + P6 x 256</li> <li>Combination P2 = 10, P3 = 20 is not possible.</li> </ul> |

# Table 9: (Cont.) ESC / P2 Commands

24

| Hex Code    | Format                                | Page  |
|-------------|---------------------------------------|-------|
| 00          | Null                                  | E-3   |
| 08          | Backspace                             | E-3   |
| 09          | Horizontal Tab                        | E-3   |
| 0A          | Line Feed                             | E-3   |
| OB          | Vertical Tab                          | E-3   |
| 0C          | Form Feed                             | E-3   |
| OD          | Carriage Return                       | E-3   |
| 11          | Select Printer                        | E-3   |
| 12          | Cancel Condensed Mode                 | E-3   |
| 13          | Deselect Printer                      | E-3   |
| 14          | Cancel Double Width                   | E-3   |
| 18          | Cancel Buffer                         | E-3   |
| 1B          | Escape                                | E-3   |
| 20          | Space                                 | E-3   |
| 7F          | Delete                                | E-3   |
| 1B OE or OE | Select Double Width for One Line      | E-3/7 |
| 1B OF or OF | Select Condensed Mode                 | E-3/7 |
| 1B 23       | Cancel Most Significant Bit Control   | E-3   |
| 1B 30       | Set Line Space to $1/8$ "             | E-4   |
| 1B 32       | Set Line Space to $1/_6$ "            | E-4   |
| 1B 34       | Set Italics                           | E-9   |
| 1B 35       | Cancel Italics                        | E-9   |
| 1B 36       | Enlarge Print Code Area               | E-16  |
| 1B 37       | Enable Upper Control Code Area        | E-16  |
| 1B 3C       | Select Unidirectional Mode (one line) | E-9   |
| 1B 3D       | Set Most Significant Bit to 0         | E-3   |
| 1B 3E       | Set Most Significant Bit to 1         | E-3   |
| 1B 40       | Initialize Printer                    | E-3   |
| 1B 45       | Select Emphasized (bold)              | E-10  |
| 1B 46       | Cancel Emphasized                     | E-10  |
| 1B 47       | Select Double Strike Printing (bold)  | E-10  |
| 1B 48       | Cancel Double Strike Printing         | E-10  |
| 1B 4D       | Select Elite (12 cpi)                 | E-10  |
| Hex Code             | Format                                                   | Page         |
|----------------------|----------------------------------------------------------|--------------|
| 1B 4F                | Cancel Automatic Perforation Skip                        | E-4          |
| 1B 50                | Select Pica (10 cpi)                                     | E-10         |
| 1B 54                | Cancel Superscript/Subscript                             | E-10         |
| 1B 67                | Select Pitch 15 cpi                                      | E-11         |
| 24 24                | Control String Introducer for ESC [                      | E-17         |
| 24 24 2F             | Control String Introducer for ESC                        | E-17         |
| 1B 19 P <sub>1</sub> | Formfeed and ASF Control                                 | E-5          |
| 1B 20 P <sub>1</sub> | Select Inter Character Space                             | E-7          |
| 1B 21 P <sub>1</sub> | Select Multiple Print Mode                               | E-7          |
| 1B 25 00 / 1B 25 01  | Select Standard- / User Defined Char. Set                | E-7          |
| 1B 2B P <sub>1</sub> | Set line Space to P1/360 "                               | E-4          |
| 1B 2F P <sub>1</sub> | Select Variable Tab Channel                              | E-4          |
| 1B 2D 01 / 1B 2D 00  | Select / Cancel Underline Printing                       | E-9          |
| 1B 33 P <sub>1</sub> | Set Line Space to $P_{1/180}$ "                          | E-4          |
| 1B 41 P <sub>1</sub> | Set line Space to <sup>P1</sup> / <sub>60</sub> "        | E-4          |
| 1B 42 00             | Clear Vertical Tabs                                      | E-4          |
| 1B 43 P <sub>1</sub> | Set Form Length in Lines                                 | E-4          |
| 1B 44 00             | Clear Horizontal Tabs                                    | E-9          |
| 1B 4A P <sub>1</sub> | Perform <sup>P1</sup> / <sub>180</sub> Line Feed         | E-4          |
| 1B 4E P <sub>1</sub> | Set Automatic Perforation Skip                           | E-4          |
| 1B 51 P <sub>1</sub> | Set Right Margin                                         | E-10         |
| 1B 52 P <sub>1</sub> | Set National Version                                     | E-16         |
| 1B 53 00 / 1B 53 01  | Select Superscript / Subscript                           | E-10         |
| 1B 55 00 / 1B 55 01  | Cancel / Select Unidirectional Printing                  | E-10         |
| 1B 57 00 / 1B 57 01  | Cancel / Select Double Width                             | E-10         |
| 1B 61 P <sub>1</sub> | Select Justification                                     | E-10         |
| 1B 6A P <sub>1</sub> | Perform <sup>P1</sup> / <sub>180</sub> Reverse Line Feed | E-4          |
| 1B 6B P <sub>1</sub> | Select Font                                              | E-11         |
| 1B 6C P <sub>1</sub> | Set Left Margin                                          | E-11         |
| 1B 70 00 / 1B 70 01  | Cancel / Select Proportional                             | E-11         |
| 1B 71 P <sub>1</sub> | Select Character Style                                   | E-11         |
| 1B 74 P <sub>1</sub> | Select Character Table                                   | E-16<br>E-22 |
| 1B 77 00 / 1B 77 01  | Cancel / Select Double Height                            | E-12         |

| Hex Code                                                                                                    | Format                                       | Page |
|----------------------------------------------------------------------------------------------------|----------------------------------------------|------|
| 1B 78 P <sub>1</sub>                                                                                                    | Select Character Quality                     | E-12 |
| 1B 24 P <sub>1</sub> P <sub>2</sub>                                                                                        | Set Absolute Horizontal Position             | E-7  |
| 1B 26 00 P <sub>1</sub> P <sub>2</sub> P <sub>3</sub> P <sub>4</sub> P <sub>5</sub> data                                   | Define User Defined Characters               | E-8  |
| 1B 28 2D P <sub>1</sub> P <sub>2</sub> P <sub>3</sub> P <sub>4</sub> P <sub>5</sub>                                        | Select Line Marking                          | E-9  |
| 1B 28 43 P <sub>1</sub> P <sub>2</sub> P <sub>3</sub>                                                                      | Set Page Length in defined Unit              | E-20 |
| 1B 28 47 P <sub>1</sub> P <sub>2</sub>                                                                                     | Select Graphics Mode                         | E-23 |
| 1B 28 55 P <sub>1</sub> P <sub>2</sub>                                                                                     | Set Unit                                     | E-21 |
| 1B 28 56 P <sub>1</sub> P <sub>2</sub> P <sub>3</sub>                                                                      | Set absolute vertical Print Position         | E-20 |
| 1B 28 63 P <sub>1</sub> P <sub>2</sub> P <sub>3</sub> P <sub>4</sub> P <sub>5</sub>                                        | Set Page Format                              | E-20 |
| 1B 28 74 P <sub>1</sub> P <sub>2</sub> P <sub>3</sub> P <sub>4</sub>                                                       | Assign Character Table                       | E-22 |
| 1B 28 76 P <sub>1</sub> P <sub>2</sub> P <sub>3</sub>                                                                      | Set relative vertical Print Position         | E-20 |
| 1B 28 5E P <sub>1</sub> P <sub>2</sub>                                                                                     | Print Data as Character                      | E-23 |
| 1B 2A P <sub>1</sub> P <sub>2</sub> P <sub>3</sub> data                                                                    | Select Various Graphics Modes                | E-15 |
| 1B 2E P <sub>1</sub> P <sub>2</sub> P <sub>3</sub> P <sub>4</sub> P <sub>5</sub> P <sub>6</sub>                            | Print Raster Graphics                        | E-23 |
| 1B 3A 00 P <sub>1</sub> 00                                                                                                 | Copy ROM Character Set to RAM                | E-9  |
| 1B 3F 4B P1                                                                                                    | Reassign Graphics Mode K                     | E-14 |
| 1B 3F 4C P <sub>1</sub>                                                                                                    | Reassign Graphics Mode L                     | E-14 |
| 1B 3F 59 P <sub>1</sub>                                                                                                    | Reassign Graphics Mode Y                     | E-14 |
| 1B 3F 5A P <sub>1</sub>                                                                                                    | Reassign Graphics Mode Z                     | E-14 |
| 1B 42 P <sub>1</sub> P <sub>16</sub> 00                                                                                    | Set Vertical Tabs                            | E-4  |
| 1B 43 00 P <sub>1</sub>                                                                                                    | Set Form Length in Inches                    | E-4  |
| 1B 44 P <sub>1</sub> P <sub>2</sub> P <sub>32</sub> 00                                                                     | Set Horizontal Tabs                          | E-10 |
| 1B 4B $P_2 P_3$ data                                                                                                    | Standard Density Graphics Mode               | E-14 |
| 1B 4C P <sub>2</sub> P <sub>3</sub> data                                                                                   | Double Density Graphics Mode                 | E-14 |
| 1B 58 P <sub>1</sub> P <sub>2</sub> P <sub>3</sub>                                                                         | Select Font by Pitch and Point               | E-21 |
| 1B 59 $P_2 P_3$ data                                                                                                    | Double Speed & Double Density Graph.<br>Mode | E-14 |
| 1B 5A P <sub>2</sub> P <sub>3</sub> data                                                                                   | Quadruple Density Graphics Mode              | E-14 |
| 1B 5B 3B P <sub>2</sub> 73                                                                                                 | AGC / PCC Procedure                          | E-5  |
| 1B 5B 3B P <sub>2</sub> 77                                                                                                 | Set Code Table                               | E-18 |
| 1B 5B 3B P <sub>2</sub> 3B P <sub>3</sub> 3B P <sub>4</sub> 3B P <sub>5</sub> 3B<br>P <sub>6</sub> 3B P <sub>7</sub> 20 7A | Barcode Printing                             | E-19 |
| 1B 5B 3C 73                                                                                                    | Eject Form                                   | E-17 |
| 1B 5B 3E 73                                                                                                    | Insert Form                                  | E-17 |

| Appendix D IBM ProPrinter 4207, 4208 XL 24 Quick Refer |
|--------------------------------------------------------|
|--------------------------------------------------------|

| Hex Code                                                                         | Format                                     | Page |
|----------------------------------------------------------------------------------|--------------------------------------------|------|
| 1B 5B 3E P <sub>1</sub> 3B P <sub>2</sub> 3B P <sub>3</sub> 3B P <sub>4</sub> 73 | Select Paper Source and Insert Form        | E-5  |
| 1B 5B 3F 30 68                                                                   | Set Mode Barcode                           | E-19 |
| 1B 5B 3F 30 6C                                                                   | Reset Mode Barcode                         | E-19 |
| 1B 5B P <sub>1</sub> 20 58                                                       | Select Print Quality                       | E-17 |
| 1B 5B P <sub>1</sub> 3B P <sub>2</sub> 20 72                                     | Select Macro and Change Emulation          | E-17 |
| 1B 5B P <sub>1</sub> 3B P <sub>2</sub> 20 42                                     | Graphic Size Modification                  | E-12 |
| 1B 5B P <sub>1</sub> 3B P <sub>2</sub> 77                                        | Set National Version and Code Table        | E-18 |
| 1B 5B P <sub>1</sub> 3B P <sub>2</sub> 78                                        | Select Font and Character Pitch            | E-13 |
| 1B 5B P <sub>1</sub> 77                                                          | Set National Version                       | E-18 |
| 1B 5C P <sub>1</sub> P <sub>2</sub>                                              | Set Relative Horizontal Position           | E-7  |
| 1B 62 P <sub>1</sub> 00                                                          | Clear all Tabs in Channel P <sub>1</sub>   | E-4  |
| 1B 62 m P <sub>1</sub> P <sub>2</sub> P <sub>9</sub> 00                          | Set Vertical Tab in Channel P <sub>1</sub> | E-4  |

### Hex - Decimal Conversion Table

|   | 0  | 1  | 2  | 3  | 4  | 5  | 6   | 7   | 8   | 9   | А   | В   | С   | D   | E   | F   |
|---|----|----|----|----|----|----|-----|-----|-----|-----|-----|-----|-----|-----|-----|-----|
| 0 | 0  | 16 | 32 | 48 | 64 | 80 | 96  | 112 | 128 | 144 | 160 | 176 | 192 | 208 | 224 | 240 |
| 1 | 1  | 17 | 33 | 49 | 65 | 81 | 97  | 113 | 129 | 145 | 161 | 177 | 193 | 209 | 225 | 241 |
| 2 | 2  | 18 | 34 | 50 | 66 | 82 | 98  | 114 | 130 | 146 | 162 | 178 | 194 | 210 | 226 | 242 |
| 3 | 3  | 19 | 35 | 51 | 67 | 83 | 99  | 115 | 131 | 147 | 163 | 179 | 195 | 211 | 227 | 243 |
| 4 | 4  | 20 | 36 | 52 | 68 | 84 | 100 | 116 | 132 | 148 | 164 | 180 | 196 | 212 | 228 | 244 |
| 5 | 5  | 21 | 37 | 53 | 69 | 85 | 101 | 117 | 133 | 149 | 165 | 181 | 197 | 213 | 229 | 245 |
| 6 | 6  | 22 | 38 | 54 | 70 | 86 | 102 | 118 | 134 | 150 | 166 | 182 | 198 | 214 | 230 | 246 |
| 7 | 7  | 23 | 39 | 55 | 71 | 87 | 103 | 119 | 135 | 151 | 167 | 183 | 199 | 215 | 231 | 247 |
| 8 | 8  | 24 | 40 | 56 | 72 | 88 | 104 | 120 | 136 | 152 | 168 | 184 | 200 | 216 | 232 | 248 |
| 9 | 9  | 25 | 41 | 57 | 73 | 89 | 105 | 121 | 137 | 153 | 269 | 185 | 201 | 217 | 233 | 249 |
| А | 10 | 26 | 42 | 58 | 74 | 90 | 106 | 122 | 138 | 154 | 170 | 186 | 202 | 218 | 234 | 250 |
| В | 11 | 27 | 43 | 59 | 75 | 91 | 107 | 123 | 139 | 155 | 171 | 187 | 203 | 219 | 235 | 251 |
| С | 12 | 28 | 44 | 60 | 76 | 92 | 108 | 124 | 140 | 156 | 172 | 188 | 204 | 220 | 236 | 252 |
| D | 13 | 29 | 45 | 61 | 77 | 93 | 109 | 125 | 141 | 157 | 173 | 189 | 205 | 221 | 237 | 253 |
| Е | 14 | 30 | 46 | 62 | 78 | 94 | 110 | 126 | 142 | 158 | 174 | 190 | 206 | 222 | 238 | 254 |
| F | 15 | 31 | 47 | 63 | 79 | 95 | 111 | 127 | 143 | 159 | 175 | 191 | 207 | 223 | 239 | 255 |

# Appendix F Bar Code Quick Reference

#### 1. Introduction

The bar code print facility is available in all three emulations.

#### 2. Programming

There are three escape sequences to print bar codes

The first sequence is to define the Bar Code Header. The type of bar code as well as all
parameters are selected by a header. The header does not affect any parameters outside
the bar code application and remains valid until another header is transmitted or the
printer is turned off. This can be done at any time but before bar code printing.

The header has the following format: **ESC** [;  $P_2$ ;  $P_3$ ;  $P_4$ ;  $P_5$ ;  $P_6$ ;  $P_7$  8 z Note: 8 = Space

• In step two, the ESC-sequence "Set Mode Bar Code (SMBC)" starts the Bar Code printing.

#### ESC [ ? 0 h

• Finally, the ESC-sequence "Reset Mode Bar Code (RMBC)" will stop printing.

#### ESC [ ? 0 /

*Note:* Between **SMBC** and **RMBC** are only printable characters tolerated (no CR or LF). **Bar Code Header** 

| Format | Function/Parameter                                                                                                    | Hex Code                                                                                                    |
|--------|----------------------------------------------------------------------------------------------------|----------------------------------------------------------------------------------------------------|
| ВН     | Bar Code Header $P_2$ =<br>Bar Code type;<br>$P_3$ = Height of Bar Code;<br>$P_4$ = Width of thin bars;<br>$P_5$ = Width of thin gaps;<br>$P_6$ = Ratio width to height;<br>$P_7$ = Uni/Bidirectional printing | 1B 5B 3B P <sub>2</sub> 3B P <sub>3</sub> 3B P <sub>4</sub><br>3B P <sub>5</sub> 3B P <sub>6</sub> 3B P <sub>7</sub> 20 7A |
| SMBC   | Start of Bar Code                                                                                                    | 1B 5B 3F 30 68                                                                                                    |
| RMBC   | Stop Bar Code                                                                                                    | 1B 5B 3F 30 6C                                                                                                    |

#### **Bar Code Header Parameters**

#### P<sub>2</sub> Bar Code type

• default = 101 (Code 39 horizontal)

| Туре               | horizontal | horizontal<br>+ human<br>readable | vertical | vertical +<br>human<br>readable |
|--------------------|------------|-----------------------------------|----------|---------------------------------|
| Code 39            | 101        | 201                               | 301      | 401                             |
| 2 of 5 industrial  | 102        | 202                               | 302      | 402                             |
| 2 or 5 interleaved | 103        | 203                               | 303      | 403                             |
| Codabar (Monarch)  | 104        | 204                               | 304      | 404                             |
| EAN 8              | 105        | 205                               | not      | not                             |
| EAN 13             | 106        | 206                               | not      | not                             |
| Code 93            | 107        | 207                               | 307      | 407                             |
| MSI Mod 10/10      | 108        | 208                               | 308      | 408                             |
| UPC-E              | 109        | 209                               | not      | not                             |
| UPC-A              | 110        | 210                               | not      | not                             |
| Code 128 (EAN 128) | 111        | 211                               | 311      | 411                             |
| Postnet            | 112        | not                               | not      | not                             |
| KIX Code           | 113        | not                               | not      | not                             |

#### P<sub>3</sub> Height of bar code

• default: <sup>3</sup>/<sub>12</sub>" - 0.64 cm

All characters in a line are automatically repeated according to the selected bar code height. This is also true for plain text!

- P<sub>3</sub> \* <sup>1</sup>/<sub>12</sub>"
- possible values from:

0 to 40 ( $30_H$  to  $34_H30_H$ ) or ( $48_D$  to  $52_D48_D$ ) for vertical bar codes 0 to 99 ( $30_H$  to  $39_H39_H$ ) or ( $48_D$  to  $57_D57_D$ ) for horizontal bar codes

| Bar<br>Code | Height in % of<br>bar code length | minimum<br>height in mm |
|-------------|-----------------------------------|-------------------------|
| Code        | 25                                | 20 (0.8")               |
| Codaba      | 25                                | 20 (0.8")               |
| Code        | 15                                | 6.25 (0.25")            |
| Code        | 15                                | 6.25 (0.25")            |

# P4 Width of the thin bars (default: $2/_{144}$ " = 0.35 mm)

| P4 | hex | dec | inch  | mm   |
|----|-----|-----|-------|------|
| 0  | 30  | 48  | 2/144 | 0,35 |
| 1  | 31  | 49  | 3/144 | 0,53 |
| 2  | 32  | 50  | 4/144 | 0,70 |
| 3  | 33  | 51  | 5/144 | 0,88 |
| 4  | 34  | 52  | 6/144 | 1,05 |
| 5  | 35  | 53  | 7/144 | 1,23 |
| 6  | 36  | 54  | 8/144 | 1,41 |
| 7  | 37  | 55  | 9/144 | 1,58 |

*Note:* The width of bars and gaps should be equal. For this, the parameters **P4** and **P5** should not deviate more than one step. for horizontal Bar Code

#### for vertical Bar Code

| P4 | hex | dec | inch  | mm   |
|----|-----|-----|-------|------|
| 0  | 30  | 48  | 2/180 | 0,28 |
| 1  | 31  | 49  | 3/180 | 0,42 |
| 2  | 32  | 50  | 4/180 | 0,56 |
| 3  | 33  | 51  | 5/180 | 0,70 |
| 4  | 34  | 52  | 6/180 | 0,85 |
| 5  | 35  | 53  | 7/180 | 0,99 |
| 6  | 36  | 54  | 8/180 | 1,12 |
| 7  | 37  | 55  | 9/180 | 1,27 |

P5 Width of the thin gaps (default:  $2/_{144}$  " = 0.35 mm)

The values are the same as in P<sub>4</sub>

| P <sub>6</sub><br>value | Code 39<br>2 of 5 industrial<br>2 of 5 interleaved<br>Codabar<br>Code 93<br>MSI mod 10/10<br>Code 128 | EAN 8<br>EAN 13<br>UPC-A<br>UPC-E |
|-------------------------|----------------------------------------------------------------------------------------------------|-----------------------------------|
| 0                       | 2.0 to 1                                                                                              | SC3                               |
| 1                       | 2.5 to 1                                                                                              | SC6                               |
| 2                       | 3.0 to 1                                                                                              | SC9                               |
| 3                       | 3.5 to 1                                                                                              | SC3                               |

#### P<sub>6</sub> Ratio Width to Thin (default: 0 (2 to 1))

Note: Code 93, MSI 10/10, Code 128 are fixed 2.0 to 1

Best results for Code 39, 2 of 5 industrial, 2 of 5 interleaved, and Codabar with 2.5 to 1

P7 Uni-directional or bi-directional printing - standard 0 uni-directional values

- are: 0 or not programmed means no changes
  - 1 uni-directional printing in LQ 2 bi-directional printing in LQ
  - 3 uni-directional printing in NLQ 4 bi-directional printing in NLQ

**Note:** A switch from uni-directional to bi-directional printing is only possible if the parameter **UNI-DIRECT.CMD** is set to **YES** via operator panel or ESC-sequence.

#### Start Position of Bar Code Printing

The start position for bar code printing is the current print position. For both horizontal and vertical printing, the print position after printing bar codes is the same line as the start position next to the bar code printed.

7

#### **Bar Code Programming Examples**

**Note:** All examples are coded in standard uni-directional printing - that means the parameter "P7" is not used.

In the following examples the symbol 8 is standing for "Space".

The small square before and after the printed bar code indicates the actual print position. Between **Start Bar Code** and **Stop Bar Code** are only printable characters tolerated (no CR or LF).

#### Bar Code Example for Code 39

Bar Code Header:

| Start Bar Code: |  |
|-----------------|--|
| Data:           |  |
| Stop Bar Code:  |  |

ESC[; P<sub>2</sub>; P<sub>3</sub>; P<sub>4</sub>; P<sub>5</sub>; P<sub>6</sub>; P<sub>7</sub> 8 z ESC[; 201; 8; 1; 1; 1; 8 z ESC[? 0 h \*C8 O8 D8 E8 8 8 39\* ESC[? 0/

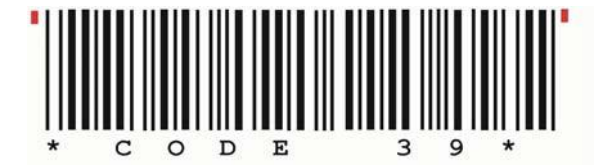

Bar Code Example for 2 of 5 Industrial

| Bar Code Header: | ESC[;P2;P3;P4;P5;P6;P78 |
|------------------|-------------------------|
|                  | ESC[;202;8;1;1;1;8z     |
| Start Bar Code:  | ESC [ ? 0 h             |
| Data:            | :1234567890;            |
| Stop Bar Code:   | ESC [ ? 0 /             |

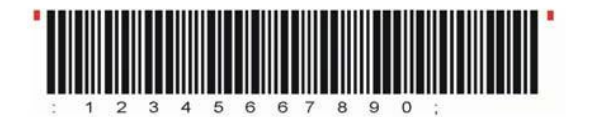

#### Bar Code Example for 2 of 5 Interleaved

Bar Code Header:

Start Bar Code: Data: Stop Bar Code: ESC[; P<sub>2</sub>; P<sub>3</sub>; P<sub>4</sub>; P<sub>5</sub>; P<sub>6</sub>; P<sub>7</sub> 8 z ESC[; 203; 8 ; 1 ; 1 ; 1; 8 z ESC[? 0 h : 1 2 3 4 5 6 7 8 9 0; ESC[? 0 /

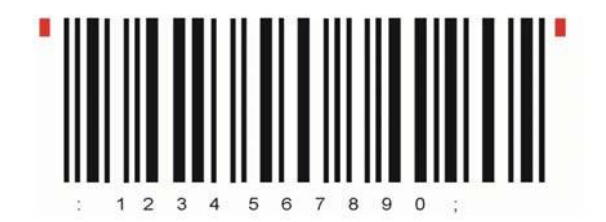

#### Bar Code Example for Codabar (Monarch)

Bar Code Header:

Start Bar Code: Data: Stop Bar Code: ESC [; P<sub>2</sub> ; P<sub>3</sub> ; P<sub>4</sub> ; P<sub>5</sub> ; P<sub>6</sub> ; P<sub>7</sub> 8 z ESC [; 204; 8 ; 1 ; 1 ; 1; 8 z ESC [? 0 h a 0 1 2 3 4 5 6 7 8 9 t ESC [? 0 /

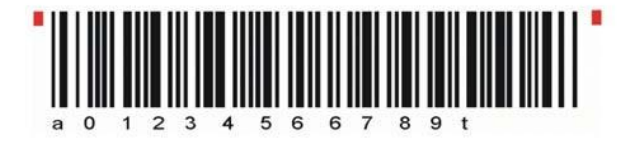

#### Bar Code Example for EAN 8

Bar Code Header:

Start Bar Code: Data: Stop Bar Code: ESC [; P<sub>2</sub>; P<sub>3</sub>; P<sub>4</sub>; P<sub>5</sub>; P<sub>6</sub>; P<sub>7</sub> 8 z ESC [; 205; 8; ;; 1; 8 z ESC [? 0 h 4 0 1 2 3 4 5 5 ESC [? 0 /

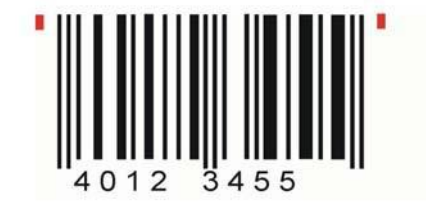

#### Bar Code Example for EAN 8 ADD-2

Bar Code Header:

Start Bar Code: Data: Stop Bar Code: ESC [; P<sub>2</sub>; P<sub>3</sub>; P<sub>4</sub>; P<sub>5</sub>; P<sub>6</sub>; P<sub>7</sub> 8 z ESC [; 205; 8; ;; 1 ; 8 z ESC [? 0 h 4 0 1 2 3 4 5 5 1 2 ESC [? 0 /

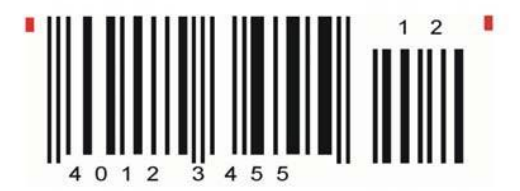

#### Bar Code Example for EAN 8 ADD-5

Bar Code Header:

Start Bar Code: Data: Stop Bar Code: ESC[; P<sub>2</sub>; P<sub>3</sub>; P<sub>4</sub>; P<sub>5</sub>; P<sub>6</sub>; P<sub>7</sub> 8 z ESC[; 205; 8; ;; 1 ; 8 z ESC[? 0 h 4012345586104 ESC[? 0 /

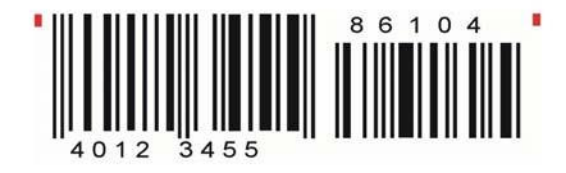

#### Bar Code Example for EAN 13

| Bar Code Header: |  |
|------------------|--|
| Start Bar Code:  |  |
| Data:            |  |
| Stop Bar Code:   |  |

ESC [; P<sub>2</sub>; P<sub>3</sub>; P<sub>4</sub>; P<sub>5</sub>; P<sub>6</sub>; P<sub>7</sub> 8 z ESC [; 206; 8; ; ; 1 ; 8 z ESC [? 0 h 4123456789018 ESC [? 0 /

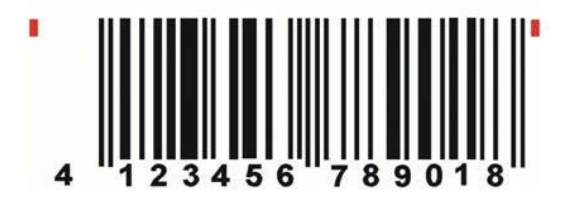

#### Bar Code Example for EAN 13 ADD-2

Bar Code Header:

Start Bar Code: Data: Stop Bar Code: ESC [; P<sub>2</sub>; P<sub>3</sub>; P<sub>4</sub>; P<sub>5</sub>; P<sub>6</sub>; P<sub>7</sub> 8 z ESC [; 206; 8; ;; 1 ; 8 z ESC [? 0 h 4 1234 5 678 901812 ESC [? 0 /

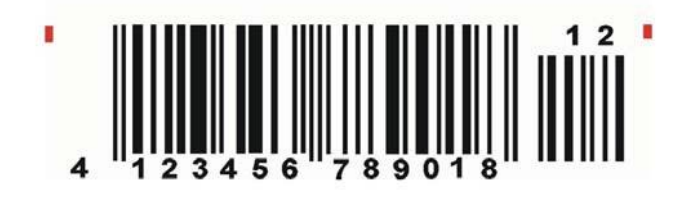

#### Bar Code Example for EAN 13 ADD-5

| Bar Code Header: |  |
|------------------|--|
| Start Bar Code:  |  |

Data: Stop Bar Code: ESC [; P<sub>2</sub>; P<sub>3</sub>; P<sub>4</sub>; P<sub>5</sub>; P<sub>6</sub>; P<sub>7</sub> 8 z ESC [; 206; 8; ;; 1 ; 8 z ESC [? 0 h 412345678901886104 ESC [? 0 /

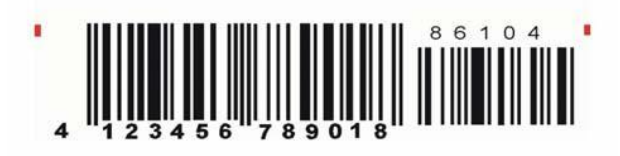

#### Bar Code Example for Code 93

Bar Code Header:

Start Bar Code: Data: Stop Bar Code: ESC [; P<sub>2</sub>; P<sub>3</sub>; P<sub>4</sub>; P<sub>5</sub>; P<sub>6</sub>; P<sub>7</sub> 8 z ESC [; 207; 8; 1 ; 1 ;; 8 z ESC [? 0 h a C + O + D + E 8 9 3 W I e ESC [? 0 /

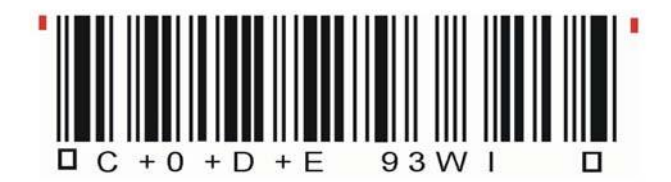

#### Bar Code Example for MSI Mod 10/10

Bar Code Header:

Start Bar Code: Data: Stop Bar Code: ESC [; P<sub>2</sub>; P<sub>3</sub>; P<sub>4</sub>; P<sub>5</sub>; P<sub>6</sub>; P<sub>7</sub> 8 z ESC [; 208; 8; 1 ; 1; ; 8 z ESC [? 0 h : 1 2 3 4 5 6 7 4 1; ESC [? 0 /

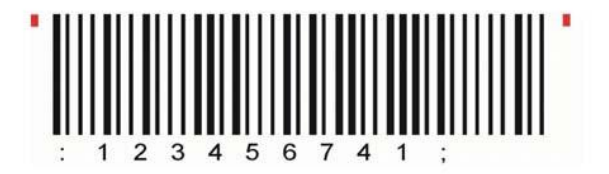

#### Bar Code Example for UPC-E

| Bar Code Header: | ESC [ ; P <sub>2</sub> ; P <sub>3</sub> ; P <sub>4</sub> ; P <sub>5</sub> ; P <sub>6</sub> ; P <sub>7</sub> 8 z |
|------------------|----------------------------------------------------------------------------------------------------|
|                  | ESC[;209;8;;;1;8 z                                                                                              |
| Start Bar Code:  | ESC [ ? 0 h                                                                                                    |
| Data:            | 01234565                                                                                                    |
| Stop Bar Code:   | ESC [ ? 0 /                                                                                                    |
|                  |                                                                                                    |

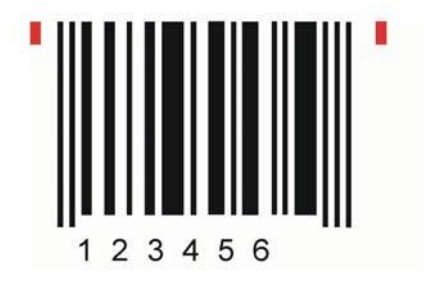

#### Bar Code Example for UPC-E ADD-2

Bar Code Header:

Start Bar Code: Data: Stop Bar Code: ESC [; P<sub>2</sub>; P<sub>3</sub>; P<sub>4</sub>; P<sub>5</sub>; P<sub>6</sub>; P<sub>7</sub> 8 z ESC [; 209; 8; ; ; 1 ; 8 z ESC [? 0 h 0123456512 ESC [? 0 /

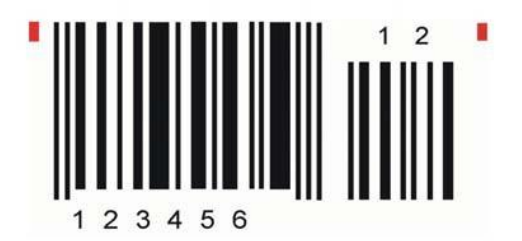

#### Bar Code Example for UPC-E ADD-5

Bar Code Header:

Start Bar Code: Data: Stop Bar Code: ESC [; P<sub>2</sub>; P<sub>3</sub>; P<sub>4</sub>; P<sub>5</sub>; P<sub>6</sub>; P<sub>7</sub> 8 z ESC [; 209; 8; ;; 1 ; 8 z ESC [? 0 h 0123456586104 ESC [? 0 /

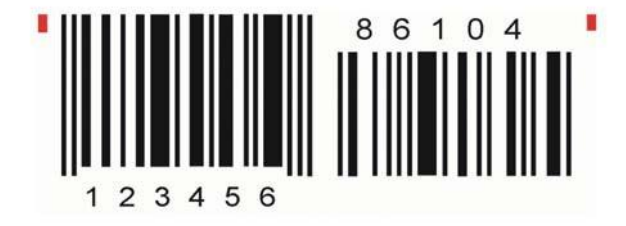

#### Bar Code Example for UPC-A

| ESC [ ; P <sub>2</sub> ; P <sub>3</sub> ; P <sub>4</sub> ; P <sub>5</sub> ; P <sub>6</sub> ; P <sub>7</sub> 8 z |
|----------------------------------------------------------------------------------------------------|
| ESC[;210;8;;;1;8 z                                                                                              |
| ESC [ ? 0 h                                                                                                    |
| 012345678905                                                                                                    |
| ESC [ ? 0 /                                                                                                    |
|                                                                                                    |
|                                                                                                    |

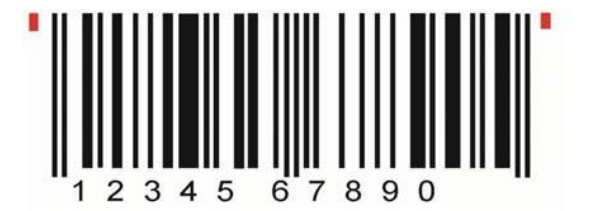

#### Bar Code Example for UPC-A ADD-2

Bar Code Header:

Start Bar Code: Data: Stop Bar Code: ESC[; P<sub>2</sub>; P<sub>3</sub>; P<sub>4</sub>; P<sub>5</sub>; P<sub>6</sub>; P<sub>7</sub> 8 z ESC[; 210; 8; ; ; 1 ; 8 z ESC[? 0 h 01234567890512 ESC[? 0 /

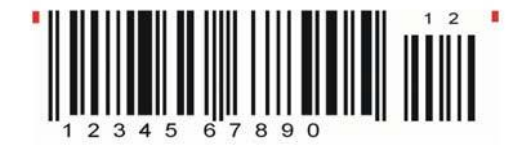

#### Bar Code Example for UPC-A ADD-5

Bar Code Header:

Start Bar Code: Data: Stop Bar Code: ESC [; P<sub>2</sub>; P<sub>3</sub>; P<sub>4</sub>; P<sub>5</sub>; P<sub>6</sub>; P<sub>7</sub> 8 z ESC [; 210; 8; ; ; 1 ; 8 z ESC [? 0 h 01234567890586104 ESC [? 0 /

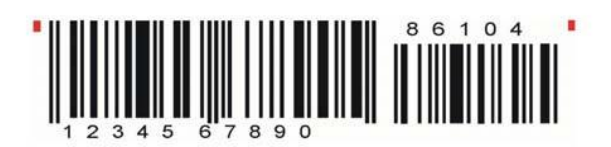

#### Bar Code Example for Code 128

 Bar Code Header:
 ESC [; P2; P3; P4; P5; P6; P78 z

 ESC [; 211; 8; 1; 1; ; 8 z

 Start Bar Code:
 ESC [? 0 h

 Data:
 Code 128

 Stop Bar Code:
 ESC [? 0 /

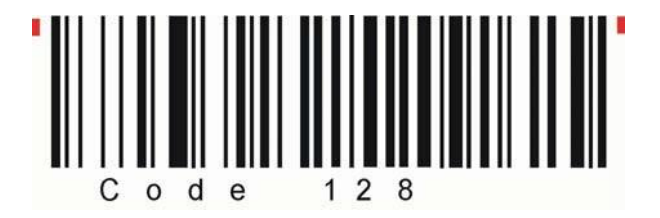

Bar Code Example for Code 128 using FNC1 = Coding ] C 1

Bar Code Header:

Start Bar Code: Data: Stop Bar Code: ESC [; P<sub>2</sub>; P<sub>3</sub>; P<sub>4</sub>; P<sub>5</sub>; P<sub>6</sub>; P<sub>7</sub> 8 z ESC [; 211; 8; 1 ; 1 ;; 8 z ESC [? 0 h ]C100340123451234567895 ESC [? 0 /

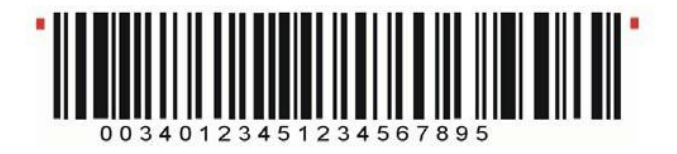

#### Bar Code Example for POSTNET

Bar Code Header:

Start Bar Code: Data: Stop Bar Code: Data: ESC [; P<sub>2</sub>; P<sub>3</sub>; P<sub>4</sub>; P<sub>5</sub>; P<sub>6</sub>; P<sub>7</sub> 8 z ESC [; 112; ;; ;; 8 z ESC [? 0 h 1 2 3 4 5 6 7 8 9 0 1 ESC [? 0 / CR LF LF Mark Pollan CR LF 101 Main St CR LF Anytown US 12345-6789

## • հավեսիվովեսիվելիվեսիովեսիվելիկուստվելիսի •

Mark Pollan 101 main St Anytown US 12345-6789

Bar Code Example for KIX - PTT, Post Nederland

Bar Code Header:

Start Bar Code: Data: Stop Bar Code: ESC [; P<sub>2</sub>; P<sub>3</sub>; P<sub>4</sub>; P<sub>5</sub>; P<sub>6</sub>; P<sub>7</sub> 8 z ESC [; 113; ;; ;; 8 z ESC [? 0 h 1 2 3 4 5 6 7 8 9 0 ESC [? 0 /

# •պեղերերերերերերիիների

#### Programming two Bar Codes symbols on the same line

Bar Code Header:

Start Bar Code: Data: Stop Bar Code: Blank zone Start Bar Code: Data: Stop Bar Code: ESC [; P<sub>2</sub>; P<sub>3</sub>; P<sub>4</sub>; P<sub>5</sub>; P<sub>6</sub>; P<sub>7</sub> 8 z ESC [; 201; 7; 0; 0; 1; 8 z ESC [? 0 h \* C 8 O 8 D 8 E 8 8 8 3 9 \* ESC [? 0 / 8 8 8 ESC [? 0 h \* C 8 O 8 D 8 E 8 8 8 3 9 \* ESC [? 0 h

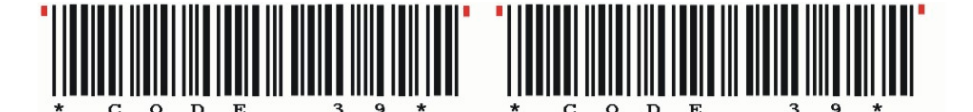

Programming two Bar Codes symbols separated by CR and LF

Bar Code Header:

Start Bar Code: Data: Stop Bar Code: Blank zone: Start Bar Code: Data: Stop Bar Code: ESC [; P<sub>2</sub>; P<sub>3</sub>; P<sub>4</sub>; P<sub>5</sub>; P<sub>6</sub>; P<sub>7</sub> 8 z ESC [; 201; 7; 0; 0; 1; 8 z ESC [? 0 h \* C 8 O 8 D 8 E 8 8 8 3 9 \* ESC [? 0 / CR LF LF LF LF LF LF LF ESC [? 0 h \* C 8 O 8 D 8 E 8 8 8 3 9 \* ESC [? 0 /

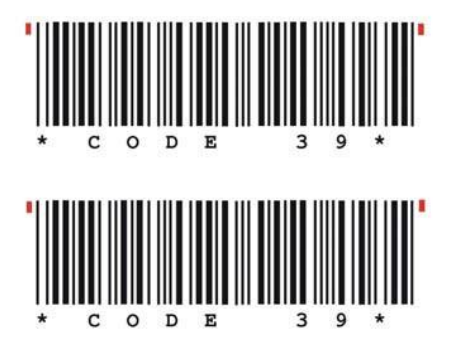

Programming two Bar Codes symbols in landscape on the same line

Bar Code Header:

Start Bar Code: Data: Stop Bar Code: Blank zone: Start Bar Code: Data: Stop Bar Code: ESC[; P<sub>2</sub>; P<sub>3</sub>; P<sub>4</sub>; P<sub>5</sub>; P<sub>6</sub>; P<sub>7</sub> 8 z ESC[; 401; 7; 0; 0; 1; 8 z ESC[? 0 h \* C 8 O 8 D 8 E 8 8 8 3 9 \* ESC[? 0 / 8 8 8 ESC[? 0 h \* C 8 O 8 D 8 E 8 8 8 3 9 \* ESC[? 0 h

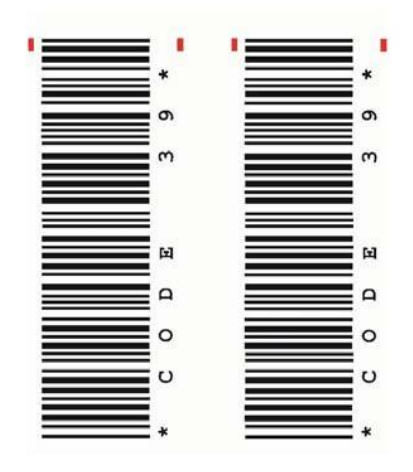

#### Programming two Bar Codes symbols in landscape separated by CR / LF

Bar Code Header:

Start Bar Code: Data: Stop Bar Code: Blank zone: Start Bar Code: Data: Stop Bar Code:

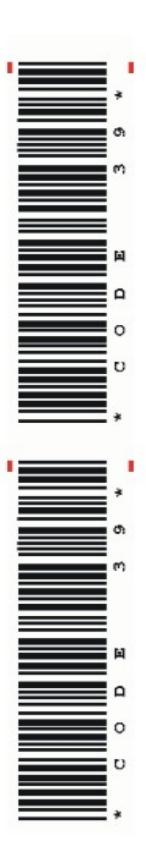

ESC [; P<sub>2</sub>; P<sub>3</sub>; P<sub>4</sub>; P<sub>5</sub>; P<sub>6</sub>; P<sub>7</sub> 8 z ESC [; 401; 7; 0; 0; 1; 8 z ESC [? 0 h \* C 8 O 8 D 8 E 8 8 8 3 9 \* ESC [? 0 / CR LF LF LF LF LF LF LF LF LF LF LF ESC [? 0 h \* C 8 O 8 D 8 E 8 8 8 3 9 \* ESC [? 0 l

# Appendix G Print Samples of Resident Fonts

The Printer with the Personality Module (PM SER/PAR) provides the following resident fonts:

DATA 5 !"#\$%&´()\*+,-./0123456789:;<=>?§ABCDEFGH \_`abcdefghijklmnopqrstuvwxyzäöüβ Çüéâäàåçê, faíδúñÑē으¿=¬%¼;«»测||4||η4||η4||η4||η4|| ∞αβΓπΣσμτΦθΩδ∞ø€Π≡±Σ≤[]‡≈°°-∫∩²∎

SAN SERIF NLQ § !"#\$%&`()\*+,-./0123456789:;<=>?§ABCDEFGH \_`abcdefghijklmnopqrstuvwxyzäöüß Çüéâäàâçê fáíóúññ≙♀¿┌っ≵ネ;≪≫═▓||┤╡╢╖╕╣║╗╝╝╕┐└┵┬┝━┼╞╟╚ ▓αβΓπΣσμτθθΩδ∞ø∈Λ≡±≥≤{∫÷≈°・・/<sup>™</sup>2■

SAN SERIF LQ § !"#\$%&'()\*+,-./0123456789:;<=>?§ABCDEFGH \_`abcdefghijk]mnopqrstuvwxyzäöüß Çüéâäàāçê fáíóúñÑ2Ω;-¬½¼;«»₩||jj||ŋj|||ŋj||] ■αβΓπΣσμτΦΘΩδ∞ø∈Λ≡±≥≤[] ÷≈ •·√<sup>n</sup>2■ 

 COURIER
 LQ

 § !"#\$%&`()\*+,-./0123456789:;<=>?\$ABCDEFGH:

 \_`abcdefghijklmnopqrstuvwxyzäöüβ Çüéâäàåçêi

 fáíóúñѪº¿-¬½¼i«»

 [] | 4||ŋ4|||3<sup>1||</sup>4|

 □αβΓπΣσμτΦθΩδ∞øε∩=±≥≤ []÷≈°•√<sup>n</sup>2

 PRESTIGE
 LQ

 § !"#\$%&'()\*+,-./0123456789:;<=>?§ABCDEFGH

 \_`abcdefghijklmnopqrstuvwxyzäöüβ Çüéâäàåçê

 fá16úñѪQ;-¬22;<</td>

 fá16úñѪQ;-¬22;

 □

 □

 □

 □

 □

 □

 □

 □

 □

 □

 □

 □

 □

 □

 □

 □

 □

 □

 □

 □

 □

 □

 □

 □

 □

 □

 □

 □

 □

 □

 □

 □

 □

 □

 □

 □

 □

 □

 □

 □

 □

 □

 □

 □

 □

 □

 □

 □

 □

 □

 □

 □

 □

 □

 □

 □

 □

 □

SCRIPT LQ § !"#\$\$&'()\*+,-./0123456789:;<=>?§ABCDEFG \_`abcde{ghijklmnopqrstuvwxyzäöüß Çüéâäàåçı fáióúñ№22;~?\$%;<>>>>>>>>>>>>>>>>>>> []] @aßГπΣσμτΦθΩ&∞ø∈N=±≥≤[] +≈'•·/<sup>n2</sup>

 OCR B
 LQ

 § !"#\$%&'()\*+,-./0123456789:;<=>?§ABCDEFGI

 \_`abcdefghijklmnopqrstuvvxyzäöüß Çüéâäàâçı

 fáióúñѪ²ċr¬½Xi«»

 [] [] -] -] -] -] -] 

 [] αβΓπΣσμτ♦θΩδ∞øεΩ=±2≤[]+≈ ···√<sup>n</sup>2

 0CR A
 LQ

 § !"#\$%%'()\*+,-./Dl23456789:;<=>?\$ABCDEFGI

 Ydabcdefghijklmnopgrstuvwxyzäöüβ (üéääàäç

 fáióúññagad--;\*i«»

 ■μ|==||η==|||η==|||η==||

 ■αβΓπΣσμτΦθΩδ∞øε∩=±≥≤|]÷\*\*\*\*\*

 ORATOR
 NLQ

 § !"#\$%&'()\*+,-./0123456789:;<=>?§ABCDEFGI

 \_`abcdefghijklmnopqrstuvwxyzäöüß
 Çüéâöààcı

 fáióúñN<sup>Q</sup>2ċr¬½ki«»
 >>

 >>
 >>

 >>
 >>

 #αβΓηΣομτ¢θΩδ∞øεΛ≡±≥≤[]÷≈°••√n2∎

# DATA LARGE !"#\$%&'() Ş /0123456789 ?&ABCDEFGHI OPORSTUUWXY 'abcdefghi opgrstuvwxy Cüéâäàâçêë <u>AéæffôöòûùÿÖ</u> fáíóúñ㪺¿r

**Character Pitches** 

COURTER 10, 20 CPI 0123456789ABCDEF

COURIER LQ, 18 CPI 0123456789ABCDEF

COURIER LQ, 17 CPI 0123456789ABCDEF

CONRIER LQ, 15 CPI 0123456789ABCDEF

COURIER LQ, 12 CPI 0123456789ABCDEF

COURIER LQ, 10 CPI 0123456789ABC

COURIER LQ, proport. 0123456789ABCDEF

## COURIER outline

12345678906, (H+! " | SA&/() =?; \* \* ABCDEFGEIJKLMNOPORSTUVWXYZAOU abcdefgbijklinnopqrstuvwxyzäön

COURIER shadow

12345578908, #+1~| \$%&/()=?; \* ABCDEFONIJKLMNOPORSTUVWXYZXOU ABCDEFONIJKLMNOPORSTUVWXYZXOU

COURIER outline + shadow

1234567890B . (H+ | " | SO&/ ( ) = F ; \* \* Abcdefenii jklnnoporstuvnxyzacu Abcdefeni jklinaodefstuvnxyzacu COURIER 4xHeight 4xWidth outline

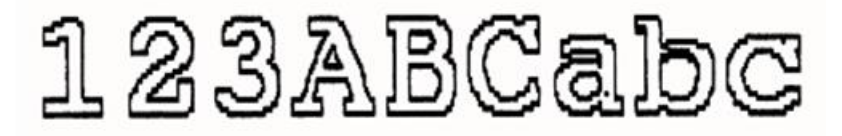

COURIER 4xHeight 4xWidth shadow

# 123ABCabd

COURIER 4xHeight 4xWidth shadow + outline

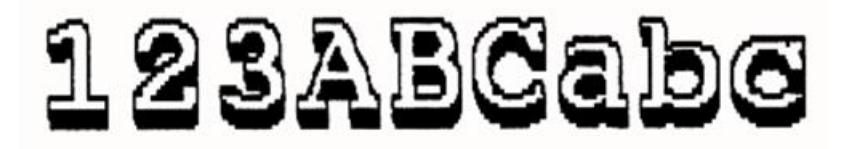

## COURIER LQ, 10 CPI

### 0123456789ABCDEF

## COURIER LQ, 1x HEIGHT 2x WIDTH

## 0123456789ABCDEF

## COURIER LQ, 1x HEIGHT 3x WIDTH

## 01234ABCDEF

### COURIER LQ, 1x HEIGHT 4x WIDTH

### 01234ABC

COURIER LQ, 1x HEIGHT 4x WIDTH, BOLD

## 01234ABC

# COURIER LQ, 2x HEIGHT 1x WIDTH 0123456789ABCDEF

COURIER LQ, 3× HEIGHT 1× WIDTH 0123456789ABCDEF

COURIER LQ, 4x HEIGHT 1x WIDTH

# 0123456789ABCDEF

COURIER LQ, 4x HEIGHT 1x WIDTH, BOLD

# 0123456789ABCDEF

COURIER LQ, 1x HEIGHT 4x WIDTH, BOLD

COURIER LQ, 2x HEIGHT 2x WIDTH 0123456789ABCDEF

COURIER LQ, 3x HEIGHT 3x WIDTH 01234ABCDEF

COURIER LQ, 4x HEIGHT 4x WIDTH

# 01234ABC

COURIER LQ, 4x HEIGHT 4x WIDTH, BOLD

# 01234ABC